#### 1501431 Intelligent Control Systems

Course Description:

Fundamental theories and mathematics for analyzing and designing a control system, PID control, sensors and devices in control, Novel principle of artificial intelligence and its applications in control systems, Industrial control system\*, Precision control in automation\*, Practical AI in industrial control\*.

(\*modified in the framework of an Erasmus + project: Asean Factori 4.0 Across South East Asian Nations: From Automation and Control Training to the Overall Roll-out of Industry 4.0 609854-EPP-1-2019-1-FR-EPPKA2-CBHE-JP)

Learning outcome:

- 1. Students can discuss the content of intelligent control system.
- 2. Students can analyze the behavior of intelligent control system.
- 3. Students understand the function of industrial control system.

Lecturer:

Assoc. Prof. Punnarumol Temdee, Ph.D. Asst. Prof. Roungsan Chaisricharoen, Ph.D. Asst. Prof. Santichai Wicha, Ph.D. Lect. Chayapol Kamyod, Ph.D.

Credit: 3(2-2) Lecture: 30 Hours (20 hours of modified content) Lab: 30 Hours (20 hours of modified content)

Assessments:

| Attendance | 10% |
|------------|-----|
| HW/CW      | 20% |
| Midterm    | 25% |
| Final      | 25% |
| Project    | 20% |

#### Lecture (seminar):

| Content                                    | Hours |
|--------------------------------------------|-------|
| Introduction to control engineering        | 2     |
| Analog control system                      | 4     |
| Digital control system                     | 4     |
| Control system for industrial*             | 4     |
| Speed and precision of a system*           | 4     |
| Intelligent algorithms for control system* | 4     |
| Application of industrial control*         | 4     |
| Plant simulation and emulation*            | 4     |

(\*modified in the framework of an Erasmus + project: Asean Factori 4.0 Across South East Asian Nations: From Automation and Control Training to the Overall Roll-out of Industry 4.0 609854-EPP-1-2019-1-FR-EPPKA2-CBHE-JP) Lab (internship):

| Content                          | Hours |
|----------------------------------|-------|
| Software for control engineering | 2     |
| Model of analog control system   | 4     |
| Model of digital control system  | 4     |
| Analog I/O of PLC*               | 2     |
| Analog I/O of emulation card*    | 2     |
| Emulation of PLC analog I/O*     | 2     |
| Simulation of analog output*     | 2     |
| Simulation of feedback control*  | 2     |
| Emulation of analog output*      | 2     |
| Emulation of feedback control*   | 2     |
| PLC controllers*                 | 2     |
| Multiple PLC connection*         | 2     |
| Synchronization of multiple PLC* | 2     |

(\*modified in the framework of an Erasmus + project: Asean Factori 4.0 Across South East Asian Nations: From Automation and Control Training to the Overall Roll-out of Industry 4.0 609854-EPP-1-2019-1-FR-EPPKA2-CBHE-JP)

## 1501431 Intelligent Control Systems

Program: Bachelor program in Computer Engineering

Credit: 3(2-2) Lect

Lecture: 30 Hours

Lab: 30 Hours

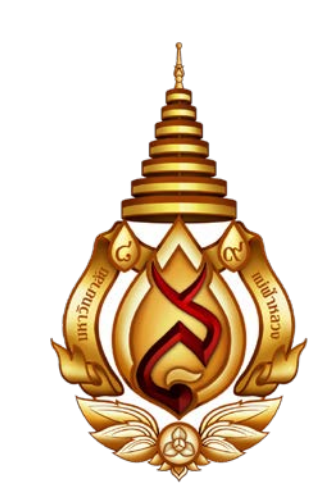

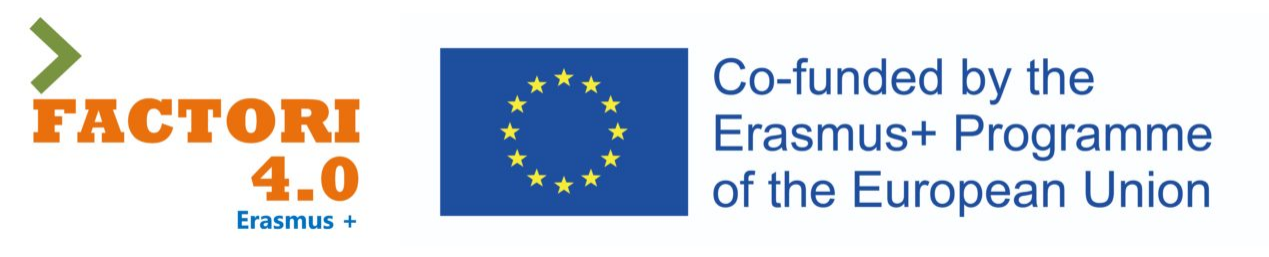

This course has been modified in the framework of an Erasmus + project: Asean Factori 4.0 Across South East Asian Nations: From Automation and Control Training to the Overall Roll-out of Industry 4.0

609854-EPP-1-2019-1-FR-EPPKA2-CBHE-JP

1<sup>st</sup> Semester, Academic Year: 2024

Assoc. Prof. Punnarumol Temdee, Ph.D.

Asst. Prof. Roungsan Chaisricharoen, Ph.D.

Asst. Prof. Santichai Wicha, Ph.D.

Lect. Chayapol Kamyod, Ph.D.

## Lecture 01: Control system for industrial

2 sessions, 4 hrs

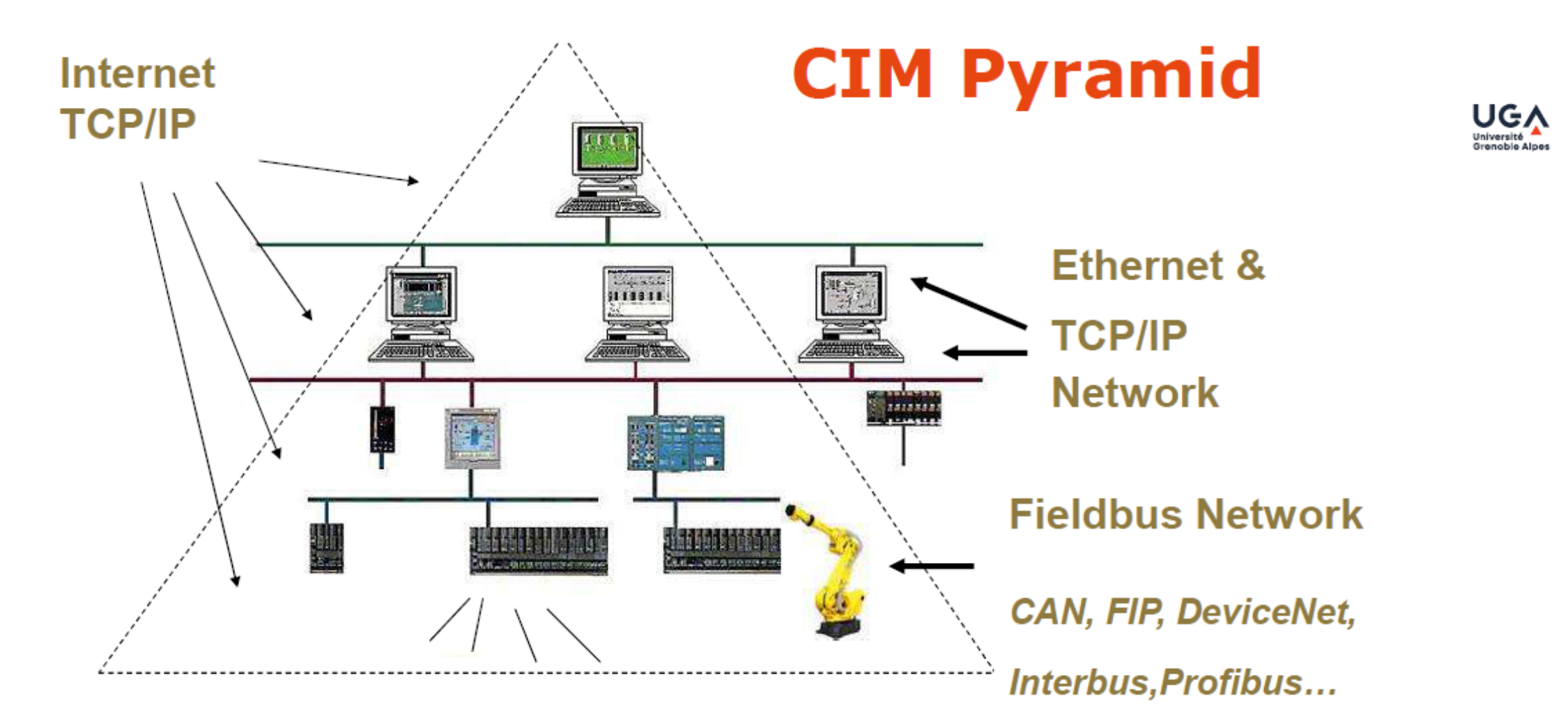

#### Computer-integrated manufacturing (CIM)

Describe the complete automation of manufacturing processes Several network layers

## **Centralized Control Architecture**

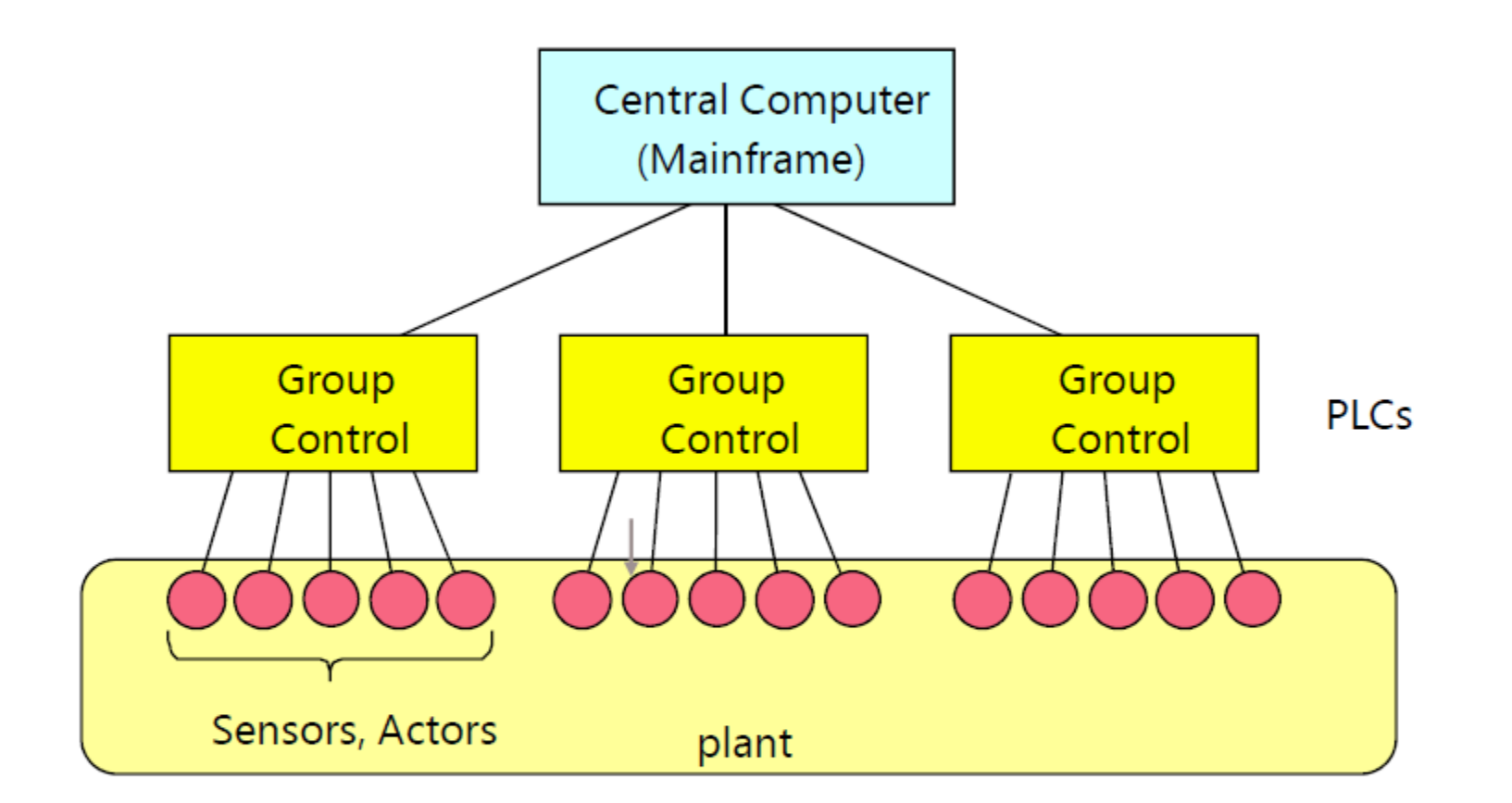

Classical, hierarchical, centralised architecture.

The central computer only monitors and forwards commands to the PLCs

Asean-Factori 4.0

UGA Grenoble – Spring 2021

## **Decentralized Control System (DCS)**

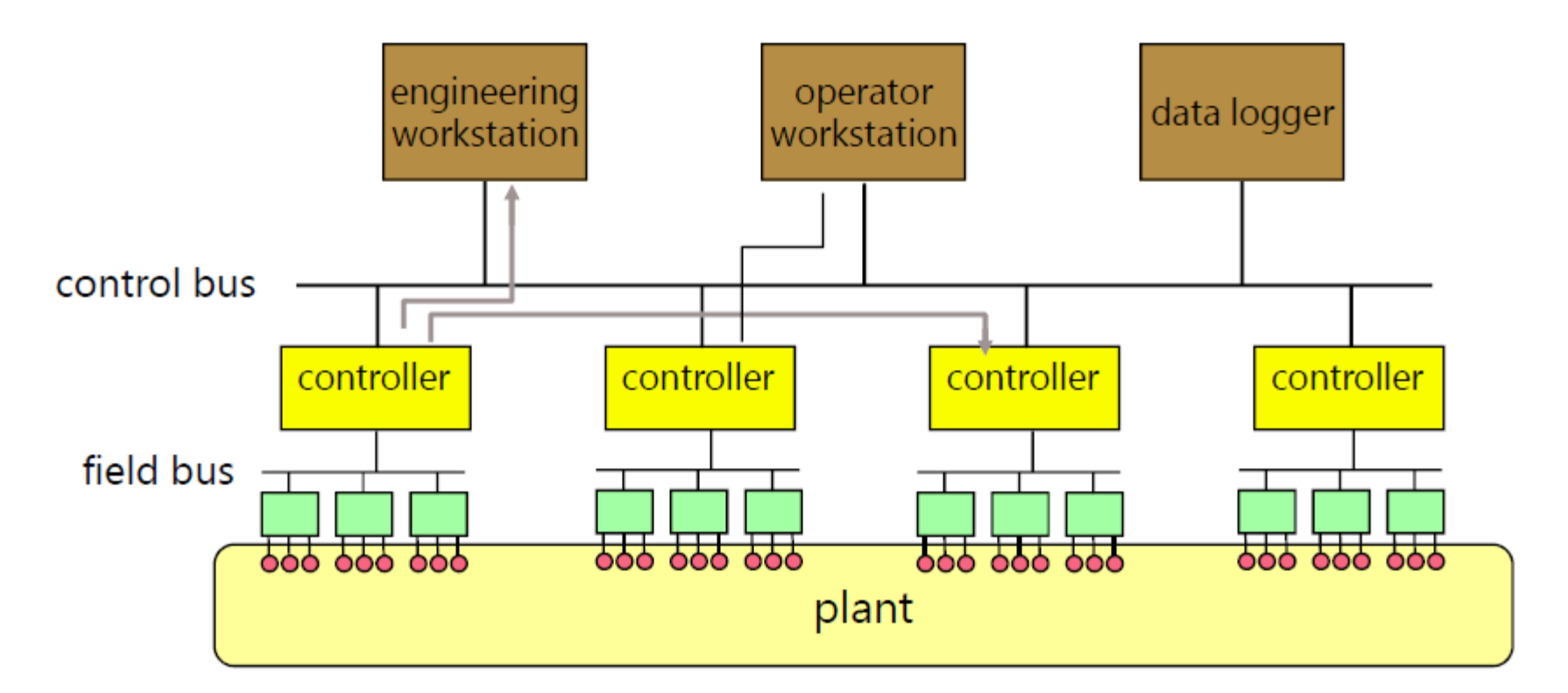

All controllers can communicate as peers (without going through a central master), restricted only by throughput and modularity considerations.

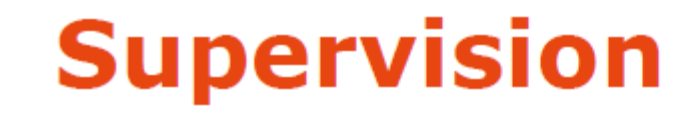

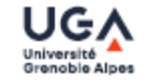

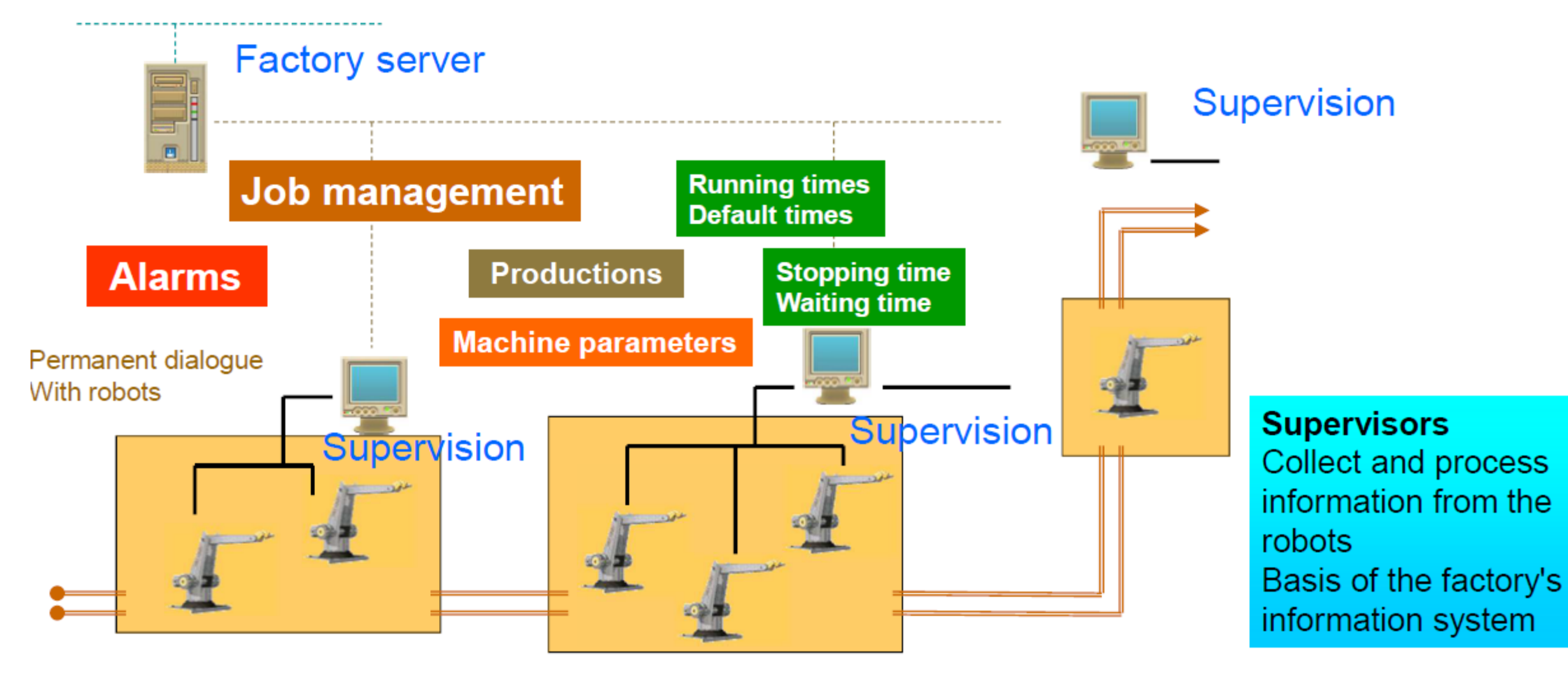

Asean-Factori 4.0

## **Context: Automation system evolution**

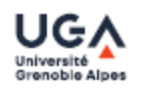

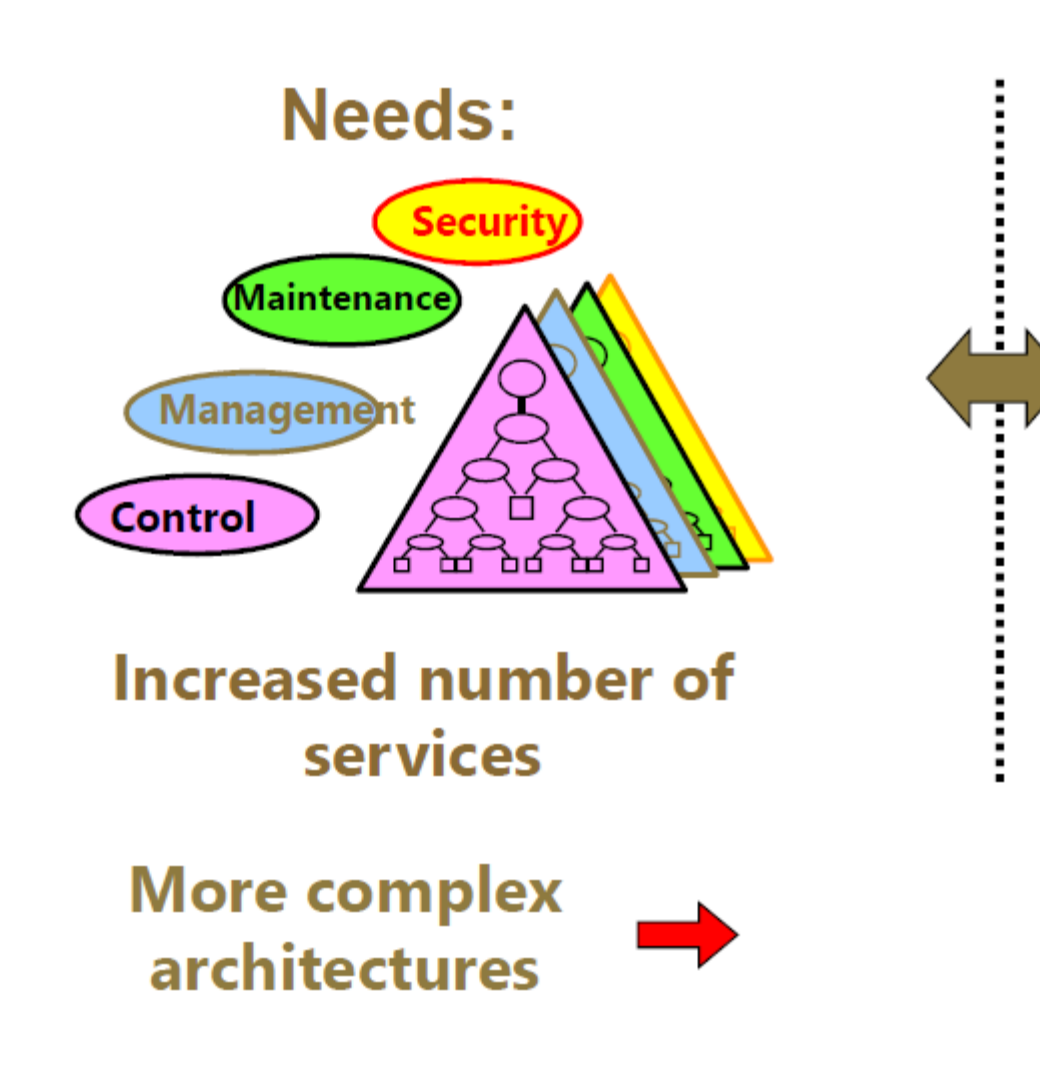

## Components :

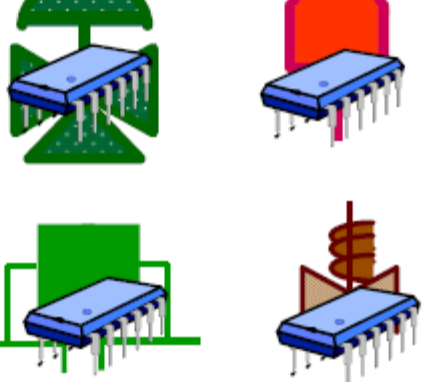

Various capacities and functionalities availability Dependability hard to evaluate and to qualify

Asean-Factori 4.0

## From analog to digital and from smart to intelligent...

#### Analog sensors and actuators

- Hardware and analytical Redundancies
- « Classiques" studies of dependability

#### Digital sensors and actuators

- A/D Interfaces, processing units, delays...
- Software, implementation

#### « Smart » sensors and actuators

Embedded intelligence, local decision

#### « Intelligents » sensors and actuators

- Communicating Interface
- Diagnosic, monitoring, checking, embedded decision
- Instrument contributing of the global « intelligence » of the system
- Intelligence vs. Complexity => consequences on Dependability

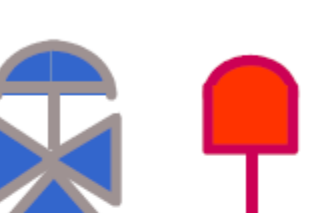

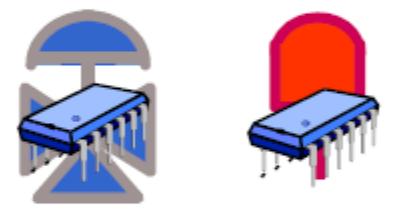

Asean-Factori 4.0

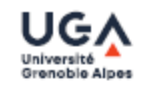

## **Failures integration**

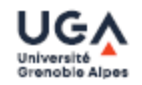

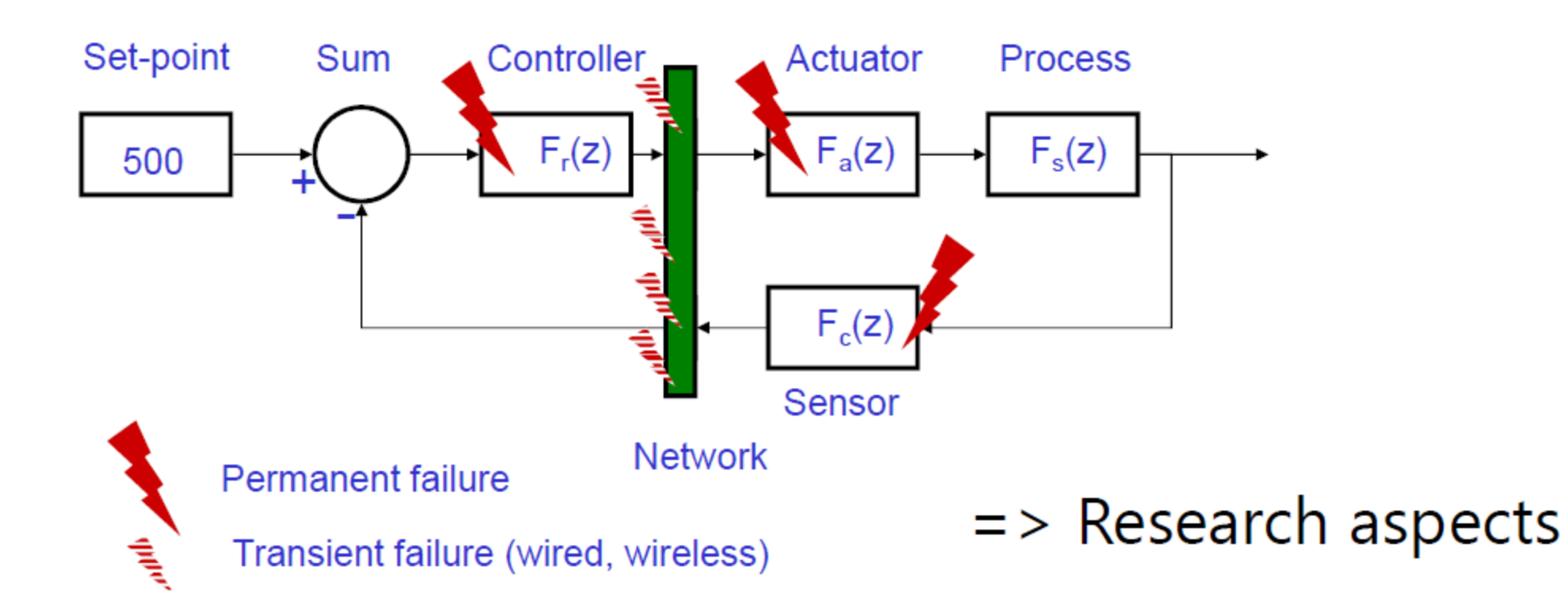

#### Failure Modes

- Continuous/sampled
- Discrete events

#### Time scales

- -Speed (modulation rate, throughput) of the networks
- -System time constant
- -Time between failures

Asean-Factori 4.0

## **Exemple de SCADA**

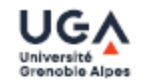

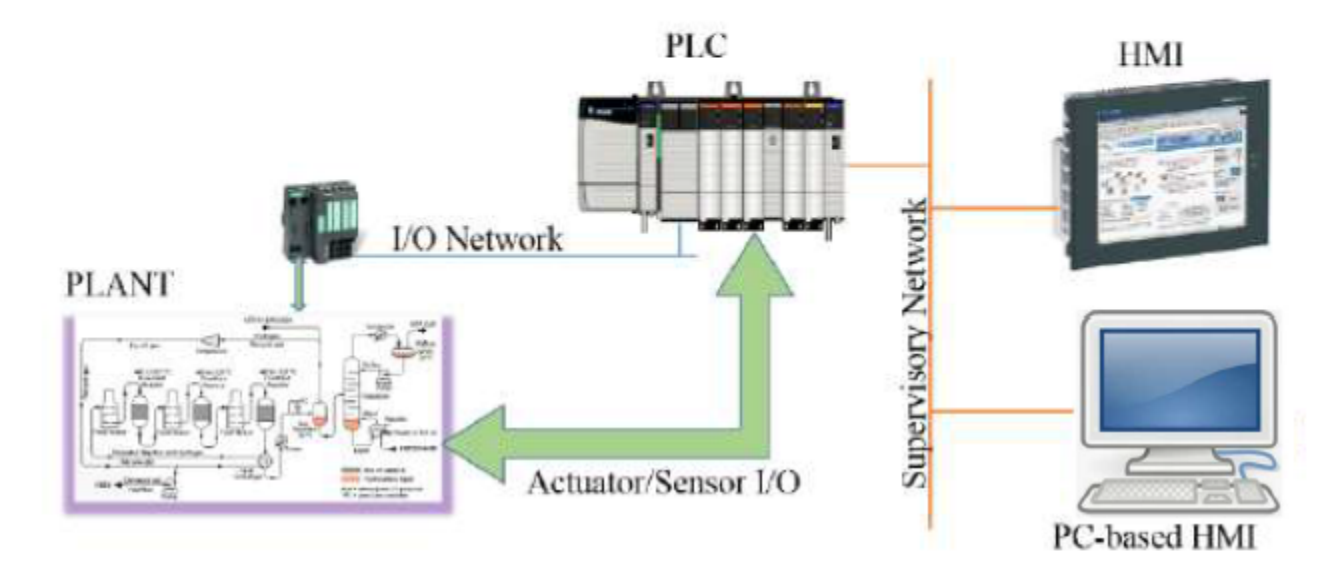

Figure 1. The simple SCADA system

Supervisory Control And Data Acquisition

Supervision : computerized monitoring and control of automated manufacturing processes

- Data acquisition
- Manual or automatic modification of process control parameters
- Use of PLCs, special machines, robots...

Asean-Factori 4.0

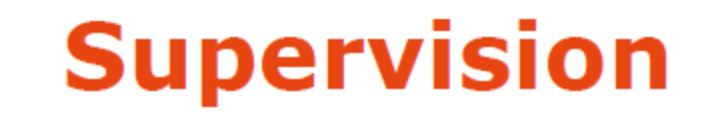

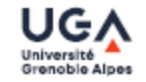

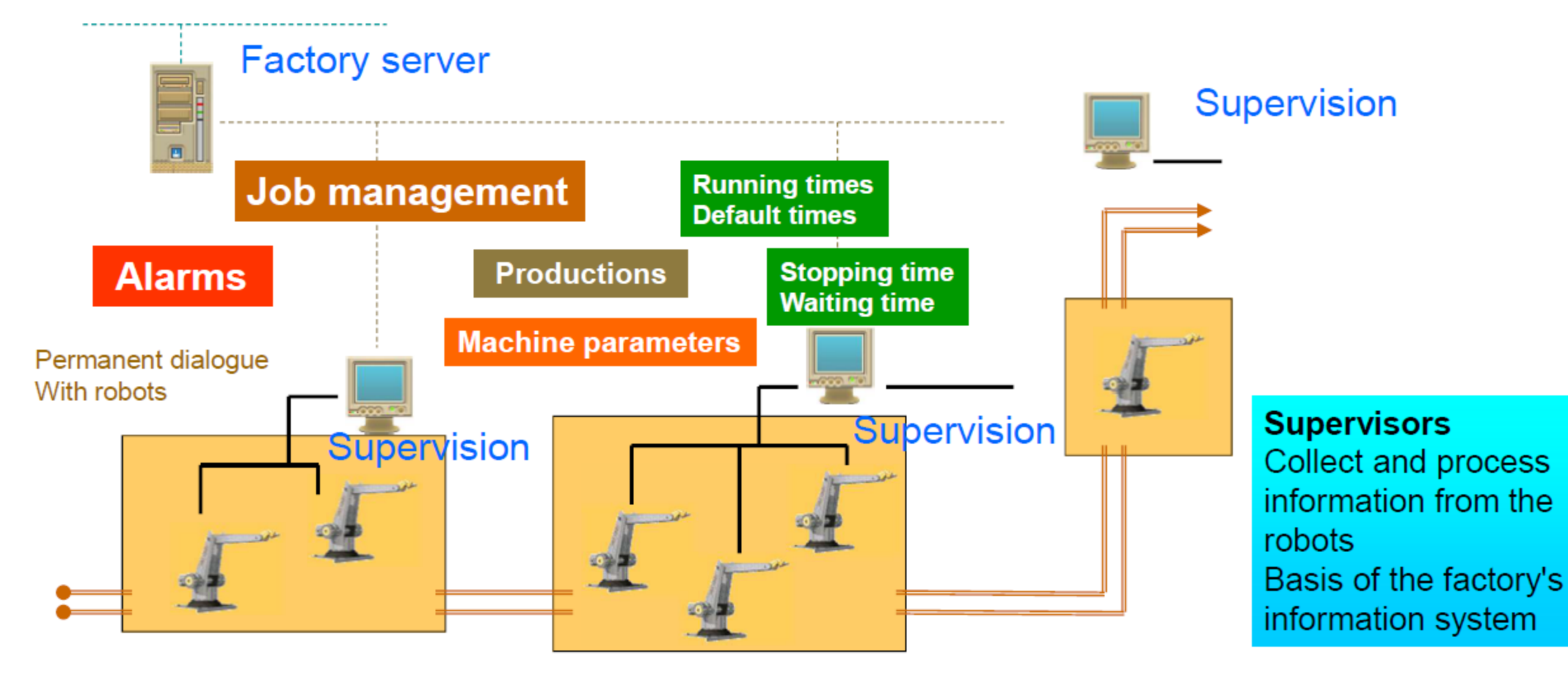

Asean-Factori 4.0

## **Supervision and Cloud technologies**

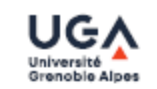

• Example : evolution of the electrical substation

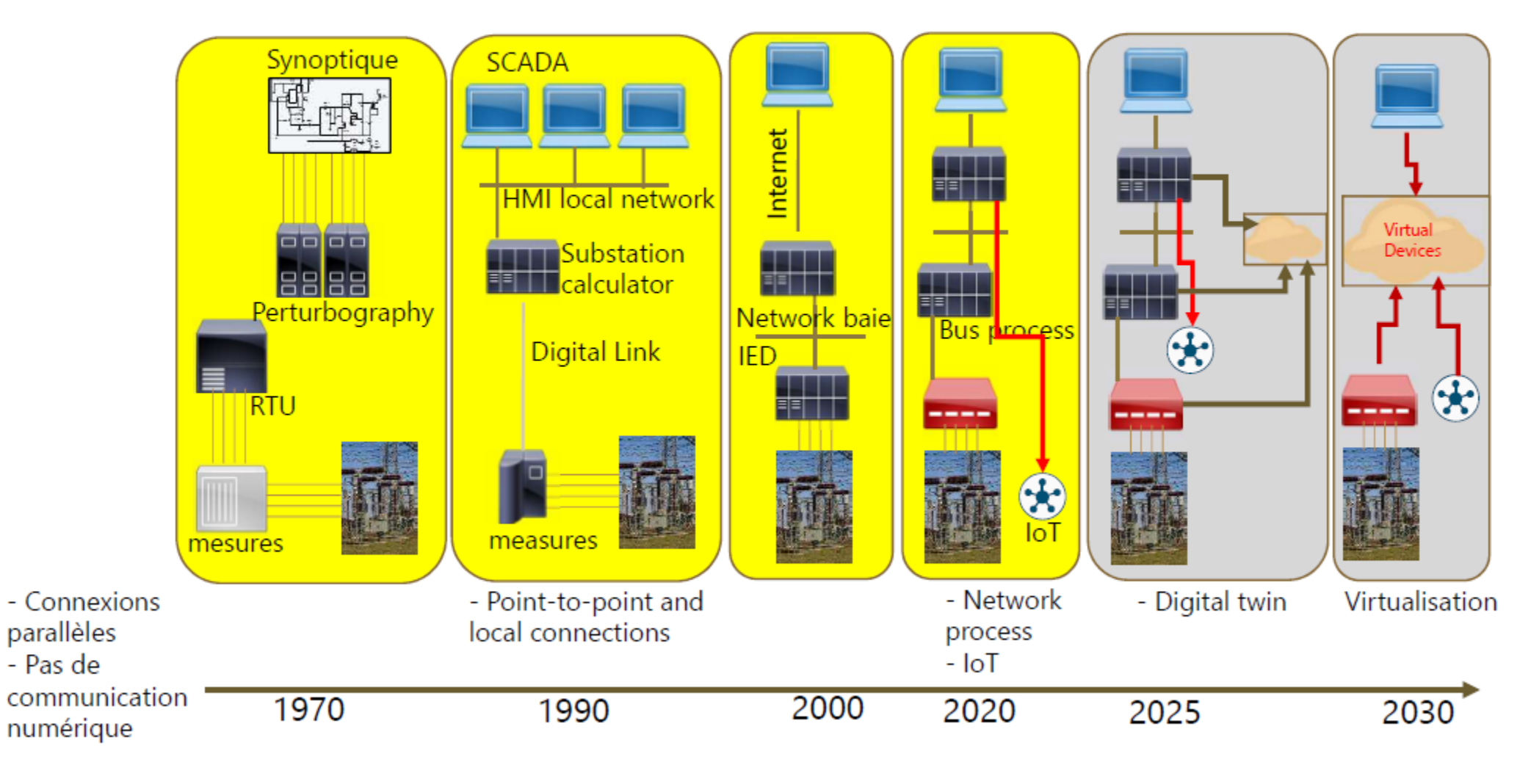

Asean-Factori 4.0

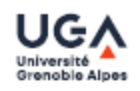

Synoptic: essential function of the supervision, provides a synthetic, dynamic and instantaneous representation of all the means of production of the unit

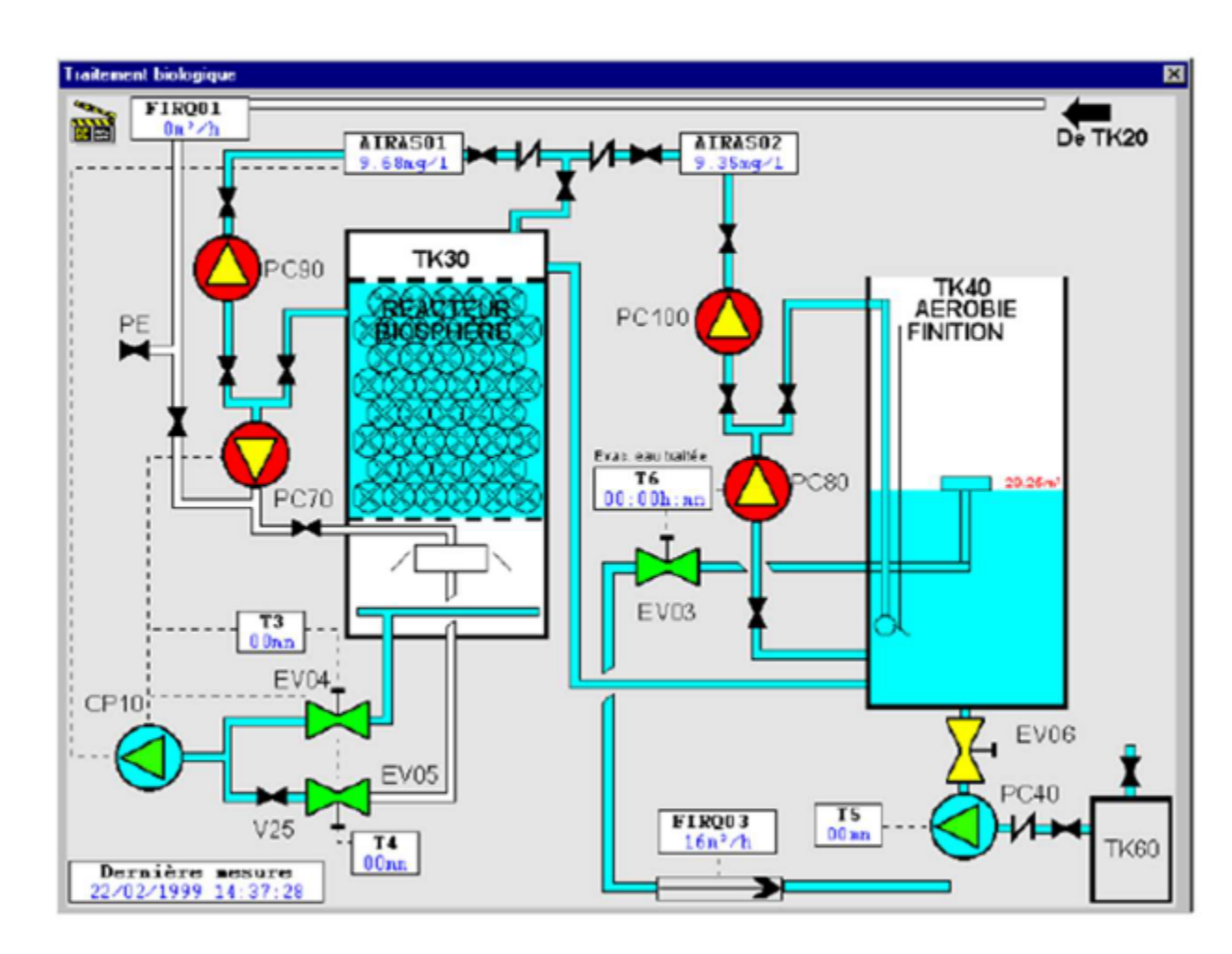

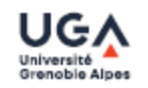

#### Curves:

- gives a graphical representation of different process data
- gives the tools to analyze the historical variables

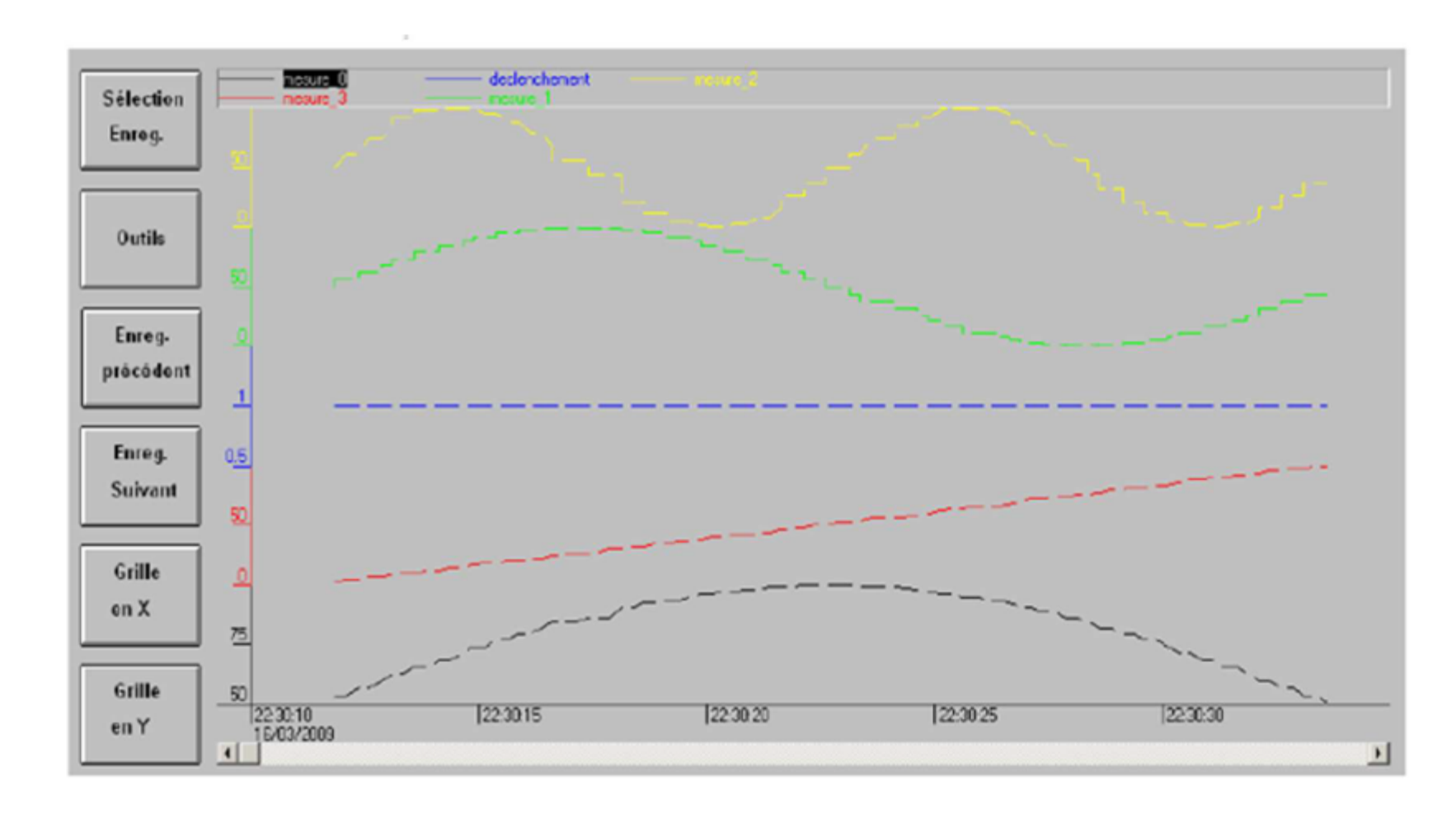

### Alarms

- Calculates in real time the conditions for triggering alarms
- Displays all alarms according to priority rules
- gives management tools
- ensures the recording of all the steps of the alarm processing

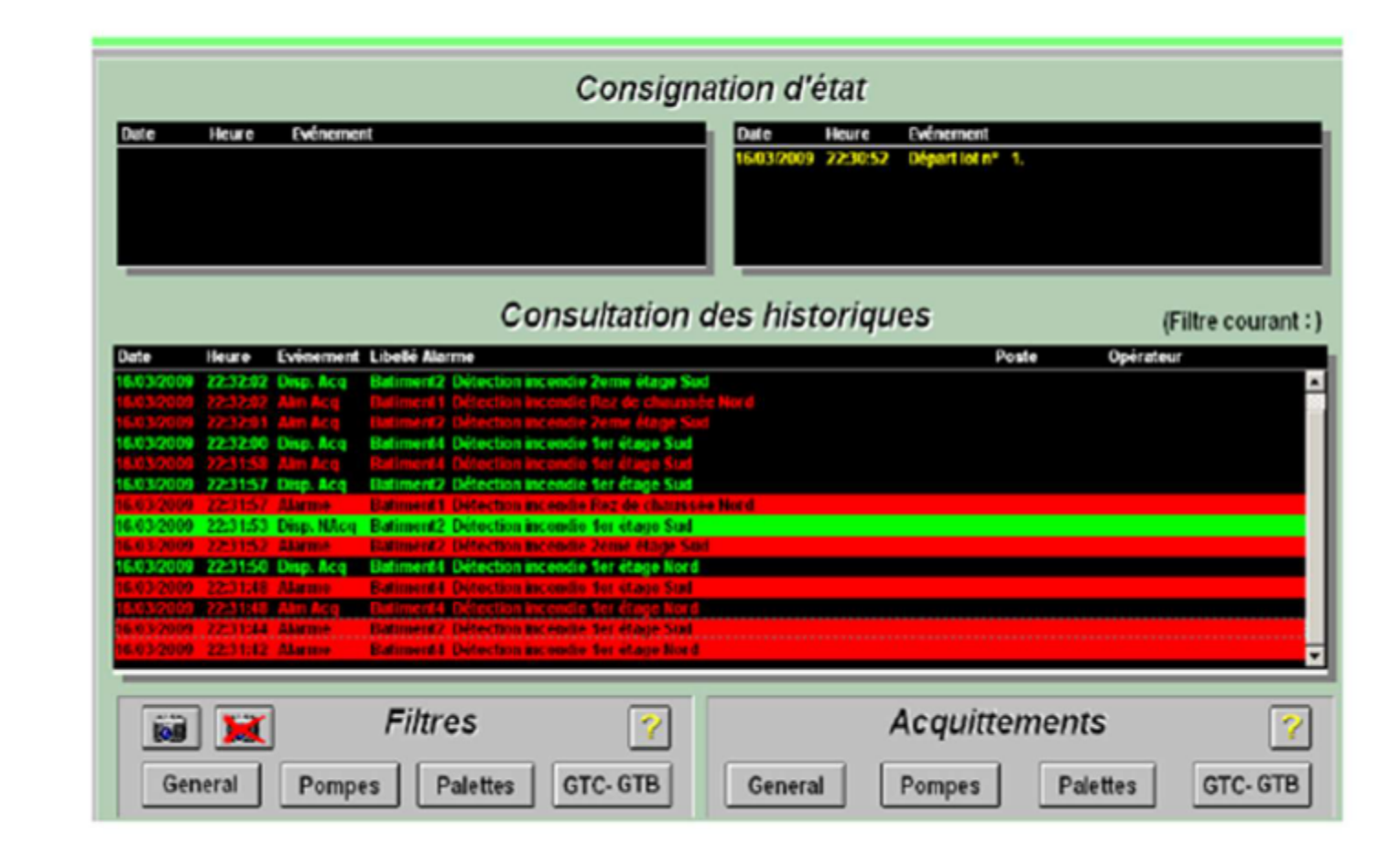

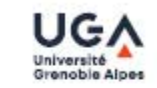

| R    |                      | Device test and o                   | diagnostic | s        |  |  |
|------|----------------------|-------------------------------------|------------|----------|--|--|
| 4    | Name                 | Description                         | State      | 1.1.18   |  |  |
| 1    | Buzzer               | Tests the buzzer                    | Passed     |          |  |  |
| 4    | COM1                 | Tests the serial port               | Warning    |          |  |  |
| 4    | Device information   | Reads device information            | Passed     |          |  |  |
| 4    | Fan                  | Tests fans in PC and panels         | Passed     |          |  |  |
| 1    | Firmware             | Reads firmware information          | Passed     |          |  |  |
| 1    | Кеу                  | Tests device buttons and panel keys | Failed     | <b>i</b> |  |  |
| ~    | LED                  | Tests device LEDs and panel LEDs    | Passed     |          |  |  |
| ~    | Network ETH1         | Tests the network interface         | Warning    |          |  |  |
| ~    | Network ETH2         | Tests the network interface         | Warning    |          |  |  |
| 1    | RAM                  | Tests the main memory               | Running    |          |  |  |
| ycle | es: 11 Passed: 7 War | nings: 3 Failed: 1 Skipped: 0       |            |          |  |  |

Asean-Factori 4.0

## Alarms

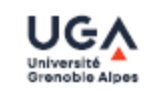

Circumscribe the cause of the feared event (cause of the incident) Limit the impact of the event, protect (consequences) Be able to assess the system after the incident: repair, reconfigure (total and partial redundancies) Reconstruct, recover the system: time required for it to be operational again, what happens and what are the recovery steps? (Activity Return Plan)

Other related aspects: robustness, resilience (ability to maintain the system as well as possible in a situation of "attacks")

## **Alarms detection**

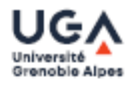

- TP (true positive) corresponds to correctly identified alarms
- FP (false positive) corresponds to authentic behavior identified as faulty
- TN (True Negative) corresponds to the correct rejection of authentic behavior
- FN (False Negative) corresponds to undetected failures
- Two metrics are used to evaluate the performance of alarm detection
  - True Positive Rate TPR=TP/(TP+FN)

=> 1 if no False Negative

False Positive Rate FPR=FP/(FP+TN)

=> 0 if no False Positive

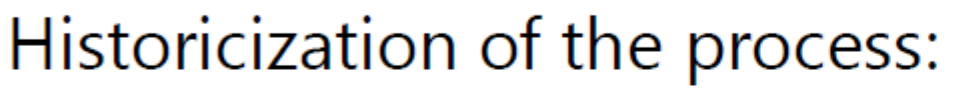

- Allows the saving of timestamped events (selective archiving)

 provides search tools in the archived years

provides the possibility to run the synoptic again with archived data (replay function)
allows to keep a validated trace of critical data (traceability of production data)

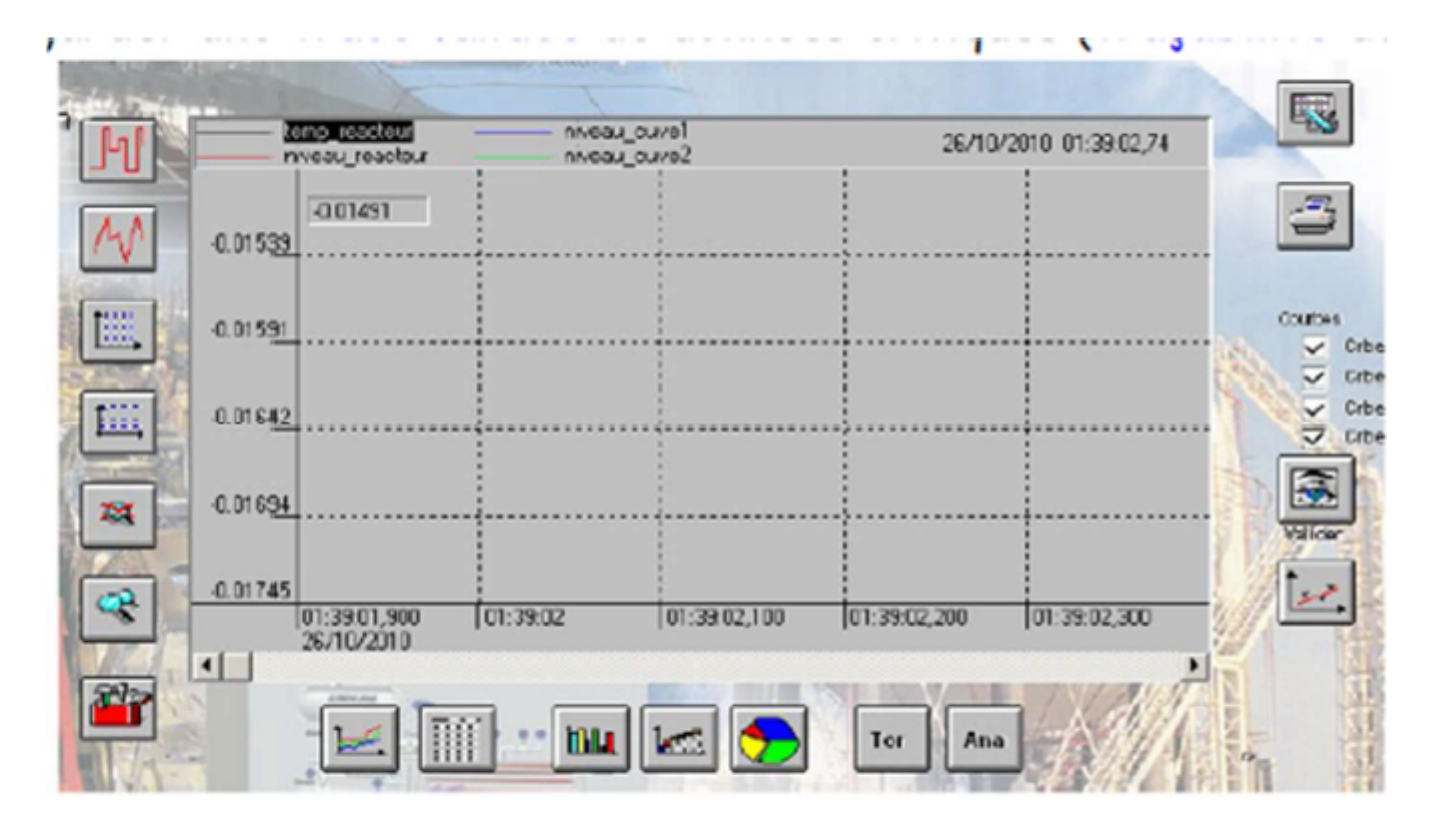

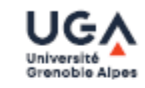

Asean-Factori 4.0

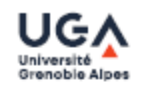

Management of production lines and recipes:

- Provides a tool for managing production batches
- Manages the parameters of the machines for each batch (recipes)

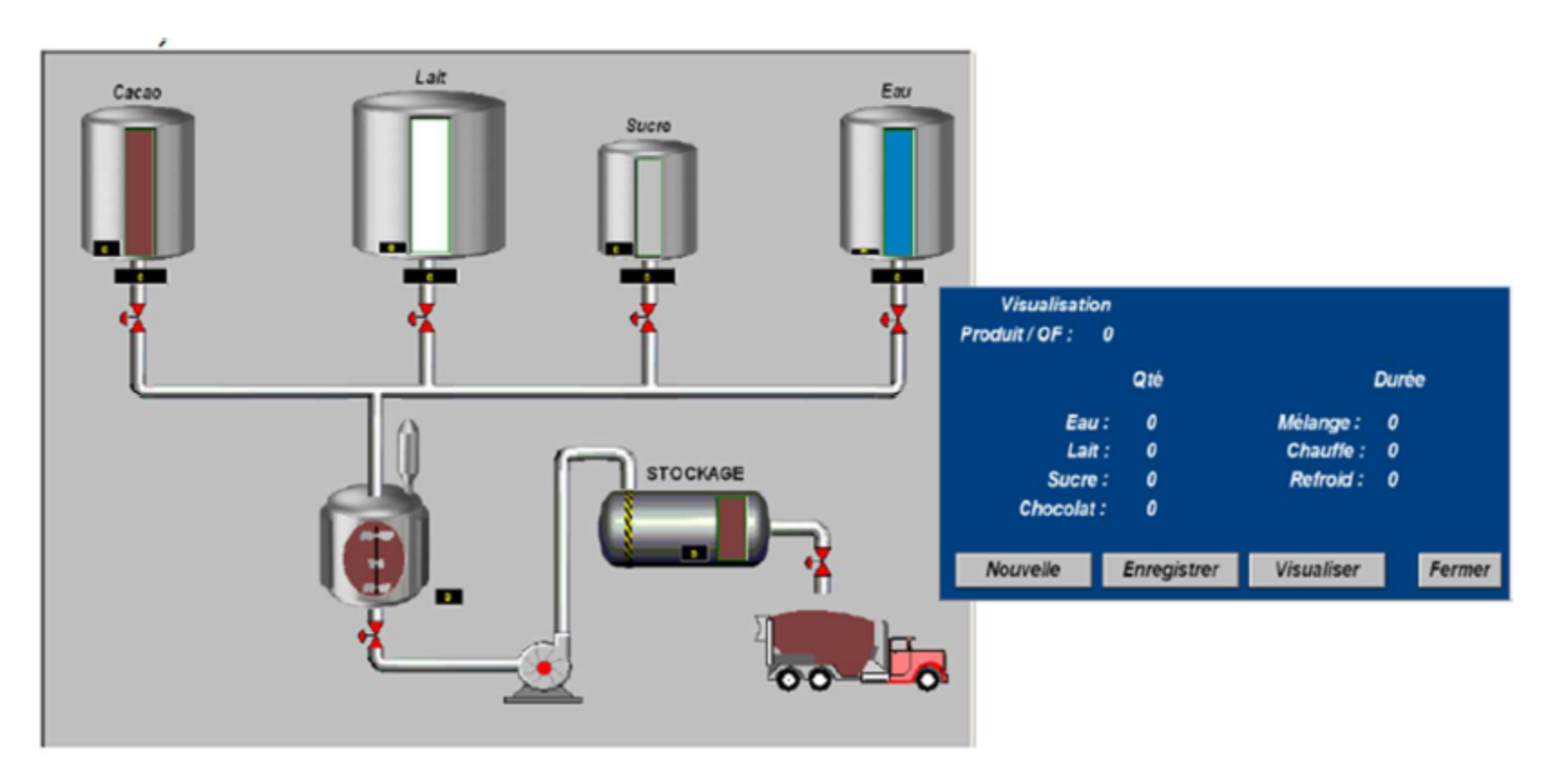

## Exercise

- Study the process of freeze dry
  - Specify a set of parameters to be monitored
  - Design supervision and alams

# Lecture 02: Speed and precision of a system

2 sessions, 4 hrs

#### Tuning of a control system

The root locus method alone can help tune the system by showing the effect of a parameter's variation. However, this may not be enough for the situation where the existed root locus is not passing the required area. In this case, an additional pole and zero compensation can help bend the interested root locus to the shape that can deliver the desired response. The compensator acts as a controller and is placed before the system's process.

#### DC Motor

From the main problem, the dynamic equations in the Laplace domain and the open-loop transfer function of the DC Motor are the following.

$$s(Js+b)\Theta(s) = KI(s) \tag{1}$$

$$(Ls + R)I(s) = V(s) - Ks\Theta(s)$$
<sup>(2)</sup>

$$P(s) = \frac{\Theta(s)}{V(s)} = \frac{K}{(Js+b)(Ls+R) + K^2} \qquad [\frac{rad/sec}{V}]$$
(3)

The structure of the control system has the form shown in the figure below.

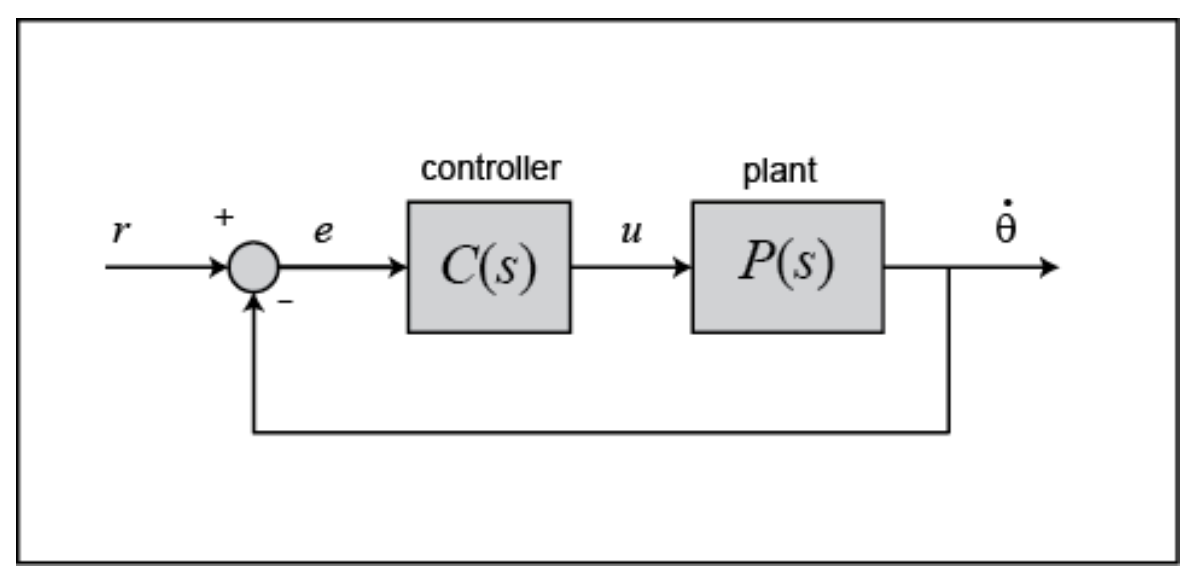

DC Motor model

For a 1-rad/sec step reference, the design criteria are the following.

- Settling time less than 2 seconds
- Overshoot less than 5%
- Steady-state error less than 1%

Now let's design a controller. Create a new <u>m-file</u> and type in the following commands.

| J = 0.01;                                          |
|----------------------------------------------------|
| b = 0.1;                                           |
| K = 0.01;                                          |
| R = 1;                                             |
| L = 0.5;                                           |
| s = tf('s');<br>P_motor = K/((J*s+b)*(L*s+R)+K^2); |

#### Drawing the open-loop root locus

The main idea of root locus design is to predict the closed-loop response from the root locus plot which depicts possible closed-loop pole locations and is drawn from the open-loop transfer function. Then by adding zeros and/or poles via the controller, the root locus can be modified in order to achieve a desired closed-loop response.

We will use for our design the **Control System Designer** graphical user interface. This tool allows you to graphically tune the controller via the root locus plot. Let's first view the root locus for the uncompenstated plant. This is accomplished by adding the command controlSystemDesigner('rlocus', P\_motor) to the end of your m-file and running the file at the command line or by going to the **APPS** tab of the MATLAB toolstrip and clicking on the app icon under **Control System Analysis and Design**.

One window titled **Control System Designer** will open initially having the form shown in the figure below. In the window, you will be able to see both the root locus plot and the passed closed-loop step response of the transfer function via the controlSystemDesigner function. If the string 'rlocus' is omitted from the function call, the default initial window includes the Bode plot, in addition to the root locus plot and closed-loop step response plot. You can arrange the position of plots from the VIEW tab of the Control System Designer window. Right-clicking on the root locus plot and selecting Grid will make your window appear as follows.

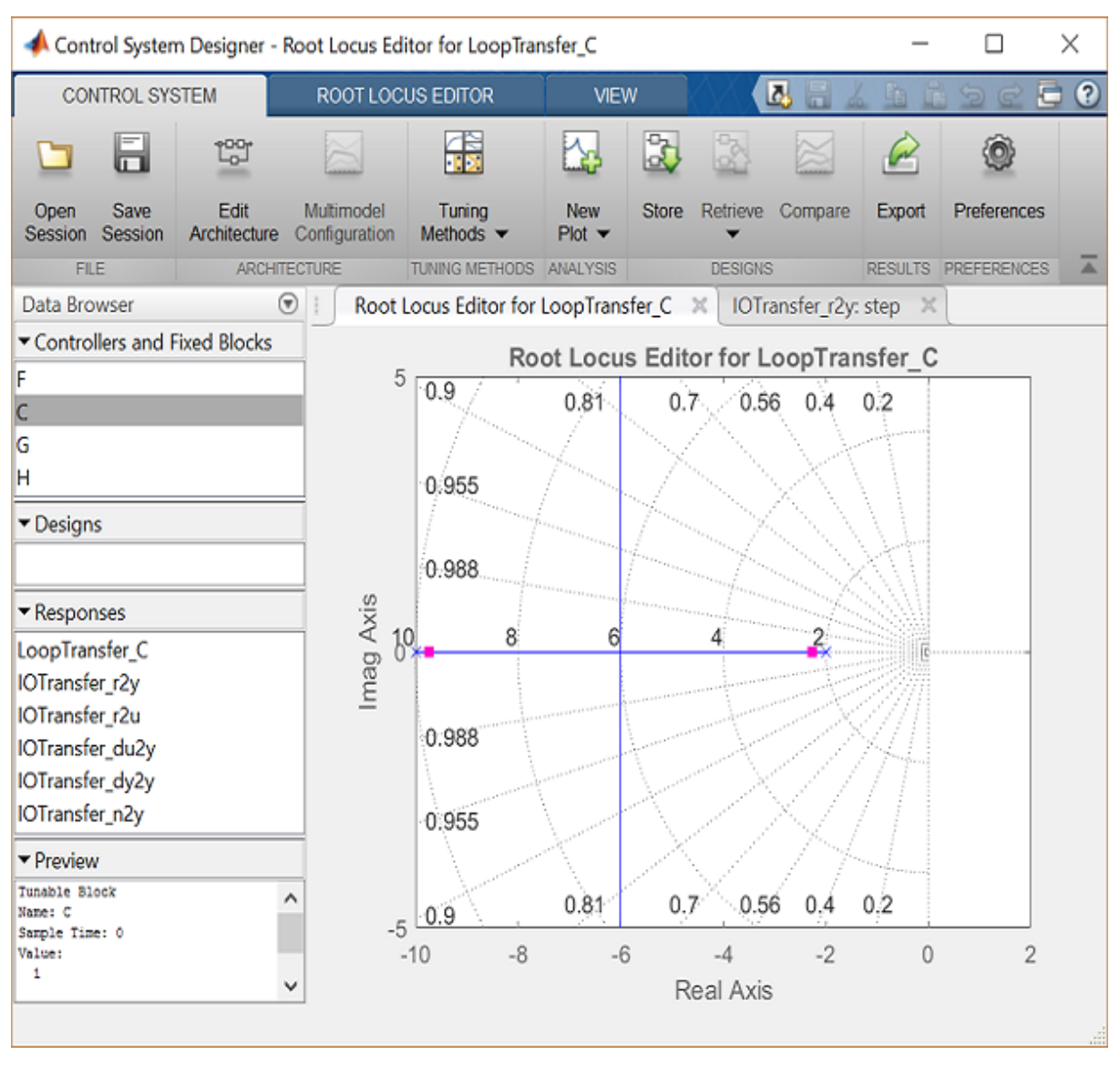

Root locus of a DC motor

#### Finding the loop gain

Recall that our design requirements specify that the settling time be less than 2 seconds and that the overshoot be less than 5%. The location of the system's closed-loop poles provide information regarding the system's transient response. The **Control System Designer** allows you to specify the region in the complex *s*-plane corresponding to specific design requirements. The provided regions correspond to a canonical second-order system, but in general are a good place to start from even for higher-order systems or systems with zeros.

These desired regions can be added to the root locus plot by right-clicking on the plot and choosing **Design Requirements > New** from the resulting menu. You can add many

design requirements including Settling time, Percent overshoot, Damping ratio, Natural frequency, and generic Region constraint.

Adding our settling time and percent overshoot requirements to the root locus plot produces the following figure.

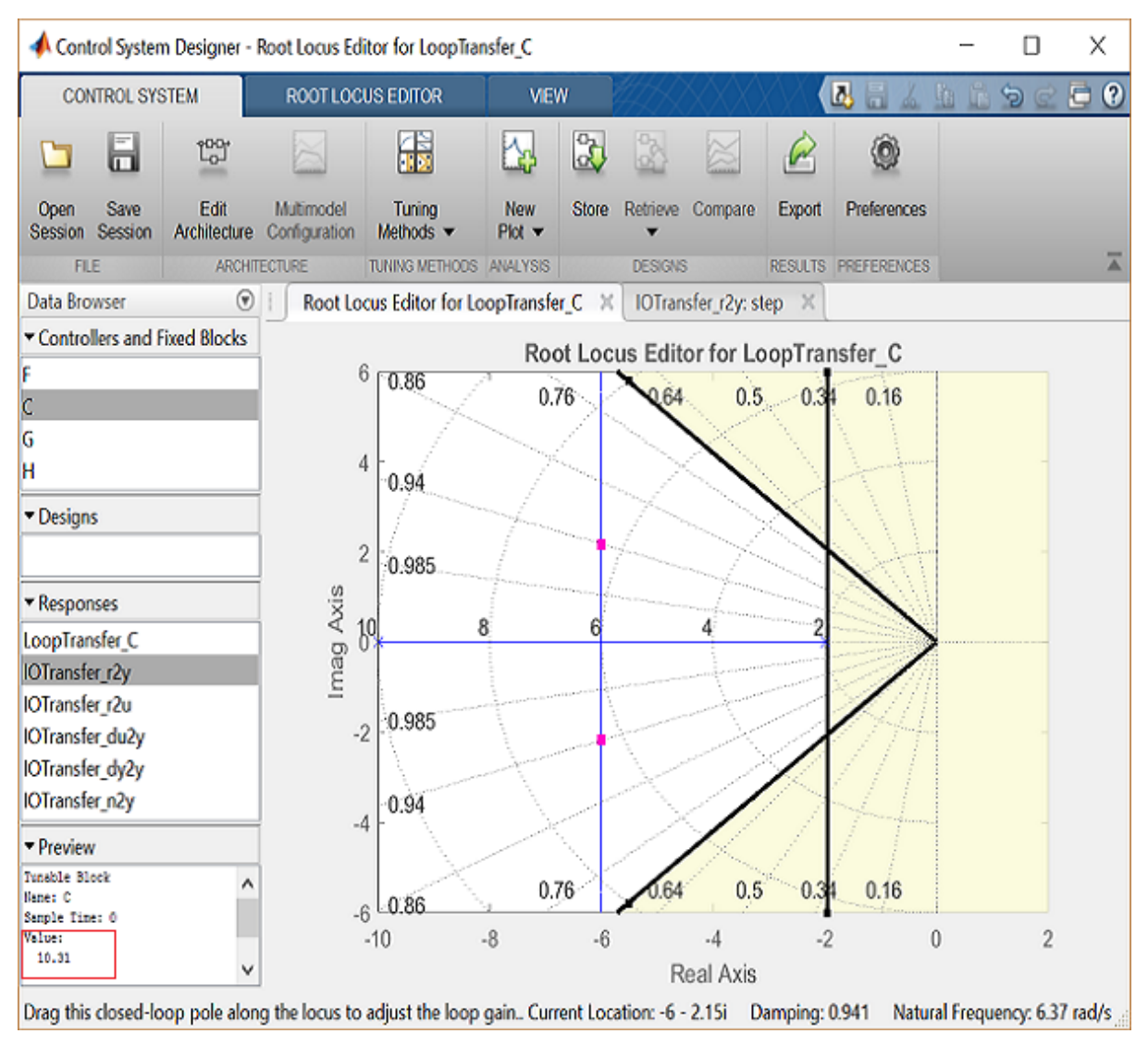

settling time and percent overshoot requirements

The resulting desired region for the closed-loop poles is shown by the unshaded region of the above figure. More specifically, the two rays centered at the origin represent the overshoot requirement; the smaller the angle these rays make with the negative real-axis, the less overshoot is allowed. The vertical line at s = -2 represents the settling time requirement, where the farther to left the closed-loop poles are located the smaller the settling time is. From examination of the above figure, there are values of the loop gain that will place both closed-loop poles in the desired region. This can be seen from the fact that the two branches of the root locus are symmetric and pass through the unshaded

region. Furthermore, since the closed-loop system has two poles with no zeros, placing the closed-loop poles in the shown region will guarantee satisfaction of our transient response requirements.

You can select a specific pair of closed-loop poles from the resulting figure in order to determine the corresponding loop gain that places the poles at that location. For our system, let's choose to place the closed-loop poles so that they are located on the vertical branches of the root-locus between the real axis and the boundary of the overshoot requirement. The pink boxes on the root locus indicate the location of the closed-loop poles for the current loop gain. Clicking on the pink boxes and dragging them along the root locus to the desired location automatically modifies the controller to place the closed-loop poles at the indicated position. Let us drag a closed-loop pole to a location near -6 + 2i. The pole location will be indicated at the bottom of the window along with the corresponding loop gain in the lower left corner by clicking on **C** in the **Controllers and Fixed Blocks** tab. The loop gain, as we can see in the figure, is approximately 10.

We can check the closed-loop step response for the system with this new gain by moving to the **IOTransfer\_r2y: step** tab. If you have accidentally closed this tab, you can re-open it from the **Control System Designer** window by clicking on the **New Plot** menu and selecting **New Step**. In response, a new window titled **New Step to plot** will appear. From the **Select Responses to Plot** menu, then choose **IOTransfer\_r2y** and click the button **Plot**. The response of the output y of the closed-loop system for a step reference r will then appear in the **Control System Designer** window. You can also identify some characteristics of the step response. Specifically, right-click on the figure and under **Characteristics** choose **Settling Time**. Then repeat for **Steady State**. Your figure will appear as shown below.

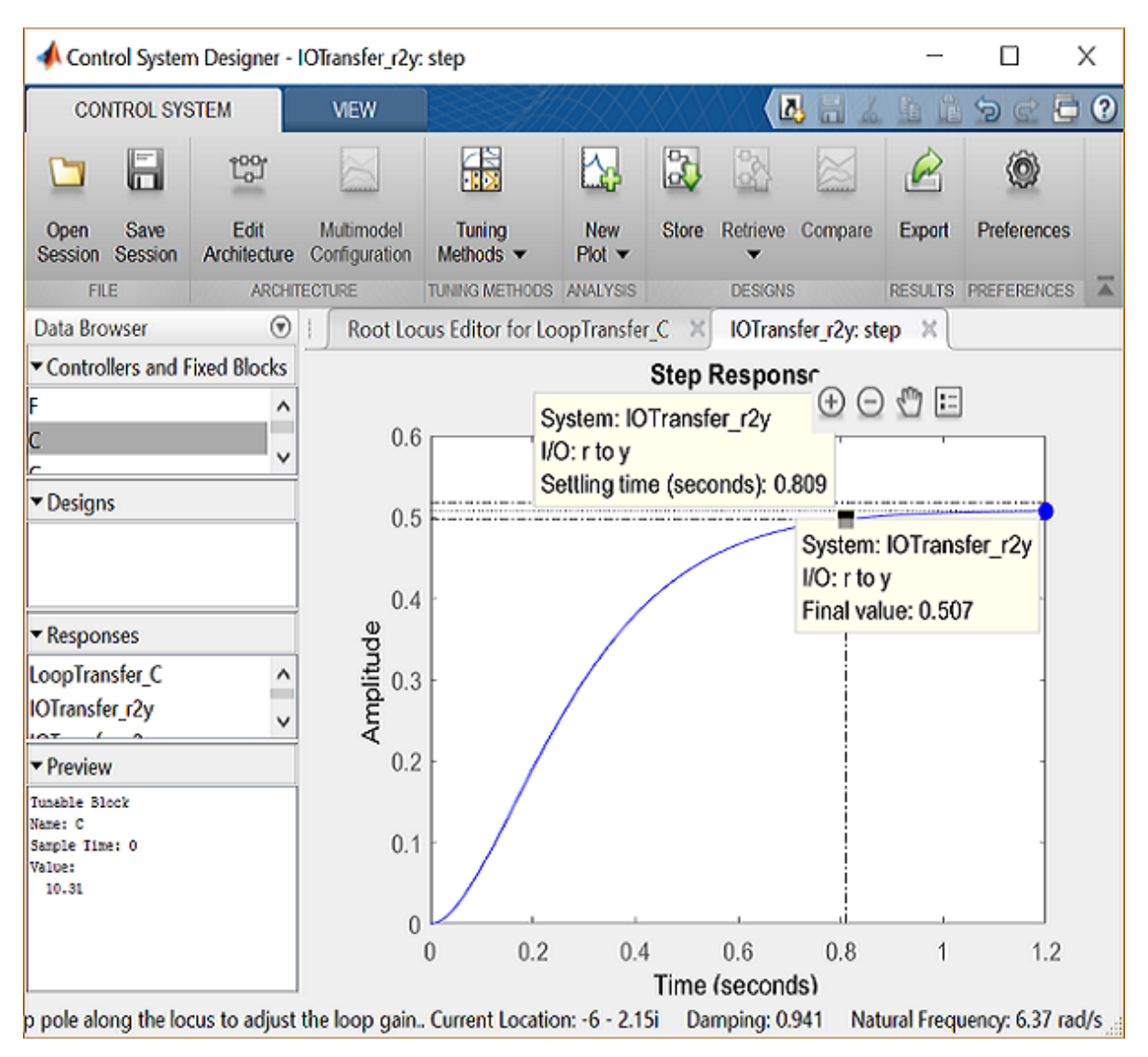

characteristics of the step response

From inspection of the above, one can see that there is no overshoot and the settling time is less than one second, therefore, the overshoot and settling time requirements are satisfied. However, we can also observe that the steady-state error is approximately 50%. If we increase the loop gain to reduce the steady-state error, the overshoot will become too large. You can see this for yourself by graphically moving the closed-loop poles vertically upward along the root locus, this corresponds to increasing the loop gain. The step response plot will change automatically to reflect the modified loop gain. We will attempt to add a lag controller to reduce the steady-state error requirement while still satisfying the transient requirements.

#### Adding a lag controller

In the above we saw that the overshoot and settling time criteria were met with the proportional controller, but the steady-state error requirement was not. A lag

**compensator** is one type of controller known to be able to reduce steady-state error. However, we must be careful in our design to not increase the settling time too much. Let's first try adding a lag compensator of the form given below.

$$C(s) = \frac{(s+1)}{(s+0.01)} \tag{4}$$

We can use the **Control System Designer** to design our lag compensator. To make the **Control System Designer** have a compensator parameterization corresponding to the one shown above, click on the **Preferences** menu at the top of the **Control System Designer** window. Then From the **Options** tab, select a **Zero/pole/gain** parameterization as shown below.

| Control System Designer Preferences              | × |
|--------------------------------------------------|---|
| Units Time Delays Style Options Line Colors      |   |
| Compensator Format                               |   |
| Select a compensator parameterization:           |   |
| Time constant: DC x (1 + Tz s) / (1 + Tp s)      |   |
| ONatural frequency: DC x (1 + s/wz) / (1 + s/wp) |   |
| Zero/pole/gain: K x (s + z) / (s + p)            |   |
| Bode Options                                     |   |
| Show plant/sensor poles and zeros                |   |
|                                                  |   |
|                                                  |   |
| OK Cancel Help Appl                              | у |
|                                                  |   |

Options of Control System Designer

To add the lag compensator, right click on the root locus plot and select Edit Compensator. To add a pole zero pair to your compensator, in the Compensator

Editor window, right-click the Dynamics table and select Add Pole/Zero > lag. After that, enter the Real Zero and Real Pole locations as shown in the following figure.

|   | 📣 Comper       | nsator Edito | or           |                             |              |                          | _     |    | ×    |
|---|----------------|--------------|--------------|-----------------------------|--------------|--------------------------|-------|----|------|
|   | Compensat<br>C | or =         | 0.1004       | $x \frac{(s + s)}{(s + s)}$ | + 1)<br>0.01 | )                        |       |    |      |
| Ρ | ole/Zero P     | arameter     |              |                             |              |                          |       |    |      |
| Γ | Dynamics       |              |              |                             |              | Edit Selected Dyn        | amics |    |      |
|   | Туре           | Location     | Damping      | Frequen                     |              |                          |       |    |      |
|   | Lag            | -1, -0.01    | 1            | 1, 0.01                     |              |                          |       |    |      |
|   |                |              |              |                             |              | Real Zero                | -1    |    |      |
|   |                |              |              |                             |              | Real Pole                | -0.01 |    |      |
|   |                |              |              |                             |              | Max Delta<br>Phase (deg) | -78.5 | 79 |      |
|   |                |              |              |                             |              | at Frequency             | 0.1   |    |      |
|   | Right-click    | to add or c  | lelete poles | /zeros                      |              |                          |       |    |      |
|   |                |              |              |                             |              |                          |       |    | Help |

Editing a lag controller

Note that the maximum phase lag contributed by the compensator and the frequency where it is located are updated to match the pole and zero locations chosen.

#### Finding the loop gain with a lag controller

Notice how the root locus has changed to reflect the addition of the pole and zero from the lag compensator as shown in the figure below. We can again choose closed-loop pole locations to attempt to achieve our desired transient requirements. Let's attempt to place two of the closed-loop poles in our desired region near the boundary of the overshoot requirement. For example, a loop gain of approximately 20 (set in the **Compensator Editor**) will place the poles at the positions shown in the figure below.

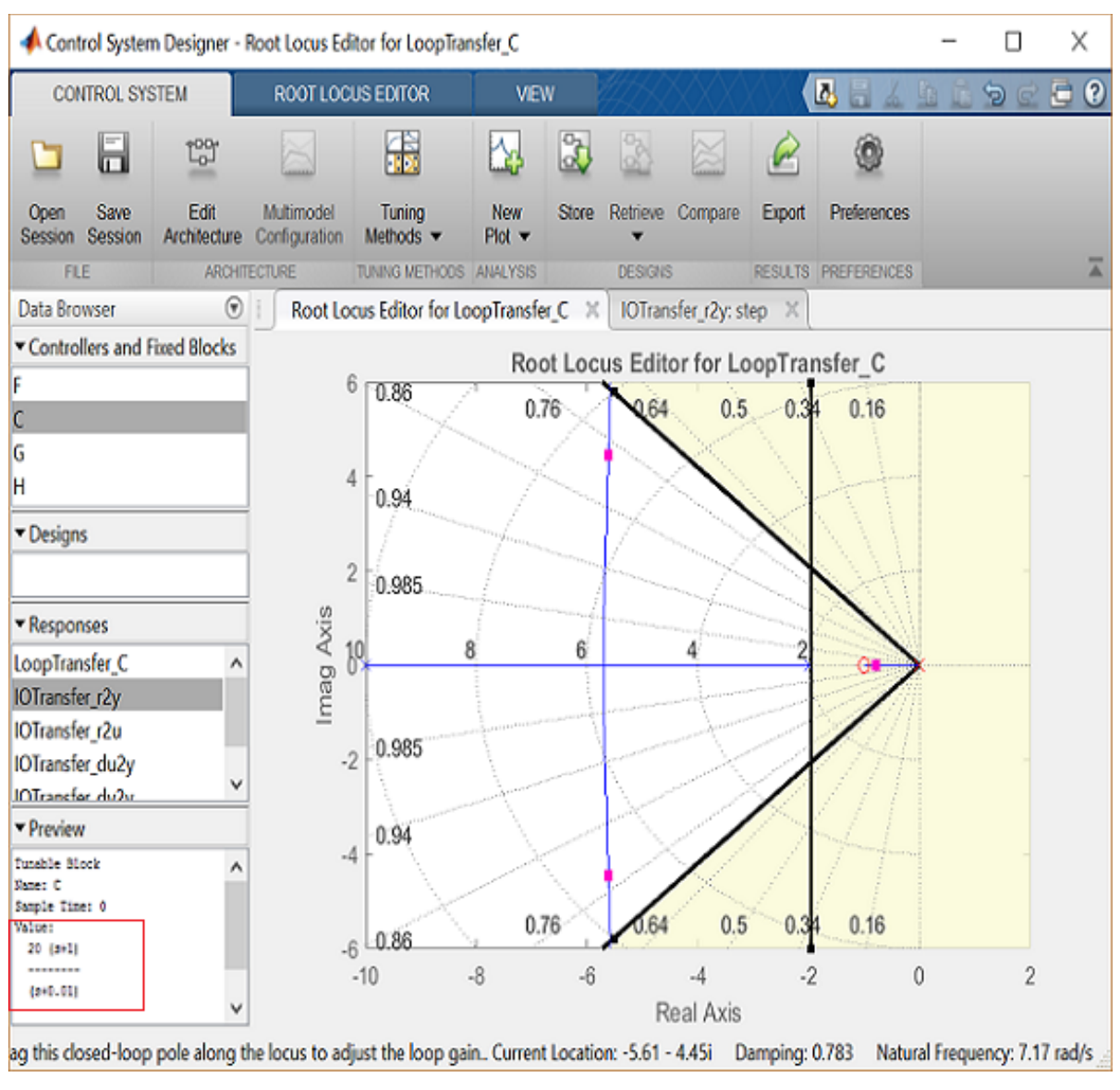

Choosing poles locations

The corresponding closed-loop step response will then update automatically to match the figure shown below.

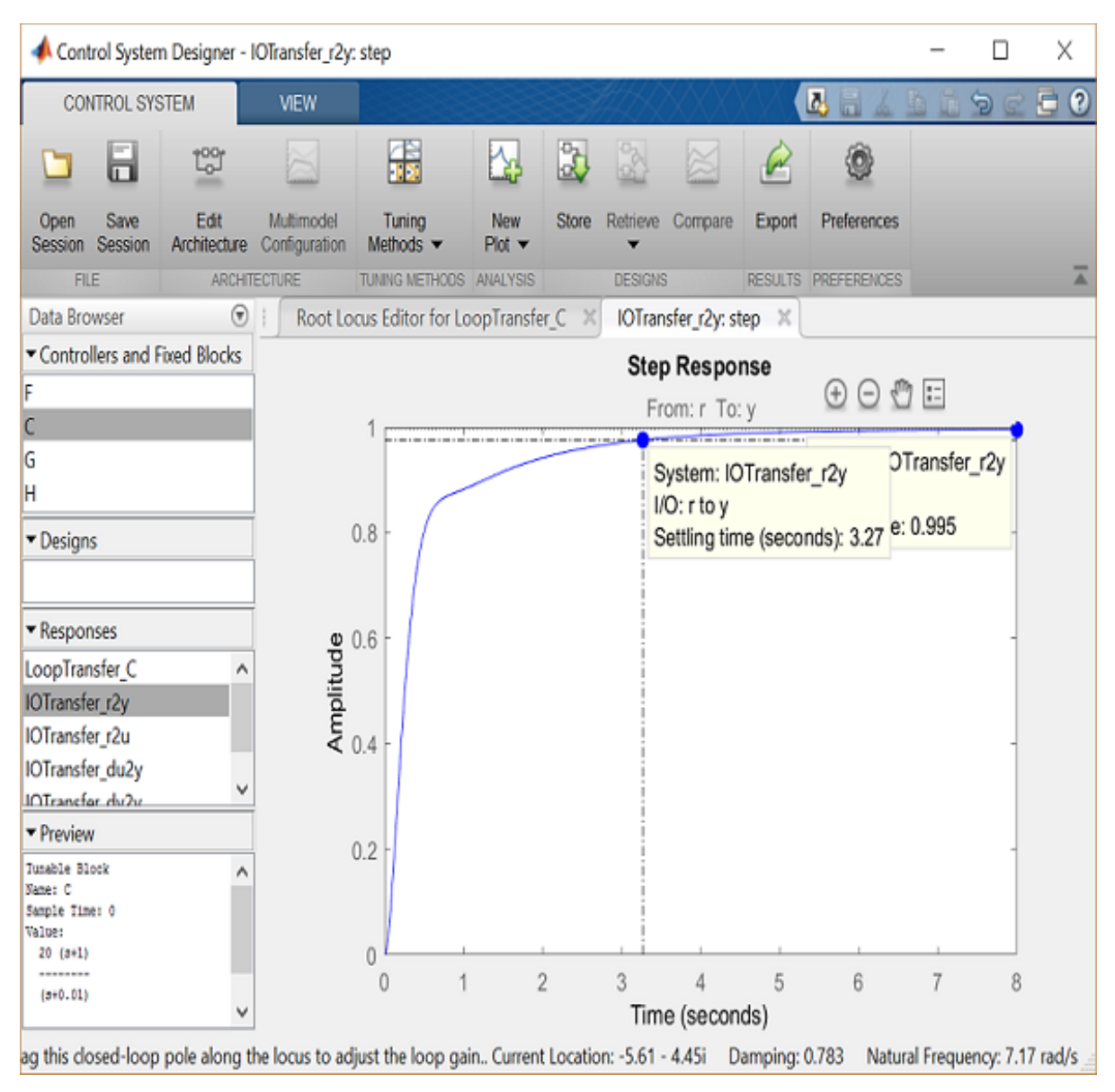

#### Corresponding step response

As you can see, the response is not quite satisfactory even though two of the closed-loop poles were placed in the desired region. The reason for this is because the closed-loop system no longer has the form of a canonical second-order system. Specifically, there is a third pole on the real axis indicated in the root locus plot above that is outside of the desired region. The fact that this third pole is to the right of the two conjugate poles placed above means that it will slow the system response down, that is why the settling time requirement is no longer met. Additionally, the overshoot requirement is met easily even though the two conjugate poles are near the edge of the allowed region. This is due again to the third pole which is well damped and tends to dominate the response because it is "slower" than the other poles. What this means is that we can further increase the loop gain such that the conjugate poles move beyond the diagonal lines while still meeting the overshoot requirement.

You can now return to the root locus plot and graphically move the conjugate poles farther away from the real axis; this corresponds to increasing the loop gain. As you move the closed-loop poles a sufficient distance, the limits of the plot should update automatically. Alternatively, you can change the limits manually by right-clicking on the root locus and selecting **Properties** to open the **Property Editor**. Then you can click on the **Limits** tab and change the imaginary axis limits to [-15,15], for example, as shown below.

| 📣 Property Editor: Root 🛛 🗌 🗙                                                                                              |
|----------------------------------------------------------------------------------------------------|
| Labels Limits Options                                                                                                    |
| Real Axis<br>Auto-Scale: 🗹                                                                                                 |
| Limits: -10 to 2                                                                                                    |
| Imaginary Axis<br>Auto-Scale:                                                                                              |
| Limits: -15 to 15                                                                                                    |
| Limit Stack           Image: Stack           Image: Stack           Use the limit stack to store and retrieve axes limits. |
| Close Help                                                                                                    |

Editing root locus limit

Experiment with different gains (closed-loop pole locations) until you achieve the desired response. Below is the root locus with a loop gain of 44 and the corresponding closed-loop step response.

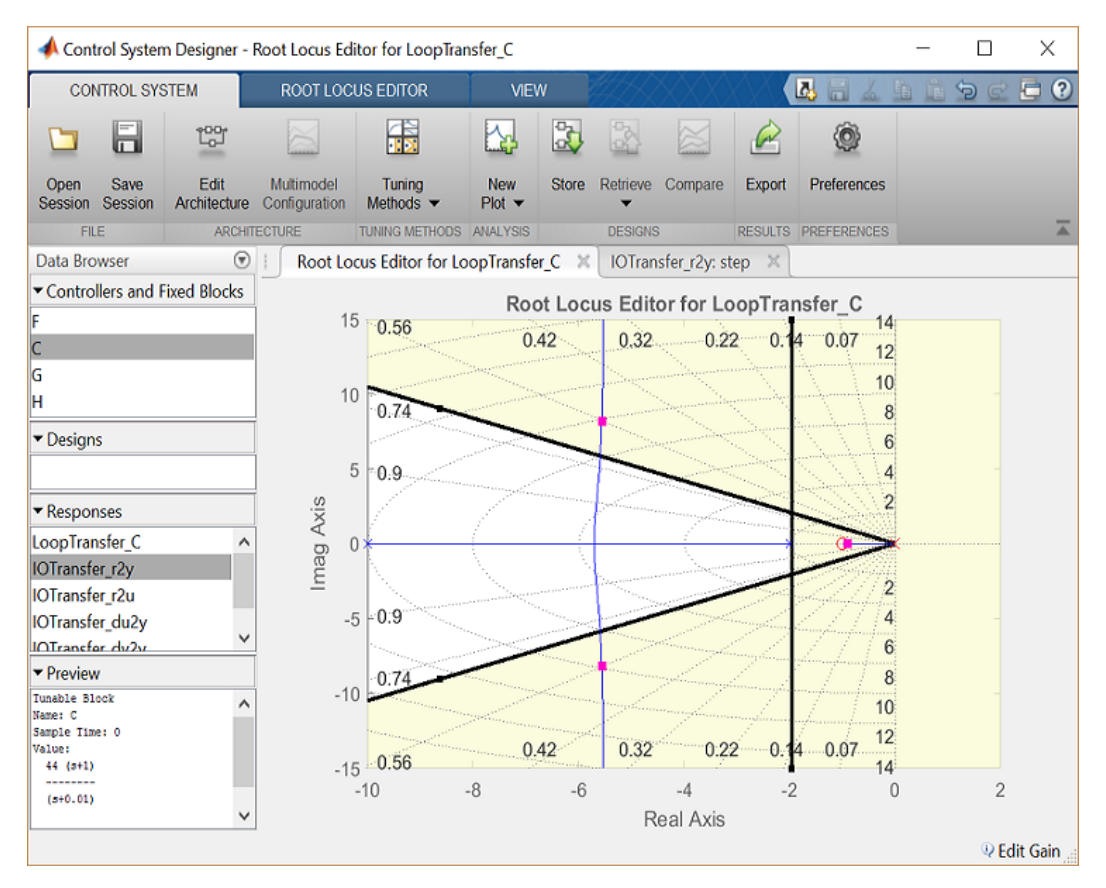

Tuned root locus
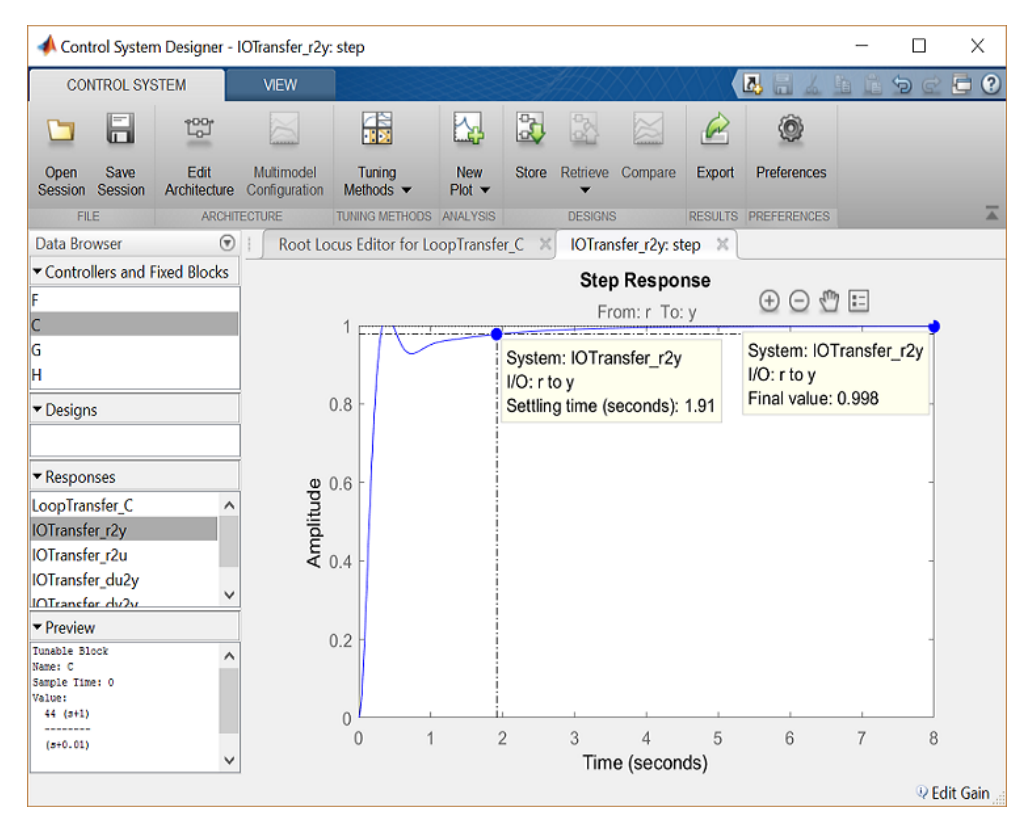

Tuned step response

Now the settling time is less than 2 seconds and the steady-state error and overshoot requirements are still met. As you can see, the root locus design process requires some trial and error. The **Control System Designer** is very helpful in this process. Using the **Control System Designer**, it is very easy to tune your controller and immediately see the effect on the root locus and various analysis plots, like the closed-loop step response. If we had not been able to get a satisfactory response by tuning the loop gain, we could have tried moving the pole and zero of the lag compensator or we could have tried a different type of dynamic compensator (additional poles and/or zeros).

## **PID Controller Design**

The proportional integral derivative controller (PID is the parallel configuration of a proportional (P), an integral (I), and a derivative controller (D). The Simulink provides the PID controller as a block shown in Figure below, where the configuration is shown in Figure below.

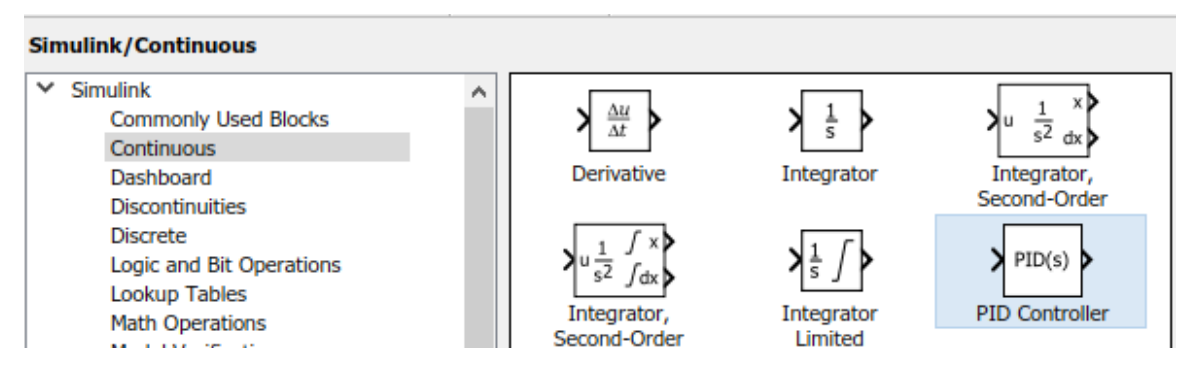

The PID controller in Simulink

The gain of each parallel controller can be adjusted separately. These gains can be set to zero for the controller-type that is not to use as Figure shows the undeployed derivative controller as its gain is zero. The filter coefficient is specific to the derivative controller and is active if and only if the derivative controller operates.

| Compensator formula<br>$P + I \frac{1}{s} + D \frac{N}{1 + N \frac{1}{s}}$ |                  |                   |            |                  |  |  |  |  |
|----------------------------------------------------------------------------|------------------|-------------------|------------|------------------|--|--|--|--|
| Main                                                                       | Initialization   | Output Saturation | Data Types | State Attributes |  |  |  |  |
| Controller parameters                                                      |                  |                   |            |                  |  |  |  |  |
| Source                                                                     | Source: internal |                   |            |                  |  |  |  |  |
| Proportional (P): 1                                                        |                  |                   |            |                  |  |  |  |  |
| Integra                                                                    | Integral (I): 1  |                   |            |                  |  |  |  |  |
| Derivative (D): 0                                                          |                  |                   |            |                  |  |  |  |  |
| Use filtered derivative                                                    |                  |                   |            |                  |  |  |  |  |
| Filter coefficient (N): 100                                                |                  |                   |            |                  |  |  |  |  |

## PID options

# Position Control of a DC Motor

The based problem for the introduction of the PID tuning is the Simscape's model of closed-loop position control of a DC motor loaded by the inertia of  $0.01 kgm^2$  and a rotational damper of  $0.01 Nm / \frac{rad}{s}$  as shown in Figure , where a tuned PID controller is to place between the differential amplifier and the buffer. The voltage source ( $V_i$ ) input represents the desired angle of movement in radian. The potentiometer provides the unity feedback by converting the angular rotation into the voltage in a 1:1 ratio.

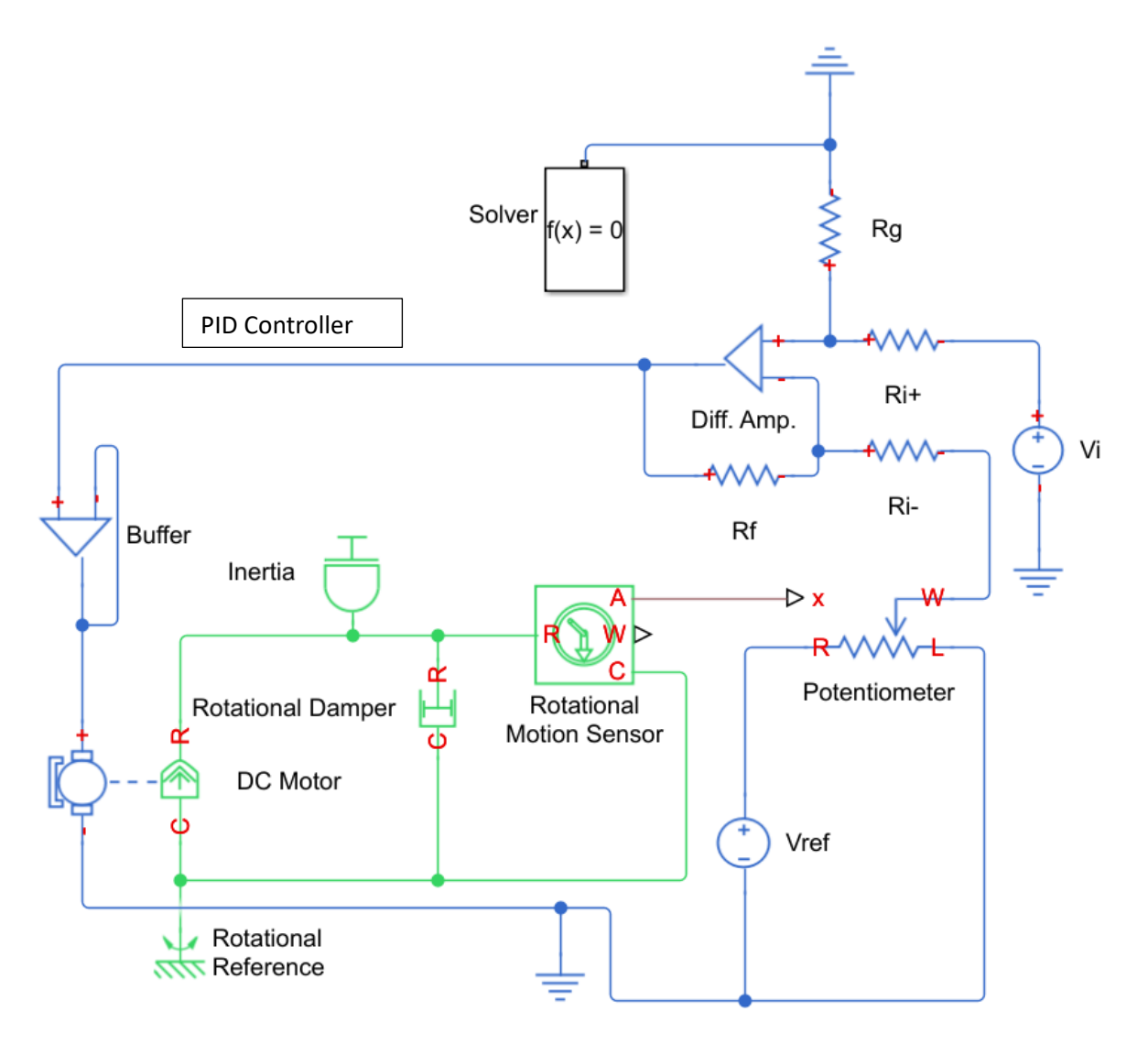

#### Position control system of a DC motor

For the tuning process, the system of Figure is modelled into the Simulink schematic of Figure , in which the PID controller is not providing any advantage to the response as it is configured as  $K_P = 1$ ,  $K_I = 0$ , and  $K_D = 0$ . The test signal is a step input representing the rotation of  $\pi$  radian, which is emulated by the  $\pi$  volt input of Figure . The simulation results are shown in Figure , where Simulink's and Simscape's models provide the equivalent responses. This setting is the scenario to be tuned through the upcoming techniques.

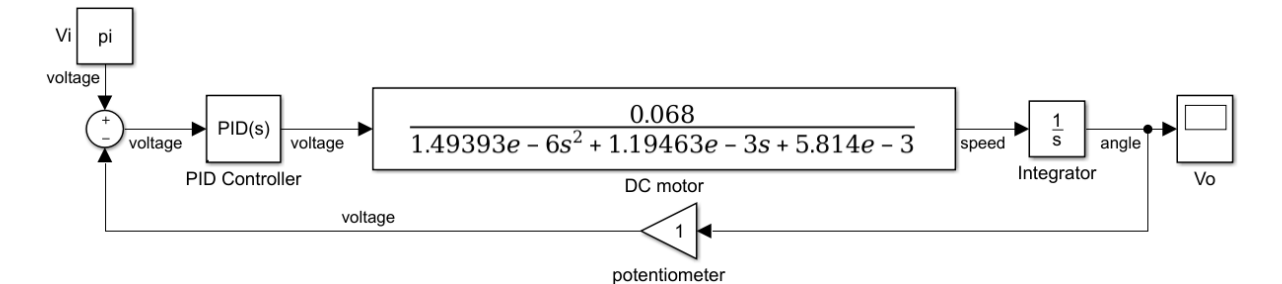

Equivalent Simulink's schematic

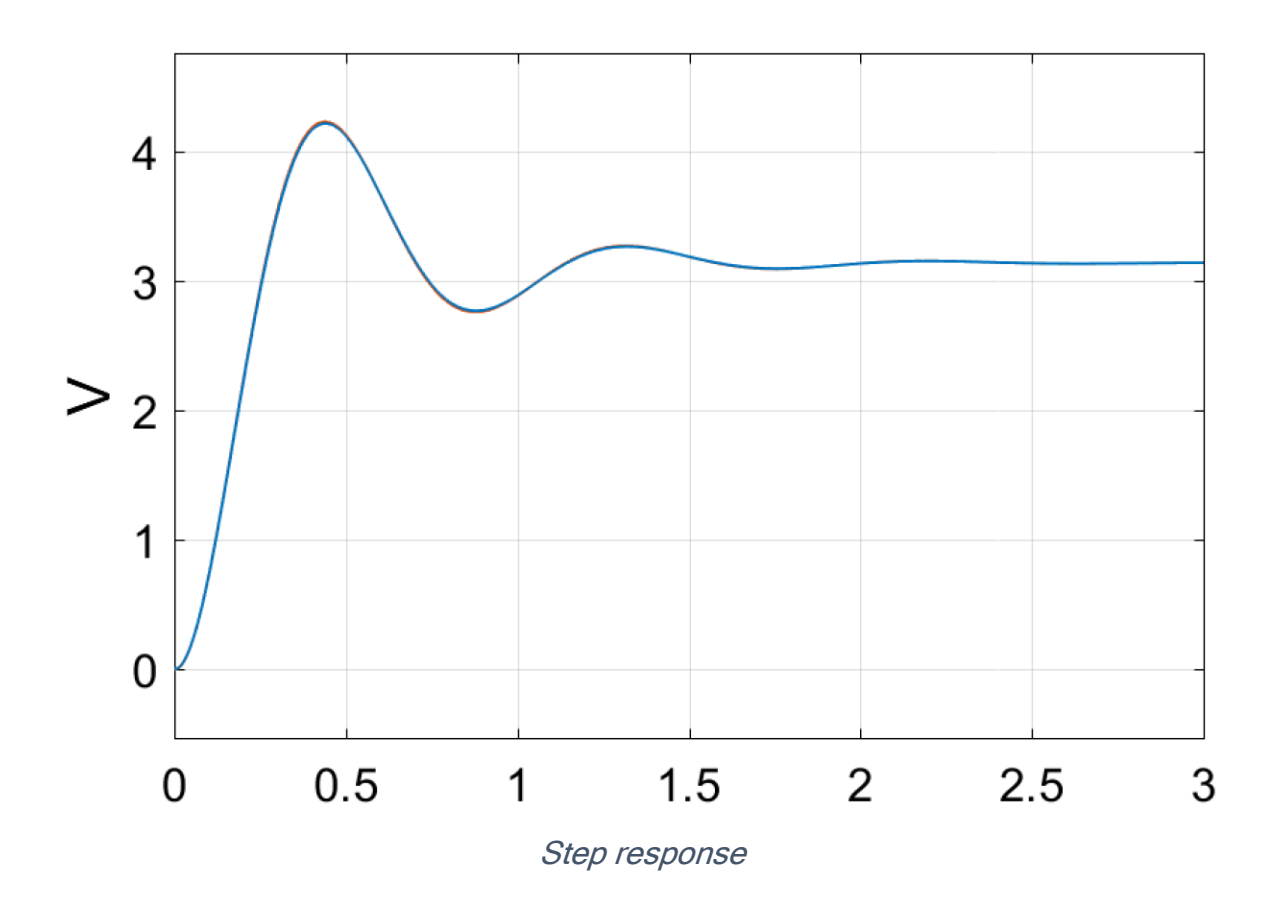

#### Ziegler-Nichols Tuning Method

In 1942, the Ziegler-Nichols method was introduced, which became popular for its systematic focus on fast response with reasonable oscillation. In addition, the disturbance rejection of the tuned response is also admirable. The method is a kind of heuristic search that is based on the multiple steps listed as follow:

- Set  $K_I$  and  $K_D$  to 0
- Start with a low level of K<sub>P</sub>

- Gradually increase *K*<sub>P</sub> until the system is at the edge of stability
- Records the obtained  $K_P$  as  $K_U$ , which is meant "the ultimate gain"
- Records the oscillated period based on  $K_U$  as  $T_U$
- Select the type of controllers (P, PI, or PID)
- Follow the guideline of  $K_P$ ,  $K_I$  and  $K_D$  in Table based on the selected controller

| Controller<br>Type                              | Controller<br>Function                 | $K_P$                     | $K_I$                 | K <sub>D</sub>        |
|-------------------------------------------------|----------------------------------------|---------------------------|-----------------------|-----------------------|
| Proportional<br>(P)                             | $G_c(s) = K_P$                         | $0.5K_U$                  |                       |                       |
| Proportional<br>Integral (PI)                   | $G_c(s) = K_P + \frac{K_I}{s}$         | $0.45K_{U}$               | $\frac{0.54K_U}{T_U}$ |                       |
| Proportional<br>Integral<br>Derivative<br>(PID) | $G_c(s) = K_P + \frac{K_I}{s} + K_D s$ | 0.6 <i>K</i> <sub>U</sub> | $\frac{1.2K_U}{T_U}$  | $\frac{0.6K_UT_U}{8}$ |

Gains recommendation of Ziegler-Nichols method

The process can be initiated by observing the root locus of the system to indicate the ultimate gain  $K_U$ . The overall root locus is displayed in Figure , which is too wide to observe the situation around the origin.

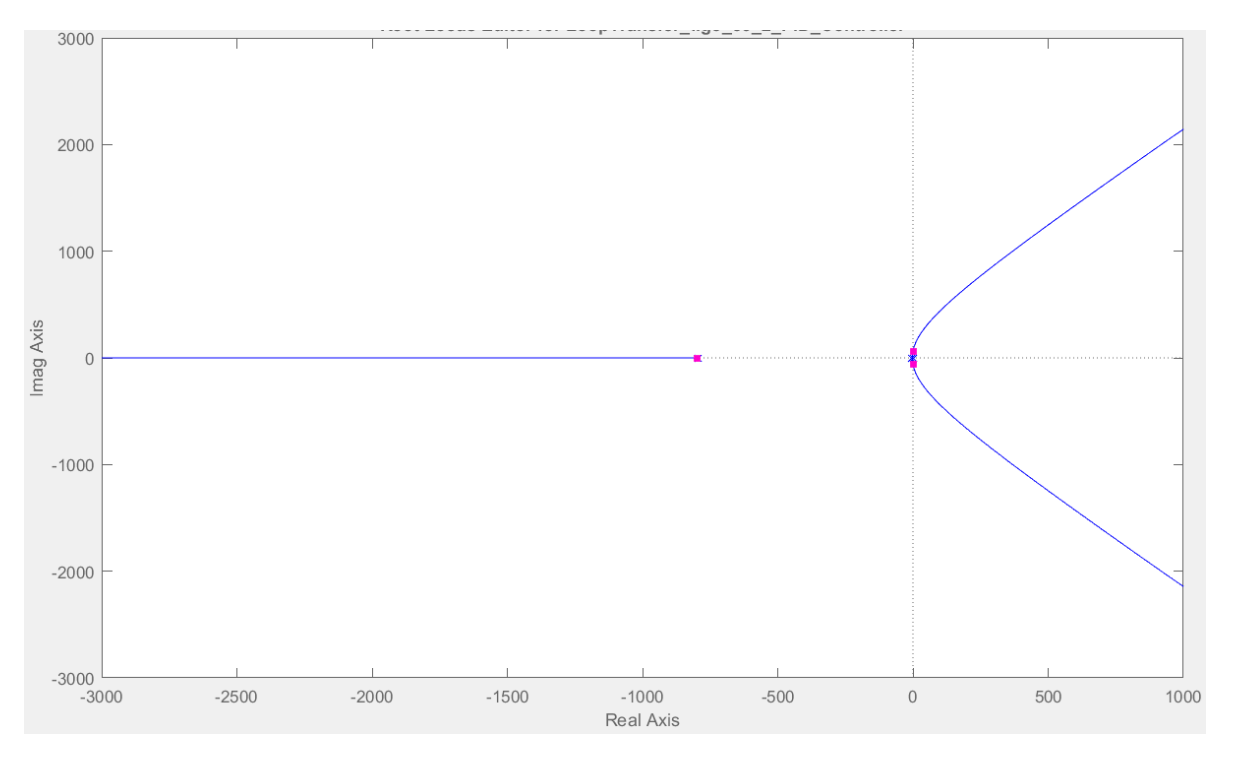

Root locus of the position control of a DC motor

The zoomed version is shown in Figure which clearly indicates the instability issue as the proportional gain  $K_P$  increases. The ultimate gain  $K_U$  is recorded at 68.37, where the locus of the dominant poles is crossing the imaginary axis.

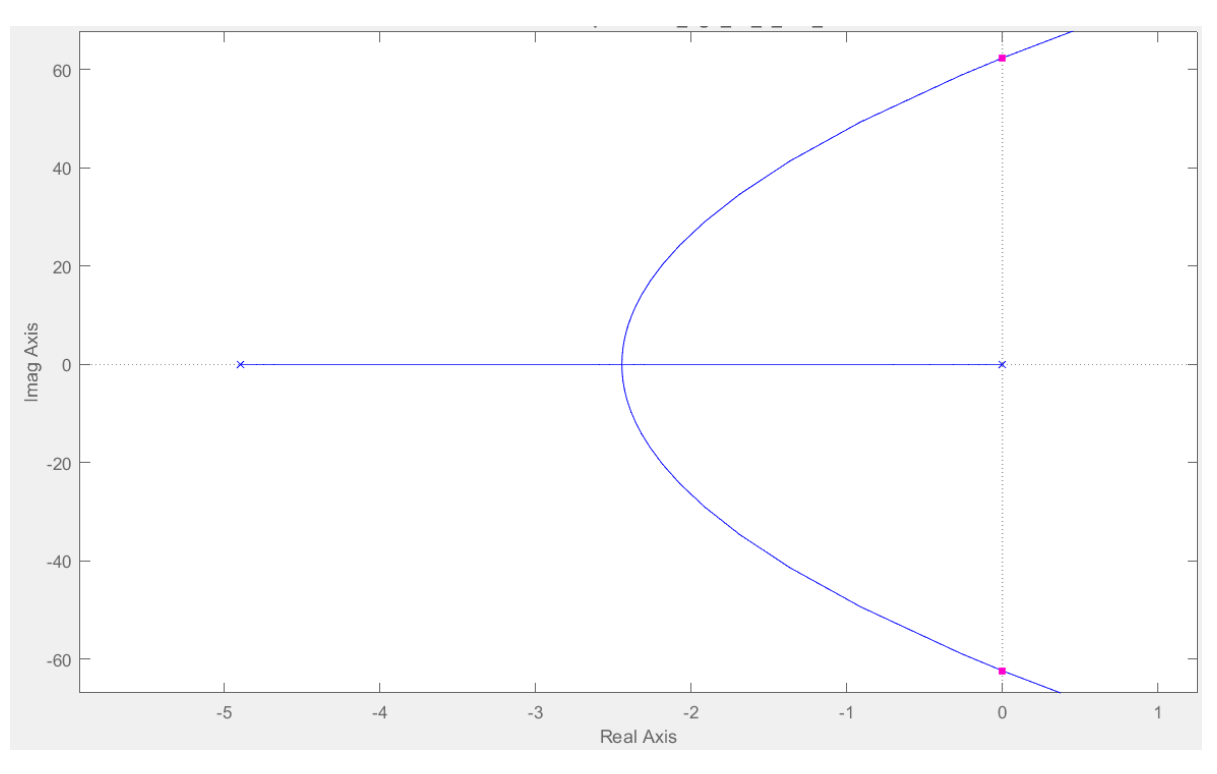

Zoomed root locus

The next is to record the period of oscillation. The step response based on  $K_P = 68.37$ ,  $K_I = 0$ , and  $K_D = 0$  is displayed in Figure , in which the oscillation period  $T_U$  is obviously at 0.1 s.

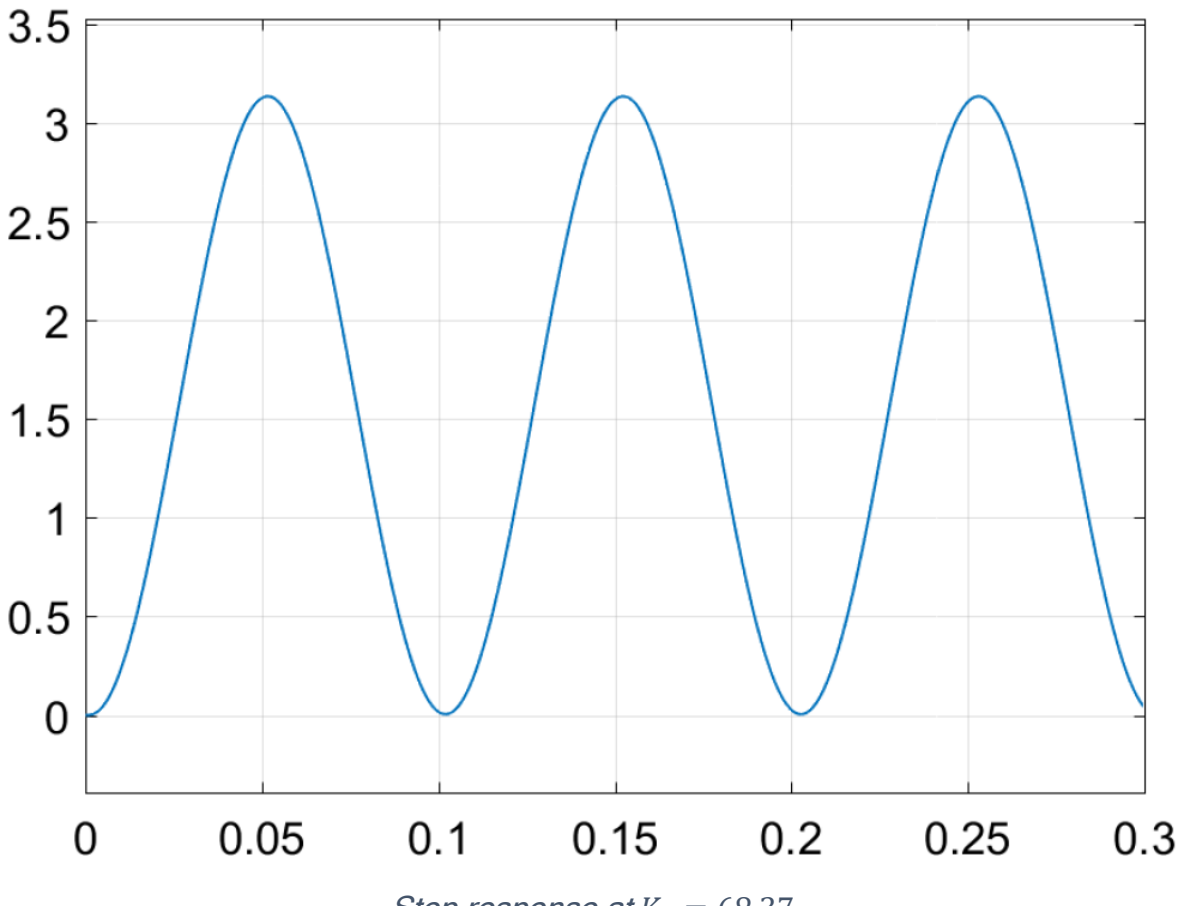

Step response at  $K_P = 68.37$ 

In this case, the input voltage of  $\pi V$  represents the angle position of  $\pi$  radian. Based on the untuned response of Figure , the target of tuning is to obtain a step response of zero steady-state error within 1 second settling time ( $T_s$ ) and the overshoot less than 3.5V or approximately 11%. A good strategy in PID design is to try the least complicated one first and then move on to the higher complicated version if the current one is not working. Therefore, a proportional controller based on  $K_P = 0.5 \times 68.37$  is tried first, and the corresponding step response is shown in Figure , which is clearly not within the requirements of  $T_s \leq 1s$  and overshoot less than 3.5V.

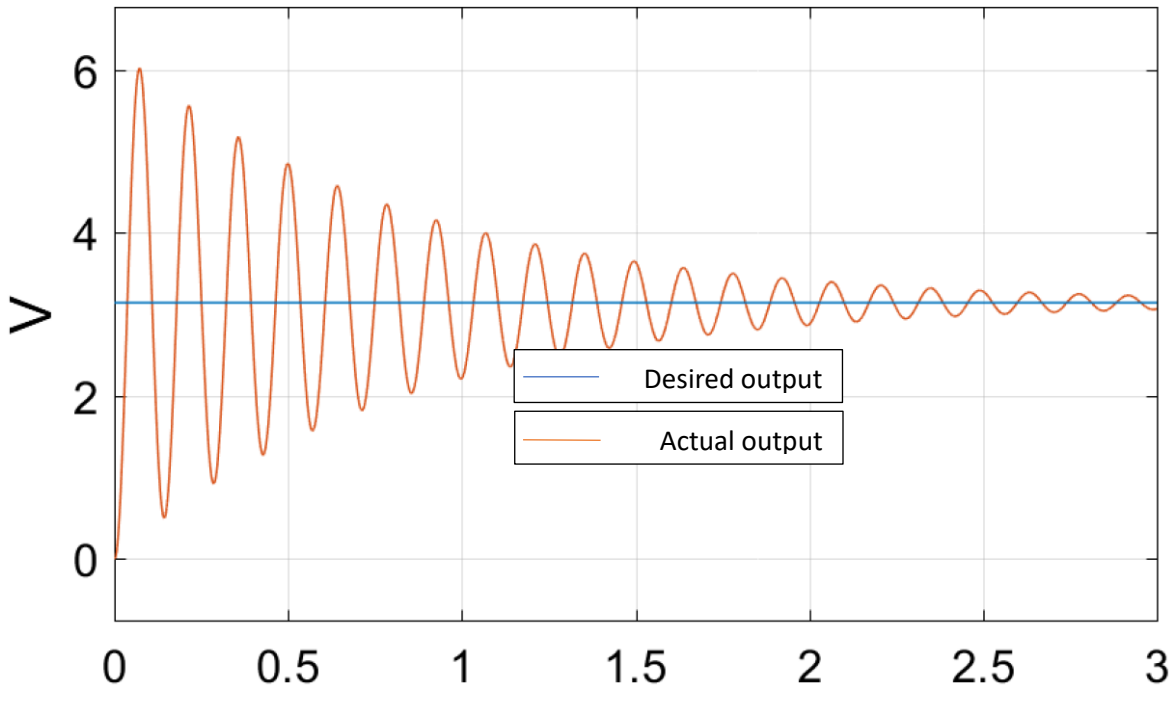

P controlled system of Ziegler-Nichols method

The more complicated PI controller is tried by setting  $K_P = 0.45 \times 68.37$  and  $K_I = \frac{68.37}{0.1} \times 0.54$ . The simulated response is shown in Figure 11.21, which is turned out to be worse than the response of the P-controlled system as the response of the PI-controlled system is unstable. The PID controller is the last one to be tried as the gains are set as  $K_P = 0.6 \times 68.37$ ,  $K_I = \frac{68.37}{0.1} \times 1.2$ , and  $K_D = 68.37 \times 0.1 \times \frac{0.6}{8}$ . The simulated response is shown in Figure 11.22, in which the settling time is within the requirement of 1s, but the overshoot is clearly far from expected. This sample shows a scenario that the Ziegler-Nichols method is not able to deliver a required response. However, this does not mean that this tuning method is not good as it has famously adapted for many decades since its introduction. The solution from this approach is a good starting set of gains that can be refined iteratively to obtain the desired response. In addition, the Ziegler-Nichols method is well known for its aggressive characteristics. Therefore, a fast but high overshoot is quite common to the tuned response. By the way, please be reminded that there is no silver bullet to track down every problem as every system has its own characteristics to be treated in customization.

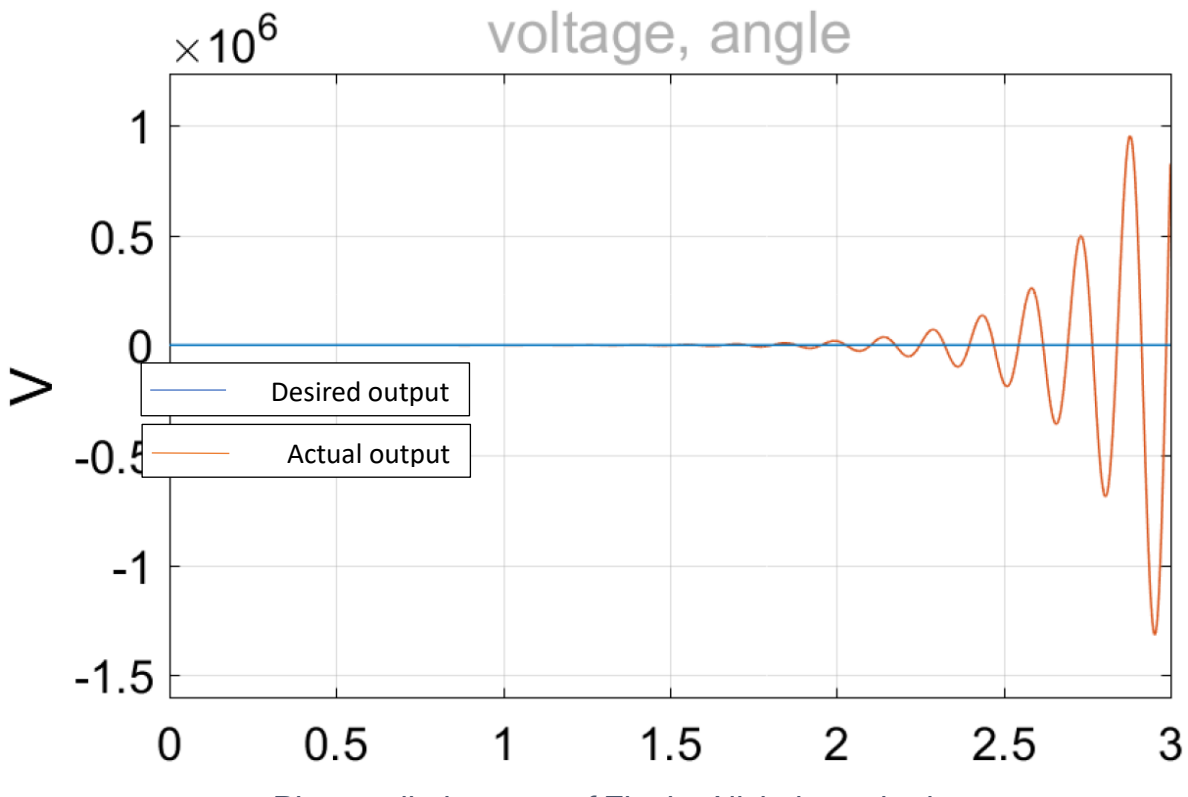

PI controlled system of Ziegler-Nichols method

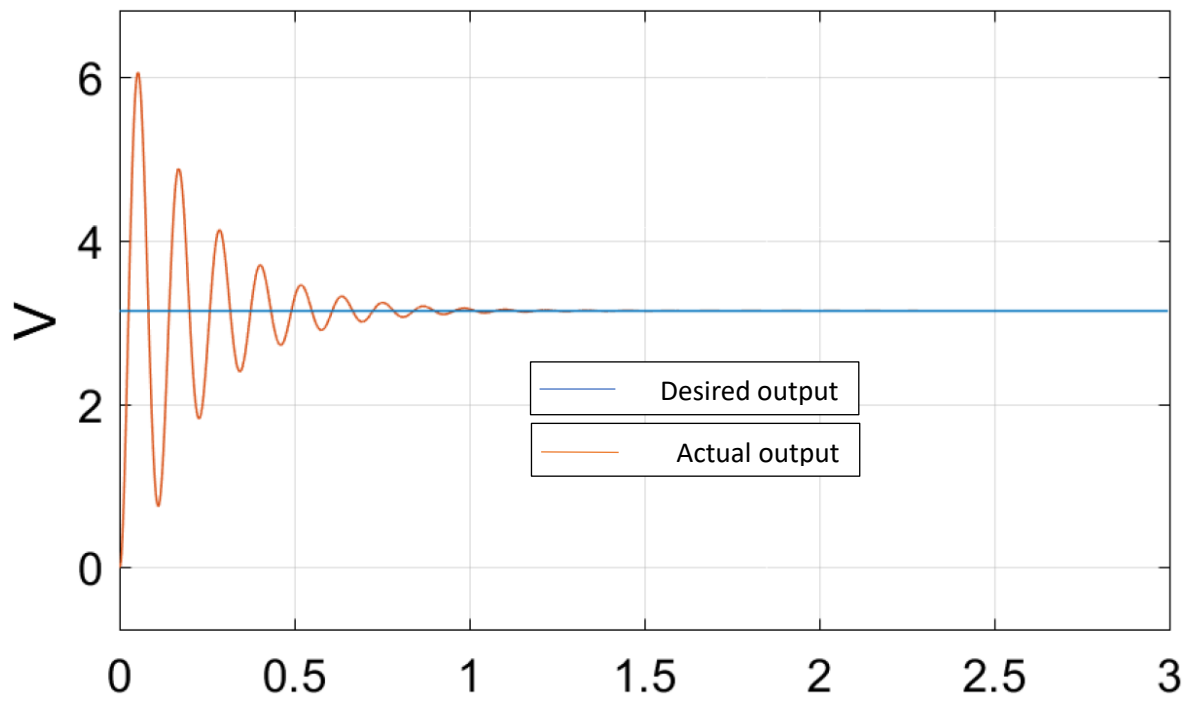

PID controlled system of Ziegler-Nichols method

#### Manual PID Tuning Method

A PID controller can be manually tuned by adjusting  $K_P$ ,  $K_I$ , and  $K_D$  based on the guideline shown in Table .

| Action                    | Rise              | Oversheet | Settling          | Steady-                   |  |
|---------------------------|-------------------|-----------|-------------------|---------------------------|--|
| ACIION                    | Time              | Overshool | Time              | State error               |  |
| Increasing K <sub>P</sub> | Decrease          | Increase  | Minimal<br>effect | Decrease                  |  |
| Increasing K <sub>I</sub> | Decrease          | Increase  | Increase          | Significantly<br>Decrease |  |
| Increasing K <sub>D</sub> | Minimal<br>effect | Decrease  | Decrease          | No effect                 |  |

#### Effects of PID controller based on each parameter

Please be noted that the listed guideline is applicable to many systems but not all. Therefore, the designer is recommended to observe the effects and adapt rather than be strict with the guideline. By the way, the guideline of Table will be tested on the position control system of a DC motor in Figure that was tested on the Ziegler-Nichols method. The initial set trial is not to apply the integral controller as the system is already of type-I, in which the steady-state error is zero by default. The parameters to be set are then  $K_P$  and  $K_D$ , which are tried and simulated as shown in Figure .

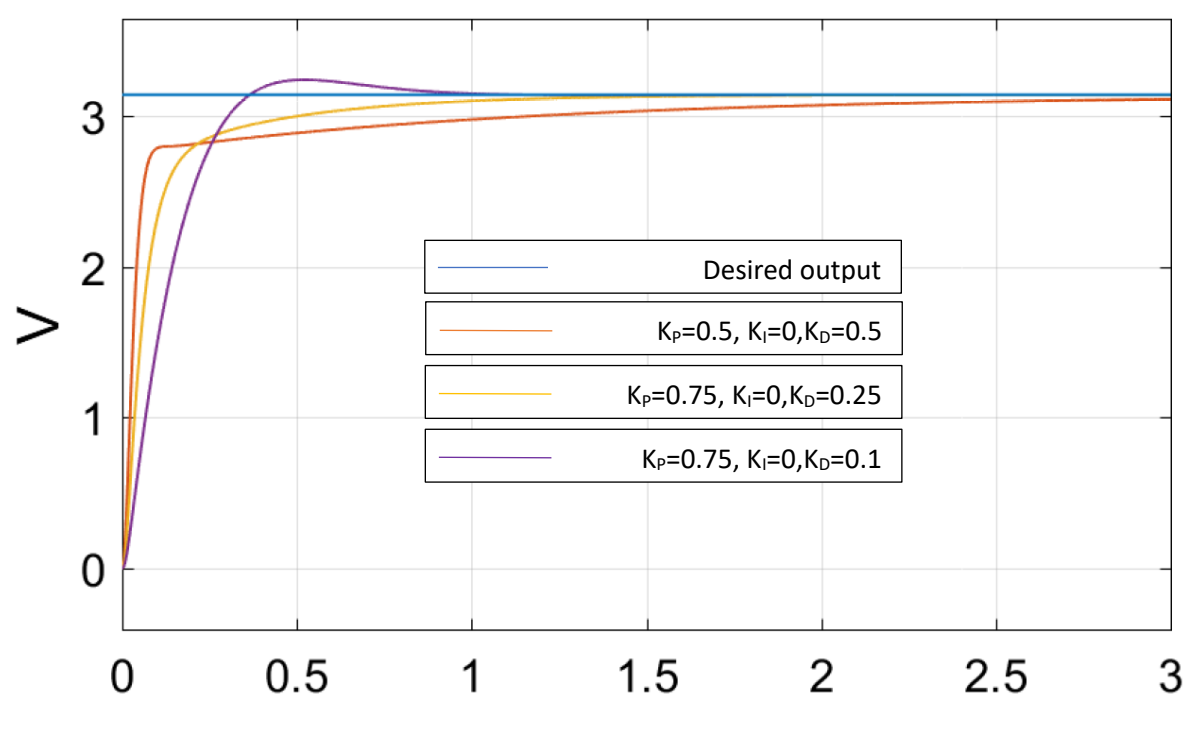

Step responses based on manual tunings

The first trial is based on the small value of  $K_P$  and  $K_D$  at 0.5. The obtained response is too slow on the settling time and too low on the overshoot. This result clearly implies that  $K_P$  is too low and  $K_D$  is too high. The second trial is then based on  $K_P = 0.75$  and  $K_D =$ 0.25. The response this time is faster but is still a little bit too slow as the overshoot is too much oppressed. The last trial keeps the  $K_P$  at 0.75 while the  $K_D$  is reduced again to only 0.1. The obtained response looks good as it passes the settling time requirement of 1 s with a slight overshoot of less than 3.5V. However, if the design of  $K_P = 0.75$  and  $K_D =$ 0.1 is to be used practically, the control signal sent to the motor is observed, which must not be over the motor's specification of 24V. The output of the PID controller is then observed and displayed in Figure, which is maximumly at around 35V. Therefore, this design is good at the model level but may not be suitable for practical implementation.

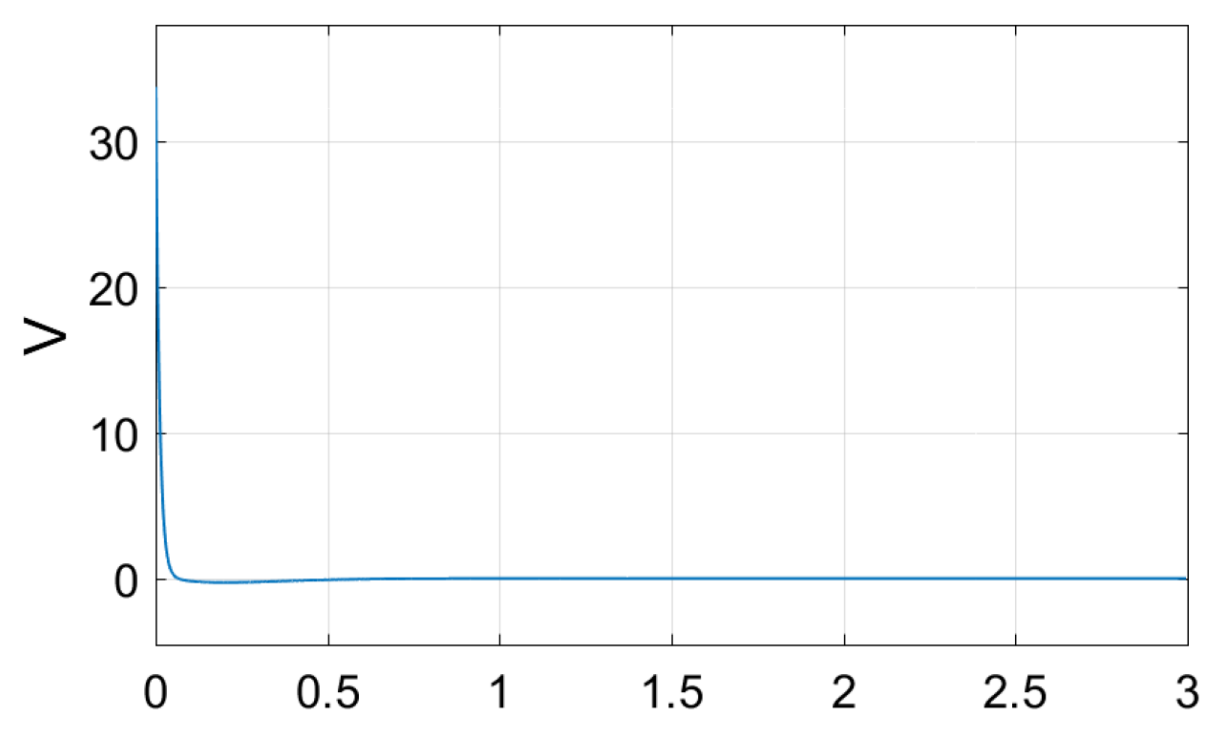

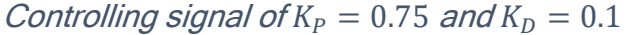

It is the act of the differentiator that initially raises the controlling voltage beyond the limitation because it detects the slope of the error and converts it to the corresponding control signal. As the response is rising fast, the error slope is increasing, which will make the differentiator term increase. Therefore, the modification is to slightly decrease the  $K_D$  from 0.1 to 0.07, lessening the peak of the controlling signal. The simulated comparison responses are shown in Figure, where the decreased  $K_D$  does increase the overshoot and settling time but is still within the requirements.

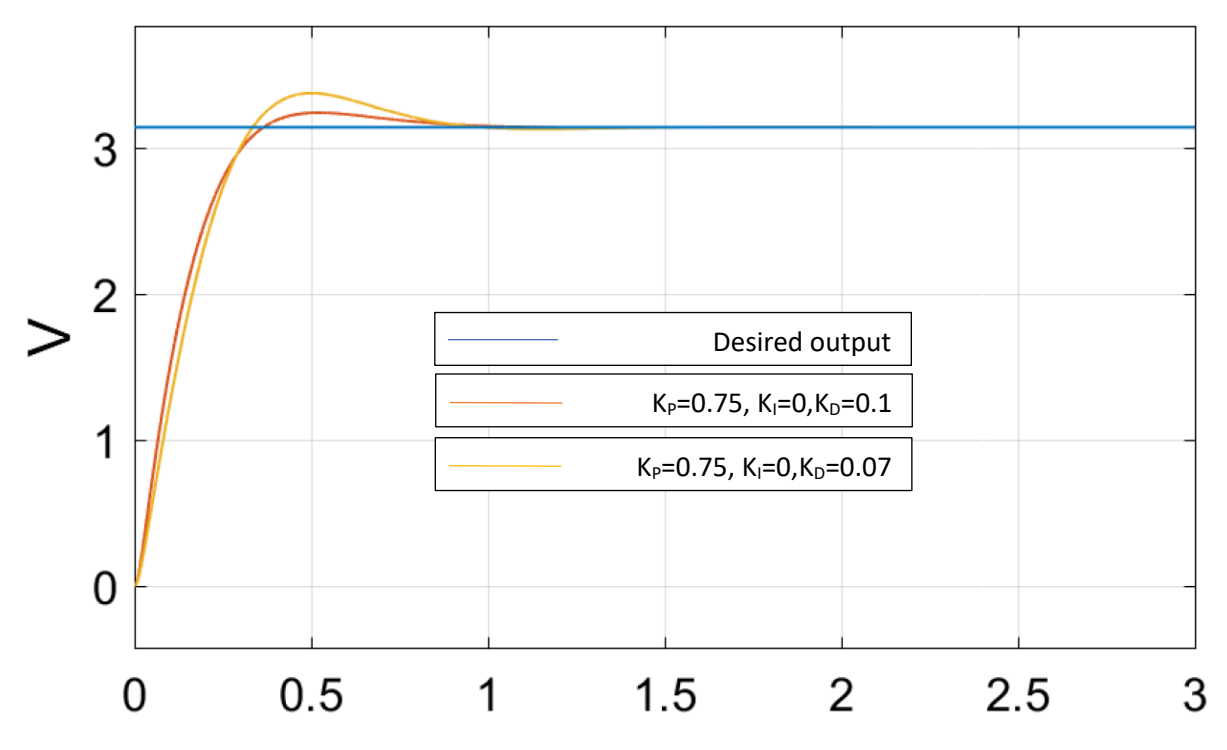

Tuned responses with different K<sub>D</sub>

The reason for this minor tuning is simulated and displayed in Figure, which presents the controlling signal that is to be fed to the DC motor. Based on scarifying the little amount of overshoot and settling time of the response, the peak controlling signal is now within the limit.

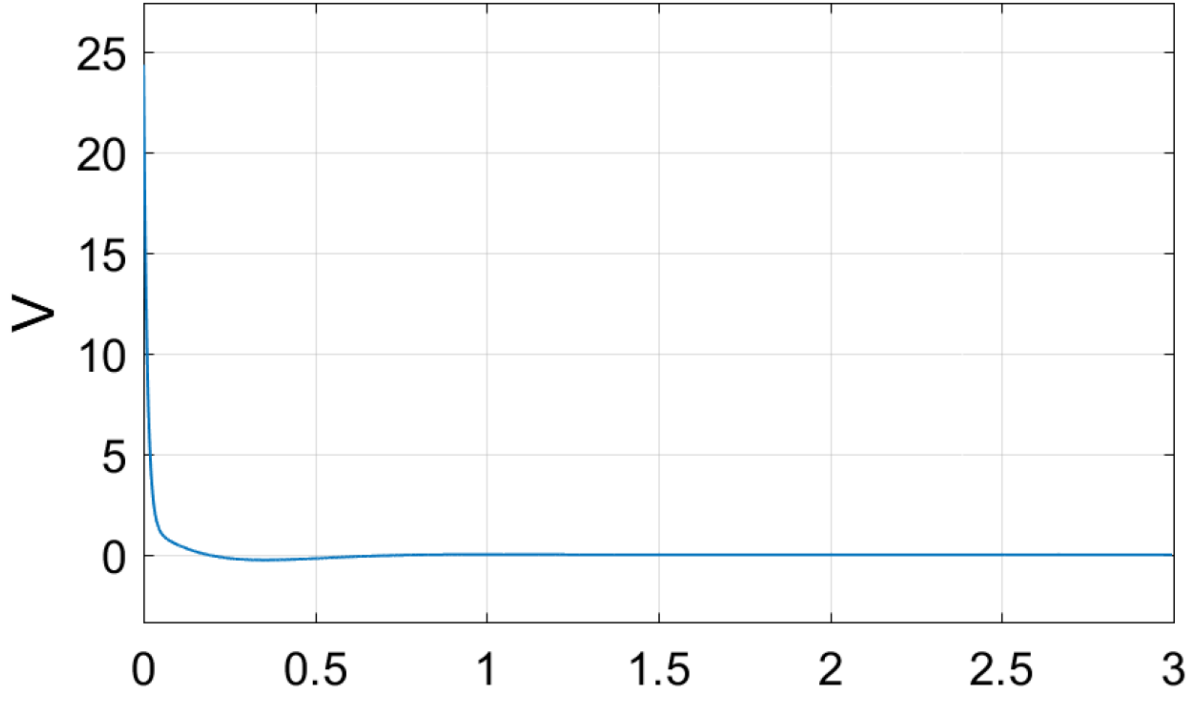

Controlling signal based on  $K_P = 0.75$  and  $K_D = 0.07$ 

A practical implementation of the finalized design of the PID controller is to be delivered to complete the example. It is actually a PD controller based on  $K_P = 0.75$ ,  $K_D = 0.07$ , and N = 100. The first task is to set the controller's function, which is resulted in:

$$G_c(s) = (0.75 + 0.07 \times 100) \frac{s + \frac{0.75 \times 100}{0.75 + 0.07 \times 100}}{s + 100}$$

Based on the calculations, the PD controller function is reduced to:

$$G_c(s) = 7.75 \frac{s + 9.6744}{s + 100}$$

There are choices of practical PID circuits. In this case, a simplified structure is deployed as shown in Figure, which is enough to supply the control function of eq.

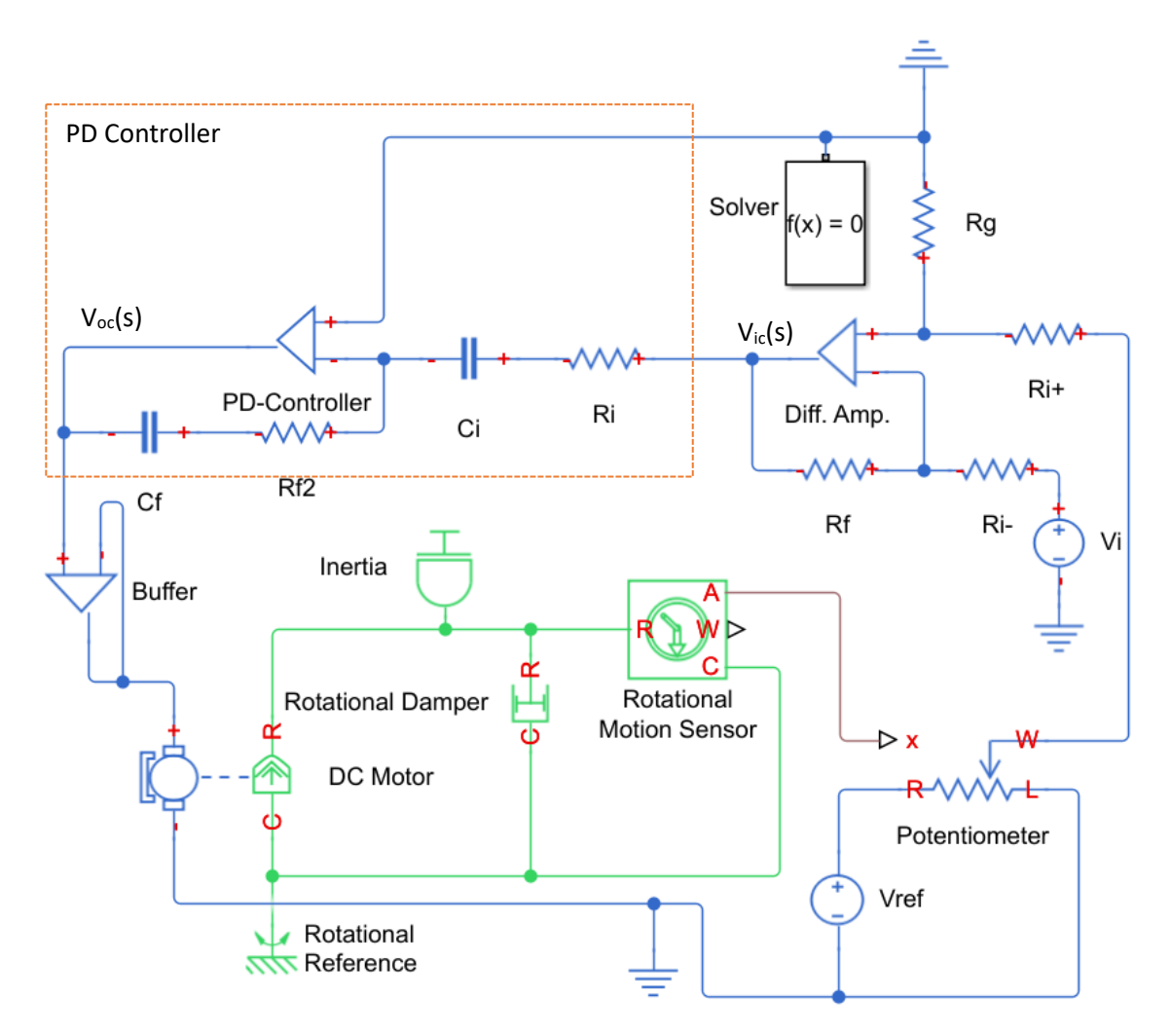

Simplified PD controller in application

Based on the circuit's parameters of the deployed controller, its circuit-based function is:

$$\frac{V_{oc}(s)}{V_{ic}(s)} = -\frac{R_f}{R_i} \frac{s + \frac{1}{R_f C_f}}{s + \frac{1}{R_i C_i}}$$

The left tasks are the parameter matching of eq. 11.6 and 11.7. The first set of parameter to be matched is  $R_i$  and  $C_i$  as:

$$\frac{1}{R_i C_i} = 100$$

Then,  $R_i$  is set to  $100k\Omega$ , which will make  $C_i = 100nF$  for matching the condition of eq. 5.27. Based on  $R_i = 100k$ ,  $R_f$  is easily set to  $775k\Omega$  according to the condition:

$$\frac{R_f}{R_i} = 7.75$$

The final circuit parameter to be obtained is the  $C_f$  which is based on the condition:

$$\frac{1}{R_f C_f} = 9.6744$$

As  $R_f$  is already set to  $775k\Omega$ ,  $C_f$  is forced to be 133.37nF. The circuit parameters of the PD controller are now completely determined and set to Simscape's model of Figure . The simulations are conducted to compare the performance of Simulink's mathematical model and Simscape's practical model. The compared responses are displayed in Figure , indicating the high level of compatibility as the two simulated responses are almost identical. The control signal of Simscape's model is also simulated and compared to the control signal of Simulink's model as displayed in Figure , where they are shown to be compatible and within the limit. By the way, the difference between the simplified PD controller of Figure and the full-scale PD controller previously introduced in Figure is the support of further tuning. The simplified model employs only one op-amp but cannot be tuned easily as circuit parameters are tightly dependent on each other. The full-scale version requires at least three op-amps but can be tuned semi-freely through a potentiometer which is actually a variable resistor. Therefore, the choices of implementation depend on what the designer emphasizes, as there always are pros and cons to be traded off in engineering designs.

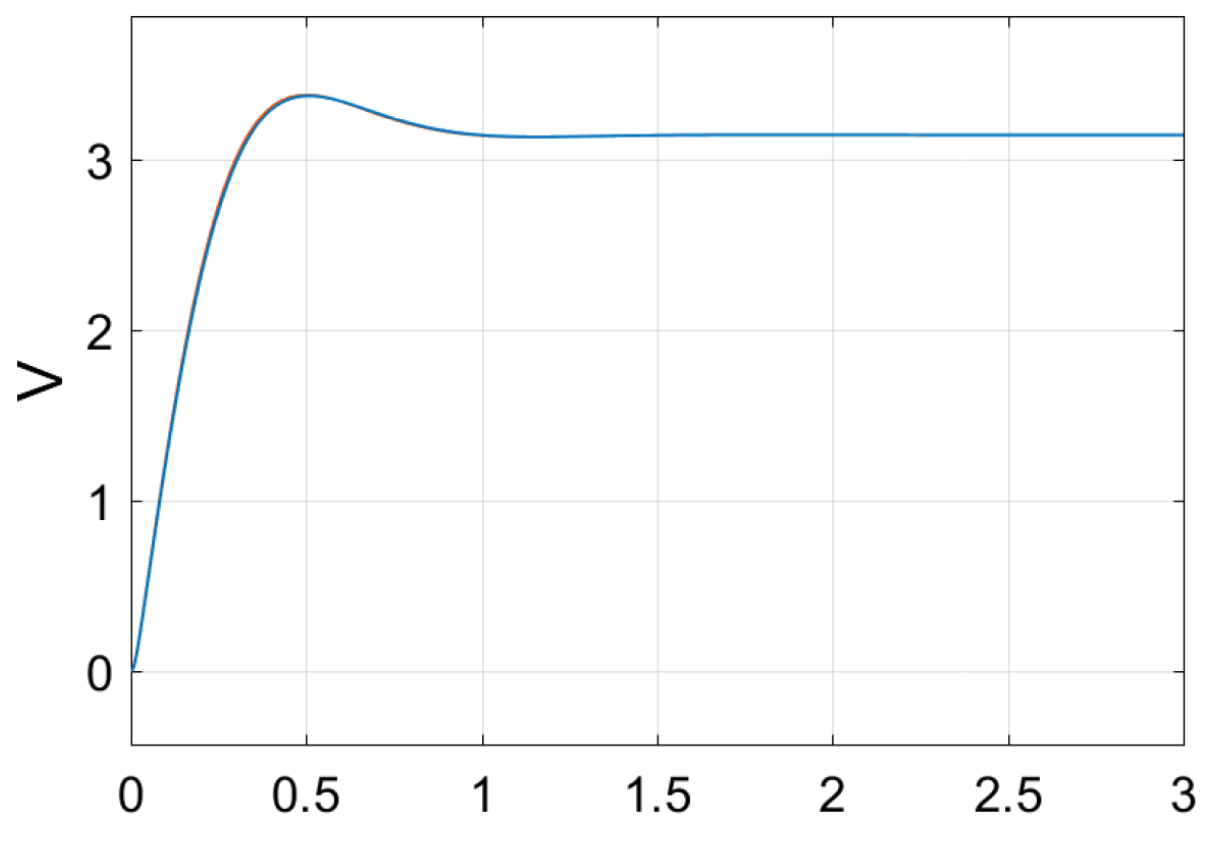

Responses based on compatible models

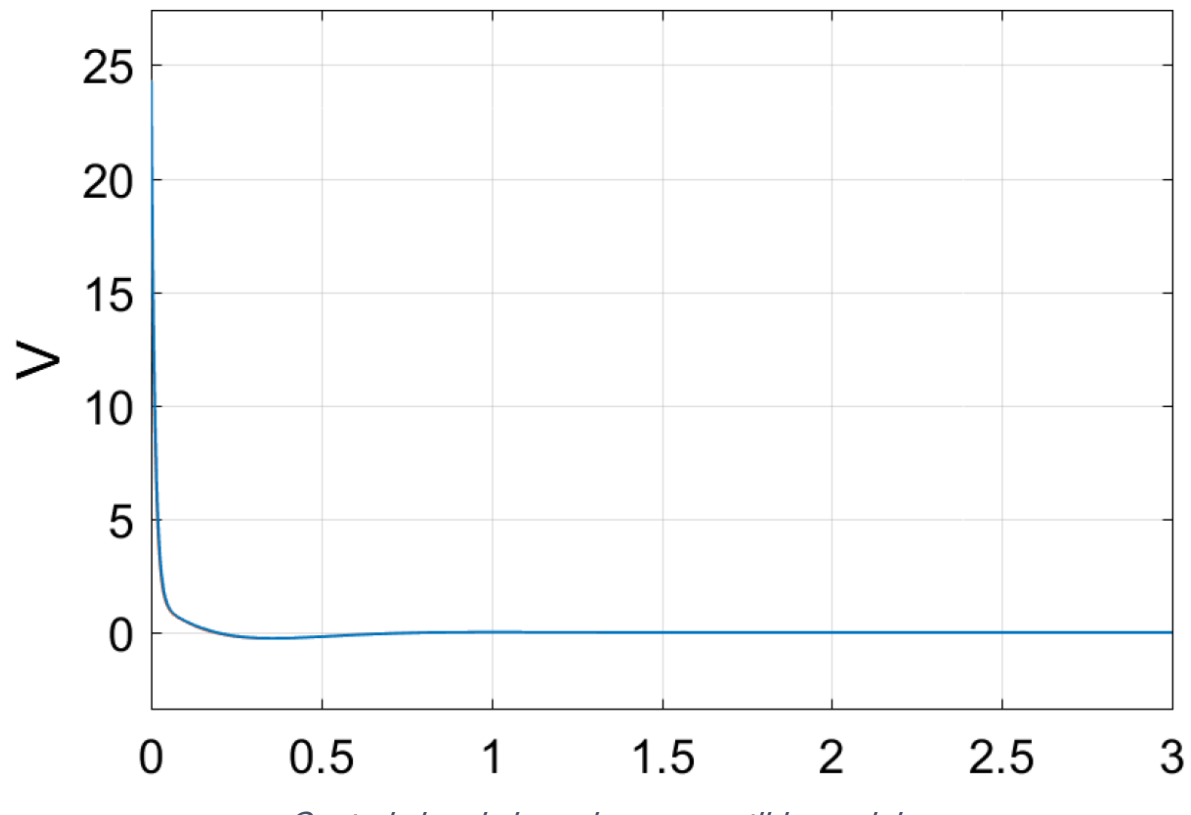

Control signals based on compatible models

It is clear that the tuning of a control system is to be conducted based on multiple concerns as there is no single approach to fit all the problems. The design is often needed to be in the loops of calibration, but the knowledge in guidelines and tools can significantly help decrease the required time compared to the blind search.

# Exercise

- Model a centrifugal pump system
  - To deliver water of 200m length and 30m height
  - Desired response is the flowrate
  - Input to the process G(s) is the input voltage of a DC motor that drives the pump
- Design a controller to have zero steady-state error
  - Minimizing the settling time

# Lecture 03: Intelligent algorithms for control system

2 sessions, 4 hrs

# Lesson 3: Artificial Neural Network Controller

Artificial Neural Network (ANN) is a collection of elements called 'Neuron' in a systematic way. A neuron is a simulation of a biological neuron in a human nervous system. An artificial neural network is inspired by the human nervous system. A biological neuron is a building block of a human nervous system. It can take multiple inputs at a time through sensory inputs (like 5 senses: touch, see, smell, hear and taste) and other neurons, process the inputs through its nucleus, and outputs the processed information, if it is significant. See Figure 3.1a for the basic structure of a biological neuron. A single neuron is not able to contribute much in overall decision-making processes, however, the ability to decision making and thoughtfulness comes from the ability to work in parallel. There are billions and trillions of neurons in a human nervous system, which are working in a parallel manner; each in an independent way. Since they are too many, if some of them are notworking, the network performance is not affected much. Hence, such a structure works in a parallel but asynchronous way and offers a high level of fault tolerance with distributed control. As per the famous saying, 'I think therefore I am' by Rene Descartes (1637), intelligence results from the ability to think. If such a concept is incorporated within a machine, would the machine be able to think or not is the basic inspiration behind the artificial neural network. Figure 3.1b presents a simulation of a neuron, known as an artificial neuron. As stated, the ability to think and hence intelligent decision making comes from the collection of a large number of neurons working together towards a global solution. For this, the neurons should be arranged in a proper structure or topology. Hopfield network, perception, and multilayer perceptron with their variations, and selforganizing maps are a few prominent neural network topologies to experiment with artificial neural networks. The following section describes these artificial neural network models in brief.

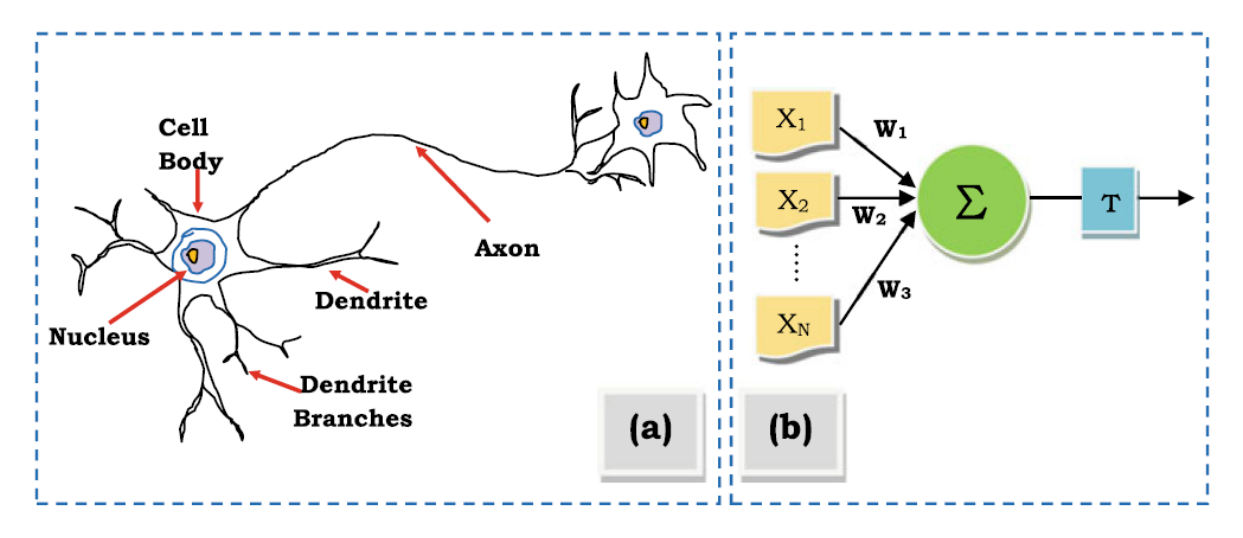

Figure 3.1 Biological and artificial neuron

#### Single Perceptron

Frank Rosenblatt (1958) proposed an artificial neuron inspired by the human nervous system between the eyes and the brain. The main objective of the group of neurons between the eye and brain is to perceive the image acquired. Hence, the name of the suggested model of a neuron is 'Perceptron'. As per the proposed model, the perceptron welcomes multiple inputs, which are weighted in nature. Beside the weighted inputs, the perceptron also has a processing function, called activation or transfer function. The activation function processes the acquired inputs. There is a threshold function along with a neuron which determines the further action of the neuron. If the processed value generated from the weighted inputs to the neuron is significant enough, the neuron communicates the output by sending it further-to other neurons, if any. This phenomenon is called firing the output i.e. a perceptron's basic function is to collect several weighted inputs, process it, and fires the processed value further if the processed value is significant. As a perceptron can choose to fire the output further or not; it is used to divide the problem space into two classes. Hence, all linear- kind of 'to be or not to be' type of problems can be effectively solved with a single perceptron. Figure 3.2 illustrates a single perceptron solving a problem of selection of a course for a student to study further based on inputs of parents. Figure 3.2 illustrates a single perceptron that solves a classical 'to be or not to be' problem for the selection of a course.

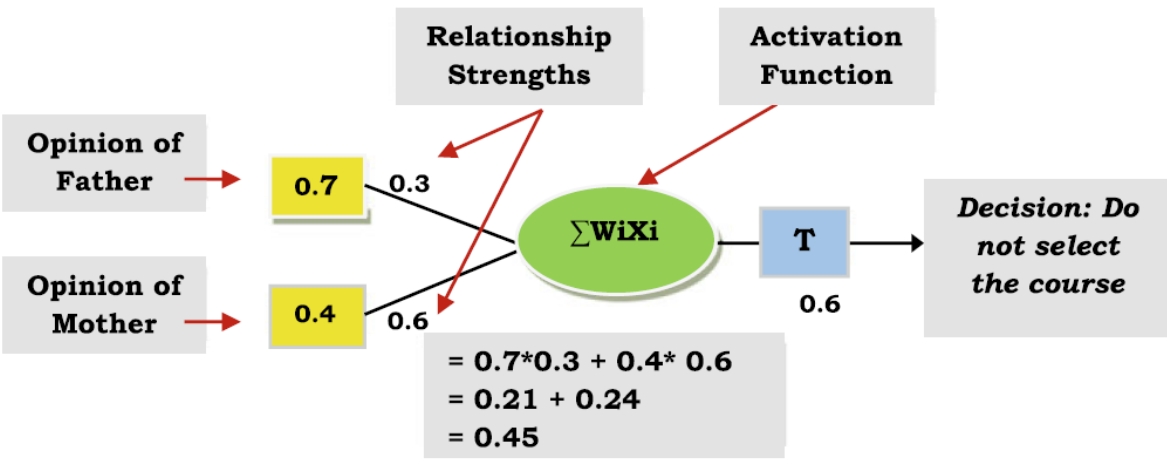

Figure 3.2 Selection of a course

As shown in the figure the neuron takes two inputs from both the parents about a possible course and processes it through an activation function available in the nucleus of the neuron. Here, the activation function is  $\sum$ WiXi. Parents opinions are encoded as X1 (0.7) and X2 (0.4). The relationship strengths of the candidate who wants to select the course with the parents are given asW1 (0.3) andW2 (0.6) for both the parents respectively. As per the sample values shown in the figure, the activation function calculates the value 0.45, which is less than the threshold value 0.6. Hence, the neuron decides not to fire, and the course is not selected. Different weights and values of parents' opinions can be tried for a better understanding of the problem. This perceptron classifies the problem into two categories to select or not to select the course; hence, called the linearly separable

problem. In the case of linearly separable problems, data are usually separated by a line (hyper-plane in an advanced dimension).

A generic learning mechanism for a linearly separable problem, which is also known as 'fixed increment perceptron learning' can be given as shown in the following code.

- 1. Let x(n) = input vector given as {+1, x1(n), x2(n), ..., xm(n)} w(n) = weight vector as {b, w1(n), w2(n), ..., wm(n)} b = bias a(n) = actual response r(n) = desired response I = learning rate parameter
- 2. Initialize w(0) = 0
- 3. Activate perceptron by applying input vector x(n) and desired response r(n)
- 4. Compute actual response of perceptron a(n) = f[w(n)x(n)]
- 5. If r(n) and a(n) are different then w(n + 1) = w(n) + I[d(n)-a(n)]x(n), where r(n)=  $\pm 1$
- 6. Go to step 3 till all patterns properly classified

In the case of a popular tool called Support Vector Machine, the same strategy is implemented. The support vector machine is a simple neural network model that considers the given data and tries to classify them into two classes. Through the SVM, classification is done in the presence of data.

#### **Multilayer Perceptron**

As stated, a single perceptron cannot solve non-linearly separable problems, which are much complicated but fall into real-life problems category; hence, a multilayer perceptron structure is proposed. The structure is illustrated in Figure 3.3.

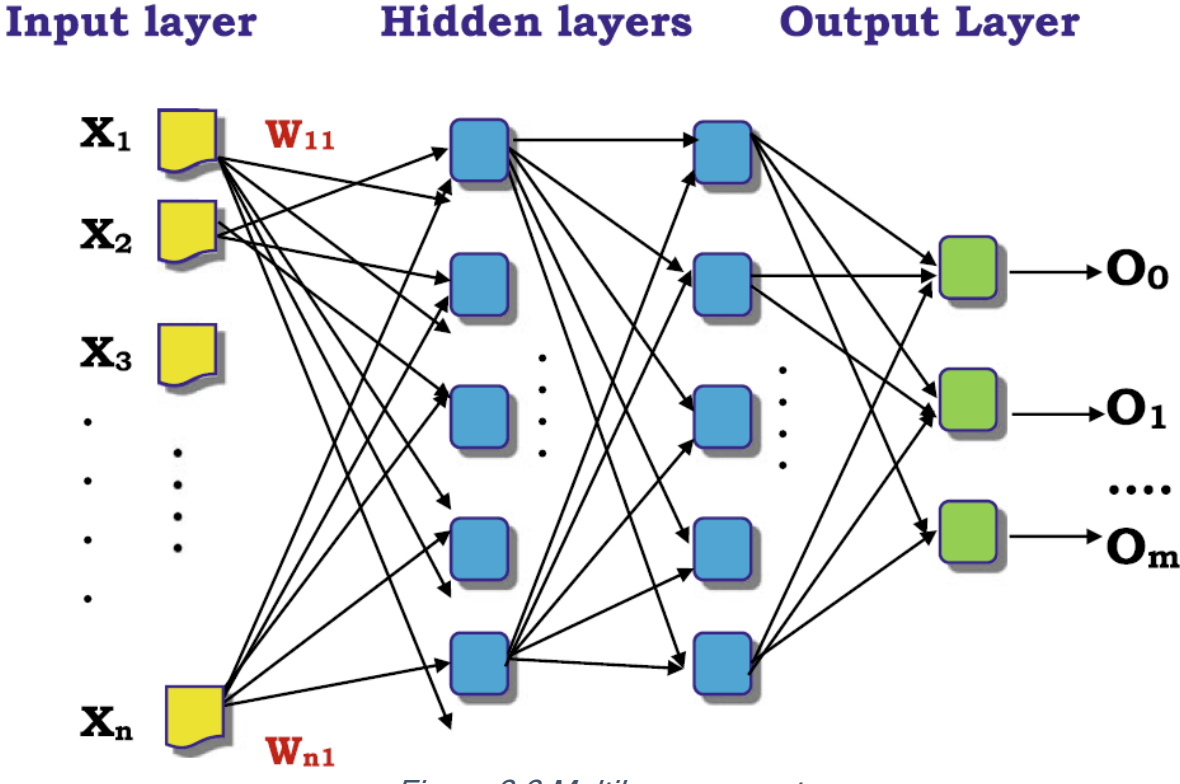

Figure 3.3 Multilayer perceptron

In the multilayer perceptron, neurons are arranged in different layers. These neurons are often called nodes. These layers are called the input layer, hidden layer, and output layer. The input layer is responsible for collecting input from the environment. The output layer produces the output. Hidden layers are invisible, and help in learning. At least one layer of each category is required to form a multilayer neural network. Hidden layers are generally many; in case of simple multilayer perceptron there may be one, two, or three hidden layers. However, in the case of deep learning, there are multiple hidden layers. Typically, the input and output layers are one each. Depending on applications more than one input and more than one output layers can be planned. The following algorithm illustrates popular heuristics to design a multilayer perceptron.

- 1. Verify the nature of the problem. Typically where many data are available but there is a lack of generalized logic, one may go for multilayer perceptron ANN
- Select critical parameters that play an important role in decision making. For this, one needs to study the data available on hand. Alternatively, a few successful cases where such decisions are made can be considered. Total number of such important and critical parameters is, say 'n'

- 3. Create an input layer (I) containing 'n' number of neurons. Also, assign its activation function as the value of the input
- 4. Identify possible choices/output options for the problem. Say this number is 'm'
- 5. Create one or two hidden layers (H1 and H2) containing an average of input and output number of nodes; that is ('n' + 'm')/2. Assign activation function in each neuron of every layer. Typical activation functions are softmax, sigmoid, hyperbolic tangent, rectified linear activation unit, etc. The activation function at the first hidden layer involves input values from the input layer nodes with their weights. The activation function at the second hidden layer involves the previous layer (hidden) nodes' values with their weights
- 6. Create an output layer (O) containing 'm' number of nodes. Assign an output activation function to each neuron in the output layer. The activation function at the output layer involves values from the last hidden layer nodes with their weights
- 7. Connect all neurons in such a way that 'each neuron is connected in a forward direction to every neuron of the adjacent layer'. This makes the network fully connected, feed-forward (as all the connections are in a forward direction only) multilayer neural network
- 8. Assign random weights to each connection
- 9. Train the network with collected valid data sets

## Design NARMA-L2 Neural Controller in Simulink

The neurocontroller described in this section is referred to by two different names: feedback linearization control and NARMA-L2 control. It is referred to as feedback linearization when the plant model has a particular form (companion form). It is referred to as NARMA-L2 control when the plant model can be approximated by the same form. The central idea of this type of control is to transform nonlinear system dynamics into linear dynamics by canceling the nonlinearities. This section begins by presenting the companion form system model and showing how you can use a neural network to identify this model. Then it describes how the identified neural network model can be used to develop a controller. This is followed by an example of how to use the NARMA-L2 Control block, which is contained in the Deep Learning Toolbox<sup>™</sup> blockset.

#### Identification of the NARMA-L2 Model

As with model predictive control, the first step in using feedback linearization (or NARMA-L2) control is to identify the system to be controlled. You train a neural network to represent the forward dynamics of the system. The first step is to choose a model structure to use. One standard model that is used to represent general discrete-time nonlinear systems is the nonlinear autoregressive-moving average (NARMA) model:

$$y(k+d) = N[y(k), y(k-1), \dots, y(k-n+1), u(k), u(k-1), \dots, u(k-n+1)]$$
(3.1)

where u(k) is the system input, and y(k) is the system output. For the identification phase, you could train a neural network to approximate the nonlinear function *N*. This is the identification procedure used for the NN Predictive Controller.

If you want the system output to follow some reference trajectory  $y(k + d) = y_i(k + d)$ , the next step is to develop a nonlinear controller of the form:

$$u(k) = G[y(k), y(k-1), \dots, y(k-n+1), y_r(k+d), u(k-1), \dots, u(k-m+1)]$$
(3.2)

The problem with using this controller is that if you want to train a neural network to create the function *G* to minimize mean square error, you need to use dynamic backpropagation. This can be quite slow. One solution, proposed by Narendra and Mukhopadhyay, is to use approximate models to represent the system. The controller used in this section is based on the NARMA-L2 approximate model:

$$\hat{y}(k+d) = f[y(k), y(k-1), \dots, y(k-n+1), u(k-1), \dots, u(k-m+1)] + g[y(k), y(k-1), \dots, y(k-n+1), u(k-1), \dots, u(k-m+1)] \cdot u(k)$$
(3.3)

This model is in companion form, where the next controller input u(k) is not contained inside the nonlinearity. The advantage of this form is that you can solve for the control input that causes the system output to follow the reference  $y(k + d) = y_t(k + d)$ . The resulting controller would have the form

$$u(k) = \frac{y_r(k+d) - f[y(k), y(k-1), \dots, y(k-n+1), u(k-1), \dots, u(k-n+1)]}{g[y(k), y(k-1), \dots, y(k-n+1), u(k-1), \dots, u(k-n+1)]}$$
(3.4)

Using this equation directly can cause realization problems, because you must determine the control input u(k) based on the output at the same time, y(k). So, instead, use the model

$$y(k+d) = f[y(k), y(k-1), \dots, y(k-n+1), u(k), u(k-1), \dots, u(k-n+1)] + g[y(k), \dots, y(k-n+1), u(k), \dots, u(k-n+1)] \cdot u(k+1)$$
(3.5)

where  $d \ge 2$ . The following figure shows the structure of a neural network representation.

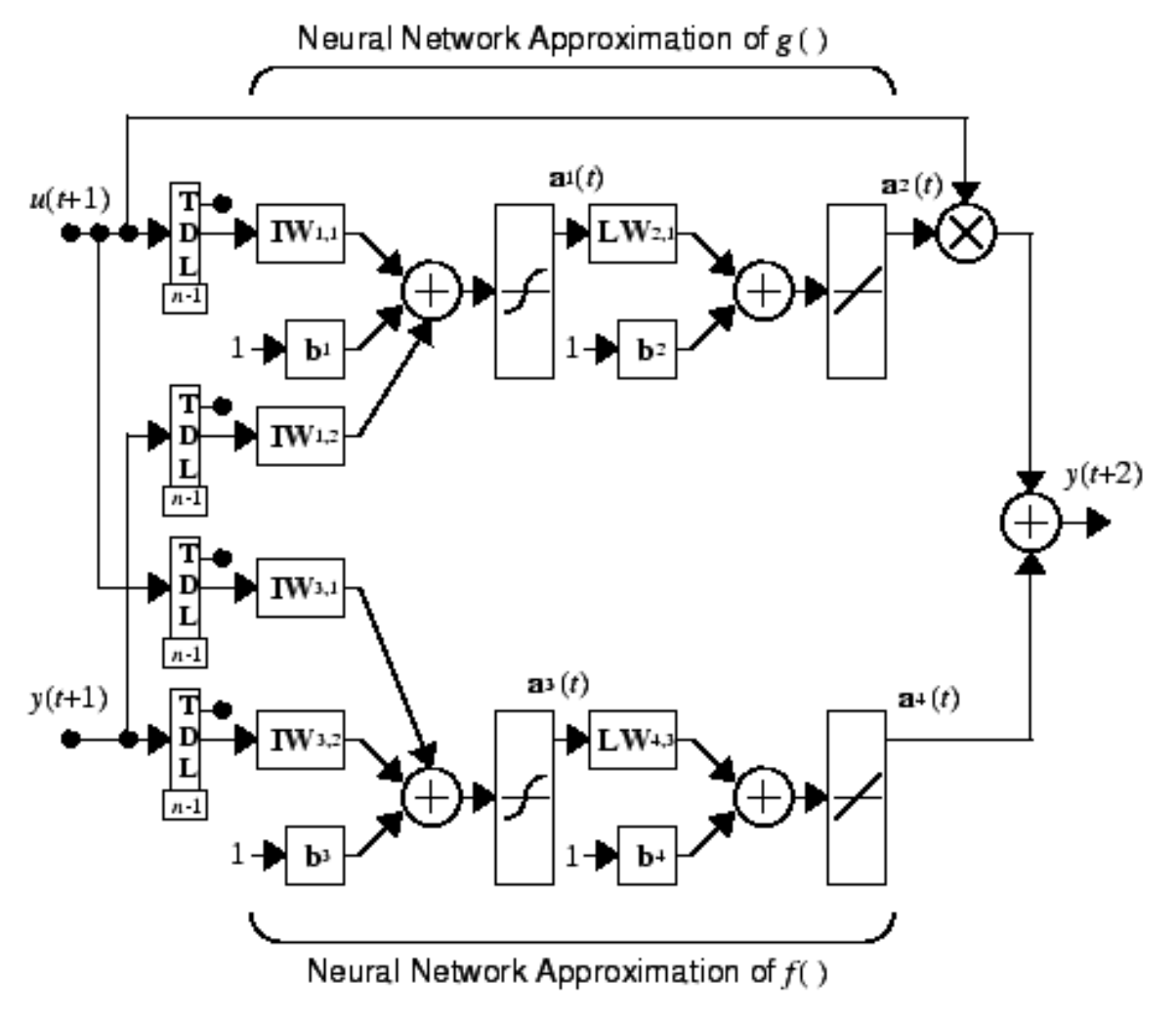

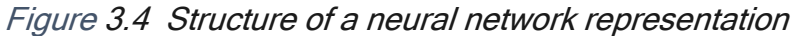

## NARMA-L2 Controller Using the NARMA-L2 model, you can obtain the controller

$$u(k+1) = \frac{y_r(k+d) - f[y(k), \dots, y(k-n+1), u(k), \dots, u(k-n+1)]}{g[y(k), \dots, y(k-n+1), u(k), \dots, u(k-n+1)]}$$
(3.6)

which is realizable for  $d \ge 2$ . The following figure is a block diagram of the NARMA-L2 controller.

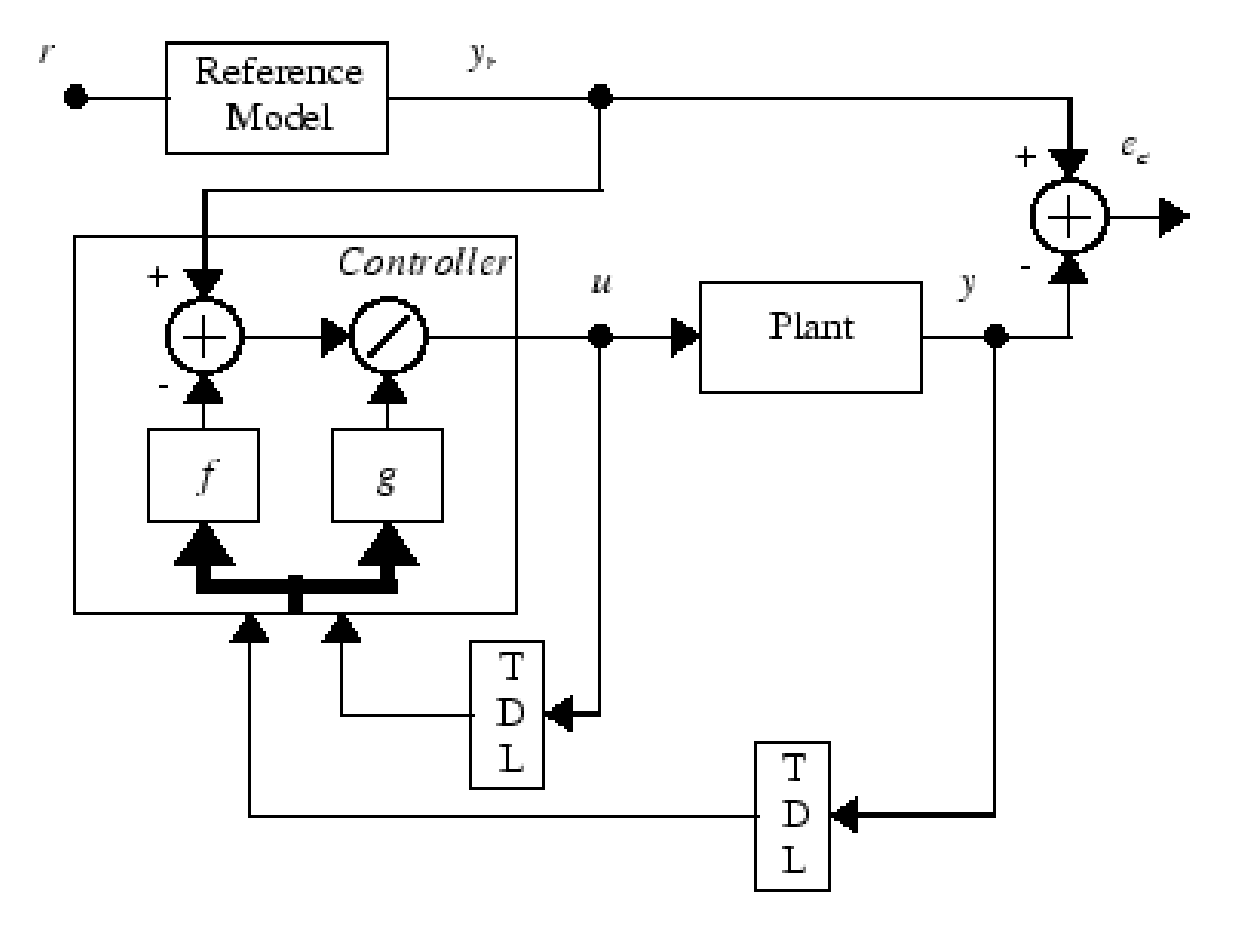

Figure 3.5 Bock diagram of the NARMA-L2 controller

This controller can be implemented with the previously identified NARMA-L2 plant model, as shown in the following figure.

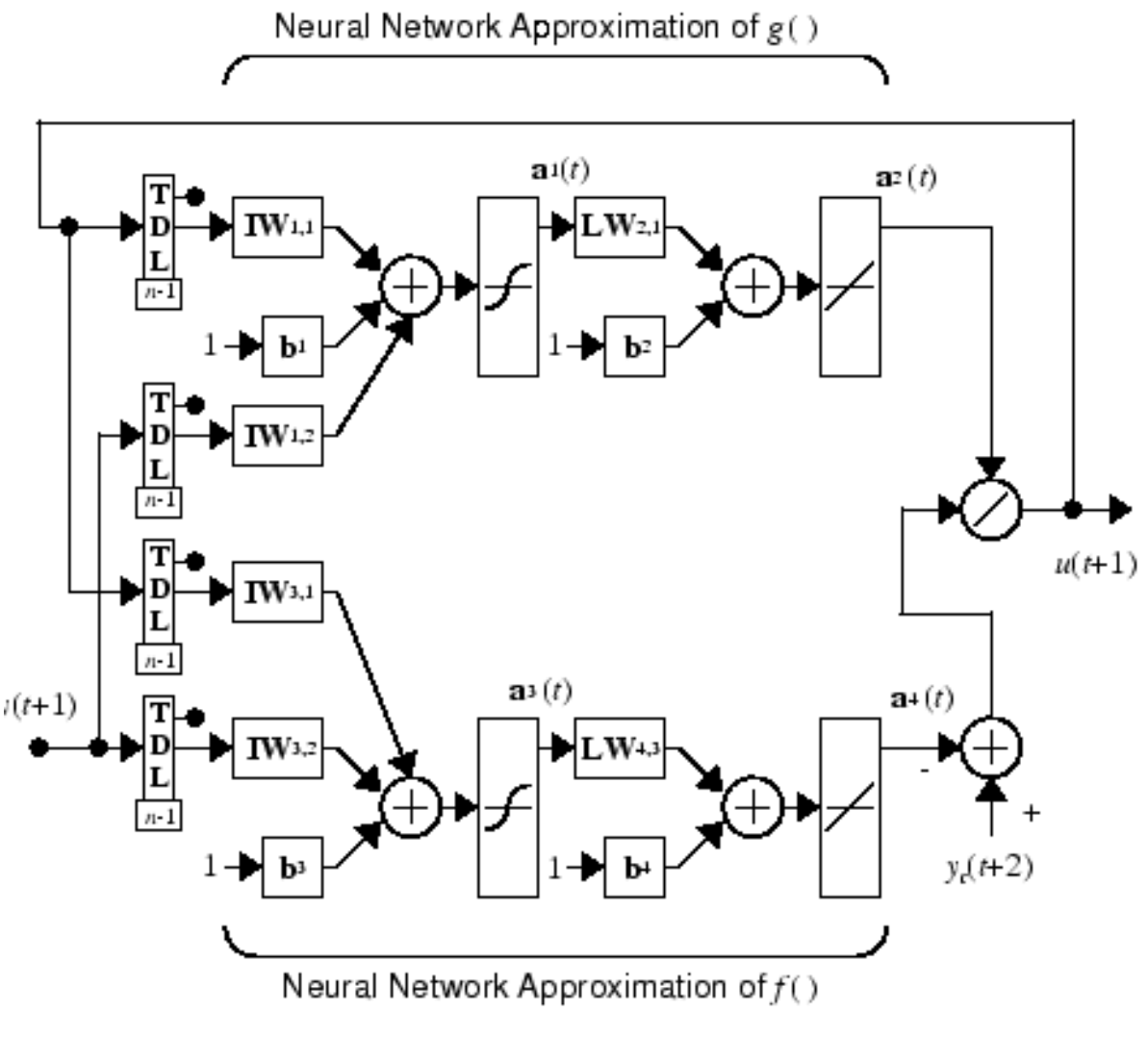

Figure 3.6 NARMA-L2 plant model

#### Use the NARMA-L2 Controller Block

This section shows how the NARMA-L2 controller is trained. The first step is to copy the NARMA-L2 Controller block from the Deep Learning Toolbox block library to the Simulink<sup>®</sup> Editor. An example model is provided with the Deep Learning Toolbox software to show the use of the NARMA-L2 controller. In this example, the objective is to control the position of a magnet suspended above an electromagnet, where the magnet is constrained so that it can only move in the vertical direction, as in the following figure.

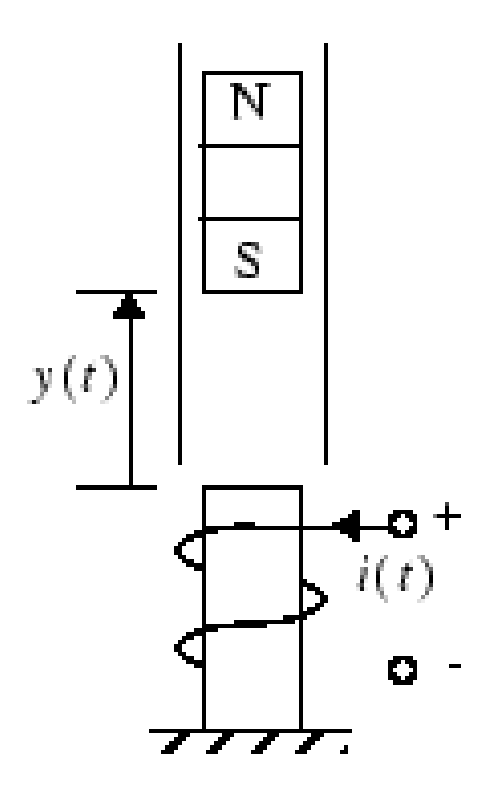

Figure 3.7 A magnet suspended above an electromagnet

The equation of motion for this system is

$$\frac{d^2 y(t)}{dt^2} = -g + \frac{\alpha}{M} \frac{i^2(t)}{y(t)} - \frac{\beta}{M} \frac{dy(t)}{dt}$$
(3.7)

where y(t) is the distance of the magnet above the electromagnet, i(t) is the current flowing in the electromagnet, M is the mass of the magnet, and g is the gravitational constant. The parameter  $\beta$  is a viscous friction coefficient that is determined by the material in which the magnet moves, and  $\alpha$  is a field strength constant that is determined by the number of turns of wire on the electromagnet and the strength of the magnet. To run this example:

1. Start MATLAB®.

2. Type narmamaglev in the MATLAB Command Window. This command opens the Simulink Editor with the following model. The NARMA-L2 Control block is already in the model.

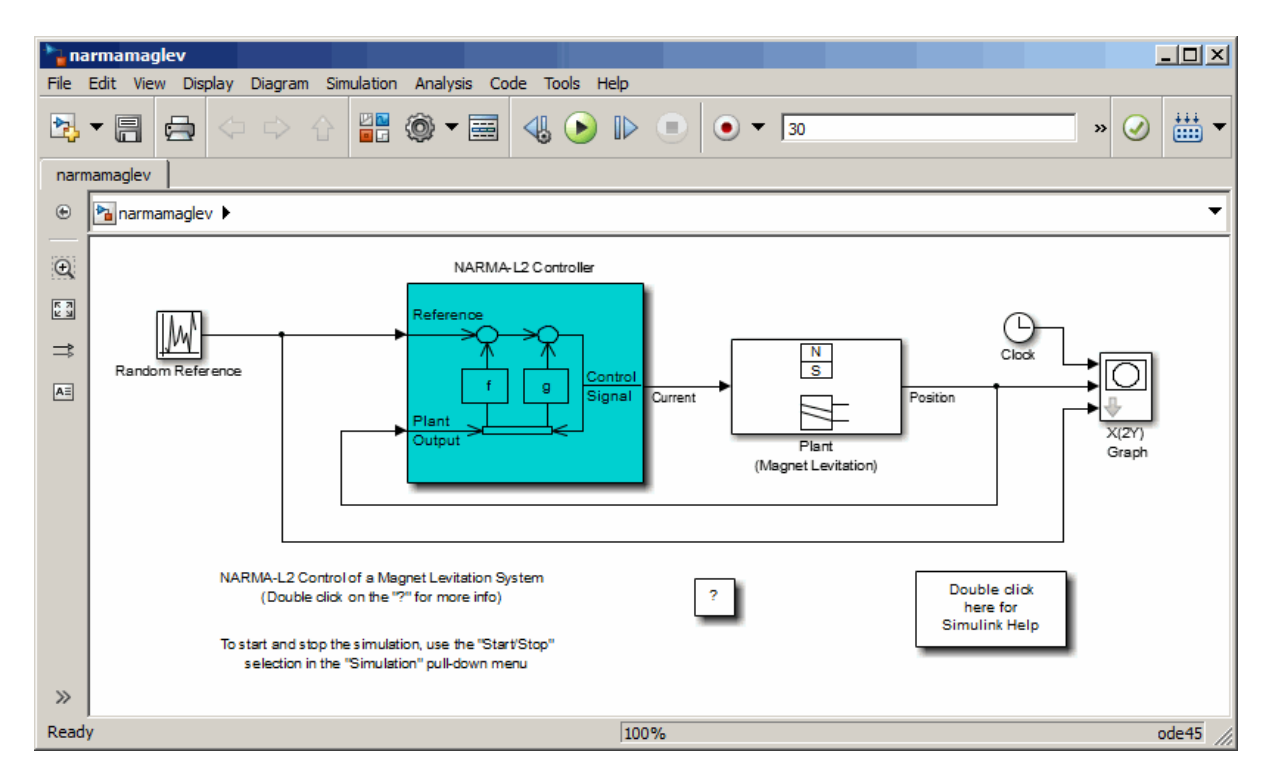

Figure 3.8 narmamaglev sample

3. Double-click the NARMA-L2 Controller block. This opens the following window. This window enables you to train the NARMA-L2 model.

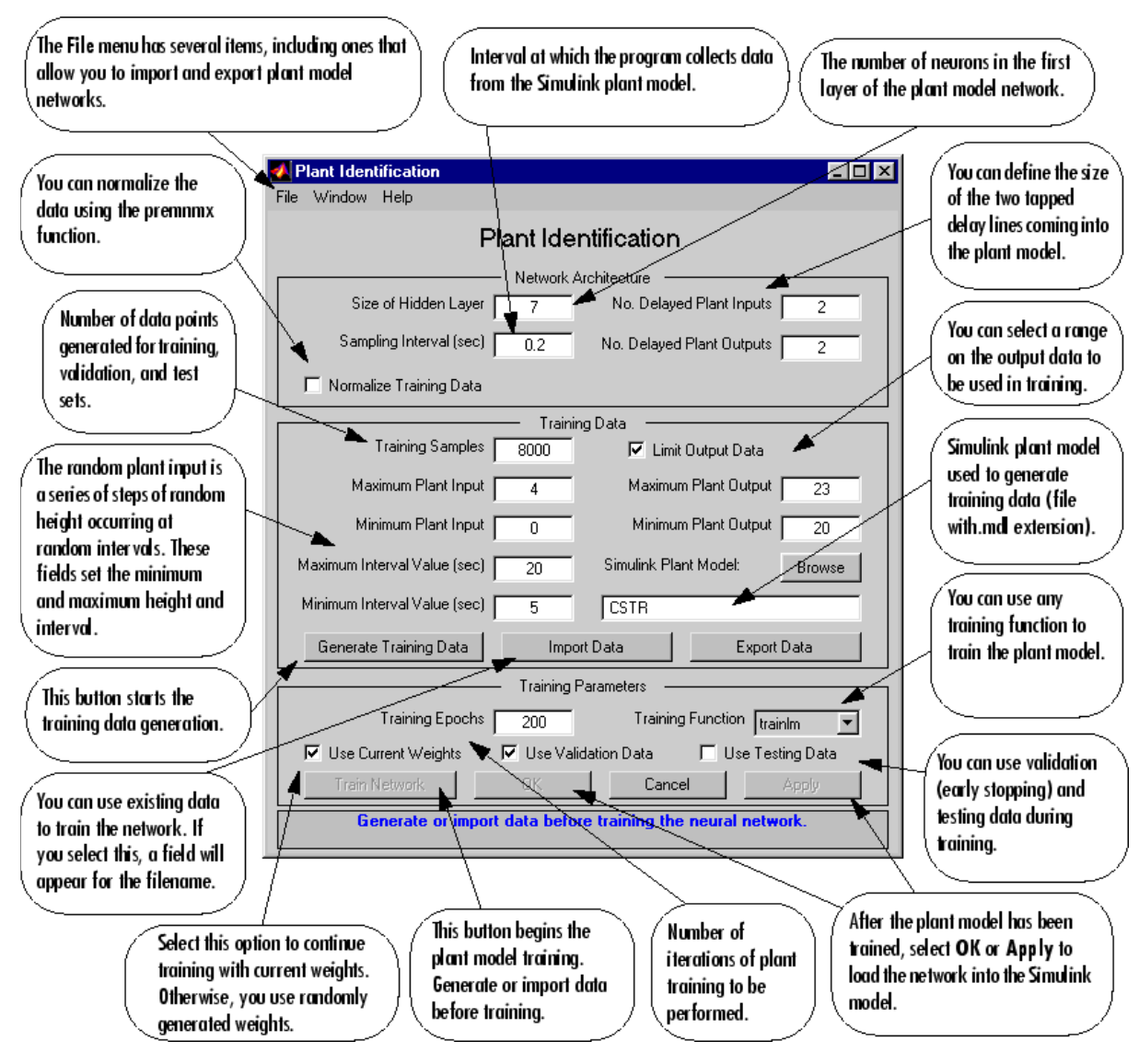

Figure 3.9 Plant identification

4. Click Generate Training Data. The program generates training data by applying a series of random step inputs to the Simulink plant model. The potential training data is then displayed in a figure similar to the following.

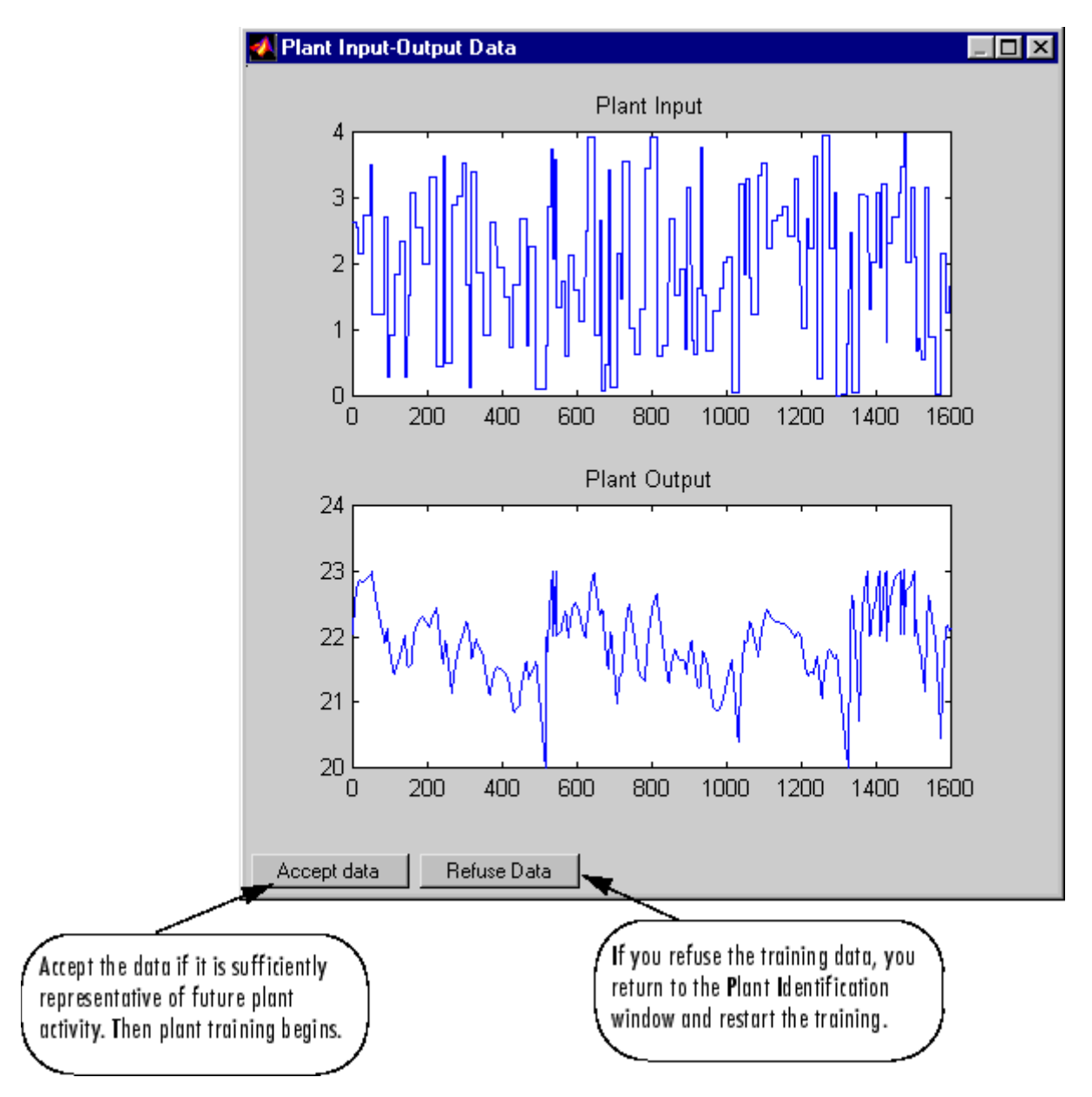

Figure 3.10 Potential training data

5. Click Accept Data, and then click Train Network in the Plant Identification window. Plant model training begins. The training proceeds according to the training algorithm (trainlm in this case) you selected. After the training is complete, the response of the resulting plant model is displayed, as in the following figure. (There are also separate plots for validation and testing data, if they exist.) You can then continue training with the same data set by selecting Train Network again, you can Erase Generated Data and generate a new data set, or you can accept the current plant model and begin simulating the closed loop system. For this example, begin the simulation, as shown in the following steps.

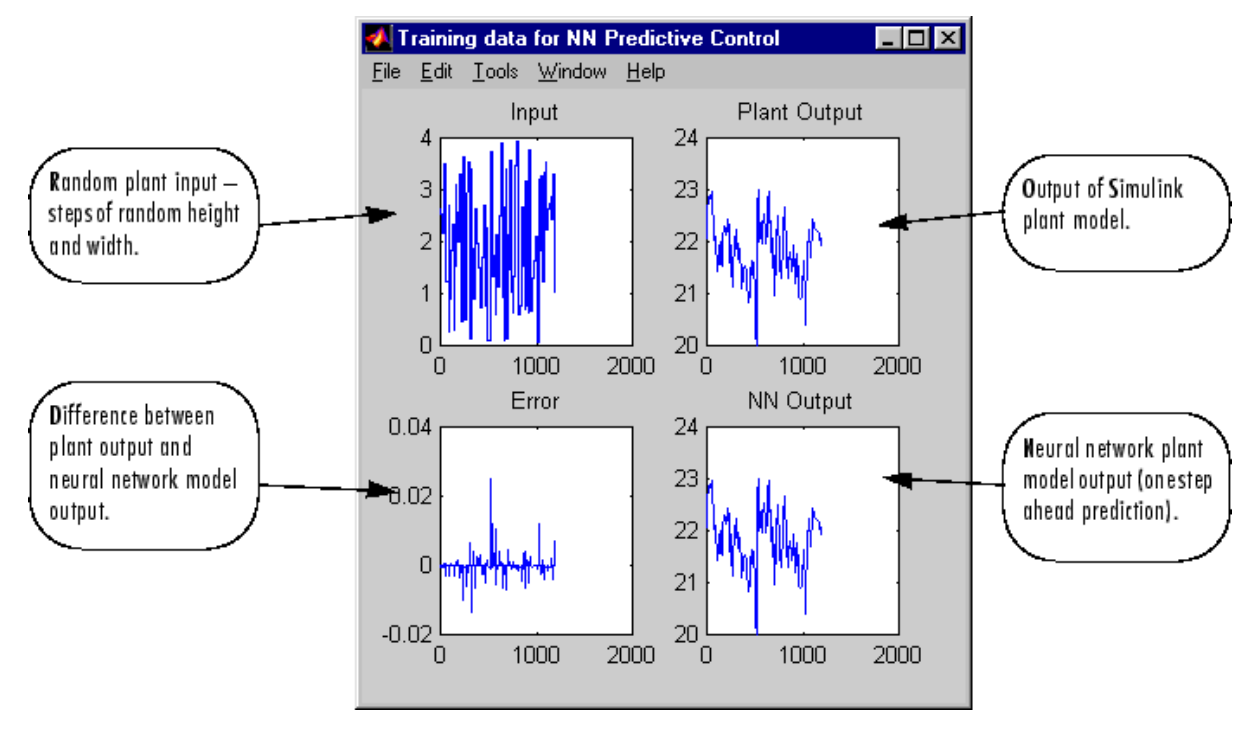

Figure 3.11 Resulting plant model

6. Return to the Simulink Editor and start the simulation by choosing the menu option Simulation > Run. As the simulation runs, the plant output and the reference signal are displayed, as in the following figure.

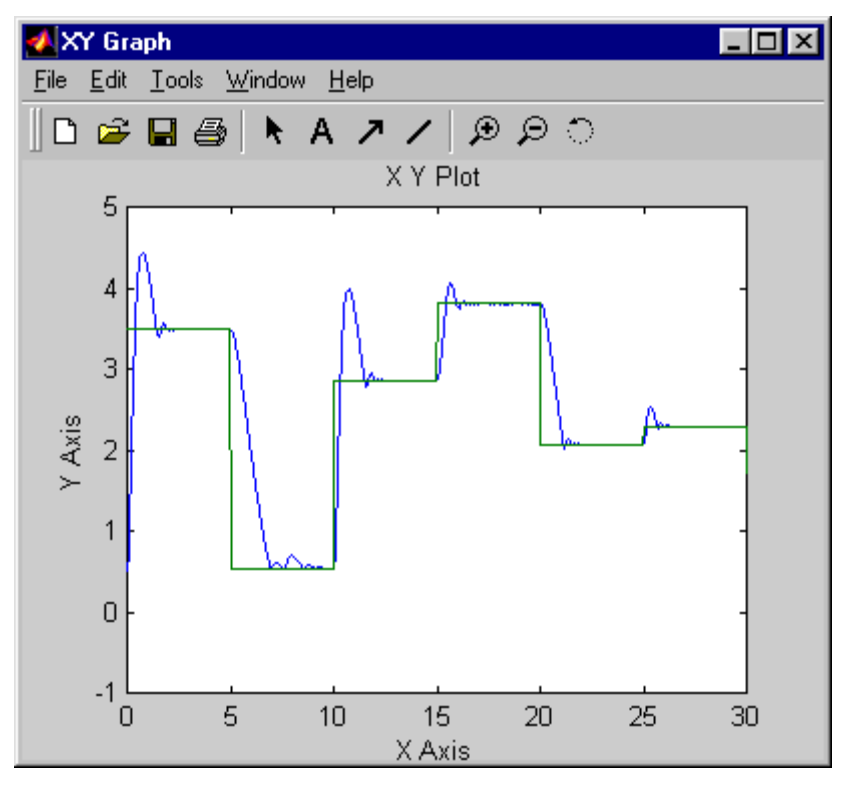

Figure 3.12 Simulation result

# References

[1] Priti Srinivas Sajja - Illustrated Computational Intelligence: Examples and Applications (2021, Springer)

[2] Neural Network Control Systems, [Online]. Available:

https://www.mathworks.com/help/deeplearning/neural-network-controlsystems.html?s\_tid=CRUX\_lftnav. [Accessed 2021].

# Exercise

- Model a centrifugal pump system
  - To deliver water of 200m length and 30m height
  - Desired response is the flowrate
  - Input to the process G(s) is the input voltage of a DC motor that drives the pump
- Applied an ANN-based controller to the system

# Lecture 04: Application of industrial control

2 sessions, 4 hrs

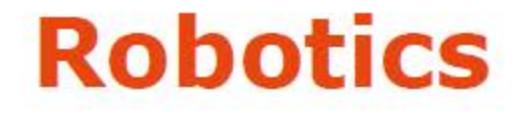

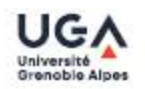

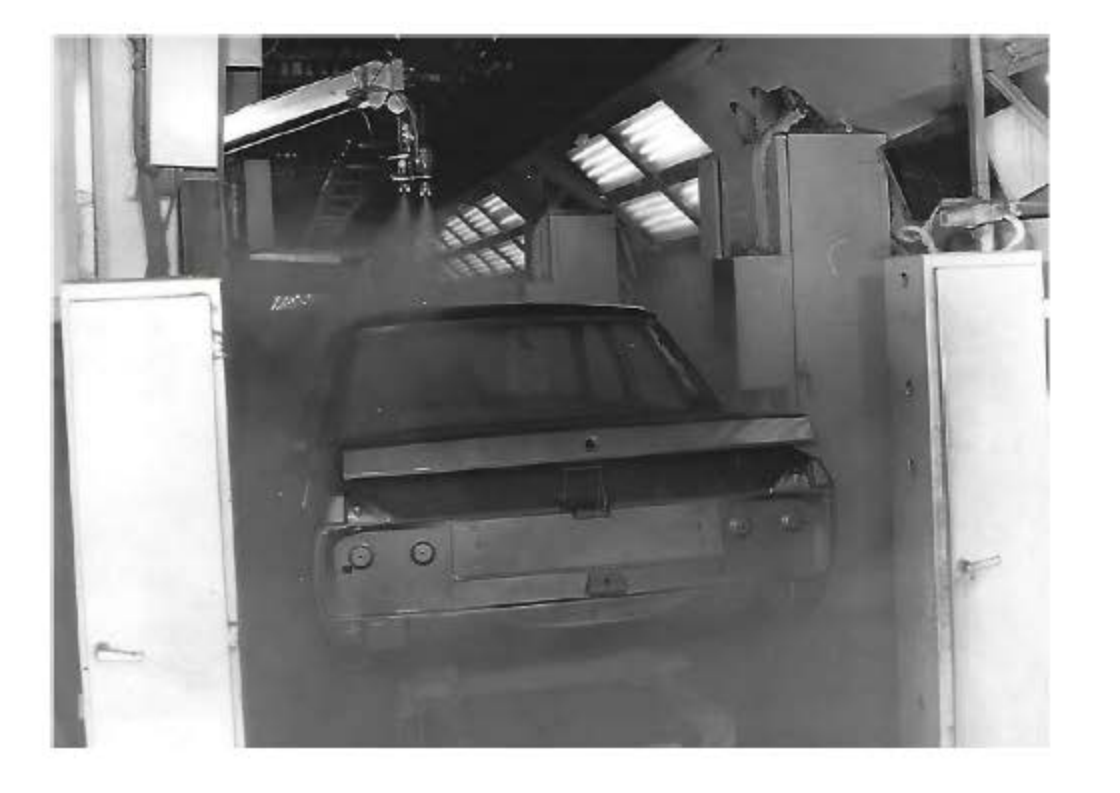

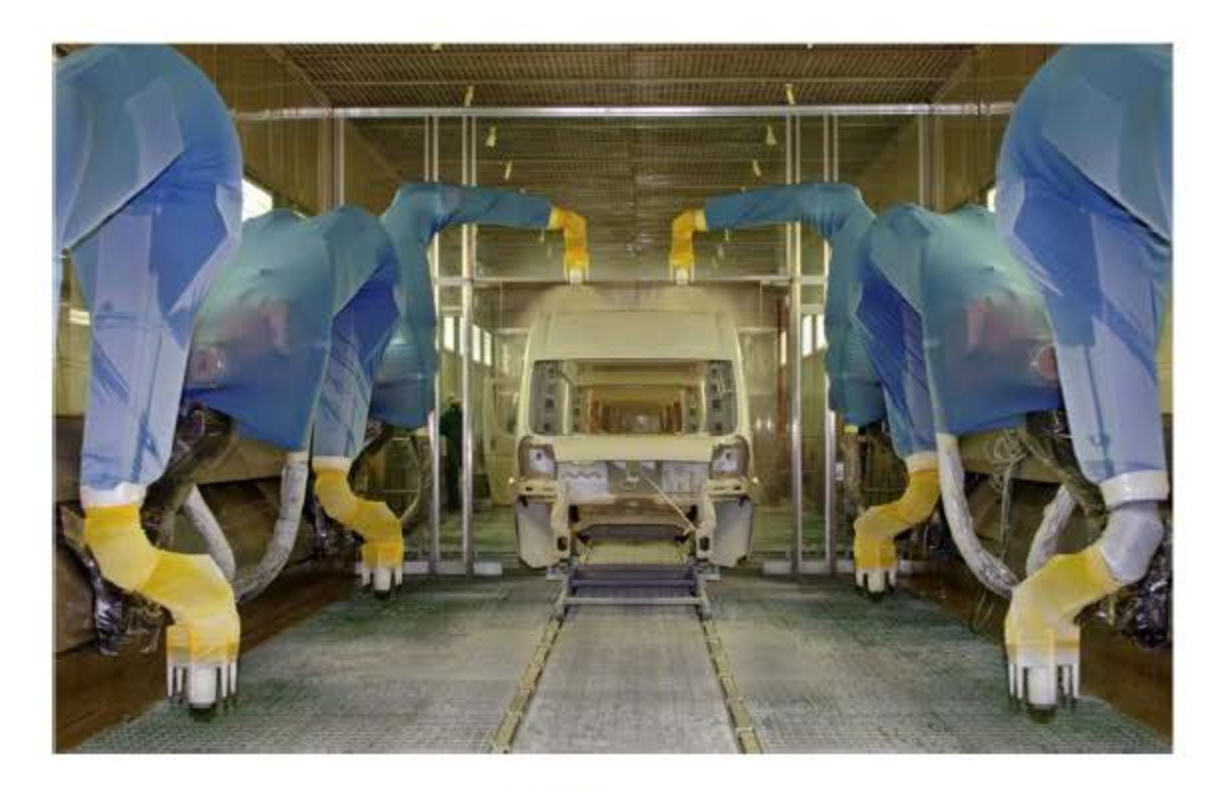

2020s: Many dimensions

End 1970s

Asean-Factori 4.0

UGA Grenoble – Spring 2021
#### Robotics

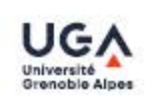

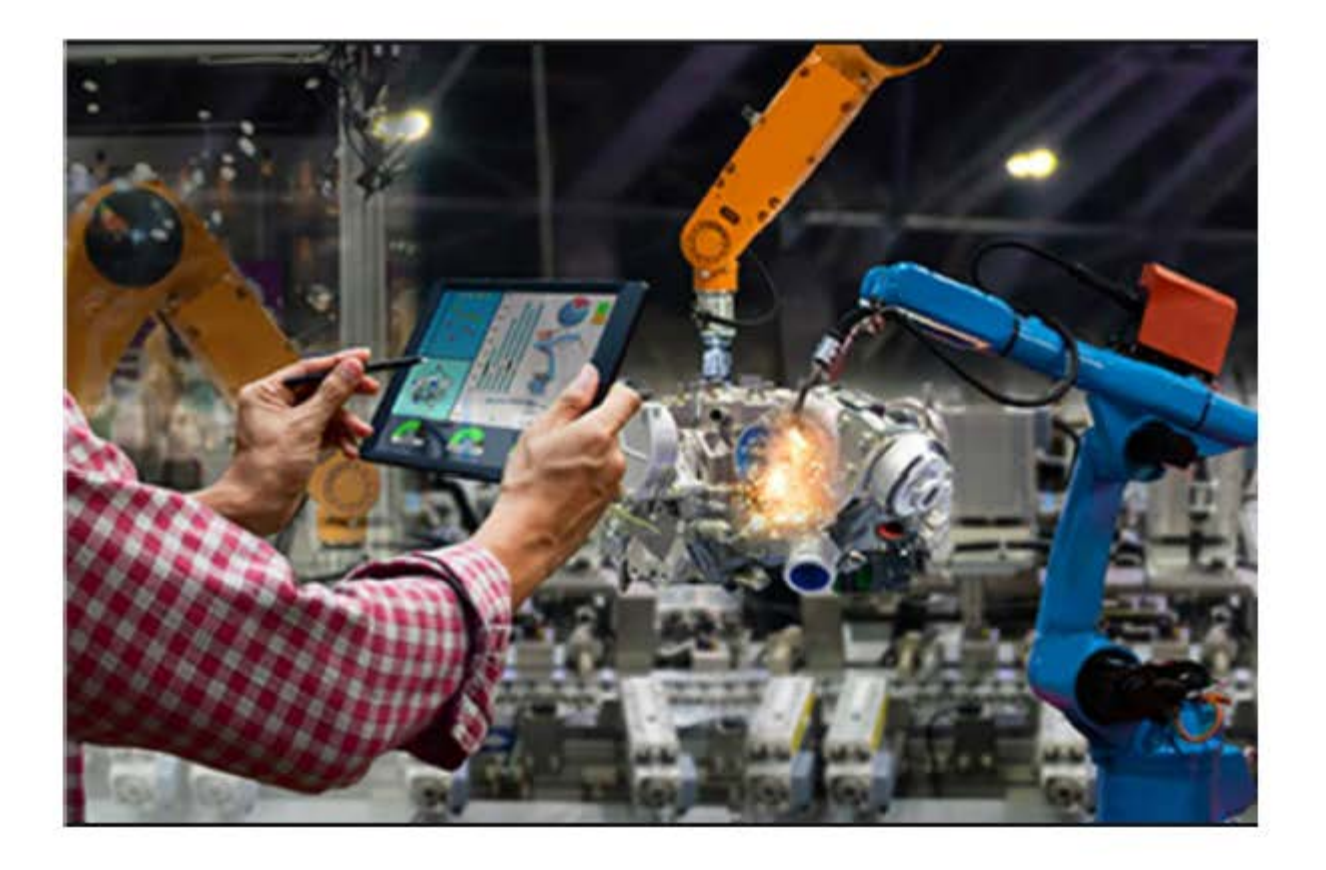

#### Training an Industrial Robot Using Al

UGA Grenoble – Spring 2021

## **Robotics & Visions**

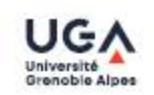

#### Computer Vision in Robotics and Industrial Applications

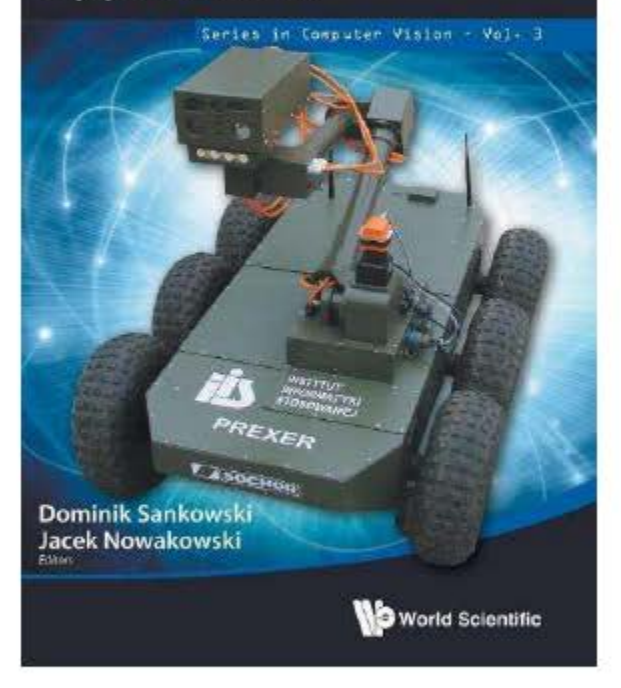

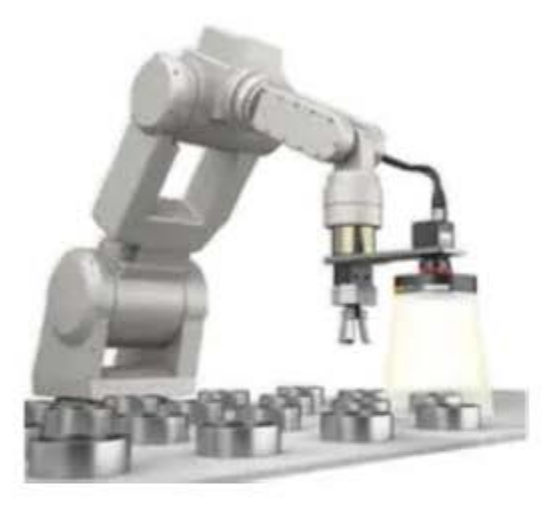

Vision-guided robotics

2D-Vision 3D-Vision Radars Lasers

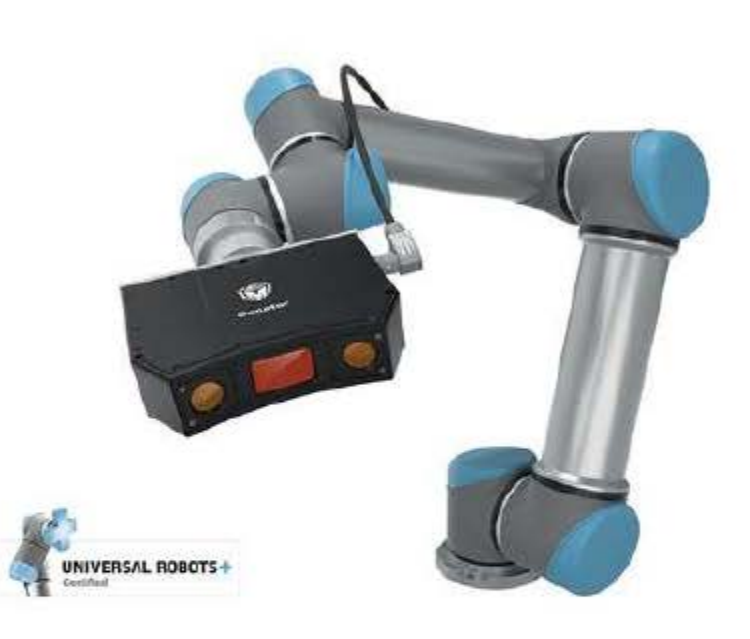

Asean-Factori 4.0

UGA Grenoble – Spring 2021

#### Robotics

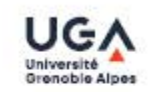

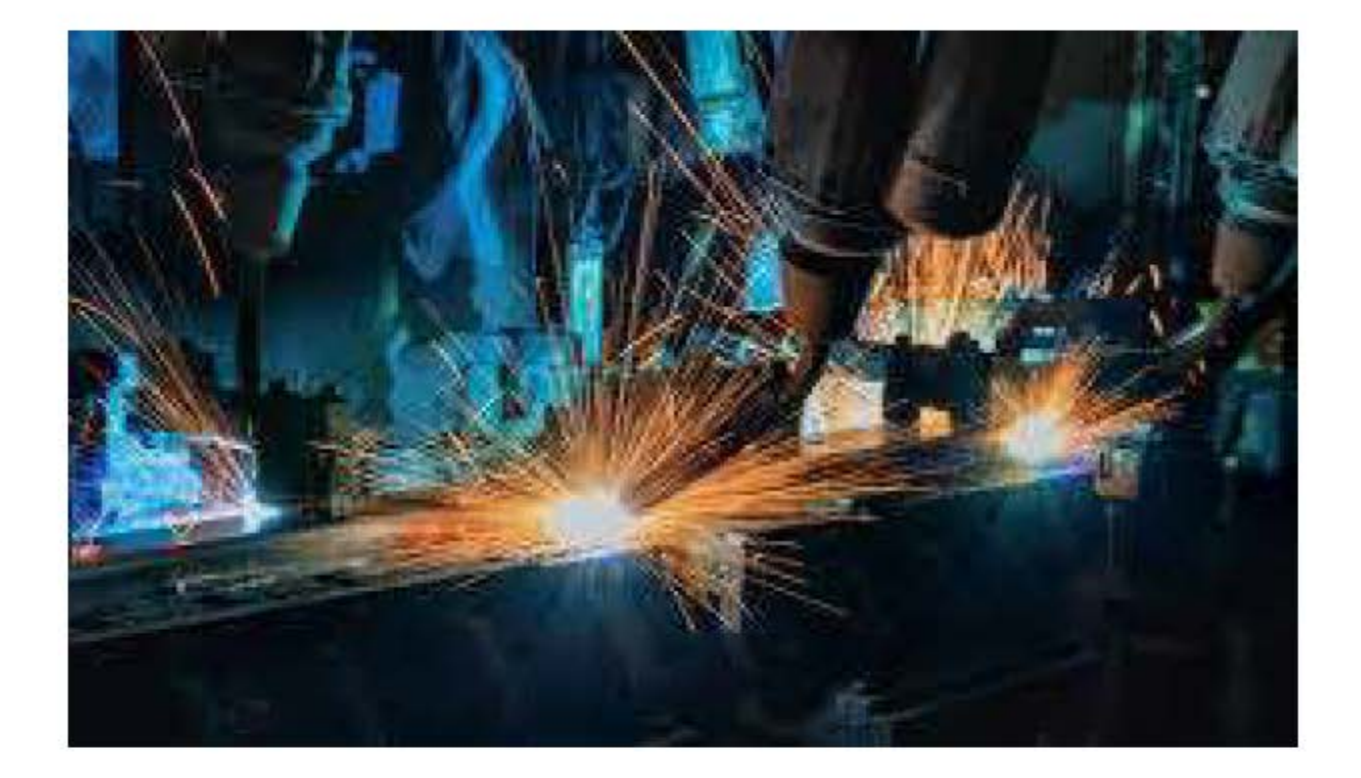

#### Industrial Robots in Extreme Conditions

Asean-Factori 4.0

UGA Grenoble - Spring 2021

## Robotics

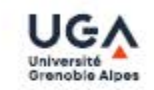

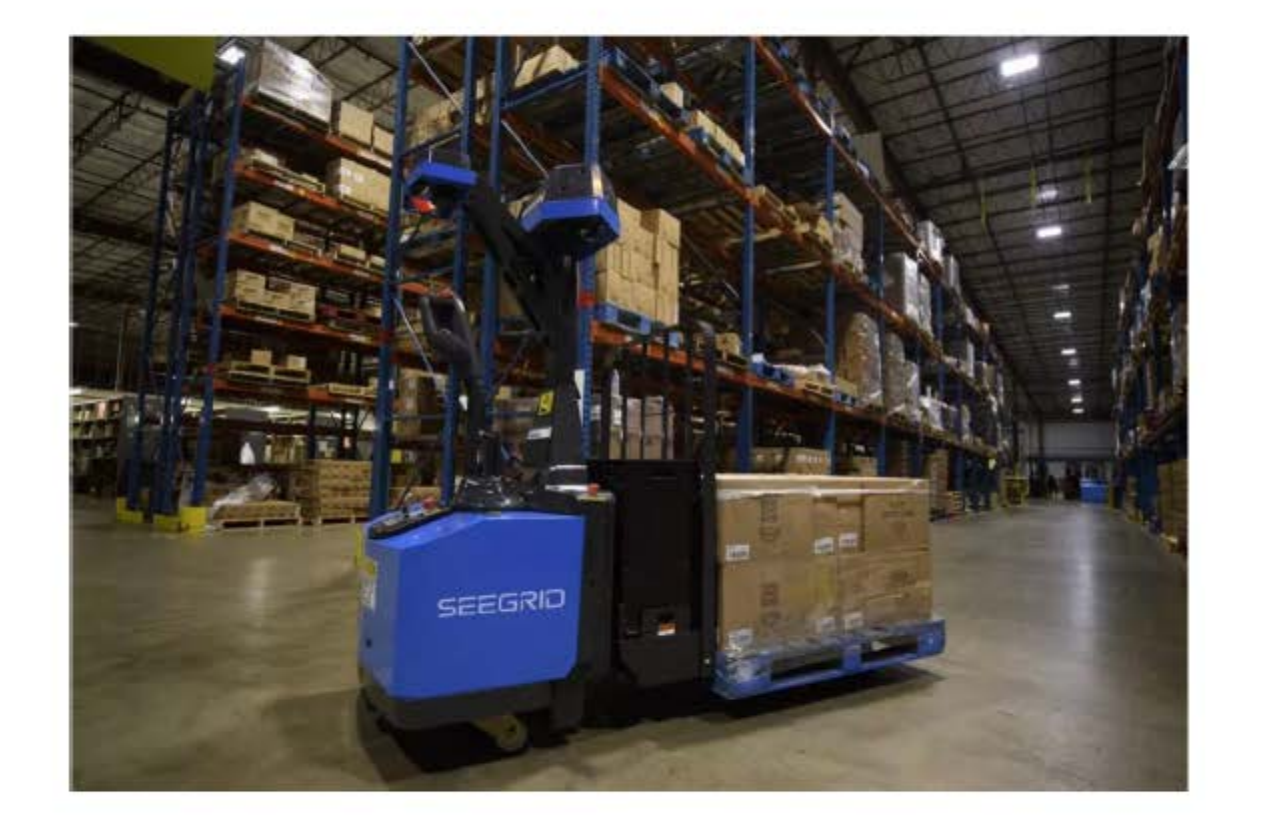

#### Autonomous trans-pallet

UGA Grenoble – Spring 2021

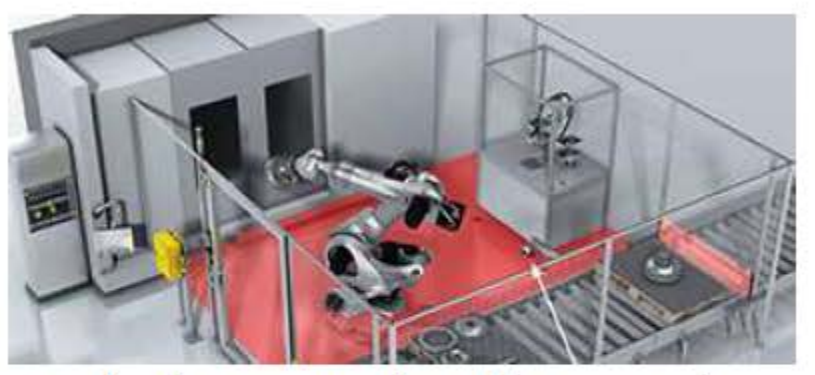

Robotic preparation of parts orders on the assembly line

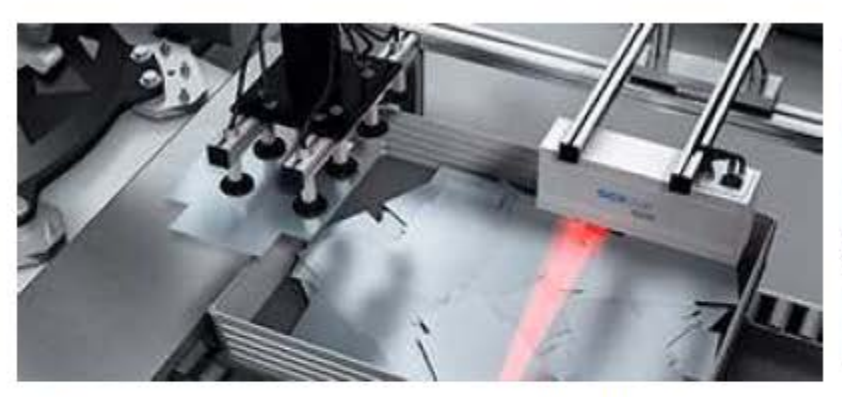

Automated part picking (bulk items)

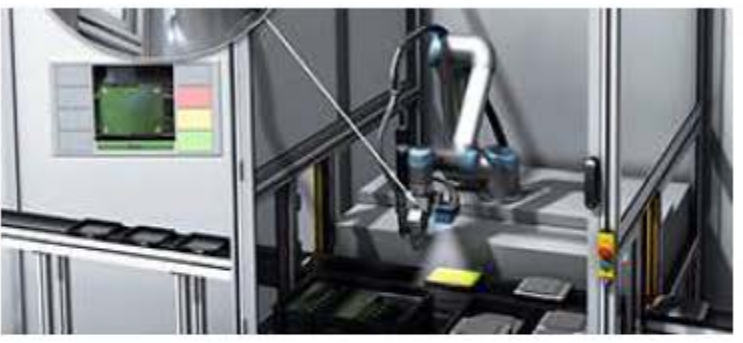

Simplified guidance of a Universal Robots robot

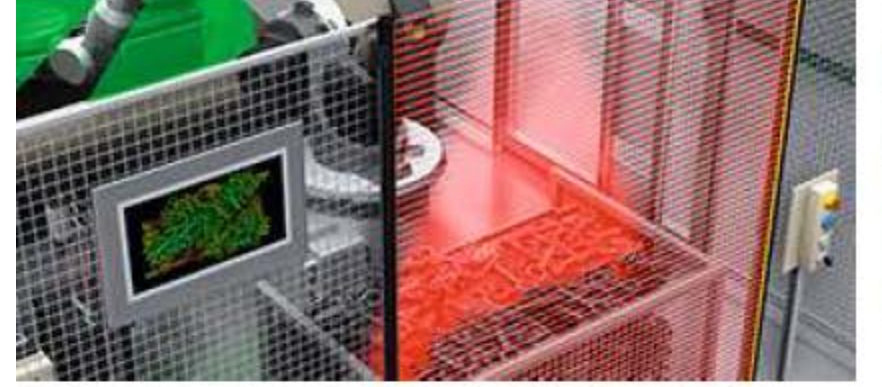

Locating parts in boxes

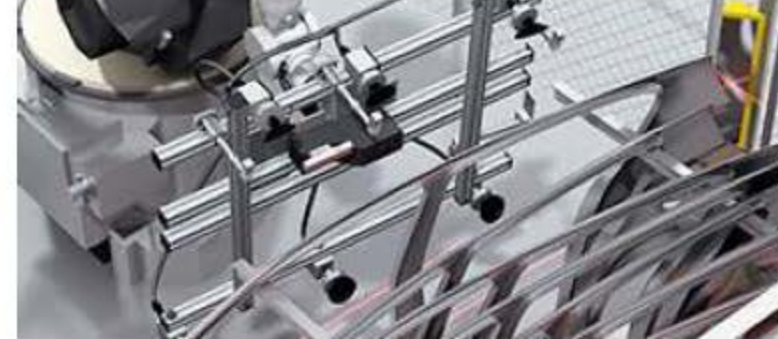

Picking up raw components for assembly

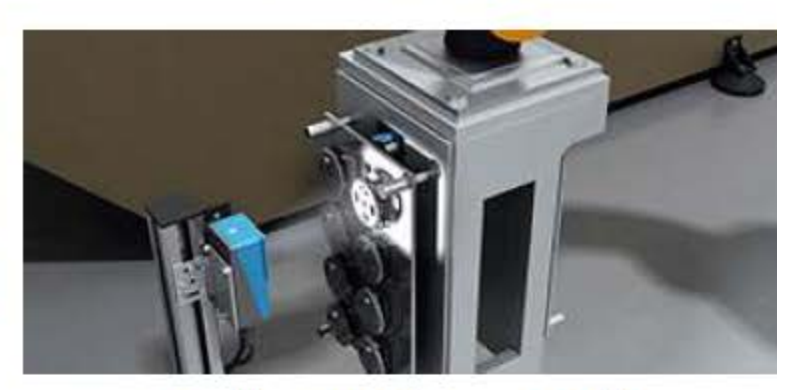

On-line quality control

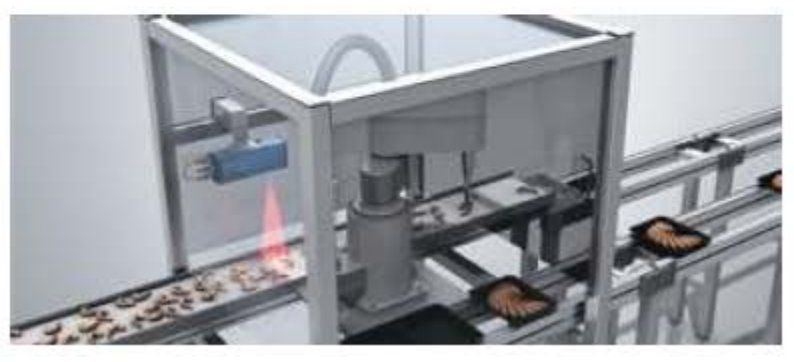

3D sampling on tape

UGA Grenoble – Spring 2021

Asean-Factori 4.0

#### Robotics

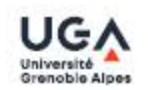

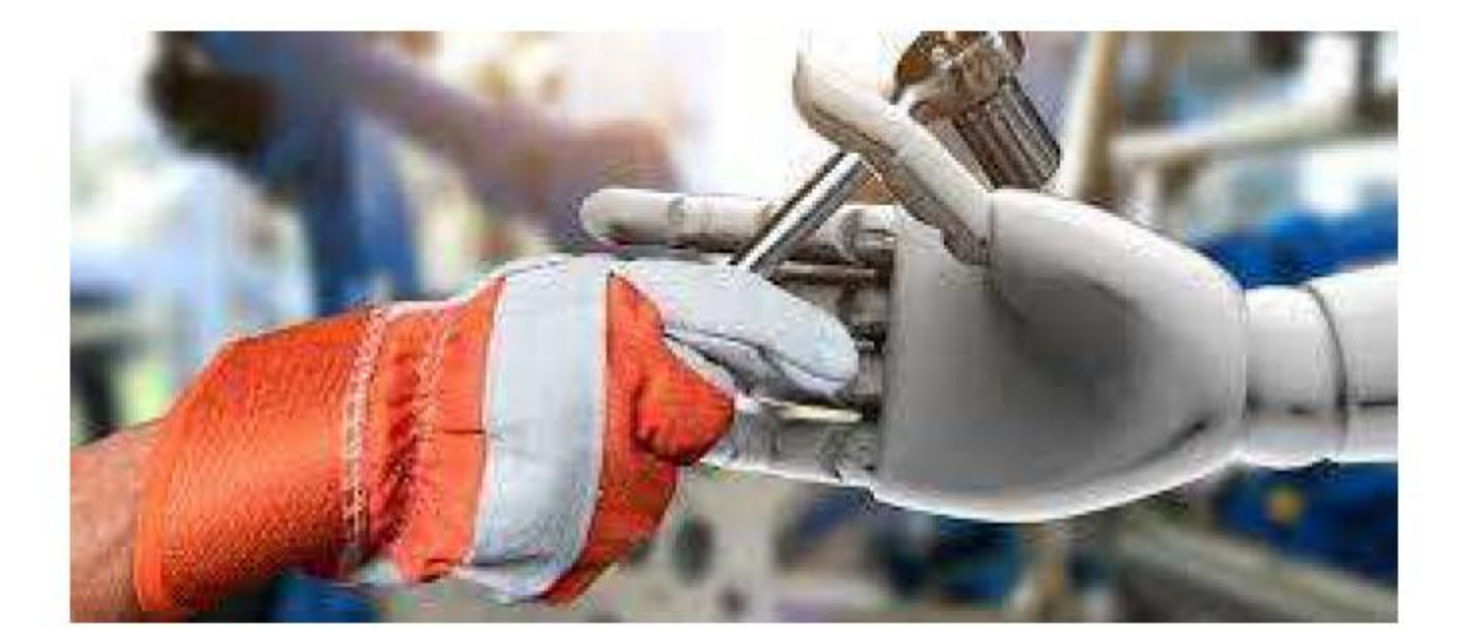

#### COBOT

#### Industrial Collaborative Robot

## Robotics

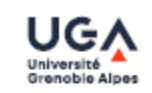

Robots have long been used in industry, but they are evolving to be more autonomous, interact with each other, and work more safely with humans

Cobots, or collaborative robots, are much less scary and take care not to hurt people. Cobots are equipped with sensors and software so that they do not need to be separated from human workers. In the factory of the future, cobots will assist the human operator When it comes to safety, an ISO(10218) 34 standard specifies and describes requirements and recommendations for safety around robots in the industrial setting only. But since 2016, a new ISO 15066 35 standard addresses human-robot interaction in industry, and gives specifications on the safety of cobots to be implemented.

## Global Industrial Robot Market 2020 by Manufacturers, Type and Application, Forecast to 2025

https://www.marketsandresearch.biz/ report/98579/global-industrialrobot-market-2020-bymanufacturers-type-and-applicationforecast-to-2025 

## Simscape Multibody

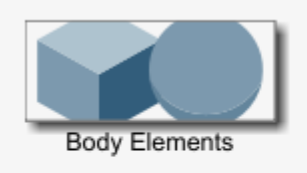

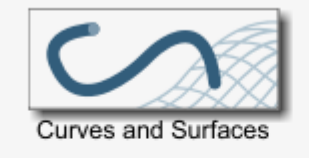

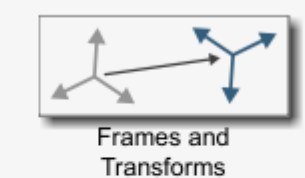

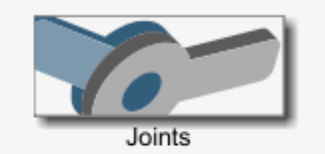

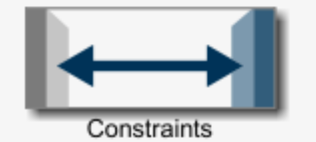

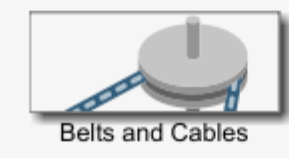

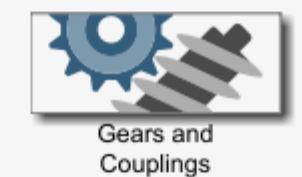

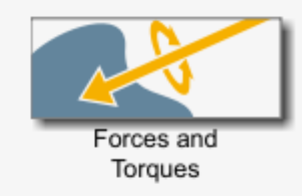

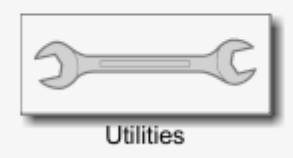

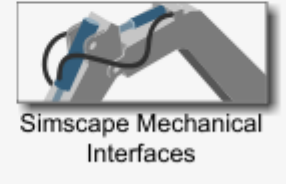

#### Modeling Constant Velocity Joints - Power Take-Off Shaft

**R**2021**b** 

This example shows a Power Take-Off (PTO) shaft, a device for transferring power from tractor engines to auxiliary equipment such as soil tillers and wood chippers. The model includes two PTO subsystems identical in every sense but their joints. One contains universal (U) joints, the other constant-velocity (CV) joints.

Open Model

Spinning Velocities and Bend Angle

At large bend angles, U joints lead to uneven rotations, subjecting the adjoining shafts to relatively large vibrations and elevated internal stresses. CV joints eliminate these by allowing the shafts to spin at constant velocity, resulting in a smooth motion profile no matter the bend angle.

A single set of motion inputs governs the behavior of the PTO subsystems. The Scope block plots the resulting angular velocities and bend angles of the shafts, enabling you to compare the kinematics of the two joint types.

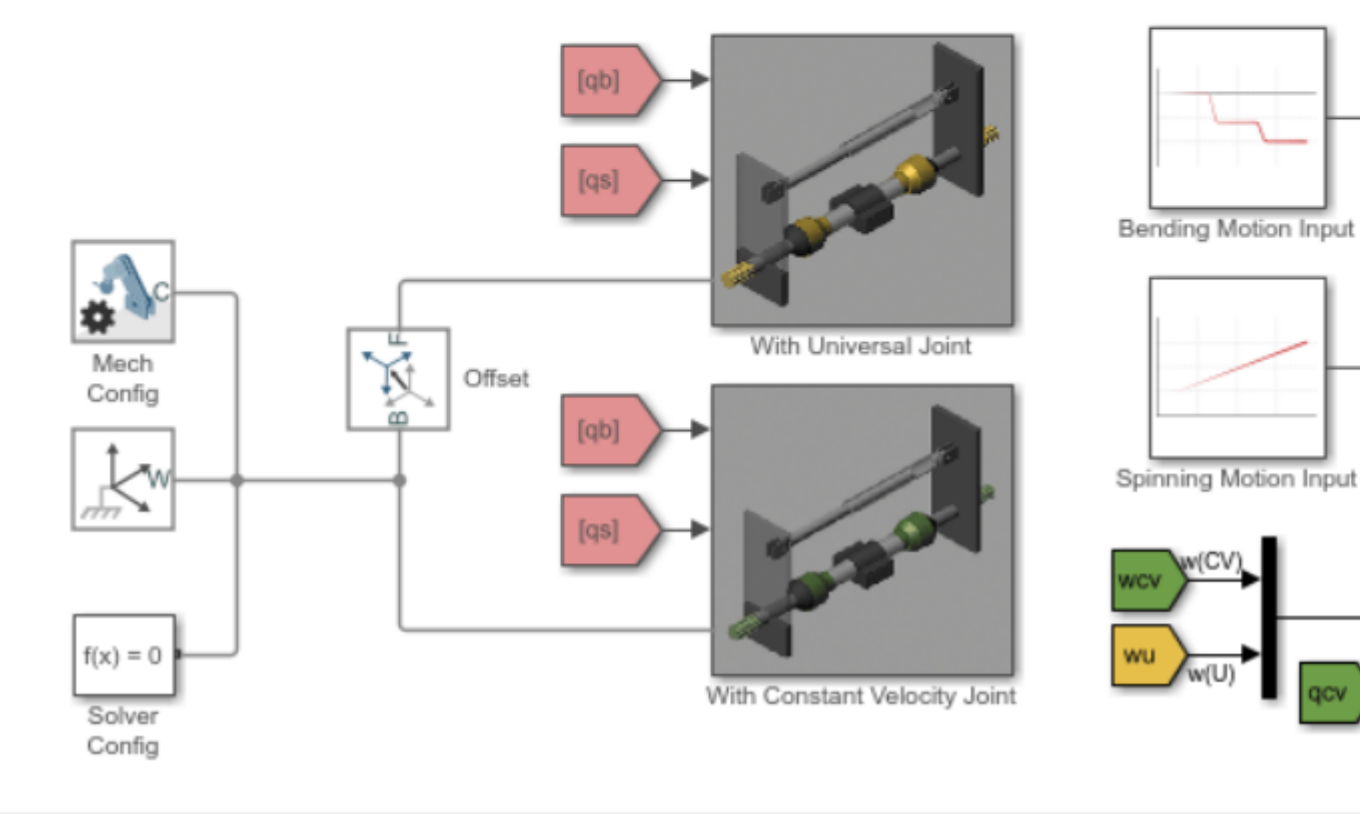

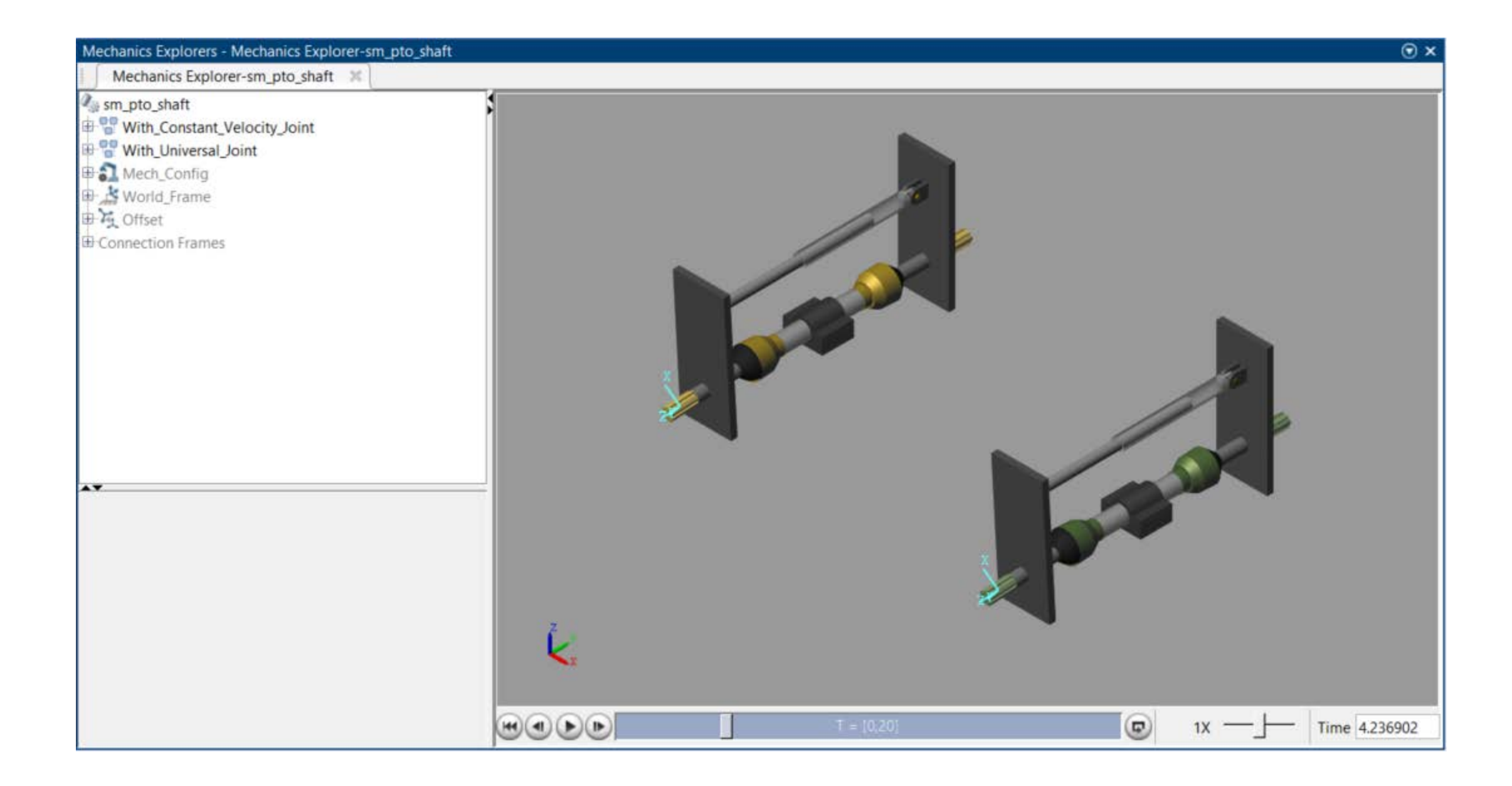

#### Exercise

- Model a 2 joints mechanical arms based on Simscape Multibody
  - Specify its functions
  - Model its mechanics
  - Define the control signal
  - Define the feedback signal

# Lecture 05: Plant simulation and emulation

2 sessions, 4 hrs

## Software and communications

- MathWorks Simulink
  - Request, read, and write to GICS
- Simulink Desktop Real-Time
  - Synchronize Simulink to real-time processing and communication
- Simscape
  - Simulate physical systems (optional)
- Communication
  - UDP
- PLC  $\leftarrow$   $\rightarrow$  GICS  $\leftarrow$   $\rightarrow$  Simulink
  - GICS is the middleman to link PLC and Simulink
  - Simulink emulates practical process
  - PLC controls the process

#### Emulation concept

PLC

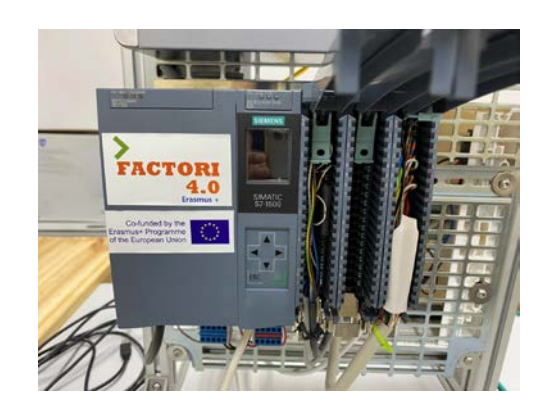

Controller

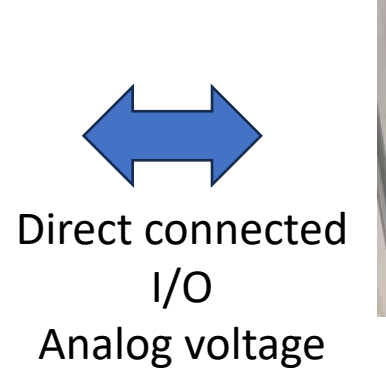

GICS card

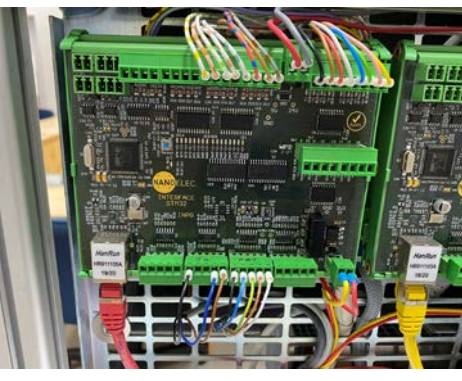

UDP packet binary

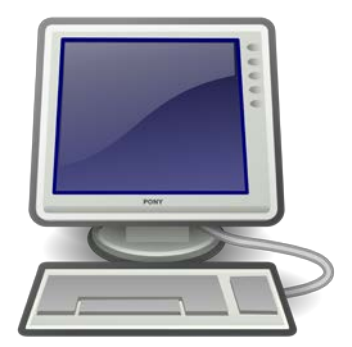

MathWorks Simulink

Virtual Process or Plant

## Communication loop

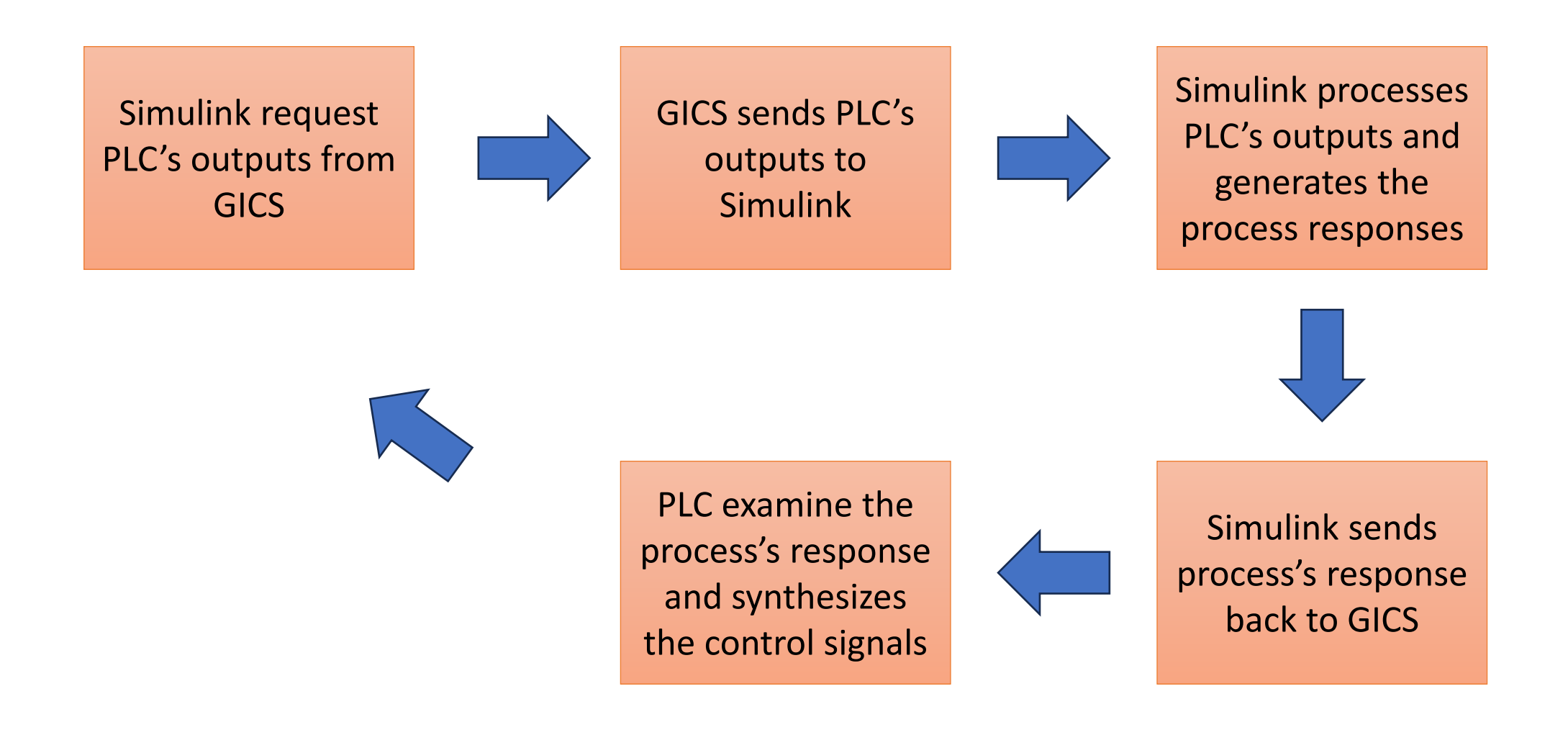

## Scenario

#### PLC's 2-channel output to GICS

- Read by Simulink
- From PLC: -27000 to 27000
  - Sawtooth wave
  - 16-bit signed integer
- GICS's record: 0 35xx
  - 12-bit unsigned integer
- Simulink's read: 0 35xx
  - 16-bit unsigned integer

#### Simulink's 4-channel output to GICS

- Read by PLC
- From Simulink: 50 950
  - Sinewave
  - 16-bit unsigned integer
- GICS's record: 50 950
  - 10-bit unsigned integer
- PLC's read: -25000  $\pm \Delta$  to 25000  $\pm \Delta$ 
  - 16-bit signed integer

# Configuration

PLC

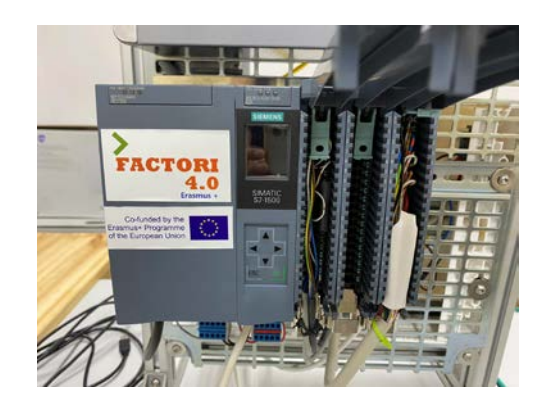

## Direct connected I/O Analog voltage

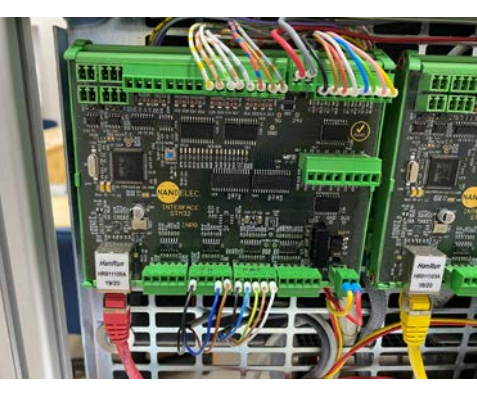

GICS card

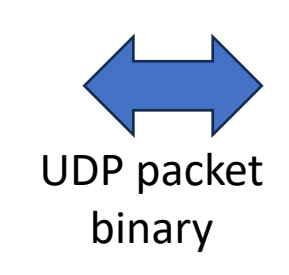

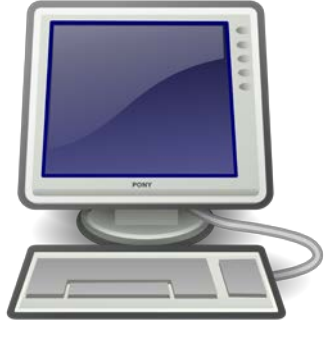

MathWorks Simulink

-Read process outputfrom %IW0-Send control signal via%QW2

-Read control signal
from PLC directly to AI3
-Read process output
from Simulink via UDP
packet and keep in AO1

-Read control signalfrom GICS's AI3-Send UDP packet toupdate GICS's AO1

## GICS communication cycles

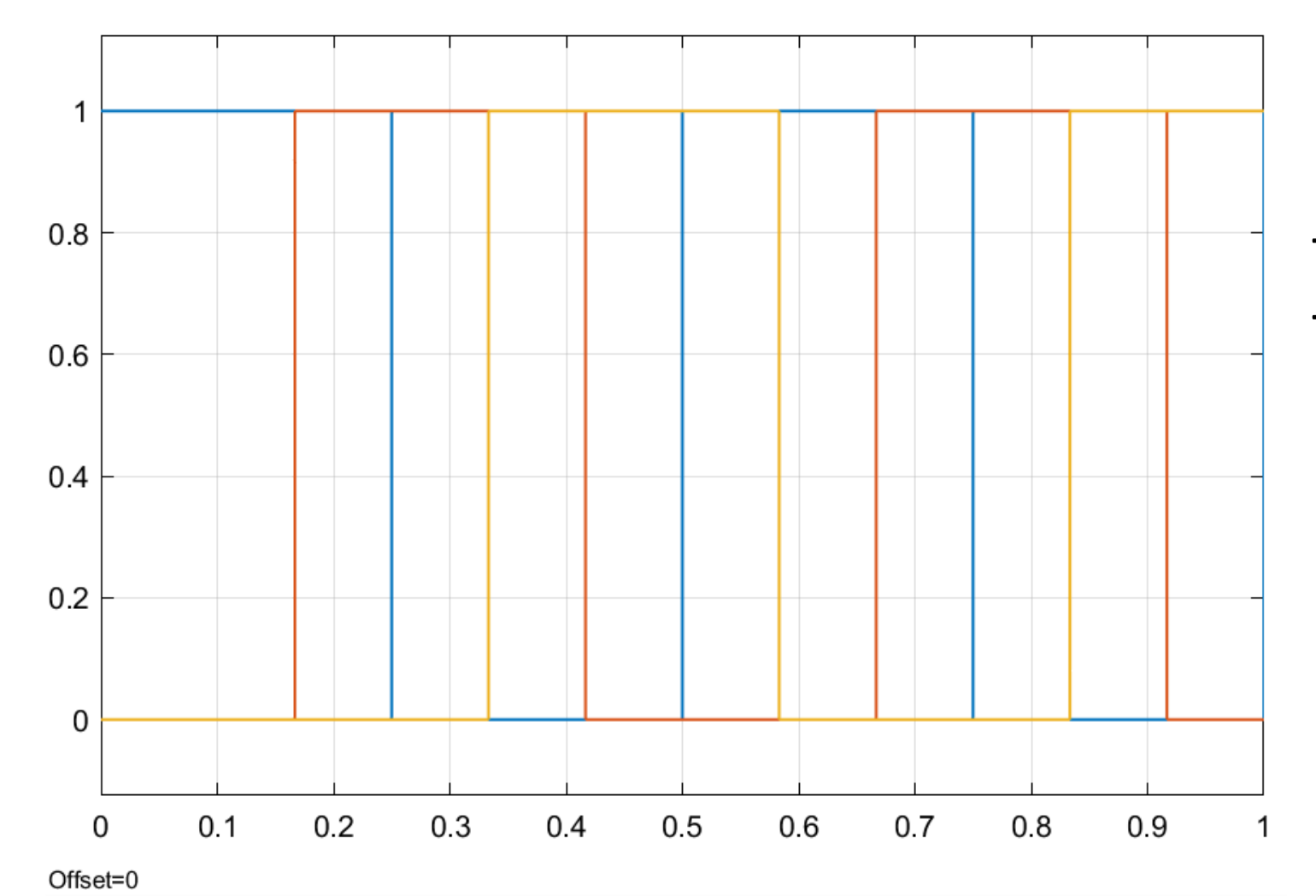

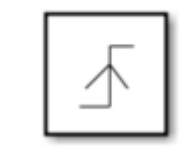

- -Triggered at the rising edge
- -Loop of sequences are:
  - Send request
  - Read from GICS
  - Write response to GICS

## Request setting

|               | Block Parameters: Packet Output — X     Simulink Desktop Real-Time Packet Output (mask) (link)     Write binary data or a CAN message to a communication channel. |  |  |  |  |  |  |  |  |  |
|---------------|----------------------------------------------------------------------------------------------------|--|--|--|--|--|--|--|--|--|
|               | Data acquisition board                                                                                                    |  |  |  |  |  |  |  |  |  |
|               | Install new board Delete current board                                                                                                    |  |  |  |  |  |  |  |  |  |
|               | UDP Protocol [51307] V Board setup                                                                                                    |  |  |  |  |  |  |  |  |  |
|               | Timing                                                                                                    |  |  |  |  |  |  |  |  |  |
|               | Sample time:                                                                                                    |  |  |  |  |  |  |  |  |  |
|               | -1                                                                                                    |  |  |  |  |  |  |  |  |  |
|               | Maximum missed ticks:                                                                                                    |  |  |  |  |  |  |  |  |  |
|               | 10                                                                                                    |  |  |  |  |  |  |  |  |  |
|               | Show "Missed Ticks" port                                                                                                    |  |  |  |  |  |  |  |  |  |
|               | Input/Output                                                                                                    |  |  |  |  |  |  |  |  |  |
|               | Packet identifier:                                                                                                    |  |  |  |  |  |  |  |  |  |
|               | 1                                                                                                    |  |  |  |  |  |  |  |  |  |
| Packet        | Output packet size:                                                                                                    |  |  |  |  |  |  |  |  |  |
| Output        | 4                                                                                                    |  |  |  |  |  |  |  |  |  |
| Output        | Output packet field data types:                                                                                                    |  |  |  |  |  |  |  |  |  |
|               | {uint16','uint16'}                                                                                                    |  |  |  |  |  |  |  |  |  |
|               | Output packet field byte order: Big Endian                                                                                                    |  |  |  |  |  |  |  |  |  |
|               | Show "Data Ready" port                                                                                                    |  |  |  |  |  |  |  |  |  |
| 1 1           | Show "Data Error" port                                                                                                    |  |  |  |  |  |  |  |  |  |
|               | Initial value:                                                                                                    |  |  |  |  |  |  |  |  |  |
|               | Final value:                                                                                                    |  |  |  |  |  |  |  |  |  |
| Packet Output | OK Cancel Help Apply                                                                                                    |  |  |  |  |  |  |  |  |  |

## Read setting

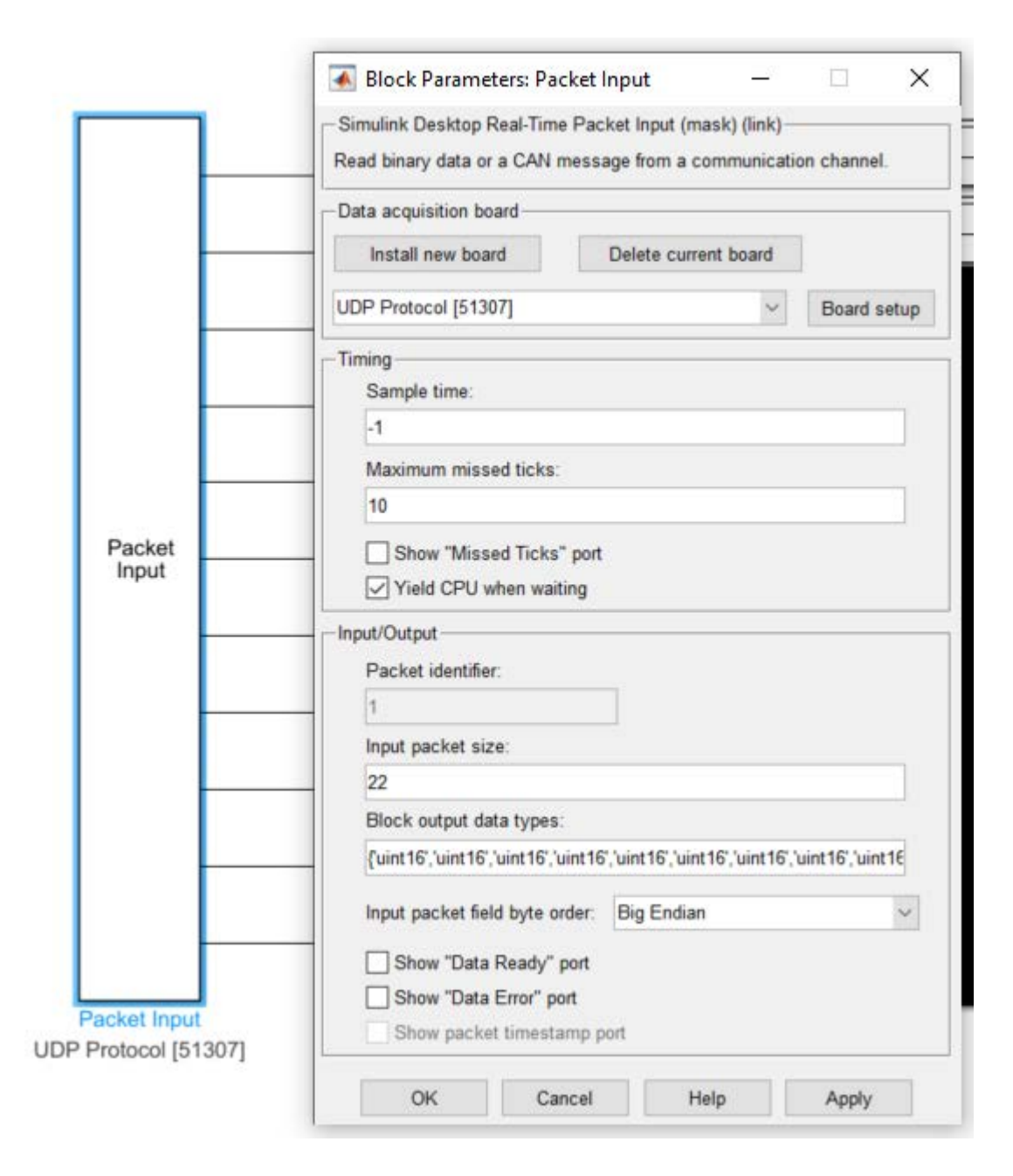

## Write setting

| Write binary data or a CAN   | message to a communication          | n channel.        |                    |
|------------------------------|-------------------------------------|-------------------|--------------------|
| Data acquisition board       |                                     |                   |                    |
| Install new board            | Delete current board                |                   |                    |
| UDP Protocol [51307]         | ~                                   | Board setup       | •                  |
| Timina                       |                                     |                   |                    |
| Sample time:                 |                                     |                   |                    |
| -1                           |                                     |                   |                    |
| Maximum missed ticks         | c                                   |                   |                    |
| 10                           |                                     |                   | •                  |
| Show "Missed Ticks           | s" port                             |                   |                    |
| Yield CPU when wa            | iting                               |                   |                    |
| Input/Output                 |                                     |                   | Packet             |
| Packet identifier:           |                                     | 1                 | Output             |
| 1                            |                                     |                   |                    |
| Output packet size:          |                                     |                   |                    |
| 22                           |                                     |                   |                    |
| Output packet field data     | a types:                            |                   | -                  |
| {uint16','uint16','uint16',' | 'uint16','uint16','uint16','uint16' | ,'uint16','uint16 |                    |
| Output packet field byte     | e order: Big Endian                 | ~                 | -                  |
| Show "Data Ready"            | port                                |                   |                    |
| Show "Data Error" p          | nort                                |                   |                    |
| Initial value:               |                                     |                   | 1                  |
|                              |                                     |                   |                    |
| Final value:                 |                                     |                   | •                  |
|                              |                                     |                   | Packet Output      |
|                              |                                     |                   | CONTRACT STRUCTURE |

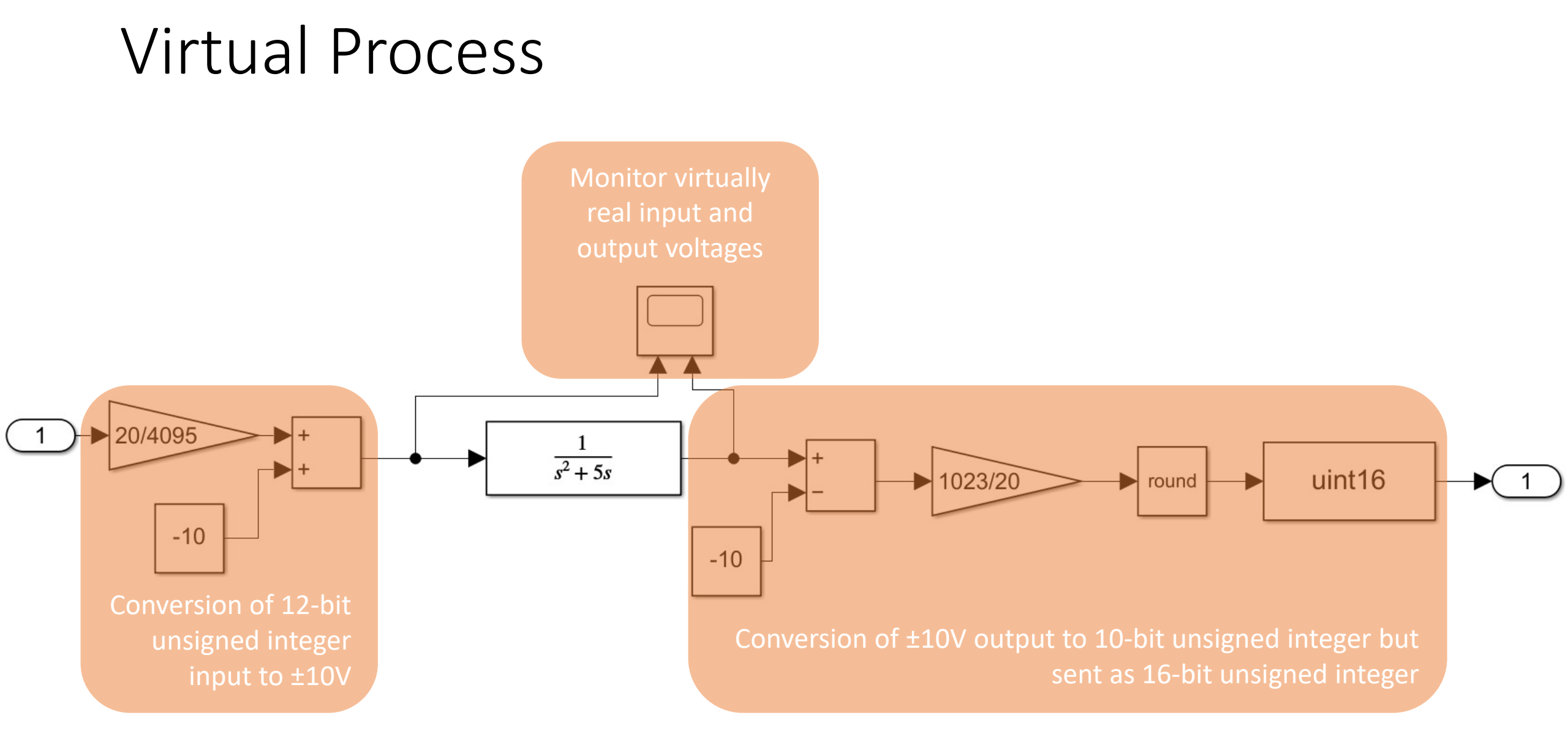

#### Exercise

- Model an industrial bottle filling process
  - Model the filler and other mechanics in Simulink
  - All control signals (digital and analog) are from PLC
  - Use GICS as the interface between PLC and the virtual process in Simulink
  - Use HMI as a SCADA

# 1501431 Intelligent Control Systems

Program: Bachelor program in Computer Engineering

Credit: 3(2-2) Lect

Lecture: 30 Hours

Lab: 30 Hours

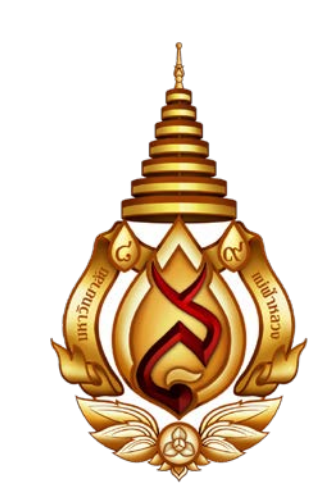

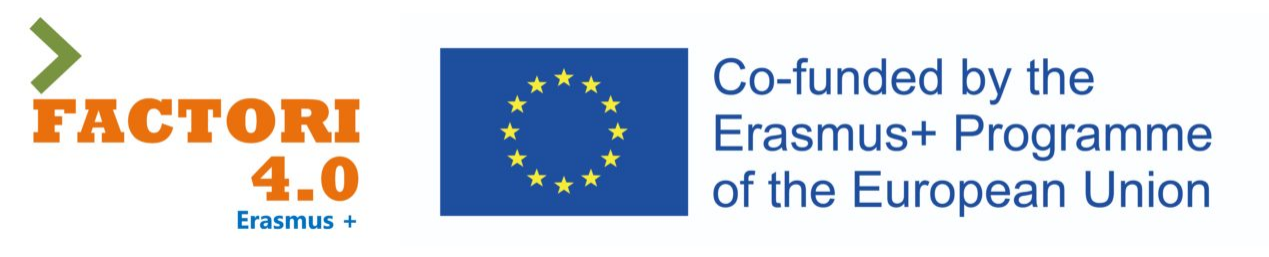

This course has been modified in the framework of an Erasmus + project: Asean Factori 4.0 Across South East Asian Nations: From Automation and Control Training to the Overall Roll-out of Industry 4.0

609854-EPP-1-2019-1-FR-EPPKA2-CBHE-JP

1<sup>st</sup> Semester, Academic Year: 2024

Assoc. Prof. Punnarumol Temdee, Ph.D.

Asst. Prof. Roungsan Chaisricharoen, Ph.D.

Asst. Prof. Santichai Wicha, Ph.D.

Lect. Chayapol Kamyod, Ph.D.

# Lab 01: Analog I/O of PLC

# Setting up the project

#### • Setting

- Create new project named "Lab01"
- Add PLC
- Config the network
- Config analog ports
  - Analog I/O module is in the first slot as shown in the figure on the right
  - Inputs are the addresses labeled as "%IW\_"
  - Outputs are the address labeled as "%QW \_"
  - Use %IW0 and %QW0

|     | 100    | 0        | )       | 1        |         |     | 2      | 3     | 4         | 5       |   |
|-----|--------|----------|---------|----------|---------|-----|--------|-------|-----------|---------|---|
| )   |        |          | عل الأ  | التتقارك | عا لحصا | -   |        |       |           |         |   |
|     |        |          |         | •        |         | T   |        |       |           |         | - |
|     |        |          |         |          |         |     |        |       |           |         |   |
|     |        |          |         |          |         |     |        |       |           |         |   |
|     |        |          |         |          |         |     |        |       |           |         |   |
|     |        |          |         |          |         |     |        |       |           |         |   |
|     |        |          | Ē       |          |         |     |        |       |           |         |   |
|     |        |          |         |          |         |     |        |       |           |         |   |
|     |        |          |         |          |         |     |        |       |           |         |   |
|     | AI 5/A | AQ 2     | 2_1 [Mo | dule]    |         |     |        |       |           |         |   |
| - 1 |        |          |         | -        |         | _   | _      | _     | _         | _       |   |
|     | G      | iene     | ral     | IO tag   | s       | Sys | tem co | nstan | ts        | Texts   | _ |
|     |        | -        | Name    |          | Туре    |     | Addres | s Tag | table     |         |   |
|     |        | <u>ا</u> | Valve   |          | Int     |     | %IWO   | De    | fault tag | g table |   |
| - 1 |        |          |         |          | Int     |     | %IW2   |       |           |         |   |
| - 1 |        |          |         |          | Int     |     | %IW4   |       |           |         |   |
| - 1 |        |          |         |          | Int     |     | %IW6   |       |           |         |   |
| - 1 |        |          |         |          | Int     |     | %IW8   |       |           |         |   |
|     |        |          |         |          |         |     |        |       |           |         |   |
|     |        | -<br>-   | Level   |          | Int     |     | %QW0   | De    | fault tag | g table |   |
| - 1 |        |          |         |          |         |     |        |       |           |         |   |
| - I |        |          |         |          | Int     |     | %QW2   |       |           |         |   |

Figure 1-1

## Analog Module

#### Inputs

- 5 channel
- Datatype: integer
- Cycle time: 1ms
- -10 V to +10 V
- Resolution: 16-bit including sign

#### Outputs

- 2 channel
- Datatype: integer
- Cycle time: 1ms
- -10 V to +10 V
- Resolution: 16-bit including sign

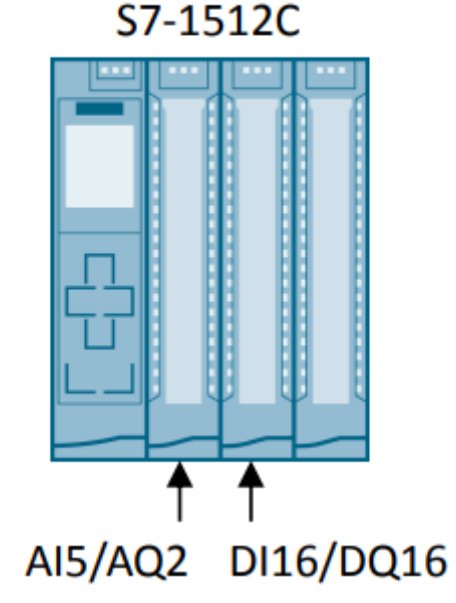

#### C.3 Representation of input ranges

The tables below set out the digitized representation of the input ranges separately for bipolar and unipolar input ranges. The resolution is 16 bits.

| Table C- 4 | Bipolar input ranges |
|------------|----------------------|
|------------|----------------------|

| Dec. val-<br>ue | Measured Data word value in % |                 |     |                 |     |     |     |                       |    | Range |    |    |    |                       |                       |                       |    |            |
|-----------------|-------------------------------|-----------------|-----|-----------------|-----|-----|-----|-----------------------|----|-------|----|----|----|-----------------------|-----------------------|-----------------------|----|------------|
|                 |                               | 2 <sup>15</sup> | 214 | 2 <sup>13</sup> | 212 | 211 | 210 | <b>2</b> <sup>9</sup> | 28 | 27    | 26 | 25 | 24 | <b>2</b> <sup>3</sup> | <b>2</b> <sup>2</sup> | <b>2</b> <sup>1</sup> | 20 |            |
| 32767           | >117.589                      | 0               | 1   | 1               | 1   | 1   | 1   | 1                     | 1  | 1     | 1  | 1  | 1  | 1                     | 1                     | 1                     | 1  | Overflow   |
| 32511           | 117.589                       | 0               | 1   | 1               | 1   | 1   | 1   | 1                     | 0  | 1     | 1  | 1  | 1  | 1                     | 1                     | 1                     | 1  | Overrange  |
| 27649           | 100.004                       | 0               | 1   | 1               | 0   | 1   | 1   | 0                     | 0  | 0     | 0  | 0  | 0  | 0                     | 0                     | 0                     | 1  |            |
| 27648           | 100.000                       | 0               | 1   | 1               | 0   | 1   | 1   | 0                     | 0  | 0     | 0  | 0  | 0  | 0                     | 0                     | 0                     | 0  |            |
| 1               | 0.003617                      | 0               | 0   | 0               | 0   | 0   | 0   | 0                     | 0  | 0     | 0  | 0  | 0  | 0                     | 0                     | 0                     | 1  |            |
| 0               | 0.000                         | 0               | 0   | 0               | 0   | 0   | 0   | 0                     | 0  | 0     | 0  | 0  | 0  | 0                     | 0                     | 0                     | 0  | Nominal    |
| -1              | -0.003617                     | 1               | 1   | 1               | 1   | 1   | 1   | 1                     | 1  | 1     | 1  | 1  | 1  | 1                     | 1                     | 1                     | 1  | range      |
| -27648          | -100.000                      | 1               | 0   | 0               | 1   | 0   | 1   | 0                     | 0  | 0     | 0  | 0  | 0  | 0                     | 0                     | 0                     | 0  |            |
| -27649          | -100.004                      | 1               | 0   | 0               | 1   | 0   | 0   | 1                     | 1  | 1     | 1  | 1  | 1  | 1                     | 1                     | 1                     | 1  | Underrange |
| -32512          | -117.593                      | 1               | 0   | 0               | 0   | 0   | 0   | 0                     | 1  | 0     | 0  | 0  | 0  | 0                     | 0                     | 0                     | 0  |            |
| -32768          | <-117.593                     | 1               | 0   | 0               | 0   | 0   | 0   | 0                     | 0  | 0     | 0  | 0  | 0  | 0                     | 0                     | 0                     | 0  | Underflow  |

#### C.3.1 Representation of analog values in voltage measuring ranges

The following tables list the decimal and hexadecimal values (codes) of the possible voltage measuring ranges.

| Table C- 6 | Voltage | measuring | ranges | ±10 V | , ±5 \ | V |
|------------|---------|-----------|--------|-------|--------|---|
|------------|---------|-----------|--------|-------|--------|---|

| Values |      | Voltage measurin | ng range  | Range         |
|--------|------|------------------|-----------|---------------|
| dec.   | hex. | ±10 V            | ±5 V      |               |
| 32767  | 7FFF | >11.759 V        | >5.879 V  | Overflow      |
| 32511  | 7EFF | 11.759 V         | 5.879 V   | Overrange     |
| 27649  | 6C01 |                  |           |               |
| 27648  | 6C00 | 10 V             | 5 V       | Nominal range |
| 20736  | 5100 | 7.5 V            | 3.75 V    |               |
| 1      | 1    | 361.7 μV         | 180.8 μV  |               |
| 0      | 0    | 0 V              | 0 V       |               |
| -1     | FFFF |                  |           |               |
| -20736 | AF00 | -7.5 V           | -3.75 V   |               |
| -27648 | 9400 | -10 V            | -5 V      |               |
| -27649 | 93FF |                  |           | Underrange    |
| -32512 | 8100 | -11.759 V        | -5.879 V  |               |
| -32768 | 8000 | <-11.759 V       | <-5.879 V | Underflow     |

## Mapping input

- A tachometer can sense rotational speed from 0 to 4000 rpm
  - Output: -10V (0 rpm) 10V (4000 rpm)
- Compile PLC's input into rpm
  - -10 V input → -27648 = 0 rpm
  - 10 V input → 27648 = 4000 rpm
  - rpm = (input + 27648) x 4000/55296
- Lab
  - Write a ladder diagram to map this input to rpm

#### C.4 Representation of output ranges

The tables below set out the digitalized representation of the output ranges separately for bipolar and unipolar ranges. The resolution is 16 bits.

| Table C- 16 | Bipolar | output | ranges |
|-------------|---------|--------|--------|
|-------------|---------|--------|--------|

| Dec. value | Output<br>value in % | Dat             | a wo | rd              |                        |     |                        |                       |    |    |    |                       |    |                       |                       |                       |    | Range                     |
|------------|----------------------|-----------------|------|-----------------|------------------------|-----|------------------------|-----------------------|----|----|----|-----------------------|----|-----------------------|-----------------------|-----------------------|----|---------------------------|
|            |                      | 2 <sup>15</sup> | 214  | 2 <sup>13</sup> | <b>2</b> <sup>12</sup> | 211 | <b>2</b> <sup>10</sup> | <b>2</b> <sup>9</sup> | 28 | 27 | 26 | <b>2</b> <sup>5</sup> | 24 | <b>2</b> <sup>3</sup> | <b>2</b> <sup>2</sup> | <b>2</b> <sup>1</sup> | 20 |                           |
| 32511      | 117.589              | 0               | 1    | 1               | 1                      | 1   | 1                      | 1                     | 0  | 1  | 1  | 1                     | 1  | 1                     | 1                     | 1                     | 1  | Maximum output<br>value*  |
| 32511      | 117.589              | 0               | 1    | 1               | 1                      | 1   | 1                      | 1                     | 0  | 1  | 1  | 1                     | 1  | 1                     | 1                     | 1                     | 1  | Overrange                 |
| 27649      | 100.004              | 0               | 1    | 1               | 0                      | 1   | 1                      | 0                     | 0  | 0  | 0  | 0                     | 0  | 0                     | 0                     | 0                     | 1  |                           |
| 27648      | 100.000              | 0               | 1    | 1               | 0                      | 1   | 1                      | 0                     | 0  | 0  | 0  | 0                     | 0  | 0                     | 0                     | 0                     | 0  | Nominal range             |
| 1          | 0.003617             | 0               | 0    | 0               | 0                      | 0   | 0                      | 0                     | 0  | 0  | 0  | 0                     | 0  | 0                     | 0                     | 0                     | 1  |                           |
| 0          | 0.000                | 0               | 0    | 0               | 0                      | 0   | 0                      | 0                     | 0  | 0  | 0  | 0                     | 0  | 0                     | 0                     | 0                     | 0  |                           |
| -1         | -0.003617            | 1               | 1    | 1               | 1                      | 1   | 1                      | 1                     | 1  | 1  | 1  | 1                     | 1  | 1                     | 1                     | 1                     | 1  |                           |
| -27648     | -100.000             | 1               | 0    | 0               | 1                      | 0   | 1                      | 0                     | 0  | 0  | 0  | 0                     | 0  | 0                     | 0                     | 0                     | 0  |                           |
| -27649     | -100.004             | 1               | 0    | 0               | 1                      | 0   | 0                      | 1                     | 1  | 1  | 1  | 1                     | 1  | 1                     | 1                     | 1                     | 1  | Underrange                |
| -32512     | -117.593             | 1               | 0    | 0               | 0                      | 0   | 0                      | 0                     | 1  | 0  | 0  | 0                     | 0  | 0                     | 0                     | 0                     | 0  |                           |
| -32512     | -117.593             | 1               | 0    | 0               | 0                      | 0   | 0                      | 0                     | 1  | 0  | 0  | 0                     | 0  | 0                     | 0                     | 0                     | 0  | Minimum output<br>value** |

\* When values > 32511 are specified, the output value is limited to 117.589%.

\*\* When values < -32512 are specified, the output value is limited to -117.593%.

#### C.4.1 Representation of analog values in the voltage output ranges

The tables below list the decimal and hexadecimal values (codes) of the possible voltage output ranges.

Table C- 18 Voltage output range ±10 V

| Values     |         |        | Voltage output range | Range                |
|------------|---------|--------|----------------------|----------------------|
|            | dec.    | hex.   | ±10 V                |                      |
| >117.589%  | >32511  | >7EFF  | 11.76 V              | Maximum output value |
| 117.589%   | 32511   | 7EFF   | 11.76 V              | Overrange            |
|            | 27649   | 6C01   |                      |                      |
| 100%       | 27648   | 6C00   | 10 V                 |                      |
| 75%        | 20736   | 5100   | 7.5 V                |                      |
| 0.003617%  | 1       | 1      | 361.7 μV             |                      |
| 0%         | 0       | 0      | 0 V                  |                      |
|            | -1      | FFFF   | -361.7 μV            | Nominal range        |
| -75%       | -20736  | AF00   | -7.5 V               |                      |
| -100%      | -27648  | 9400   | -10 V                |                      |
|            |         |        |                      |                      |
|            | -27649  | 93FF   |                      | Underrange           |
| -117.593%  | -32512  | 8100   | -11.76 V             |                      |
| <-117.593% | <-32512 | < 8100 | -11.76 V             | Minimum output value |

## Mapping output

- A linear mechanical actuator of distance 0 to 10cm
  - Input: -10V (0 cm) 10V (10 cm)
- Compile cm into PLC's output
  - -10 V output → -27648 = 0 cm
  - 10 V output → 27648 = 10 cm
  - output = -27648 + cm x (55296/10)
- Lab
  - write a ladder diagram to generate this output

#### Exercise

- Design a mapping of
  - Input ranged from -7V to 7V that linearly represent the temperature of -50 to 50 degree Celsius
  - Output to a DC drive of a DC motor
    - $0V \rightarrow 0 \text{ rpm}$
    - 5V → 5000 rpm
- Write the ladder diagrams of both cases

# Lab 02: Analog I/O of emulation card
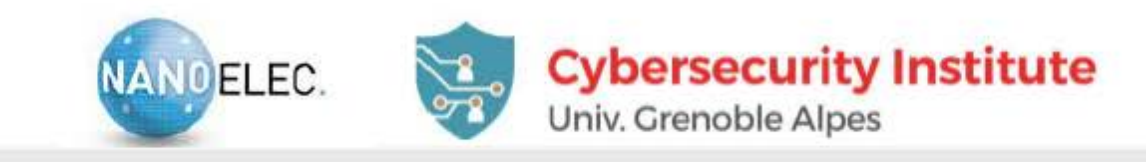

## HARDWARE IN THE LOOP SYSTEM

#### Home made electronic interface card

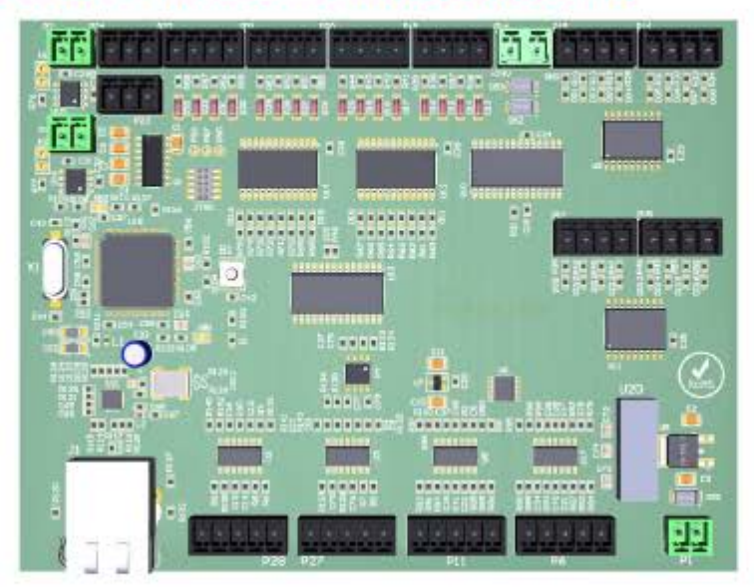

#### 24 sensors and 24 actuators

- 16 digital inputs / 16 digital outputs
- 8 analog inputs / 8 analog outputs
- ► Less than 500€
- Reasonable timing performance ( < 10 ms response time)</p>
- Easily chain (Ethernet addressing)

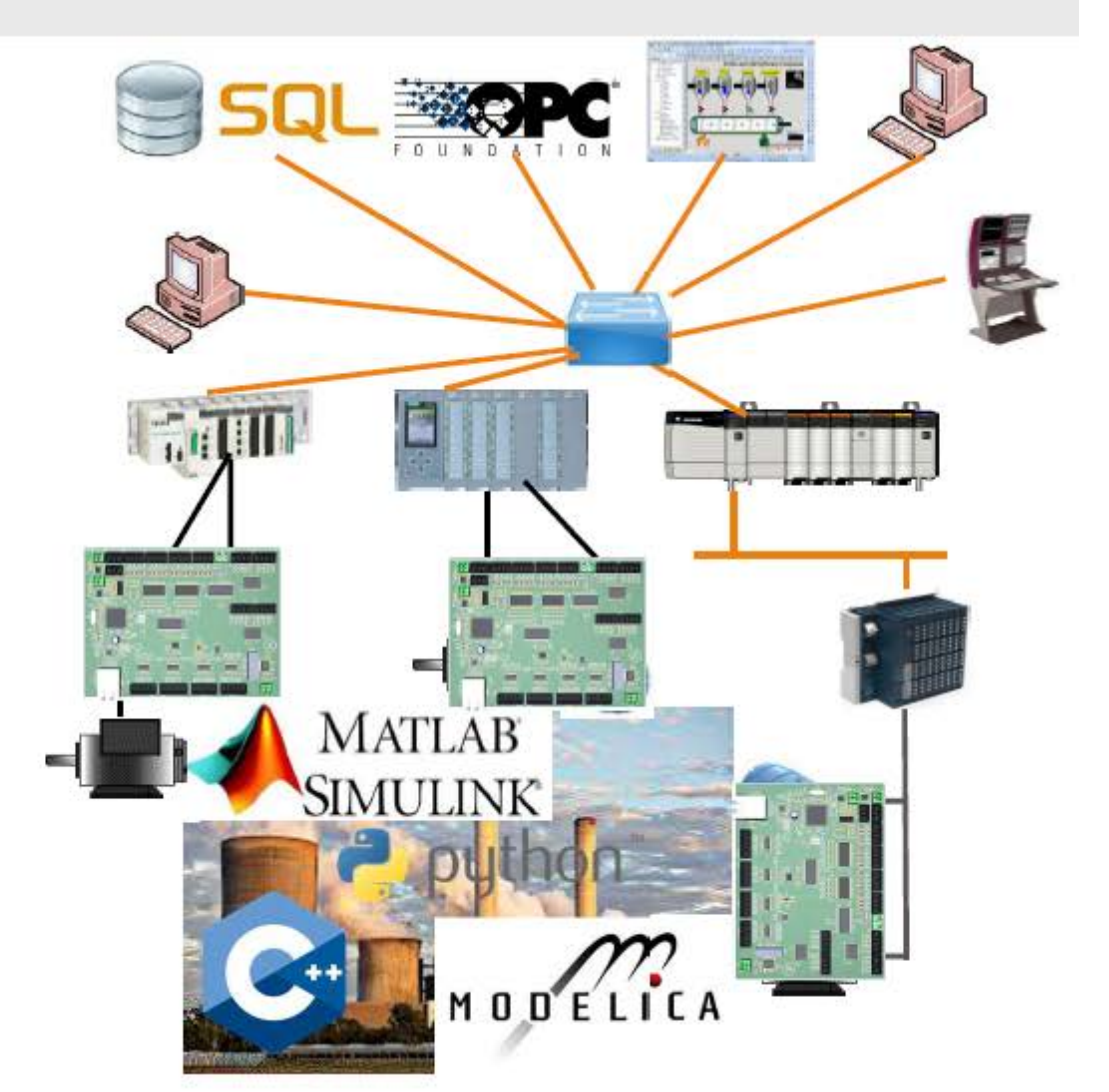

## Configuration

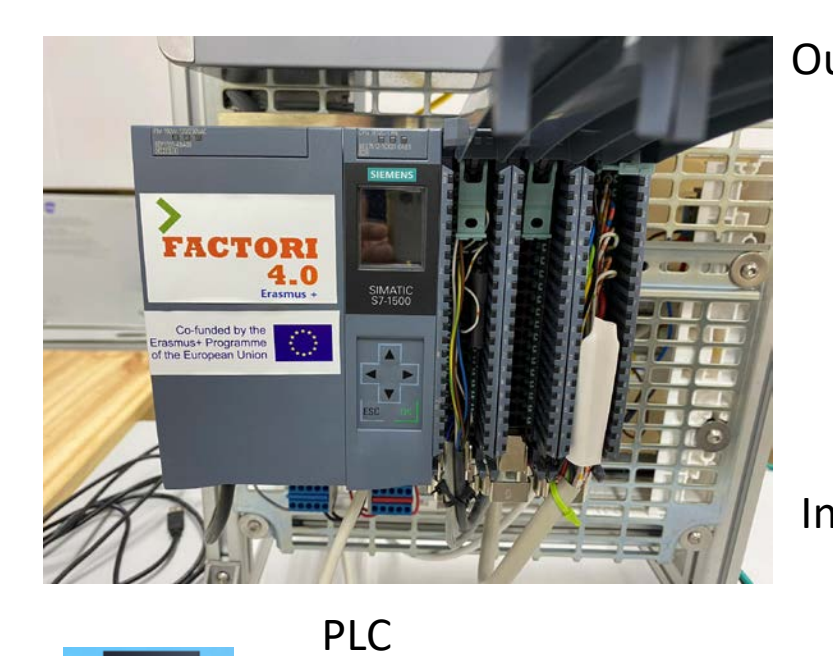

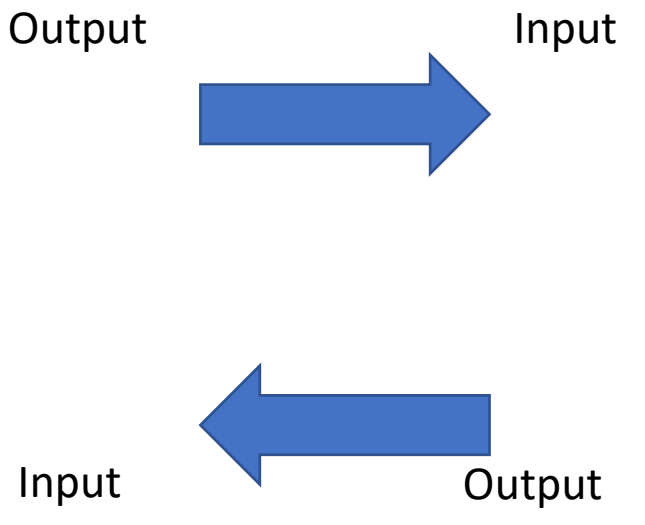

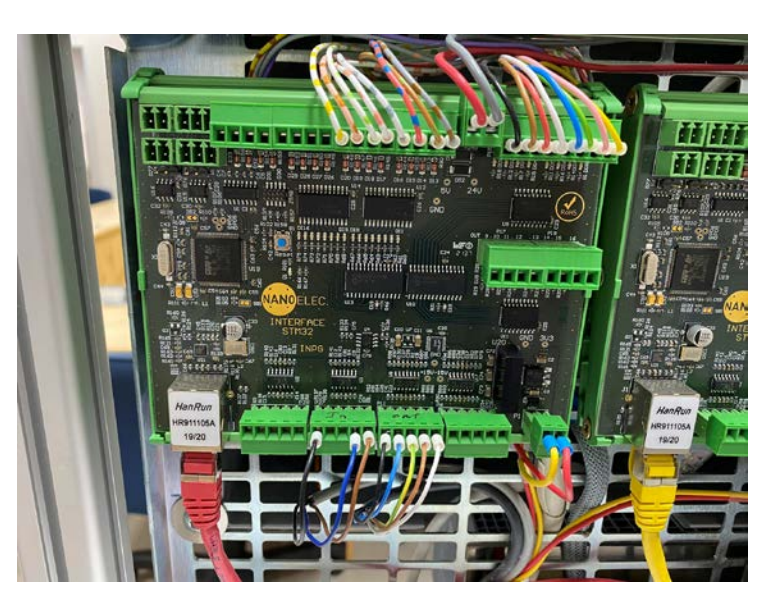

GICS card

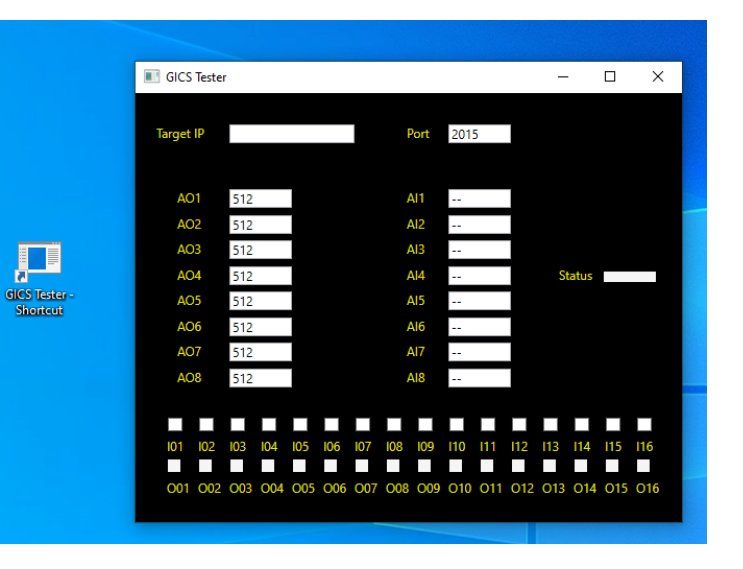

TIA VIG

PLC I/O are programmed in TIA Portal

GICS's I/O are manipulated in a special program called "GICS Tester".

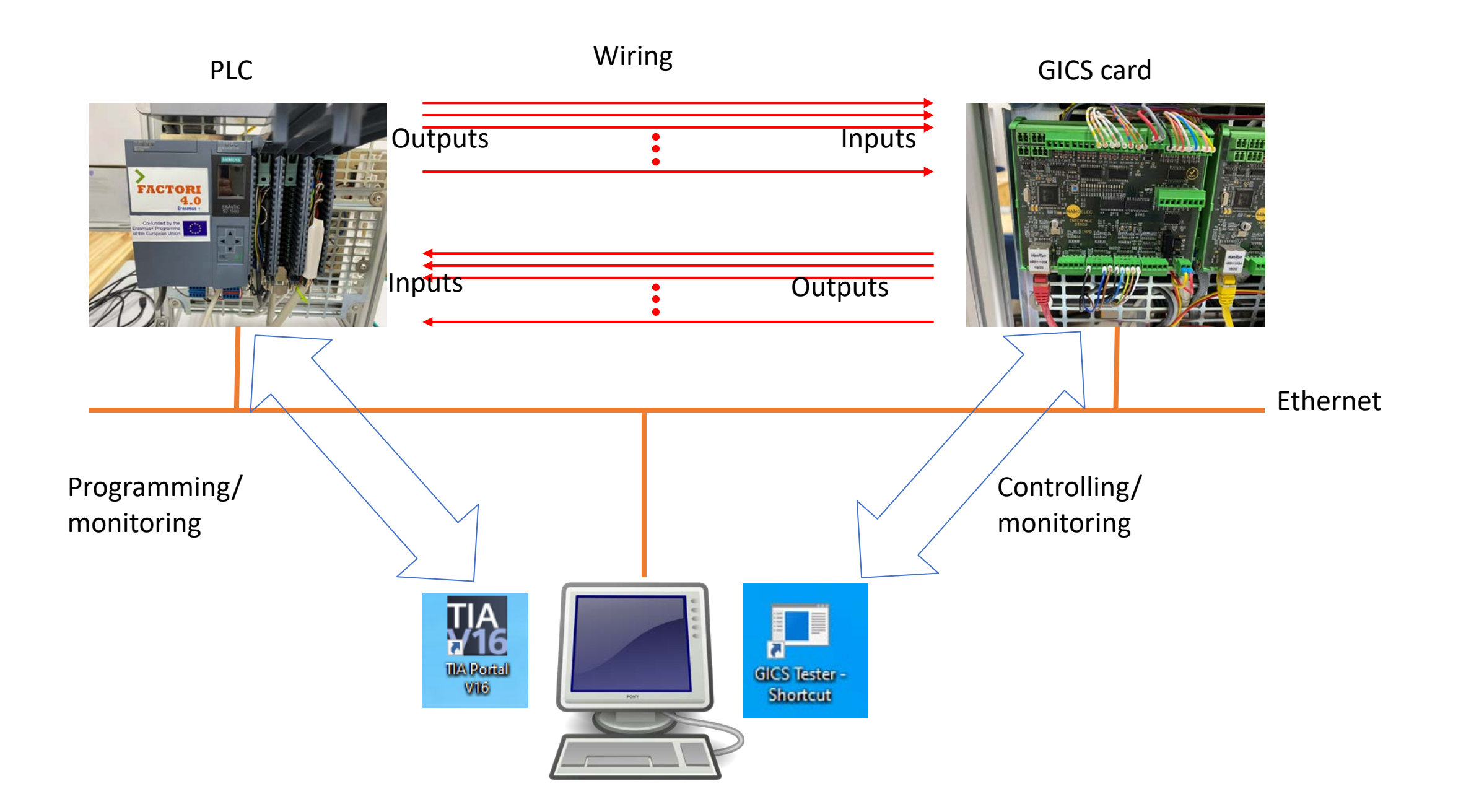

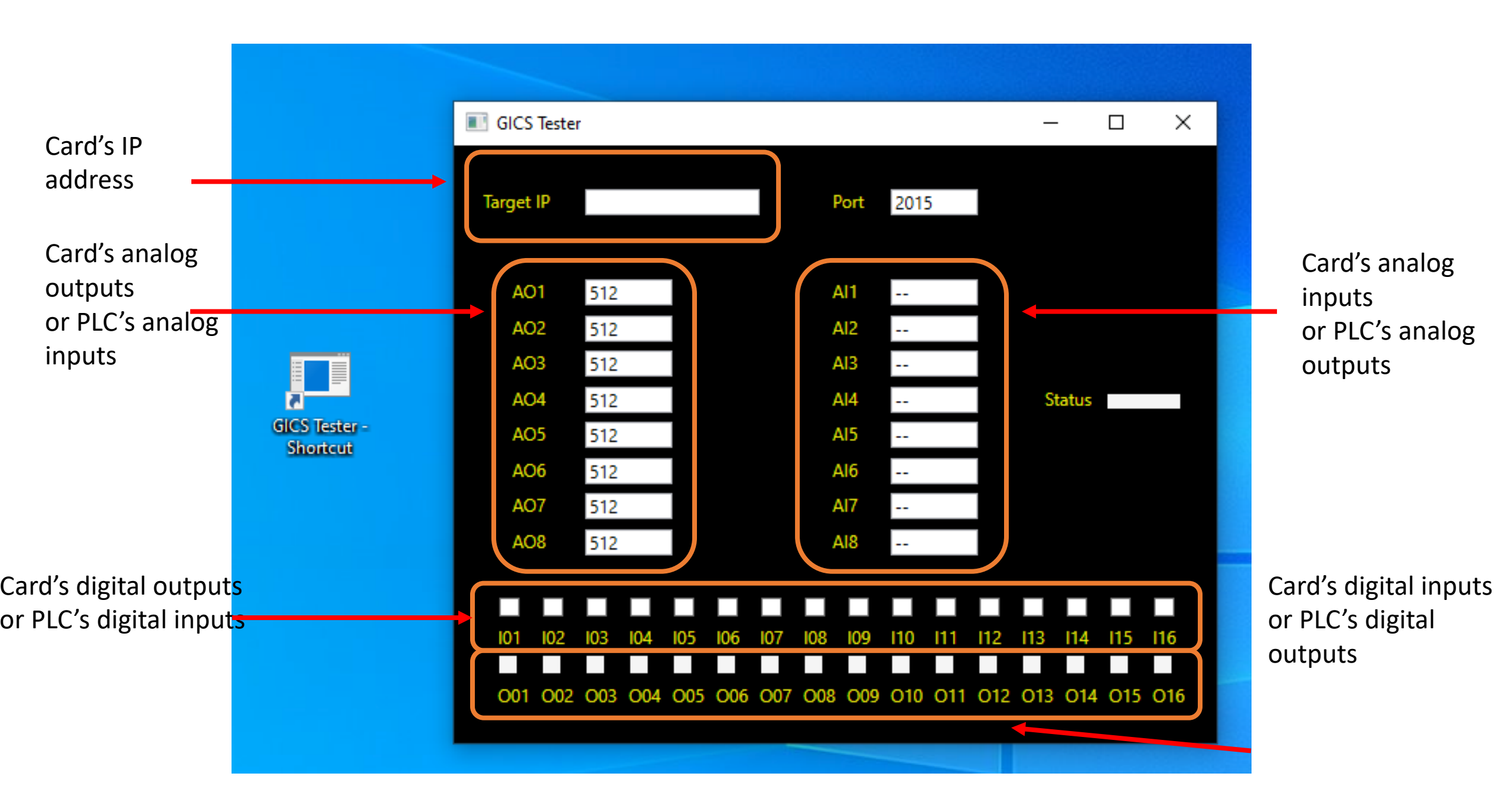

# Detail of Analog I/O

### Outputs

- 8 channels
- Voltage range: -10V to 10V
- Resolution: 10-bit
- 0V at 512
- -10V at 0
- 10V at 1023

### Inputs

- 8 channels
- Voltage range: -10V to 10V
- Resolution: 12-bit
- 0V at 2048
- -10V at 0
- 10V at 4095

# I/O equations

- Vo  $\rightarrow$  required output voltage
- Od  $\rightarrow$  10-bit decimal of output voltage
- Od = [0 + (Vo + 10)(1024/20)]
  - Round to the nearest integer
- Vi  $\rightarrow$  sensed input voltage
- Id  $\rightarrow$  read 12-bit input decimal
  - Vi = -10 + Id(20/4095)

# Operating the card

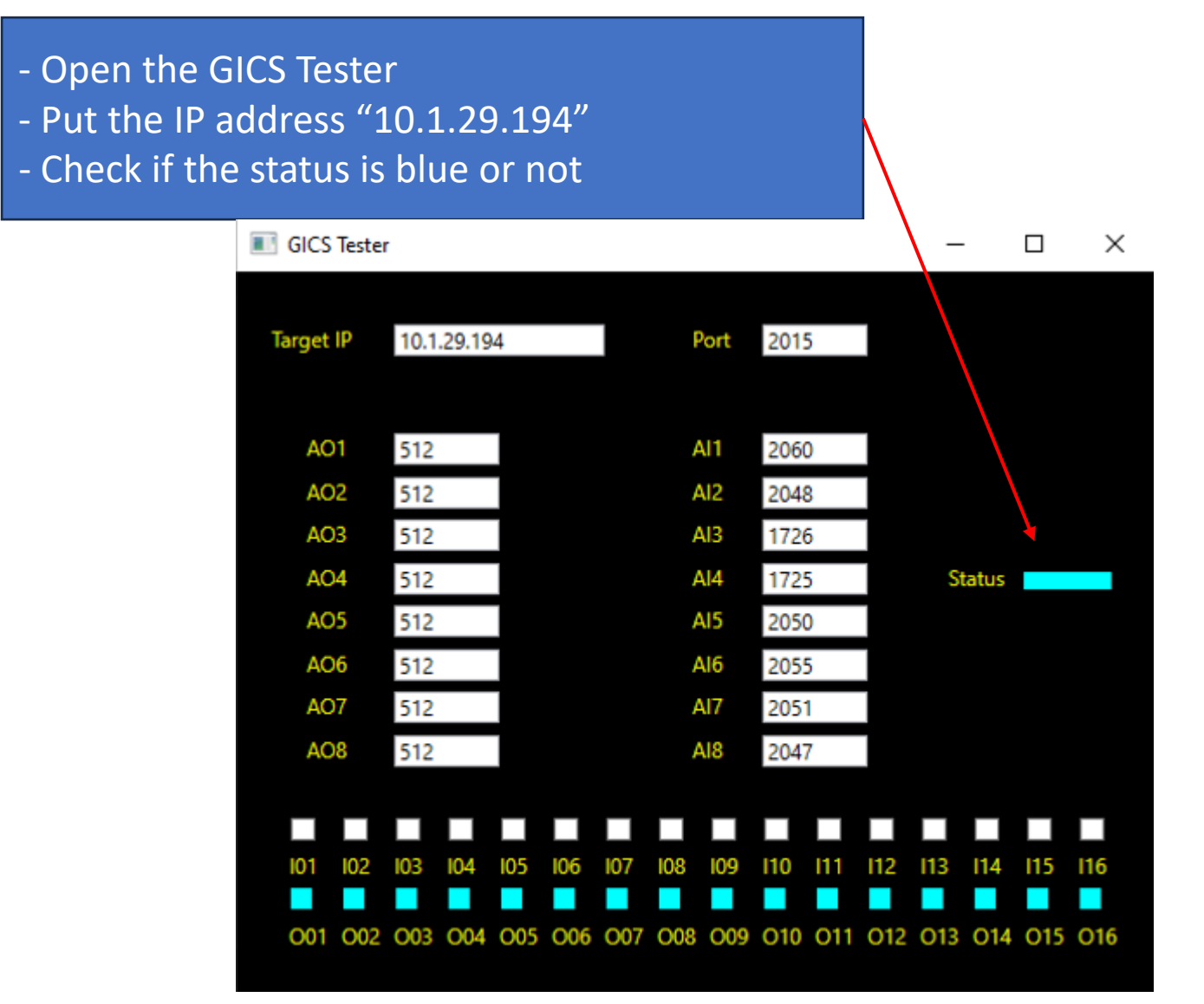

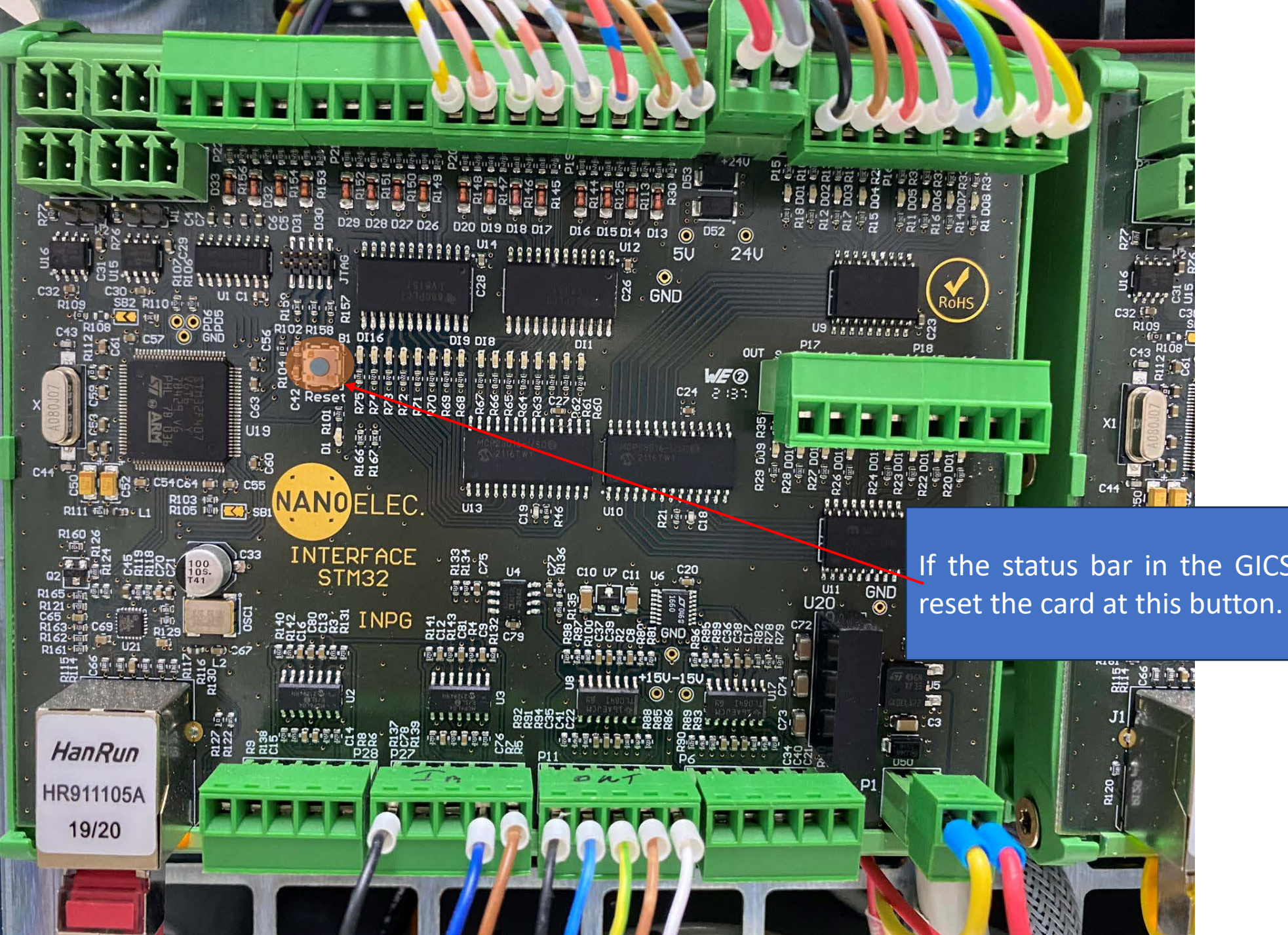

If the status bar in the GICS Tester is not blue,

# Exercise

- Convert the following output voltage to the card's output
  - -10V
  - -8V
  - -5V
  - 0V
  - 4V
  - 7V
  - 9V

- Interpret the following card's input to input voltage
  - 10
  - 1000
  - 1700
  - 2400
  - 3900
  - 4050
  - 4095

# Lab 03: Emulation of PLC analog I/O

## Configuration

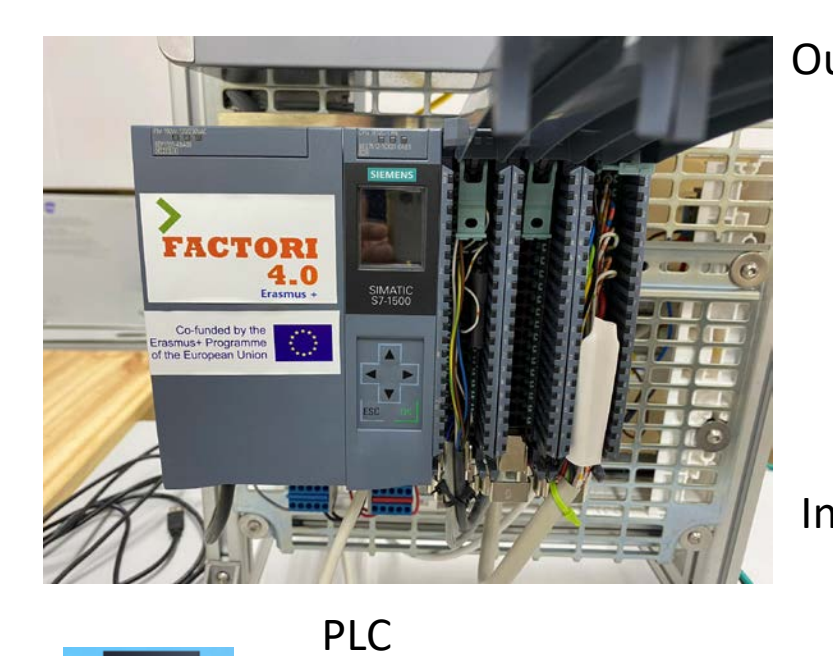

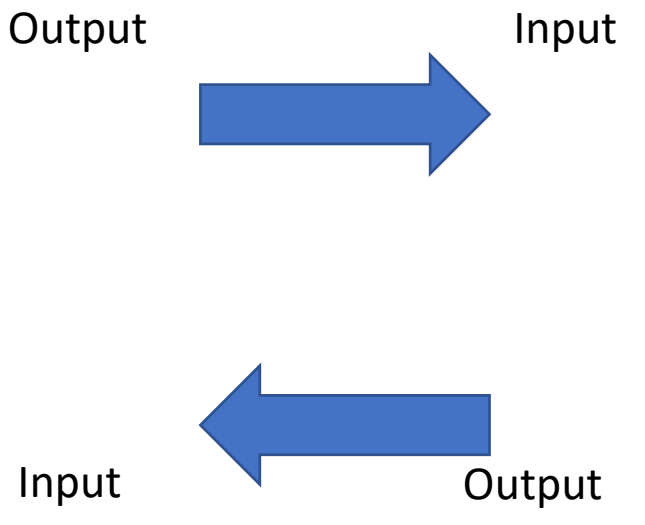

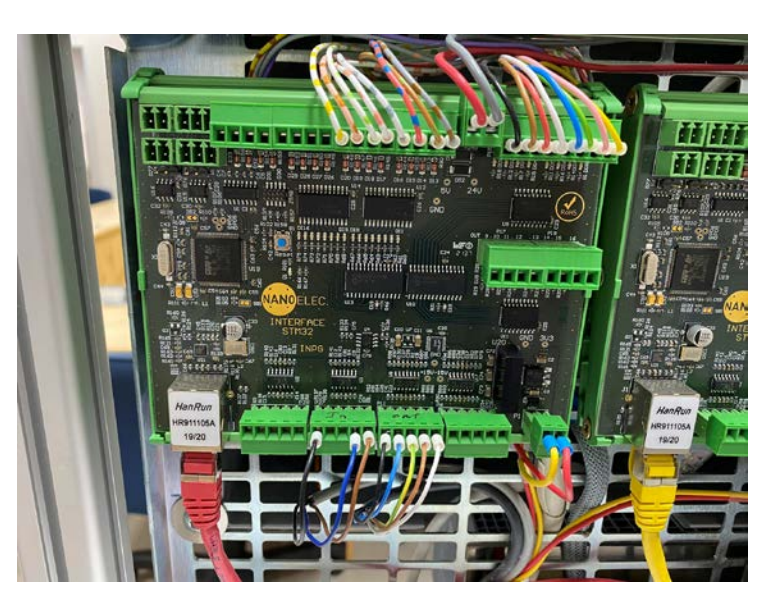

GICS card

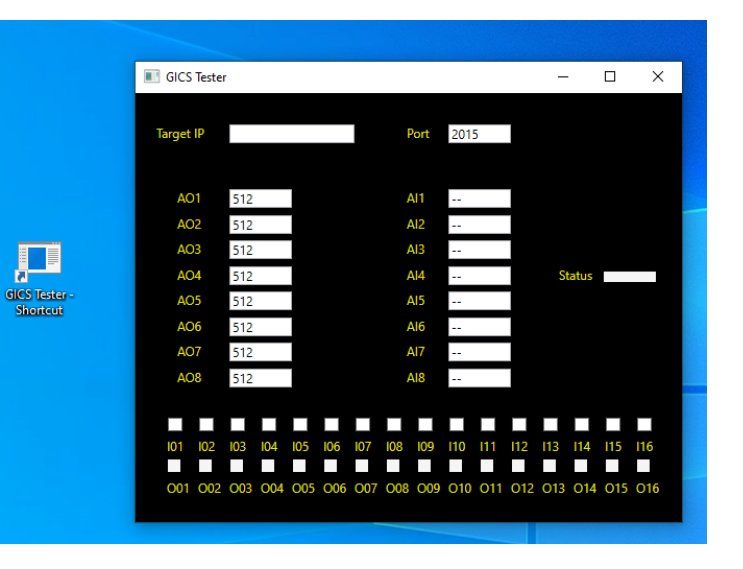

TIA VIG

PLC I/O are programmed in TIA Portal

GICS's I/O are manipulated in a special program called "GICS Tester".

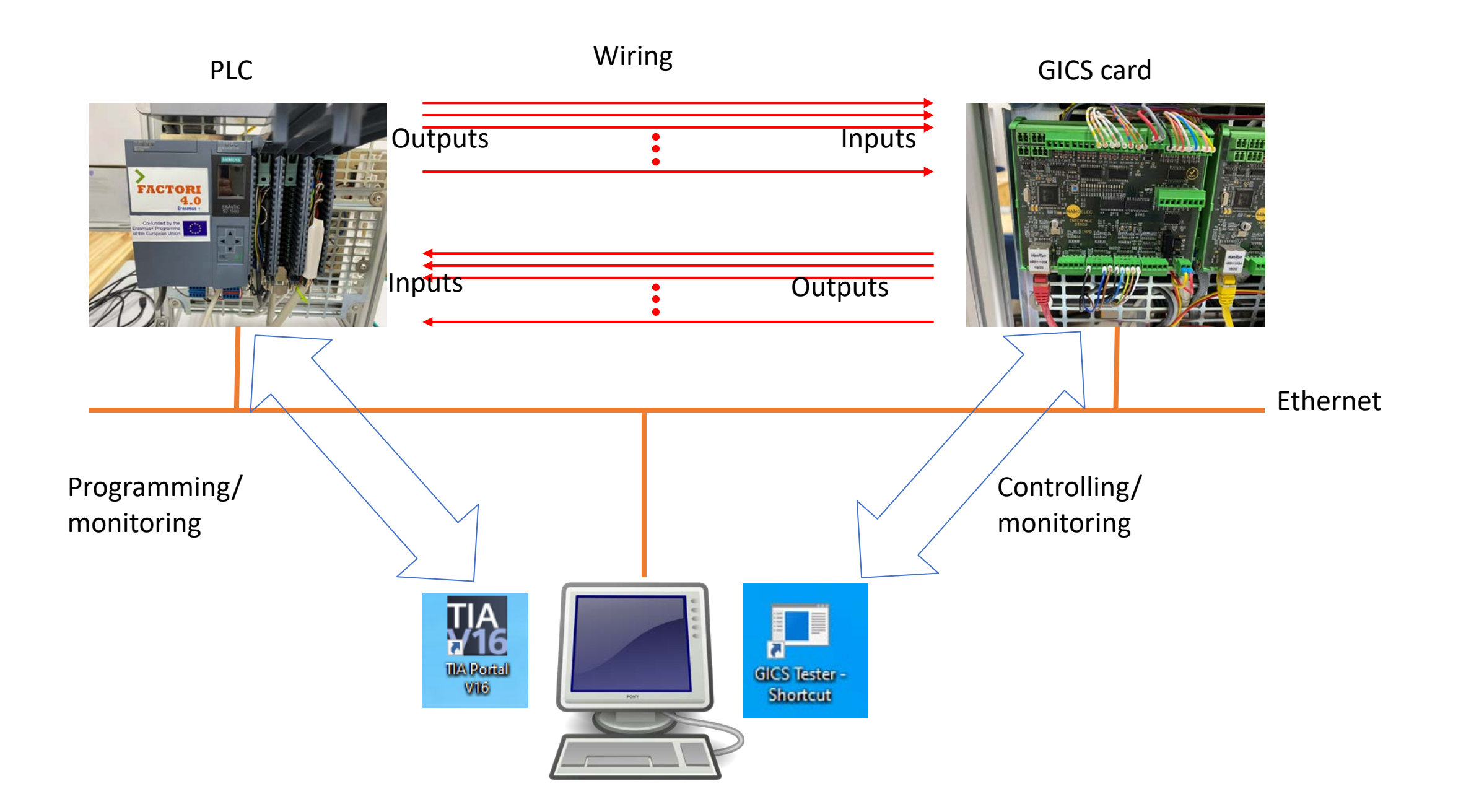

## Physical connection

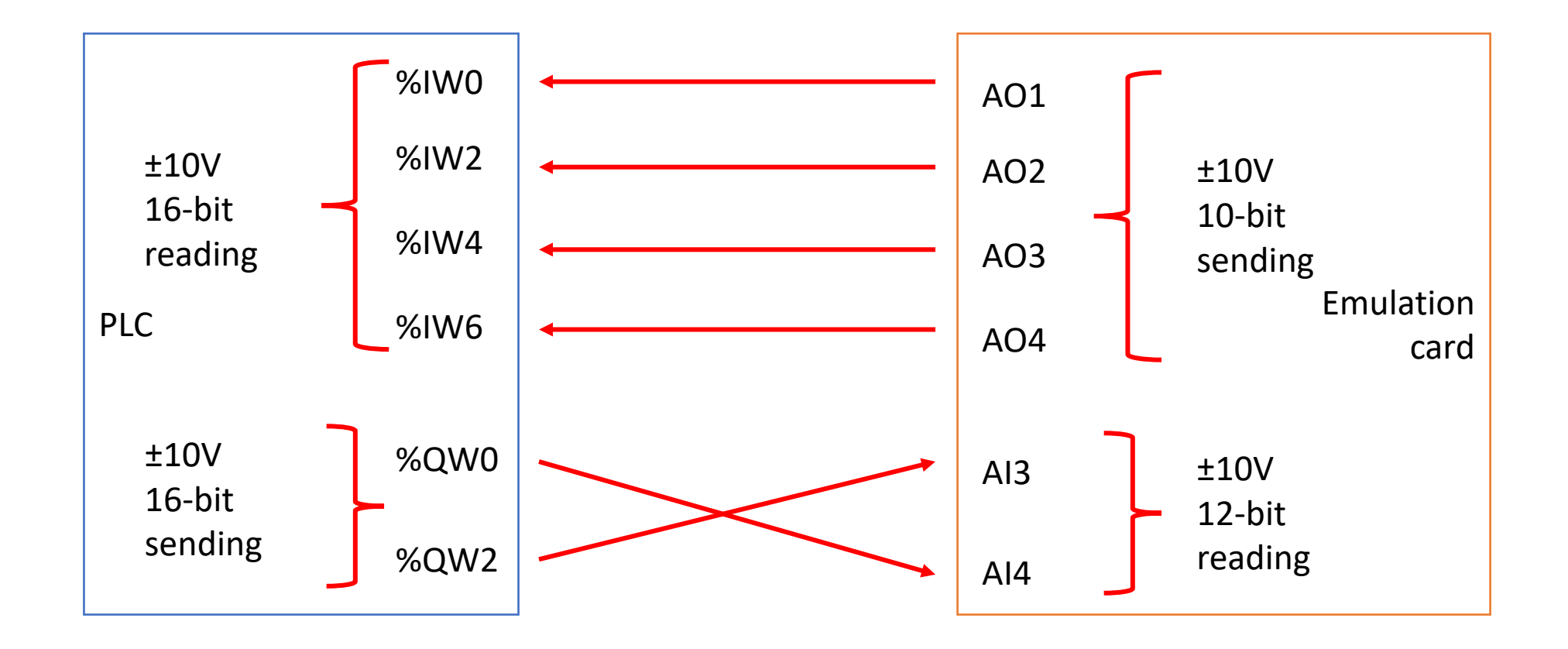

# Configuration

# • Create a project with PLC of firmware version 2.5

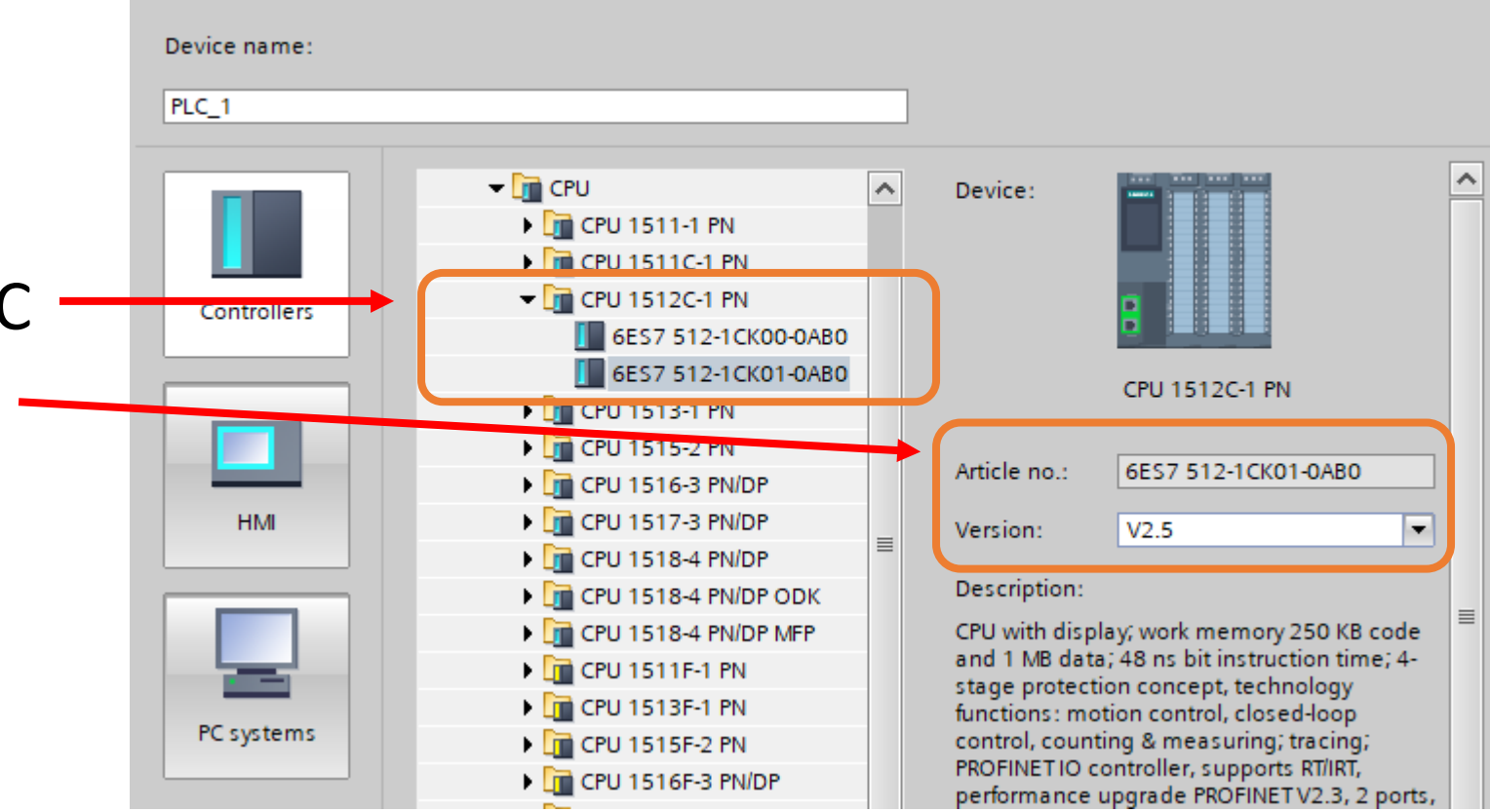

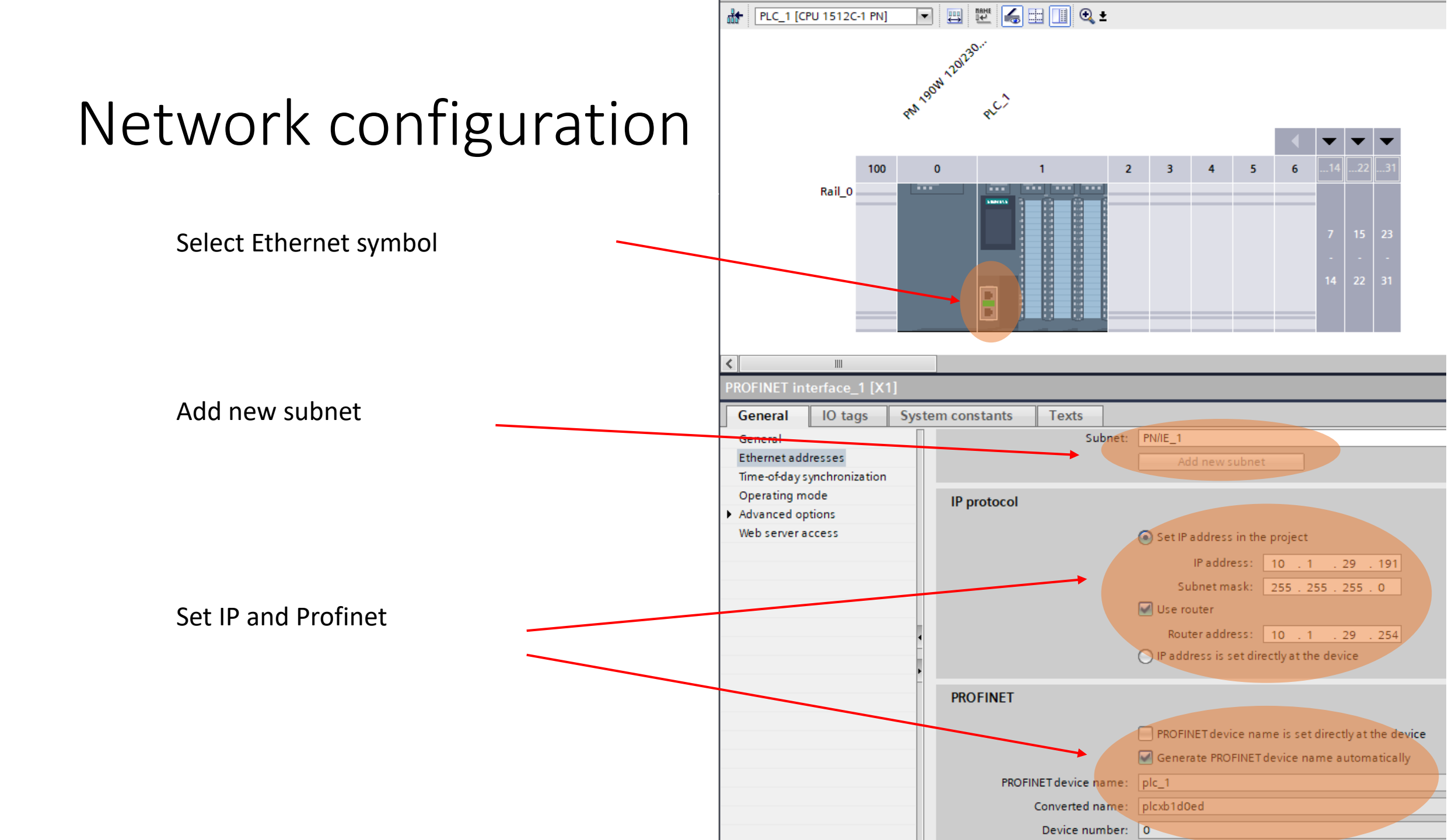

# Tag table

### Default tag table

|    |     | Name               | Data type | Address      | Retain  | Acces           | Writa    | Visibl       | Supervis | Comment |
|----|-----|--------------------|-----------|--------------|---------|-----------------|----------|--------------|----------|---------|
| 1  |     | 101                | Int 🔳     | %IW0 💌       |         | <b></b>         |          | <b></b>      |          |         |
| 2  | -00 | 102                | Int       | %IW2         | it man  | ning            | <b></b>  | <b></b>      |          |         |
| 3  | -00 | 103                | Int       | %IW4         | παρ     | pire            | <b></b>  | <b></b>      |          |         |
| 4  | -00 | 104                | Int       | %IW6         |         | <b></b>         | <b></b>  | <b></b>      |          |         |
| 5  | -00 | 004                | Int       | %QW0         | utma    |                 |          |              |          |         |
| 6  | -00 | 003                | Int       | %QW2 Outp    | uuna    | hhing           |          |              |          |         |
| 7  | -00 | M01                | Int       | %MW4         |         |                 |          |              |          |         |
| 8  | -00 | M02                | Int       | %MW6 Memo    | ry decl | aratio          | n 🗹      |              |          |         |
| 9  | -   | M03                | Int       | %MW8 for sto | re eac  | h i <b>np</b> u | t 🗹      |              |          |         |
| 10 | -00 | M04                | Int       | %MW10        |         | <b></b>         | <b></b>  |              |          |         |
| 11 |     | <add new=""></add> |           |              |         | <b>V</b>        | <b>~</b> | $\checkmark$ |          |         |

## Ladder diagram for reading and sending

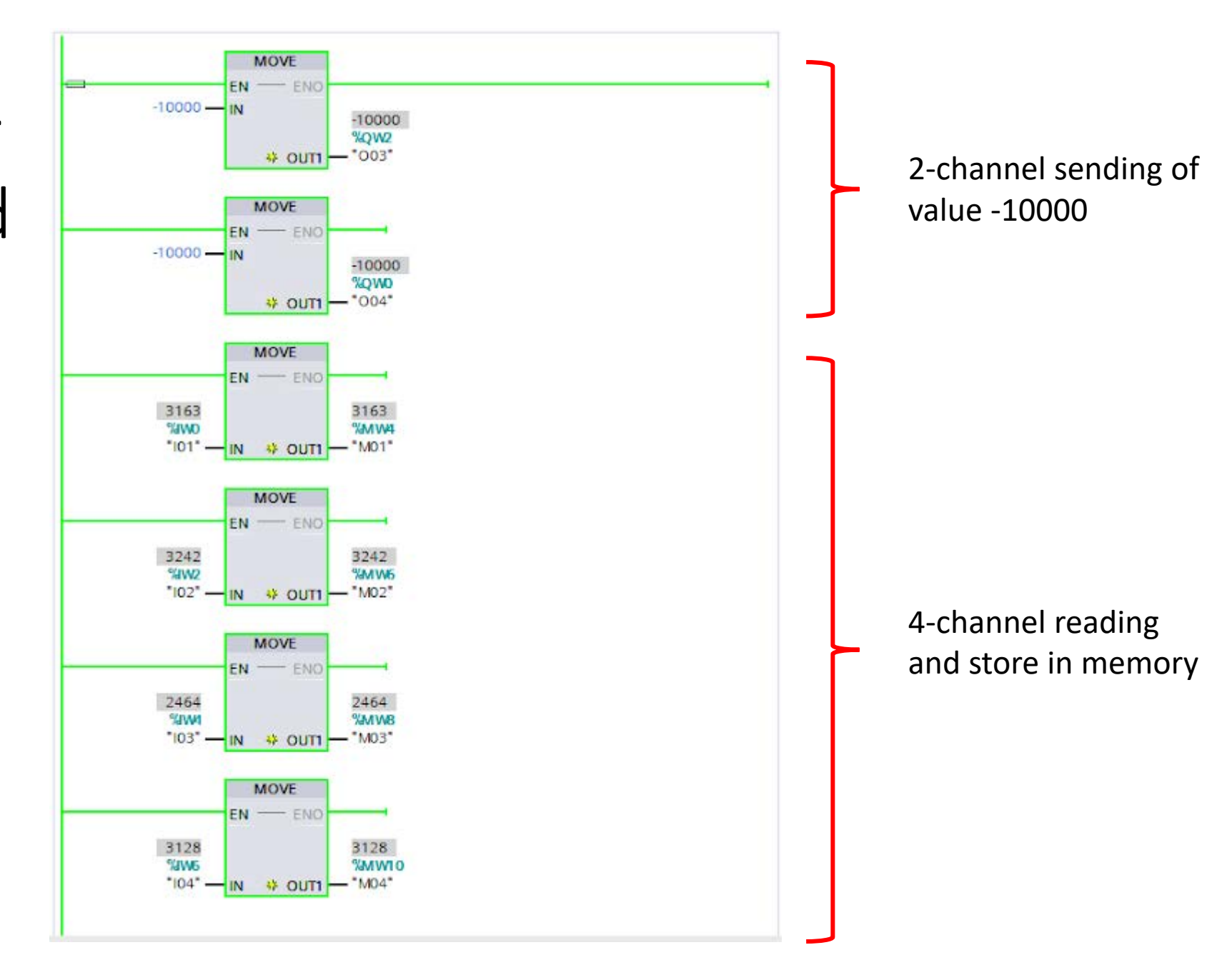

# Compile and load config/code to PLC

In practical, at this point, the code and config are to be loaded to the destination PLC.

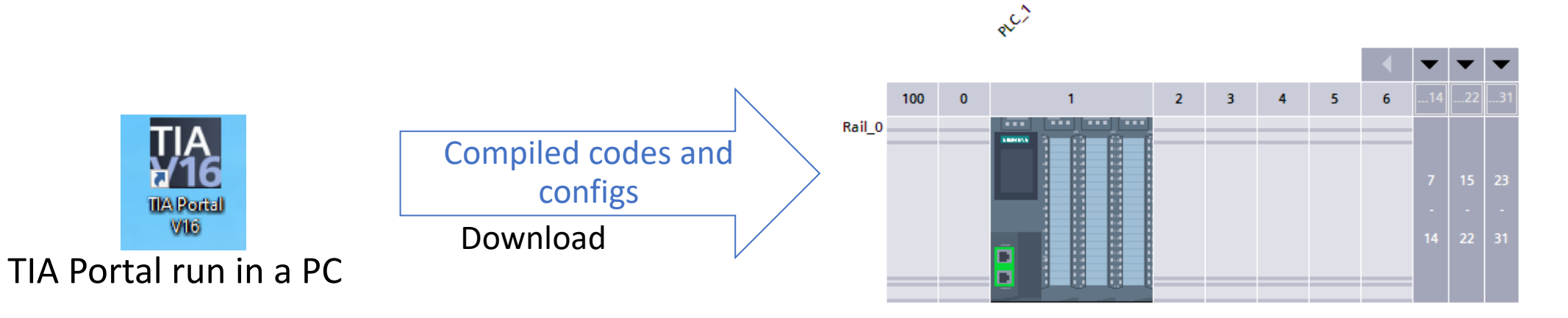

If there is no error, the TIA Portal and the targeted PLC are synchronize. The PLC will run automatically but the Portal can monitor and debug.

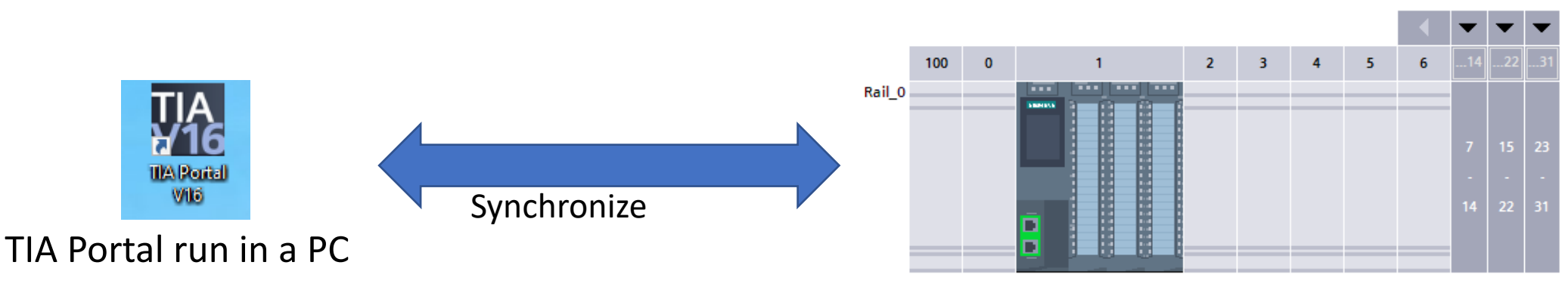

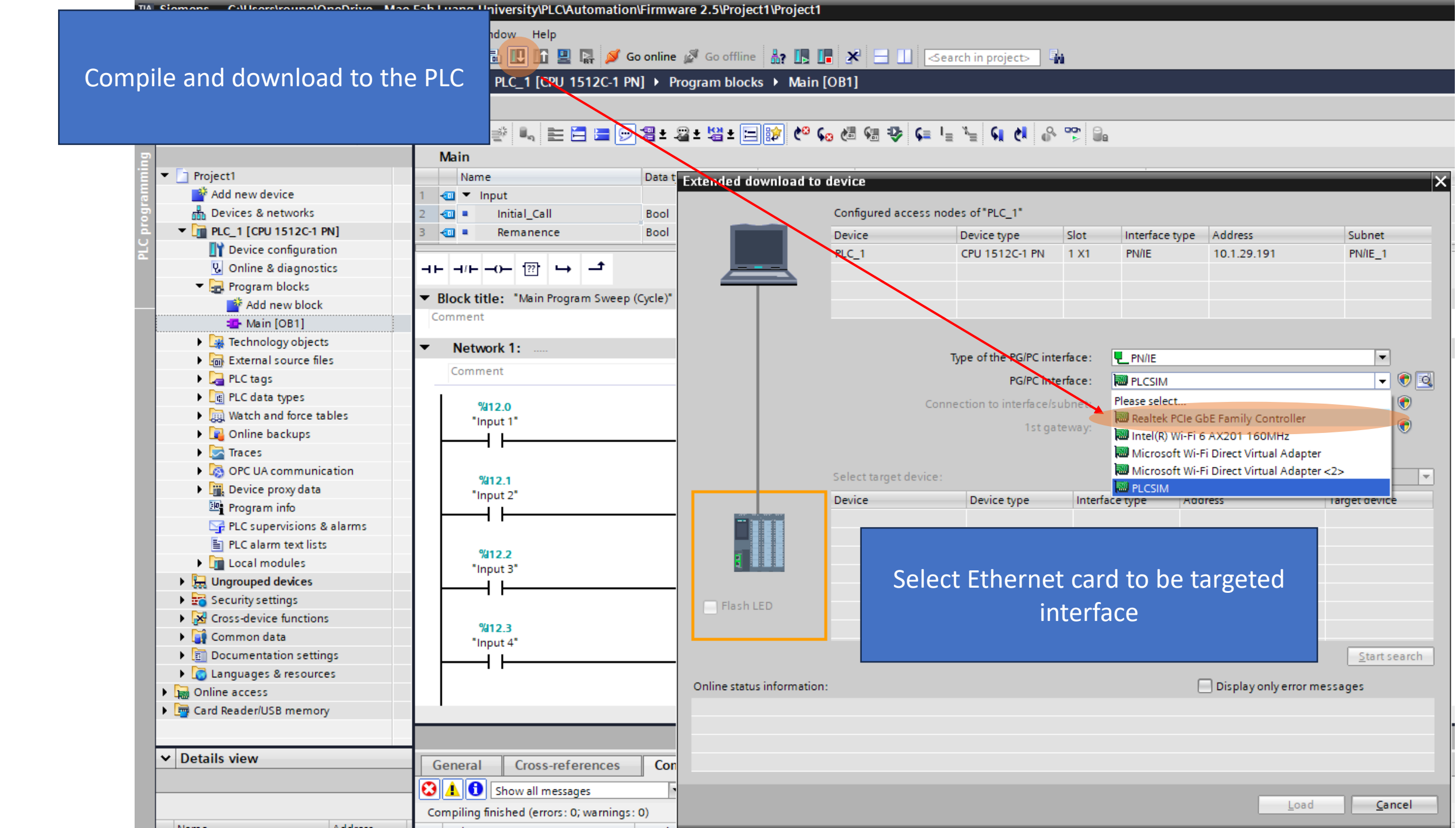

| xtended download t      | to device        |                             |        |                   |                      | ×                    |
|-------------------------|------------------|-----------------------------|--------|-------------------|----------------------|----------------------|
|                         | Configured acce  | ess nodes of "PLC_1"        |        |                   |                      |                      |
|                         | Device           | Device type                 | Slot   | Interface type    | Address              | Subnet               |
|                         | PLC_1            | CPU 1512C-1 PN              | 1 X1   | PN/IE             | 10.1.29.191          | PN/IE_1              |
|                         |                  |                             |        |                   |                      |                      |
|                         |                  |                             |        |                   |                      |                      |
|                         |                  |                             |        |                   |                      |                      |
|                         |                  | Type of the PG/PC inter     | face:  | PN/IE             |                      | •                    |
|                         |                  | PG/PC inter                 | face:  | 💹 Realtek PCIe G  | bE Family Controller | - 🔍 💽                |
|                         |                  | Connection to interface/sul | onet:  | Direct at slot '1 | X1'                  | ▼ 💿                  |
|                         |                  | 1st gate                    | way:   |                   |                      | ▼ 🖲                  |
|                         |                  |                             |        |                   |                      |                      |
|                         | Select target de | evice:                      |        |                   | Show all compatibl   | le devices 🔻         |
|                         | Device           | Device type                 | Inter  | face type Add     | dress                | Target device        |
|                         |                  |                             | PIN/IE | : ACC             | cess address         | -                    |
| a 🛛                     |                  |                             |        |                   |                      |                      |
|                         |                  |                             |        |                   |                      |                      |
| Flash LED               |                  |                             |        |                   |                      |                      |
|                         |                  |                             |        |                   |                      |                      |
|                         |                  |                             |        |                   |                      | <u>S</u> tart search |
| Online status informati | on:              |                             |        | (                 | Display only error   | r messages           |
|                         |                  |                             |        | ,                 |                      |                      |
|                         |                  |                             |        |                   |                      |                      |
|                         |                  |                             |        |                   |                      |                      |
|                         |                  |                             |        |                   |                      |                      |
|                         |                  |                             |        |                   | Loa                  | ad <u>C</u> ancel    |
|                         |                  |                             |        |                   |                      |                      |

| nded download t        | o device             |                               |                     |                         | X                 |                                    |
|------------------------|----------------------|-------------------------------|---------------------|-------------------------|-------------------|------------------------------------|
|                        |                      |                               |                     |                         |                   |                                    |
|                        | Configured acce      | ess nodes of "PLC_1"          |                     |                         |                   |                                    |
|                        | Device               | Device type                   | Slot Interface ty   | pe Address              | Subnet            |                                    |
|                        | PLC_1                | CPU 1512C-1 PN                | 1 X1 PN/IE          | 10.1.29.191             | PN/IE_1           |                                    |
|                        |                      |                               |                     |                         |                   |                                    |
|                        |                      |                               |                     |                         |                   |                                    |
|                        |                      |                               |                     |                         |                   |                                    |
|                        |                      | Type of the PC/PC inte        | rface: N//E         |                         |                   |                                    |
|                        |                      | Type of the FG/FC intel       |                     |                         |                   |                                    |
|                        |                      | FG/FC Intel                   | Realter PC          | le GDE Family Controlle | r V 🖳             |                                    |
|                        |                      | Connection to interface/su    | bnet: Direct at slo | : '1 X1'                |                   |                                    |
|                        |                      | 1st gate                      | eway:               |                         | ♥                 |                                    |
|                        |                      |                               |                     |                         |                   |                                    |
|                        | Select target de     | vice:                         |                     | Show all compatib       | le devices 💌      |                                    |
|                        | Device               | evice Device type Inter       |                     | Address                 | Target device     |                                    |
|                        | PLC_1                | CPU 1512C-1 PN                | PN/IE               | 10.1.29.191             | PLC_1             | Found the targeted PLC and select  |
|                        |                      |                               | PN/IE               | Access address          | -                 |                                    |
| 8                      |                      |                               |                     |                         | /                 |                                    |
|                        |                      |                               |                     |                         | /                 |                                    |
| Flash LED              |                      |                               |                     |                         |                   |                                    |
|                        |                      |                               |                     |                         |                   |                                    |
|                        |                      |                               |                     |                         | Statisearch       |                                    |
|                        |                      |                               |                     |                         | <u></u>           |                                    |
| line status informatio | on:                  |                               |                     | Display only erro       | or messages       |                                    |
| Found accessible of    | device Accessible de | evice                         |                     |                         | ~                 |                                    |
| Scan completed. 1      | compatible devices   | s of 4 accessible devices fou | ind.                |                         |                   |                                    |
| Scan and informati     | ion retrieval comple | ted.                          |                     |                         |                   |                                    |
| Realeving device in    | normation            |                               |                     |                         |                   | Load the config and code to the Pl |
|                        |                      |                               |                     |                         | rd Crard          |                                    |
|                        |                      |                               |                     | Lo                      | ad <u>C</u> ancel |                                    |

| .oad pr | eview<br>Check | <b>v</b><br>before loading |                                                        | ×                   |                               |
|---------|----------------|----------------------------|--------------------------------------------------------|---------------------|-------------------------------|
| Status  | 1              | Target                     | Message                                                | Action              |                               |
| +U      | <b>v</b>       | ▼ PLC_1                    | Ready for loading.                                     | Load 'PLC_1'        |                               |
|         | 0              | Software                   | Download software to device                            | Consistent download | Check the loading option      |
|         | 0              | Text libraries             | Download all alarm texts and text list texts to device | Consistent download |                               |
|         |                |                            |                                                        |                     |                               |
|         |                |                            |                                                        |                     |                               |
|         |                |                            |                                                        |                     |                               |
|         |                |                            |                                                        |                     |                               |
|         |                |                            |                                                        |                     |                               |
| <       |                |                            |                                                        | <b>&gt;</b>         |                               |
|         |                |                            |                                                        | Refresh             |                               |
|         |                |                            | Finish                                                 | Load Cancel         | Load the config and code to t |
|         |                |                            | 1 man                                                  |                     |                               |

# Exercise

- Send the following value from the card and observe the value read by the PLC
  - 0
  - 100
  - 300
  - 500
  - 800
  - 1000

- Send the following value from PLC and observe the value read by the card
  - -27648
  - -15000
  - -5000
  - 0
  - 10000
  - 20000

# Lab 04: Simulation of analog output

# RampFunction

- Act as an integrator
  - Increase or decrease by a certain amount (SlewRate) over a second)
  - Naturally linear but can adjust SlewRate to act as nonlinear function
- Can simulate output as a function of driving force
- Output both positive and negative with adjusted limitation (UpperLimit or LowerLimit)
- Can reset to the specified value (SubstituteOutput) which is default at "0"

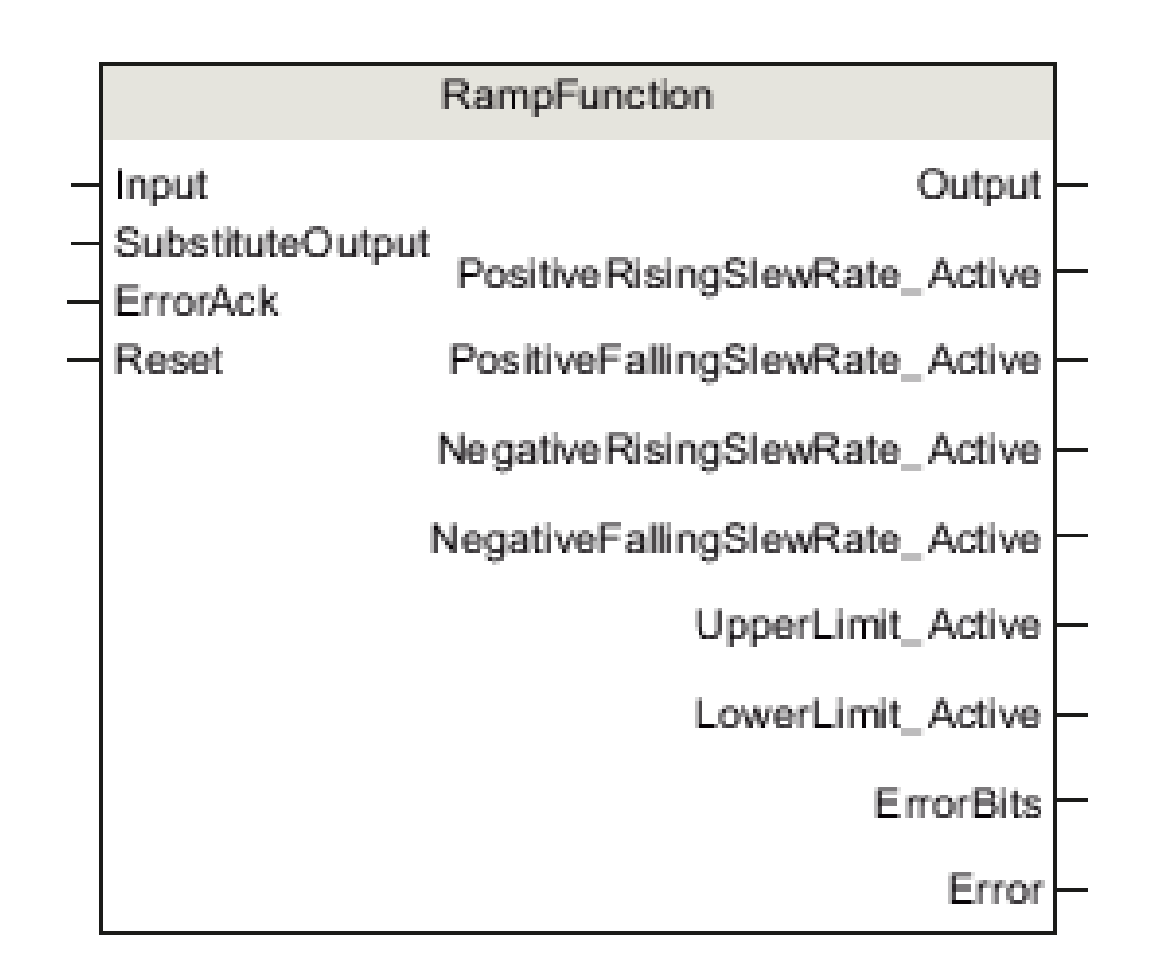

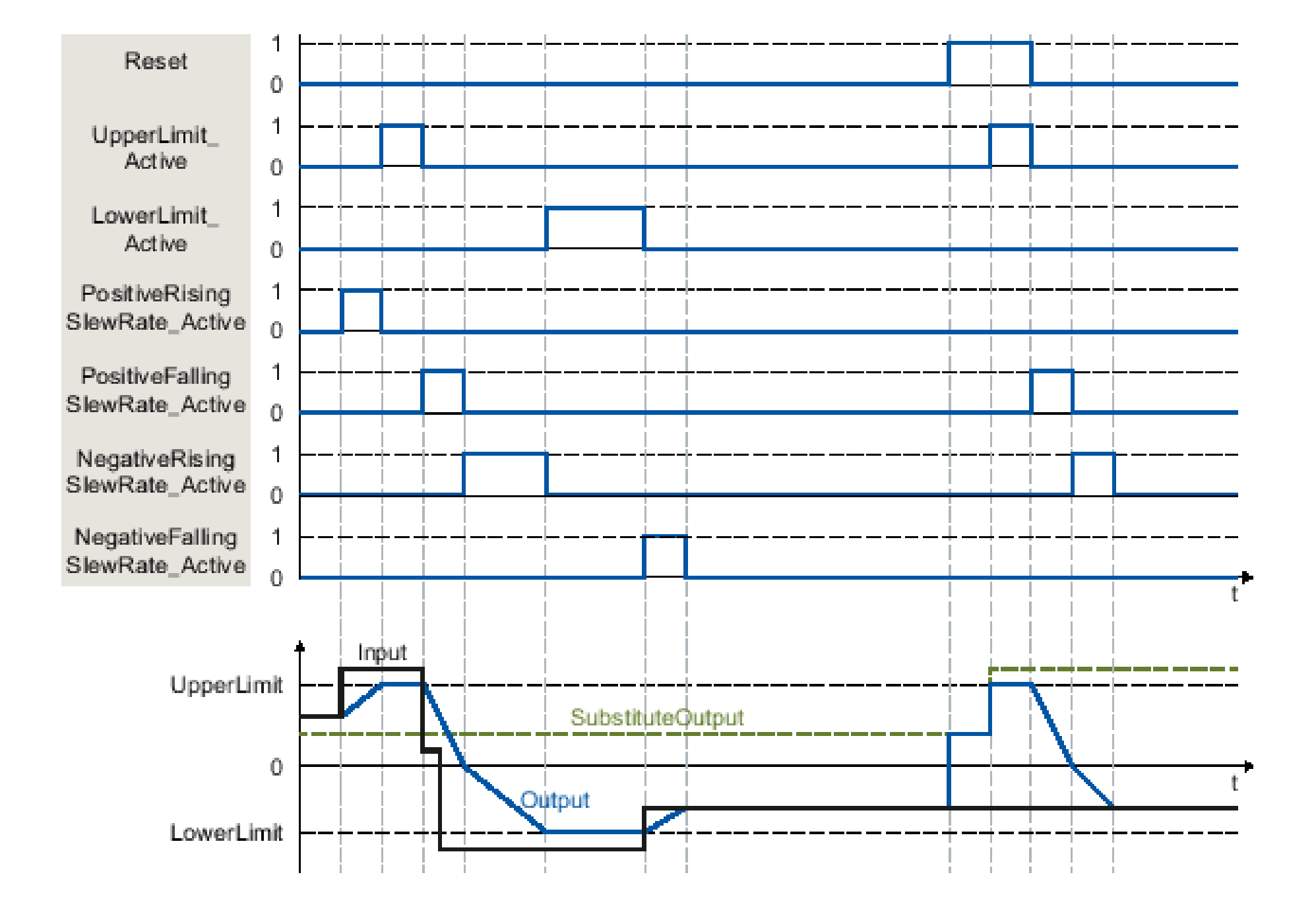

| Parameter               | Data type |           | Default |         |
|-------------------------|-----------|-----------|---------|---------|
| Input                   | REAL      |           | 0.0     |         |
| SubstituteOutput        | REAL      |           | 0.0     |         |
| Tag                     |           | Data type | :       | Default |
| PositiveRisingSlewRate  |           | REAL      |         | 10.0    |
| PositiveFallingSlewRate |           | REAL      |         | 10.0    |
| NegativeRisingSlewRate  |           | REAL      |         | 10.0    |
| NegativeFallingSlewRate |           | REAL      |         | 10.0    |
| UpperLimit              |           | REAL      |         | 100.0   |
| LowerLimit              |           | REAL      |         | 0.0     |

Output will gradually increase or decrease by the defined "SlewRate" to the "Input"

There are four "SlewRate" to be set:

- PositiveRising
- PositiveFalling
- -NegativeRising
- -NegativeFalling

# Output is bounded by UpperLimit and LowerLimit

# PLC and HMI tags

|   | Def | aı | ult tag table      | PLC |           |         |        |          |          |          |
|---|-----|----|--------------------|-----|-----------|---------|--------|----------|----------|----------|
|   |     |    | Name               |     | Data type | Address | Retain | Acces    | Writa    | Visibl   |
| 1 | -   | 1  | Output             |     | Int       | %QW0    |        | <b>~</b> | <b></b>  | <b>~</b> |
| 2 | •   | 1  | Input              |     | Int       | %MW0    |        | <b>~</b> | <b>~</b> | <b>~</b> |
| З |     |    | <add new=""></add> |     | <b>I</b>  |         |        | <b>V</b> | <b>V</b> | <b>V</b> |
|   |     |    |                    |     |           |         |        |          |          |          |

| D | efa | ault tag table HMI |           |                              |          |                                                         |         |                                                   |                     |
|---|-----|--------------------|-----------|------------------------------|----------|---------------------------------------------------------|---------|---------------------------------------------------|---------------------|
|   | N   | ame 🔺              | Data type | Connection                   | PLC name | PLC tag                                                 | Address | Access mode                                       | Acquisition cycle L |
|   | 01  | Tag_ScreenNumber   | UInt      | <internal tag=""></internal> |          | <undefi< th=""><th></th><th></th><th>1 s</th></undefi<> |         |                                                   | 1 s                 |
| 4 | 01  | Input              | Int       | HMI_Connectio                | PLC_1    | Input                                                   |         | <symbolic ac<="" th=""><th>100 ms</th></symbolic> | 100 ms              |
| 4 | 01  | Output             | Int       | HMI_Connectio                | PLC_1    | Output                                                  |         | <symbolic ac<="" th=""><th>100 ms</th></symbolic> | 100 ms              |
|   |     |                    |           |                              |          |                                                         |         |                                                   |                     |

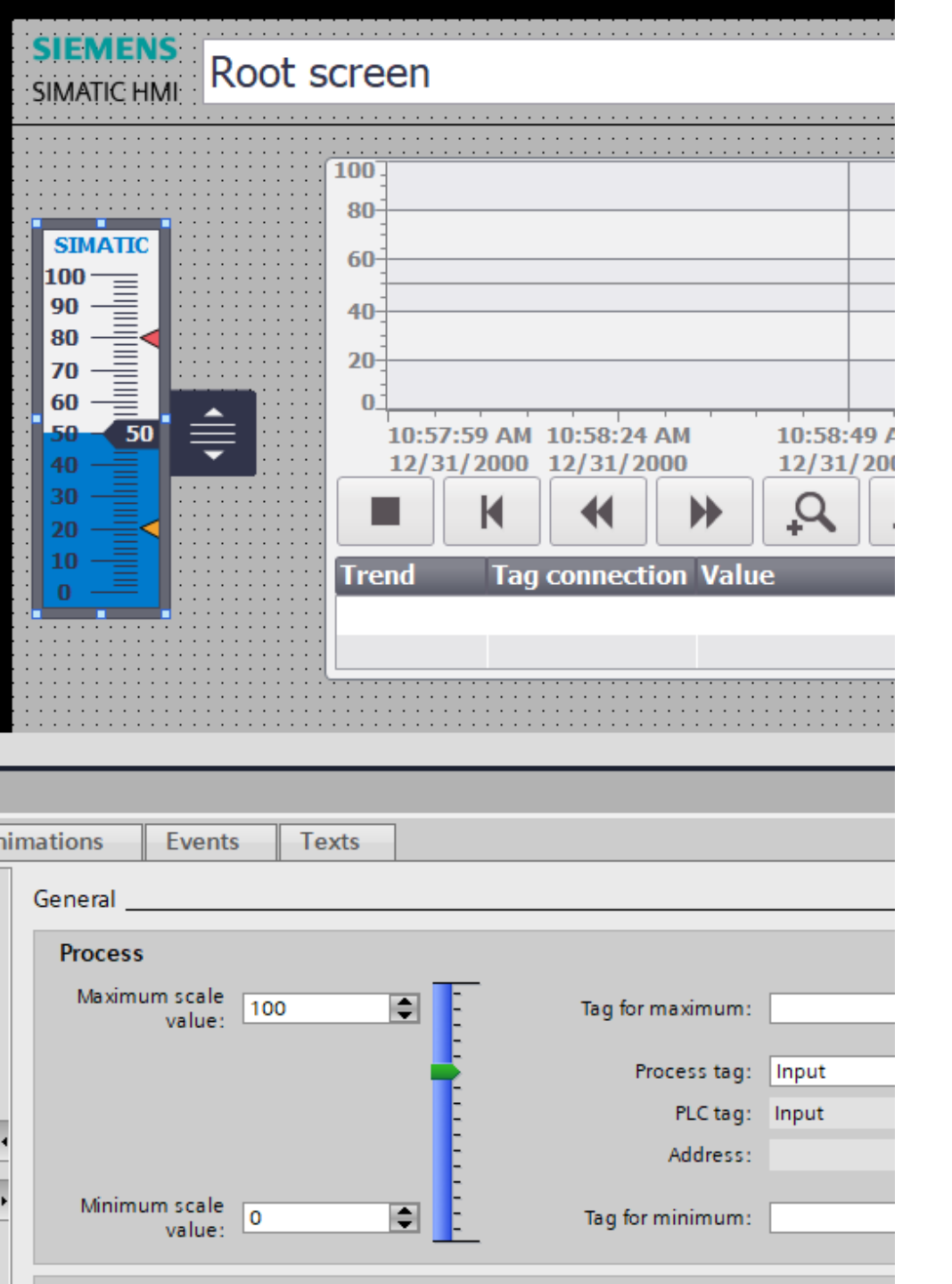

|                                                                                                    | 60 —                                                                                                    |                  |
|----------------------------------------------------------------------------------------------------|----------------------------------------------------------------------------------------------------|------------------|
|                                                                                                    | 50 •                                                                                                    |                  |
|                                                                                                    | 40 — 🗮 💠 👘 👘                                                                                                    |                  |
|                                                                                                    |                                                                                                    |                  |
|                                                                                                    |                                                                                                    |                  |
|                                                                                                    |                                                                                                    |                  |
|                                                                                                    |                                                                                                    |                  |
|                                                                                                    |                                                                                                    |                  |
| Properties                                                                                                    |                                                                                                    |                  |
|                                                                                                    |                                                                                                    |                  |
|                                                                                                    |                                                                                                    |                  |
| Bar_1 [Bar]                                                                                                    |                                                                                                    |                  |
| Bar_1 [Bar]<br>Properties                                                                                                    | Animations Events Texts                                                                                                    |                  |
| Bar_1 [Bar] Properties Property list                                                                                                    | Animations Events Texts General                                                                                                    |                  |
| Bar_1 [Bar] Properties Property list General                                                                                              | Animations Events Texts General Braces                                                                                                    |                  |
| Bar_1 [Bar] Properties Property list General Appearance                                                                                   | Animations Events Texts General Process                                                                                                    |                  |
| Bar_1 [Bar] Properties Property list General Appearance Border type                                                                       | Animations Events Texts General Process Maximum scale value: 100 Tag for maximum:                                                                                                    |                  |
| Bar_1 [Bar] Properties Property list General Appearance Border type Scales                                                                | Animations     Events     Texts       General                                                                                                    |                  |
| Bar_1 [Bar] Properties Property list General Appearance Border type Scales Label                                                          | Animations     Events     Texts       General                                                                                                    | Output           |
| Bar_1 [Bar] Properties Property list General Appearance Border type Scales Label Layout                                                   | Animations     Events     Texts       General                                                                                                    | Output           |
| Bar_1 [Bar] Properties Property list General Appearance Border type Scales Label Layout Text format                                       | Animations     Events     Texts       General                                                                                                    | Output<br>Output |
| Bar_1 [Bar]  Properties Property list General Appearance Border type Scales Label Layout Text format Limits/Ranges                        | Animations     Events     Texts       General     Process       Maximum scale     100       value:     100       X     Process tag:       PLC tag:       Address:                                           | Output<br>Output |
| Bar_1 [Bar] Properties Property list General Appearance Border type Scales Label Layout Text format Limits/Ranges Flashing                | Animations     Events     Texts       General     Process     Tag for maximum:       Maximum scale<br>value:     100     Tag for maximum:       X     Process tag:       Address:       Minimum scale     0 | Output<br>Output |
| Bar_1 [Bar] Properties Property list General Appearance Border type Scales Label Layout Text format Limits/Ranges Flashing Styles/Designs | Animations     Events     Texts       General                                                                                                    | Output<br>Output |

Config and link Slide input and bar output to HMI tags

## Add a RampFunction block

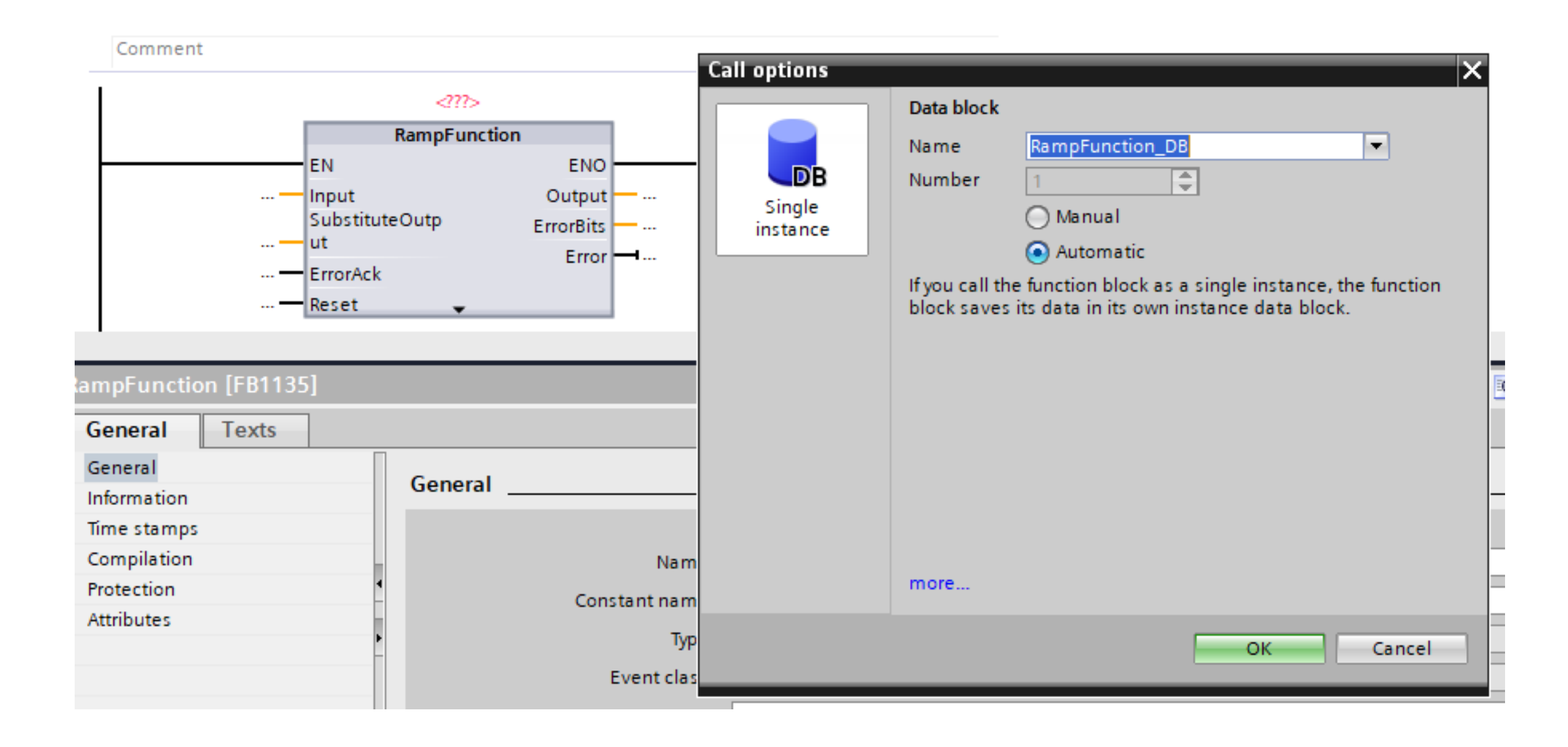

## Link input and output to the RampFunction

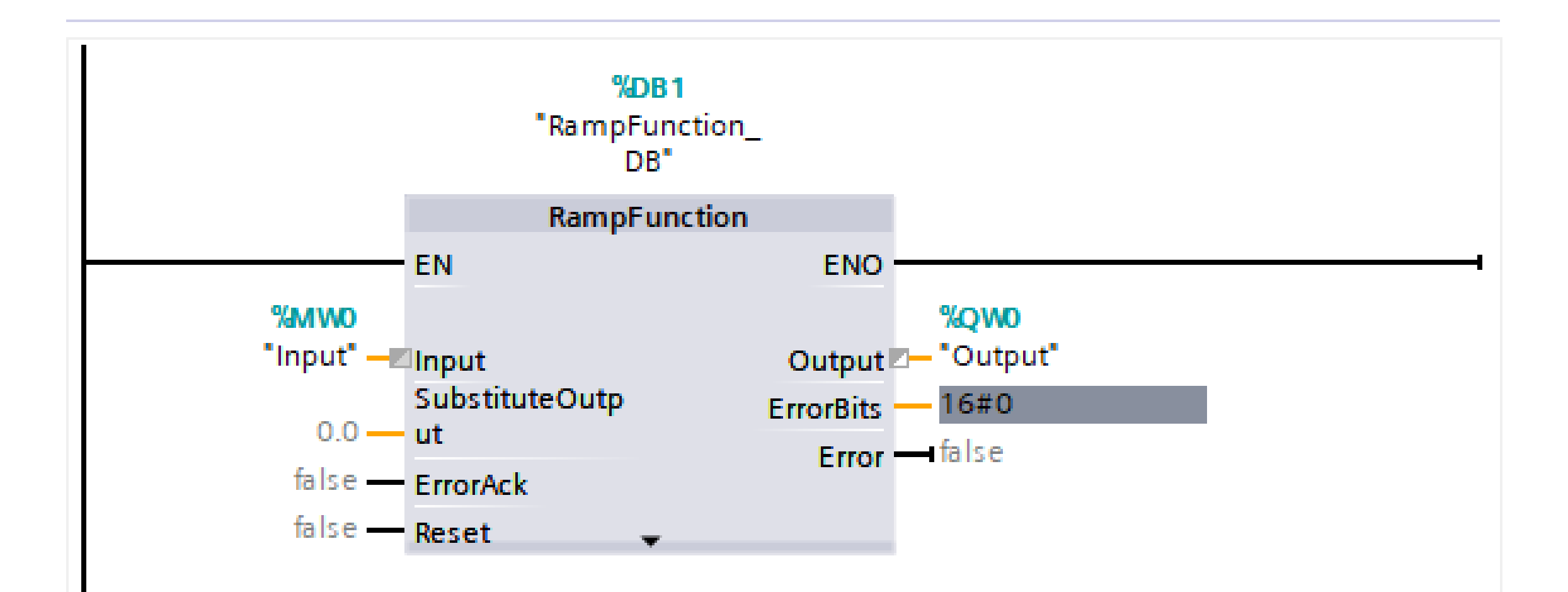

Ex: Simulate the function of y(t) = 5t via the RampFunction The slope of this function is 5, so SlewRate = 5

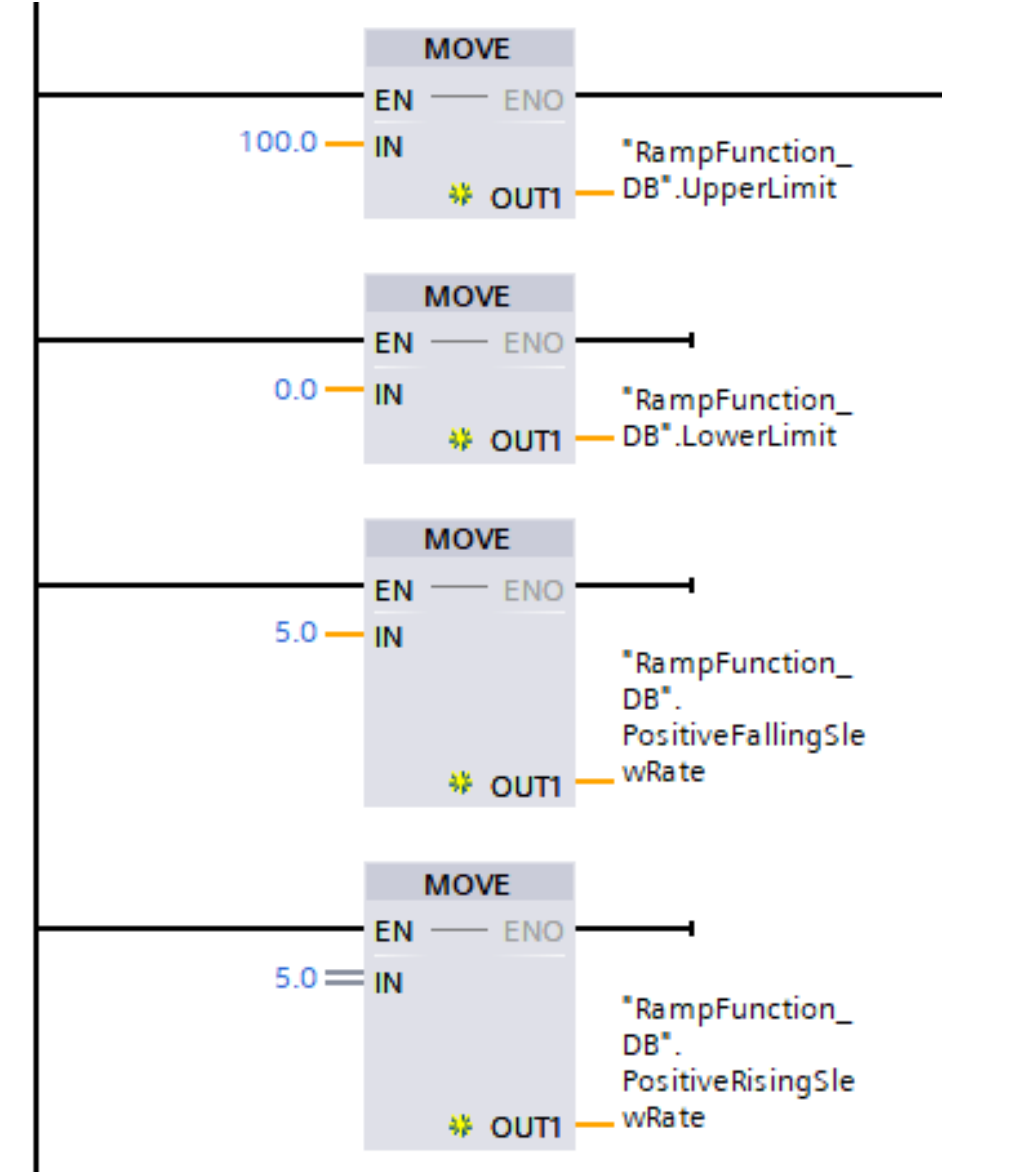

Set the upper and lower limits

-Set the Rising and Falling slew rate -Only positive rising and falling are set because the boundary is from 0 - 100

| M tal        | ble_1       |         |                |                      |                |                |                   |   |          |             |   |
|--------------|-------------|---------|----------------|----------------------|----------------|----------------|-------------------|---|----------|-------------|---|
|              |             |         |                |                      |                |                |                   |   |          |             |   |
| Ì 🔮          | 🗲 🥊 📑       | -       |                |                      |                |                |                   |   |          |             |   |
|              | Name        | Address | Display format | Monitor/Modify value | Bits           |                | Consistent modify | 9 | Comment  |             |   |
| -00          | "Output"    | %QW0    | DEC+/-         | 0                    |                |                | 0                 |   |          |             |   |
|              | որու լ      | 101VIVU | DEC+I-         | • 0                  |                |                | 0                 |   |          |             |   |
|              |             |         |                | SIMATIC WinCC        | Runtime Advanc | ed             |                   |   |          | _           |   |
|              |             |         |                |                      |                |                |                   |   |          |             |   |
|              | Simulat     | e hot   | h PI C         |                      | SIEME          | NS             |                   |   |          | SIMATIC HIM |   |
|              |             |         |                |                      |                |                |                   |   |          |             |   |
|              | and Hiv     | 11      |                |                      |                |                |                   |   |          |             |   |
|              |             |         |                |                      | SIEMENS        | Root scre      | en                |   |          | √ 10/9/2023 | - |
|              |             |         |                |                      | SIMATIC HMI    |                |                   |   |          | 2:27:39 AM  | ( |
|              |             |         |                |                      |                |                |                   | _ |          |             | 2 |
|              |             |         |                |                      |                | SIMATIC        |                   | 1 | 00 -     |             |   |
|              |             |         |                |                      |                | 90             |                   | 8 | 80 =     |             | ( |
|              |             |         |                |                      |                | 80 -=<br>70 -= |                   |   |          |             |   |
|              |             |         |                |                      |                | 60             |                   | G |          |             | Ē |
|              |             |         |                |                      |                | 40             |                   | 4 | ю        |             |   |
|              |             |         |                |                      |                |                |                   | 2 | 20       |             |   |
|              |             |         |                |                      |                | 10 -           | € I               |   |          |             |   |
|              |             |         |                |                      |                |                |                   |   | <u> </u> |             |   |
|              |             |         |                |                      |                |                |                   |   |          |             |   |
|              | " [% M/W/O] |         |                |                      |                |                |                   |   |          |             |   |
| iput<br>in : |             |         |                | Max                  |                |                |                   |   |          |             |   |
| 32768        | •           |         |                | 327                  |                |                |                   |   |          |             |   |

Set the slide bar on the left to set the desired output to 100

The output bar on the right will move up to 100 in 20 seconds

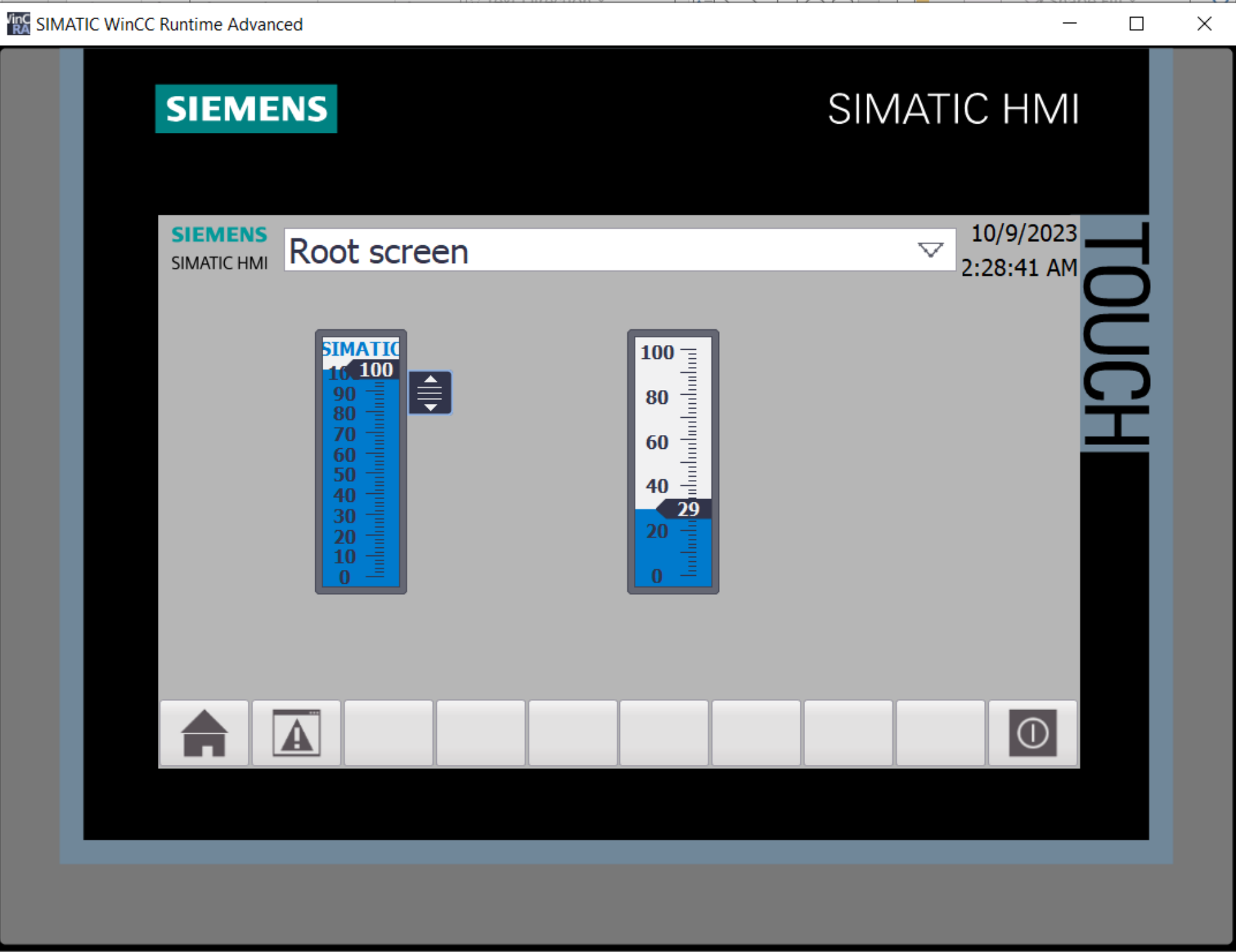

## Exercise

- SlewRate can be non-constant via a specific function to generate nonlinear output
  - Ex. Output from a RampFunction can be input to another RampFunction
- Output can be manipulate by external function to further adjusting
- Try to simulate the following functions:
  - y(t) = 5t + 100
  - y(t) = t<sup>2</sup>

# Lab 05: Simulation of feedback control
A simple feedback control system

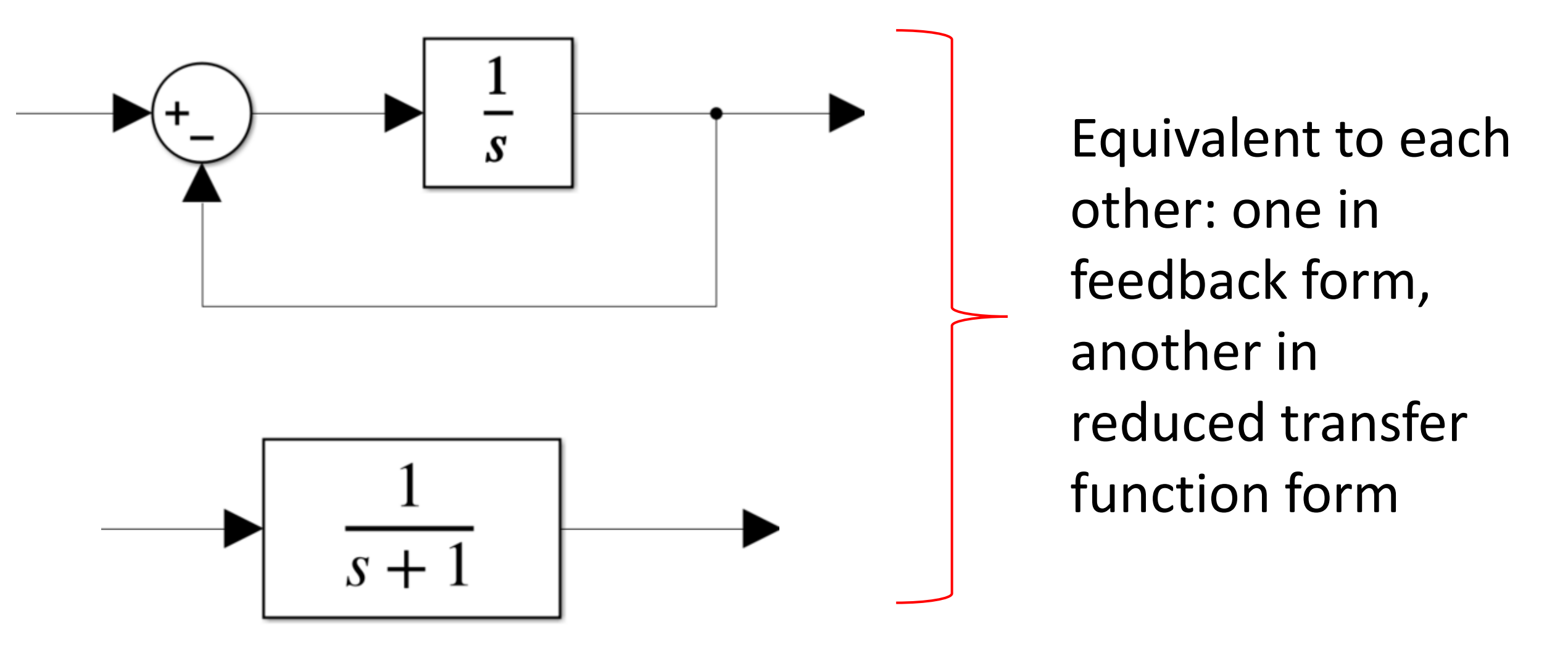

### Signals

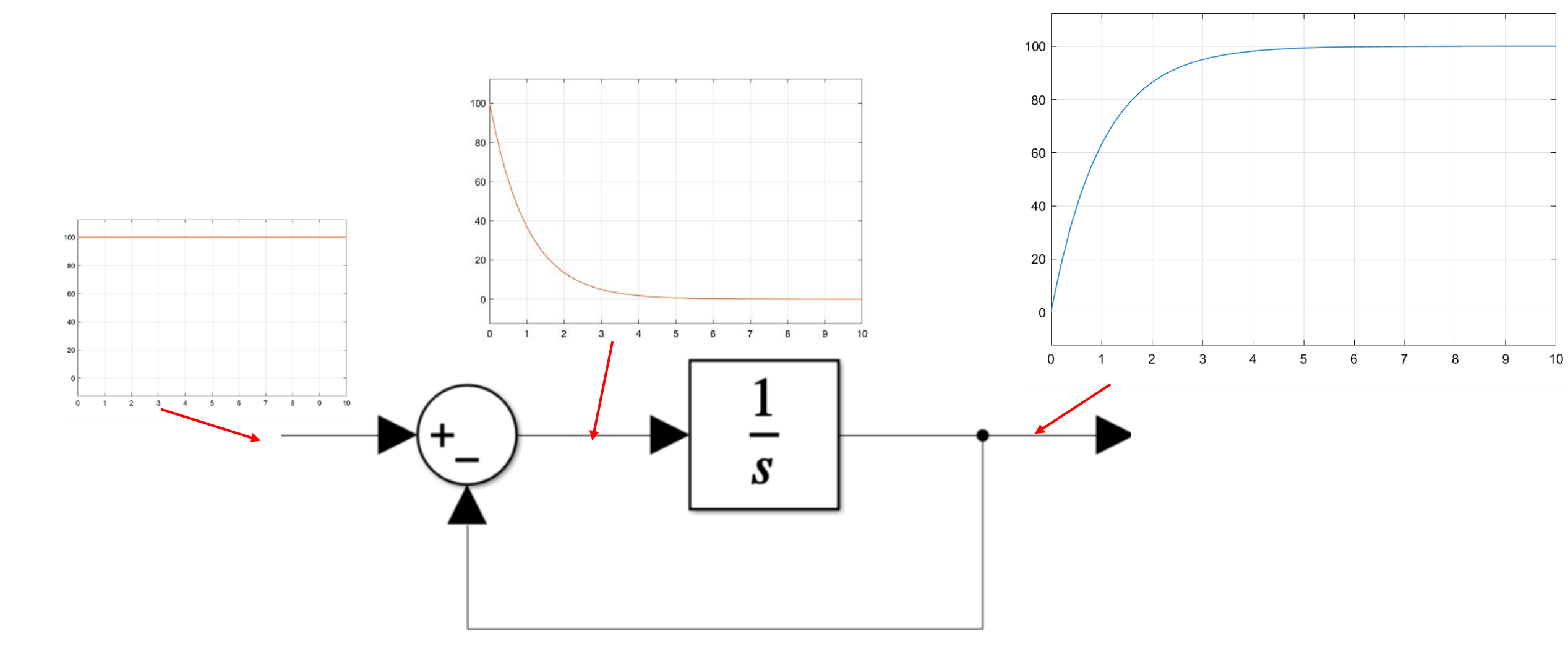

### Implementing an Integrator by RampFunction

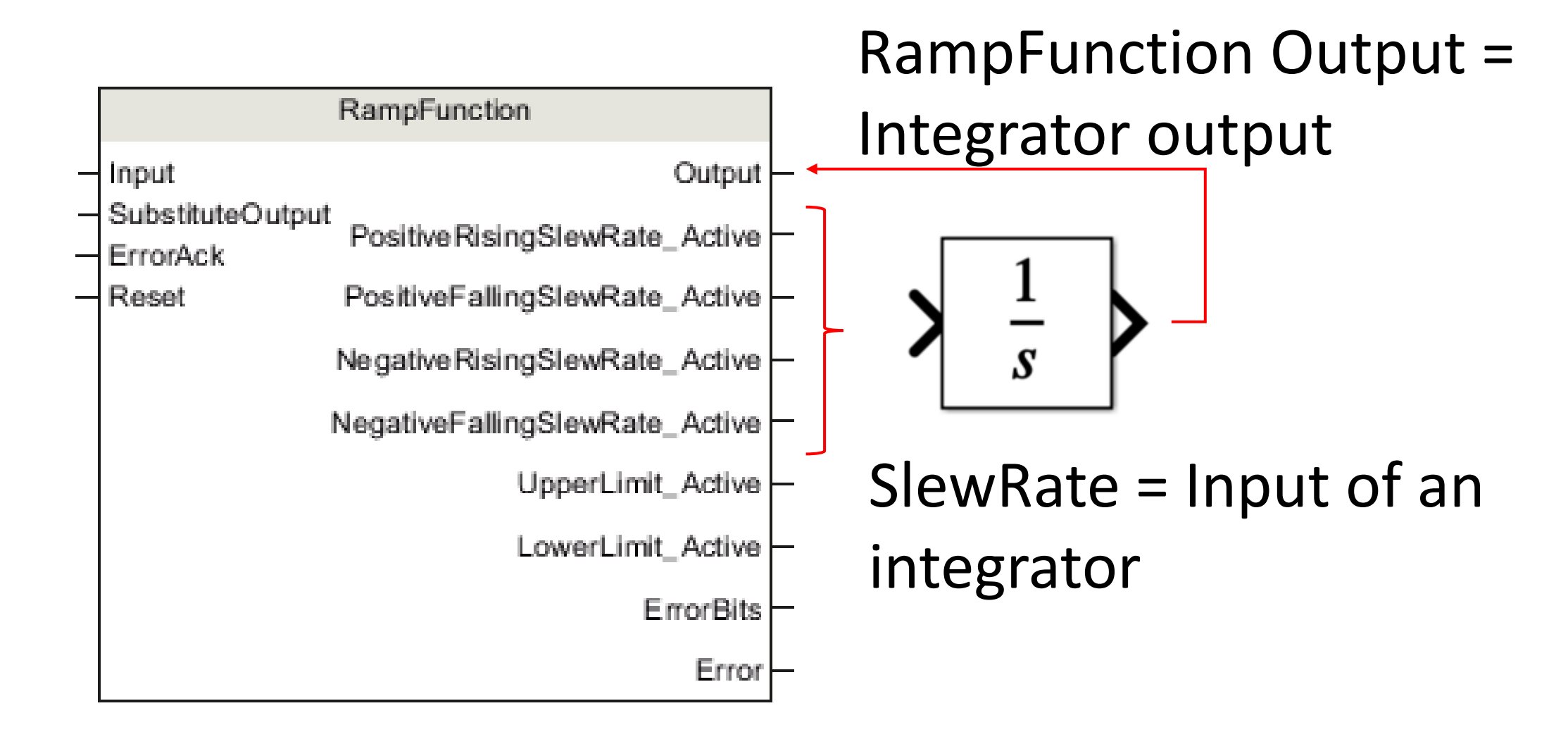

### PLC Tag table

|   | Defa | ult tag table |           | Input Slew $1$ Output |                            |
|---|------|---------------|-----------|-----------------------|----------------------------|
|   |      | Name          | Data type | Address               |                            |
| 1 | -    | slew          | Int       | %MW0                  |                            |
| 2 | -    | aSlew         | Int       | %MW2                  | For setting SlewRate in    |
| 3 | -    | force         | Int       | %MW4                  | RampFunction               |
| 4 | -    | rSlew         | Real      | %MD6                  | For forcing RampFunction's |
| 5 | -    | Input         | Int       | %IWO                  | output up or down          |
| 6 | -    | Output        | Int       | %QW0                  |                            |
| 7 | -    | Reset         | Bool      | %110.0                | For resetting RampFunction |

### Ladder Diagram for feedback loop

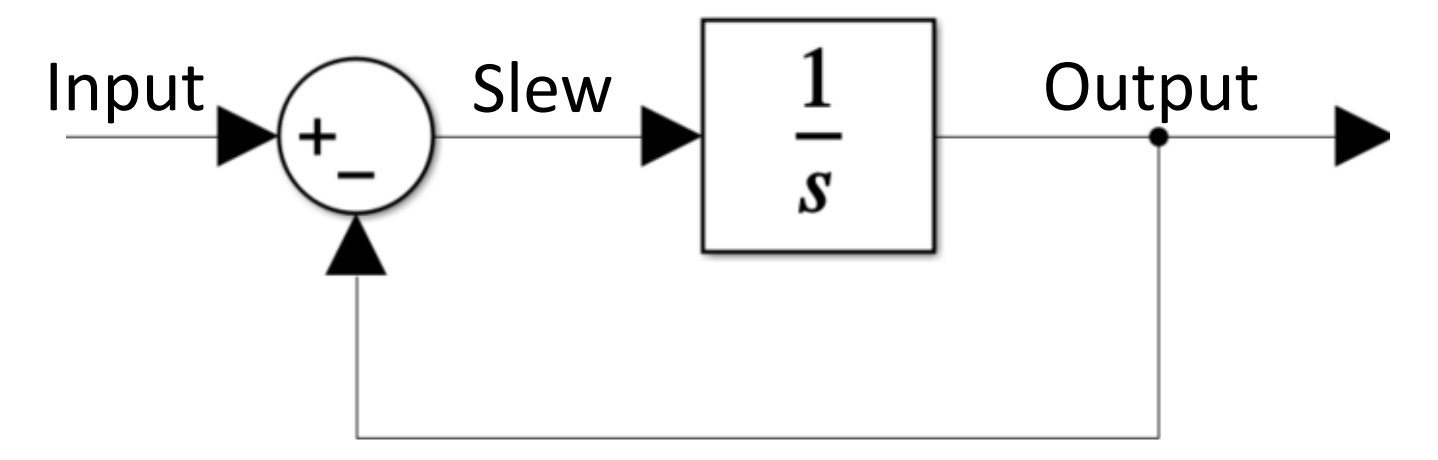

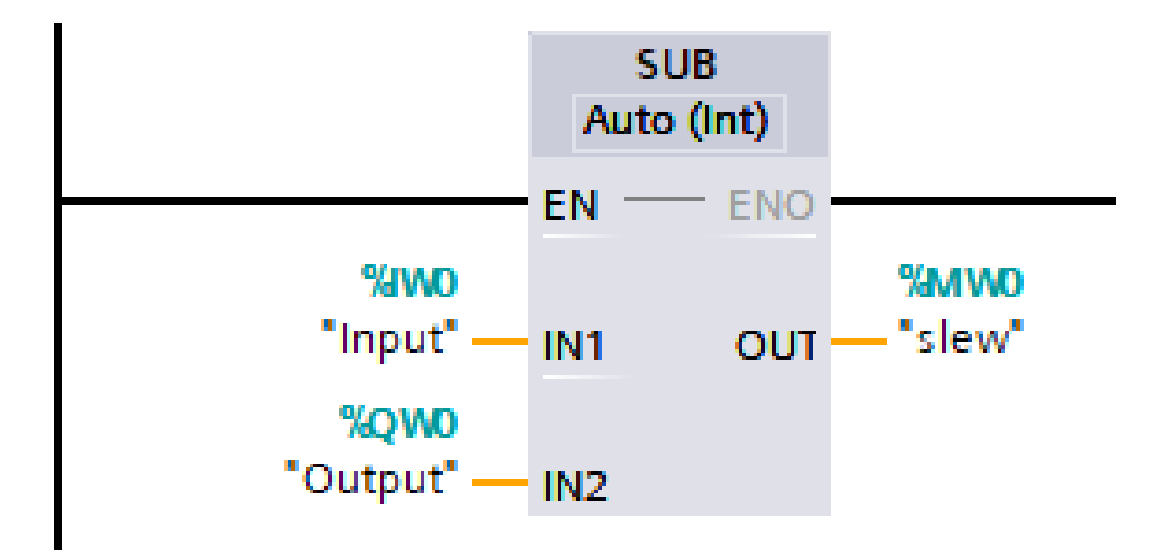

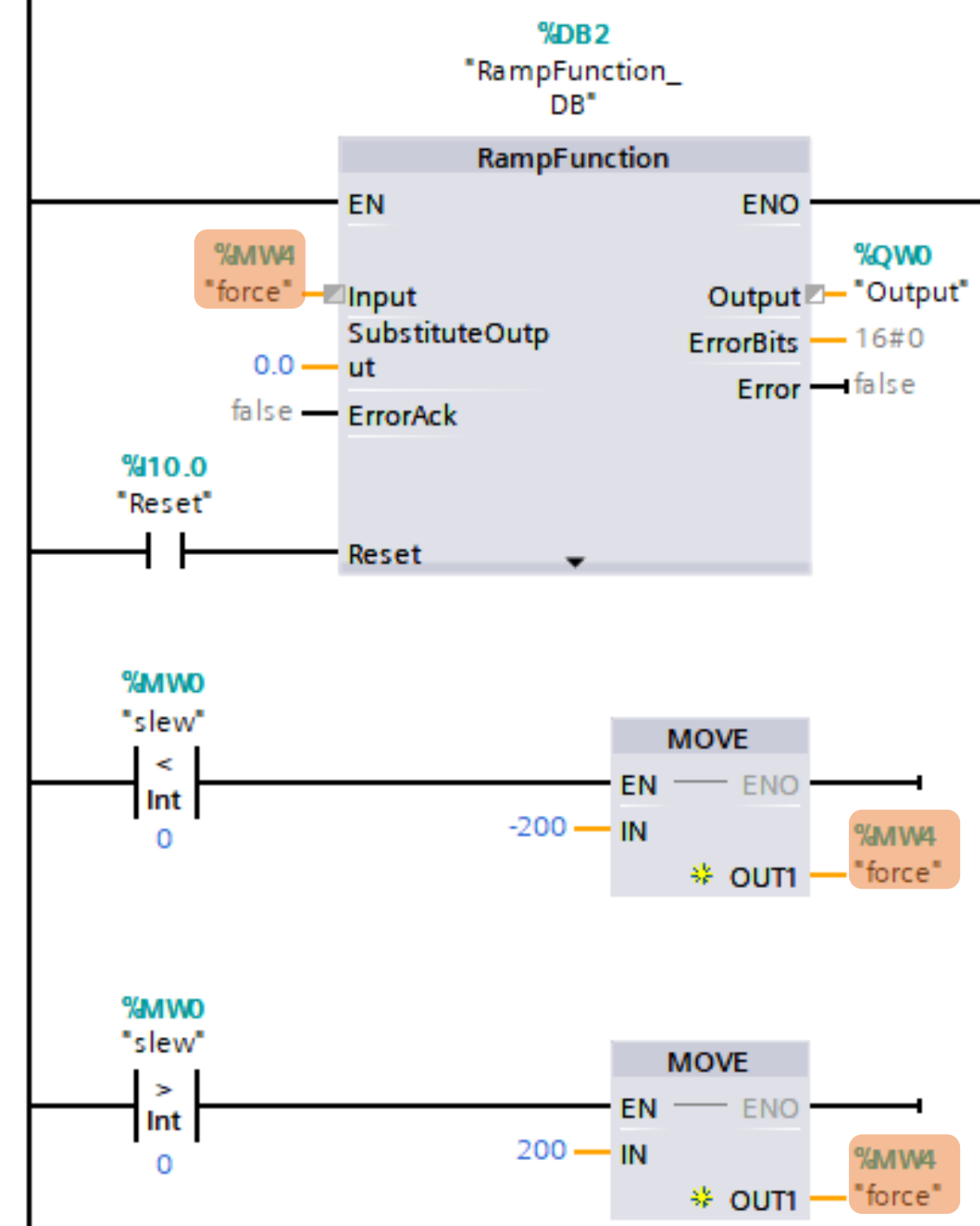

Output of RampFunction will move up or down according to the variable "force" applied to its Input

Slew < 0: Input is less than output, forcing output down to match the input

Slew > 0: Input is greater than output, forcing output up to match the input

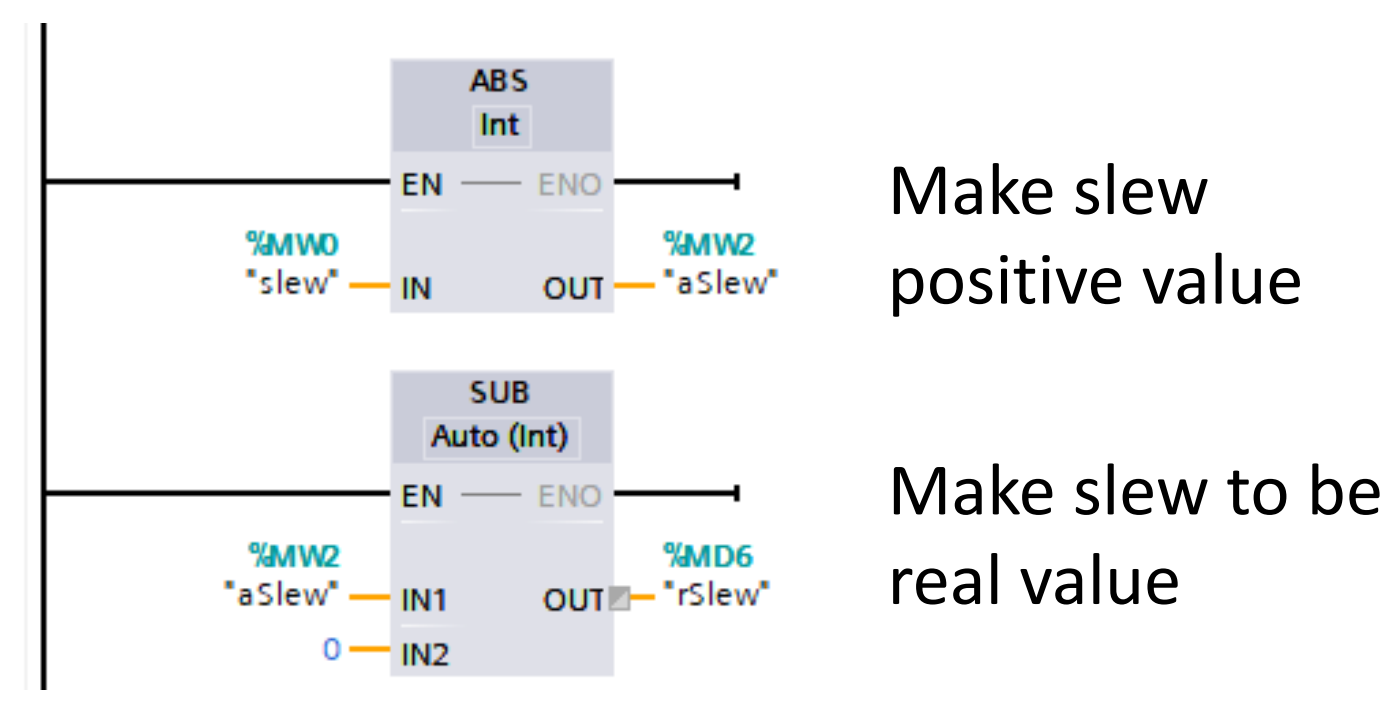

To set the SlewRate of RampFunction, a positive real value is required.

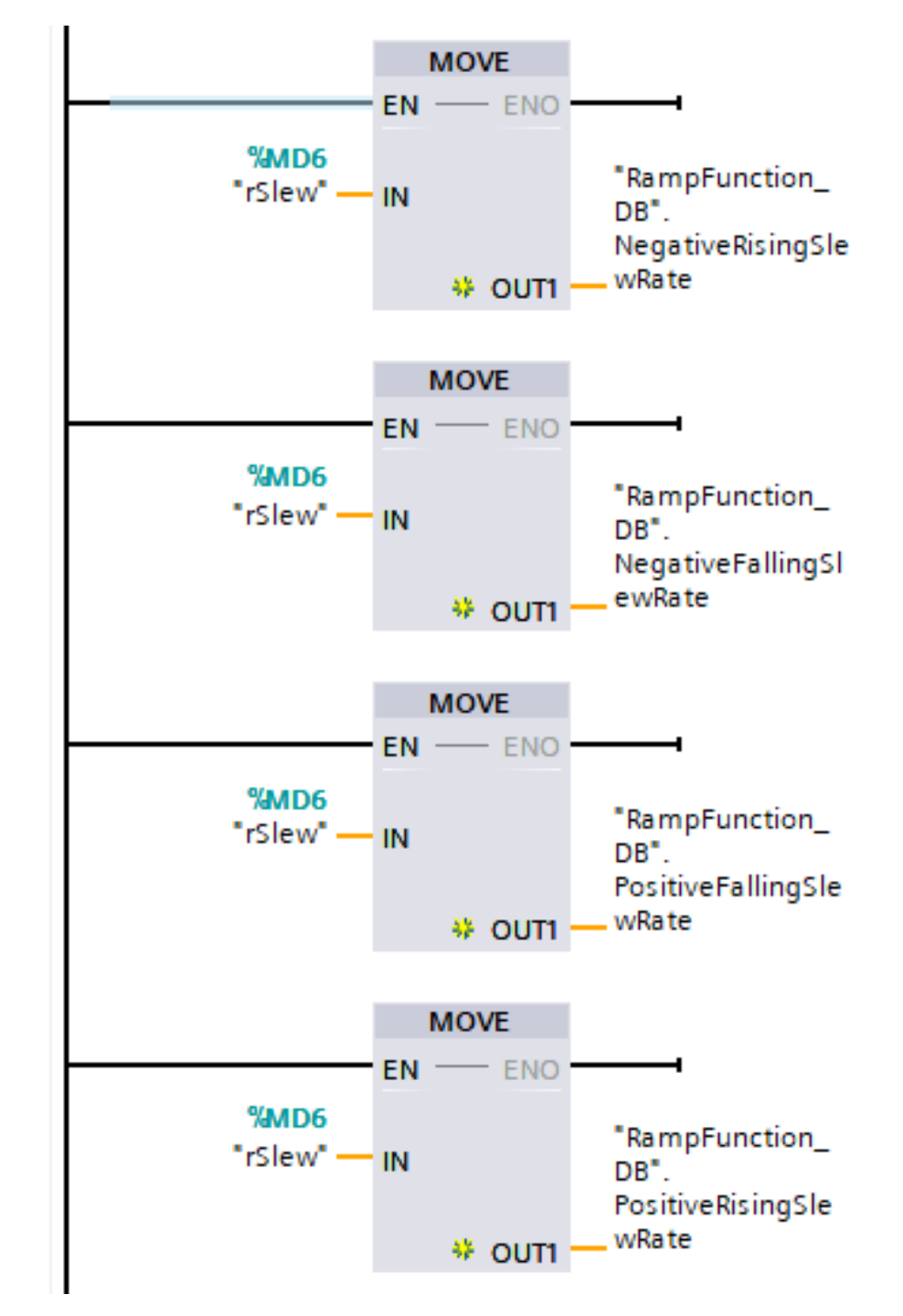

### Simulation

| SIM      | tal      | ble_1                                 |          |                |                      |      |                      |
|----------|----------|---------------------------------------|----------|----------------|----------------------|------|----------------------|
| <b>*</b> | <b>*</b> | 🝠 🗣 🖶 ୶                               | <u>.</u> |                |                      |      |                      |
|          | _        | Name                                  | Address  | Display format | Monitor/Modify value | Bits | ¢                    |
| -        | - 11     | "Input":P                             | %IWO:P   | DEC+/-         | 0 ←                  |      | Set "Input":P to 100 |
| -        |          | "Output"                              | %QW0     | DEC+/-         | 0                    |      | · ·                  |
| -        |          | "slew"                                | %MW0     | DEC+/-         | 0                    |      | (                    |
| -        |          | "Reset":P                             | %I10.0:P | Bool           | FALSE                |      | 1                    |
|          |          | · · · · · · · · · · · · · · · · · · · |          |                |                      |      |                      |

#### SIM table\_1

| <b>*</b> | *  | 👂 🖶 🖶 🖣   |          |                |                      |      |                  |
|----------|----|-----------|----------|----------------|----------------------|------|------------------|
| _        | -  | Name      | Address  | Display format | Monitor/Modify value | Bits | Output should    |
| -        | 01 | "Input":P | %IWO:P   | DEC+/-         | 100                  |      | Output should    |
| -        | 01 | "Output"  | %QW0     | DEC+/-         | 100                  | •    | — reach 100 in 4 |
| -        | 01 | "slew"    | %MW0     | DEC+/-         | 0                    |      |                  |
| -        | 01 | "Reset":P | %I10.0:P | Bool           | FALSE                |      | seconds          |

### Exercise

• Config and simulate a feedback control system of the following figure in PLC.

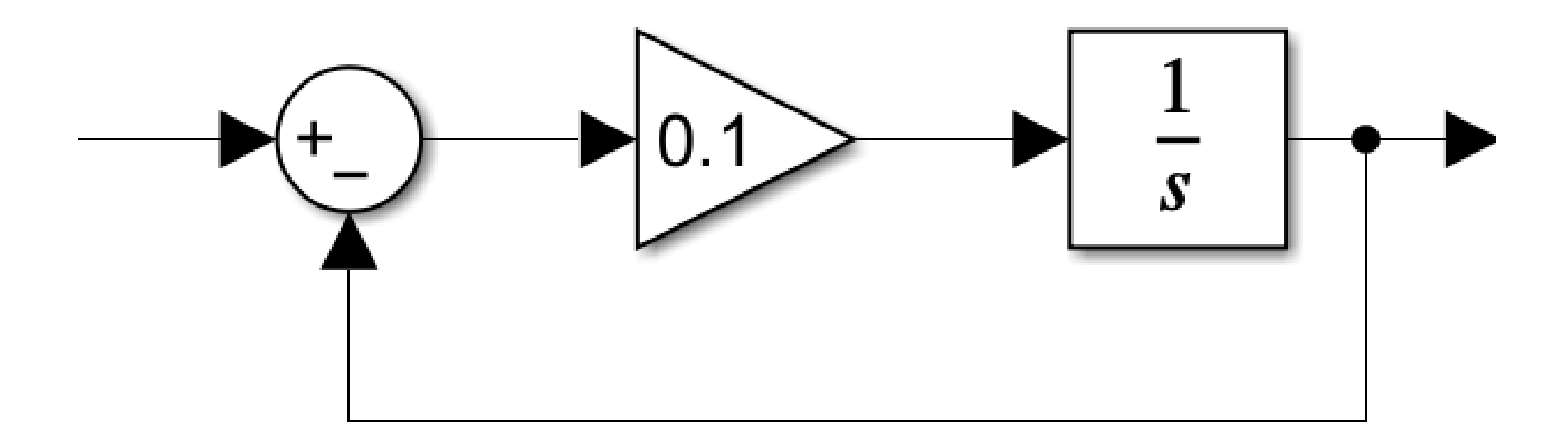

# Lab 06: Emulation of analog output

### Software and communications

- MathWorks Simulink
  - Request, read, and write to GICS
- Simulink Desktop Real-Time
  - Synchronize Simulink to real-time processing and communication
- Simscape
  - Simulate physical systems (optional)
- Communication
  - UDP
- PLC  $\leftarrow$   $\rightarrow$  GICS  $\leftarrow$   $\rightarrow$  Simulink
  - GICS is the middleman to link PLC and Simulink
  - Simulink emulates practical process
  - PLC controls the process

### Emulation concept

PLC

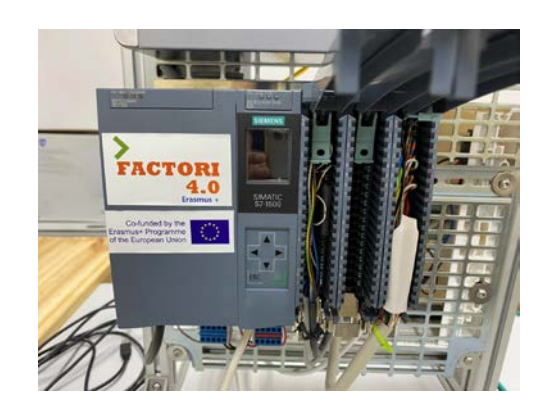

Controller

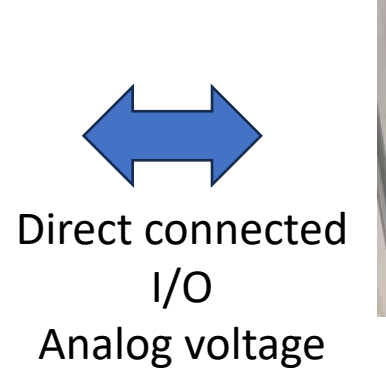

GICS card

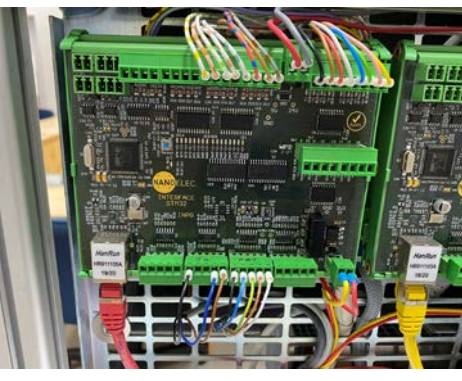

UDP packet binary

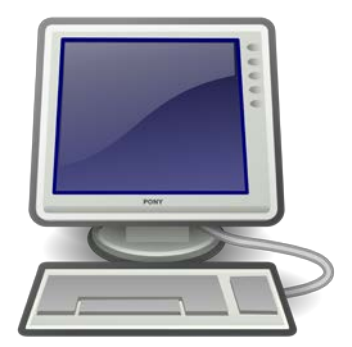

MathWorks Simulink

Virtual Process or Plant

### Communication loop

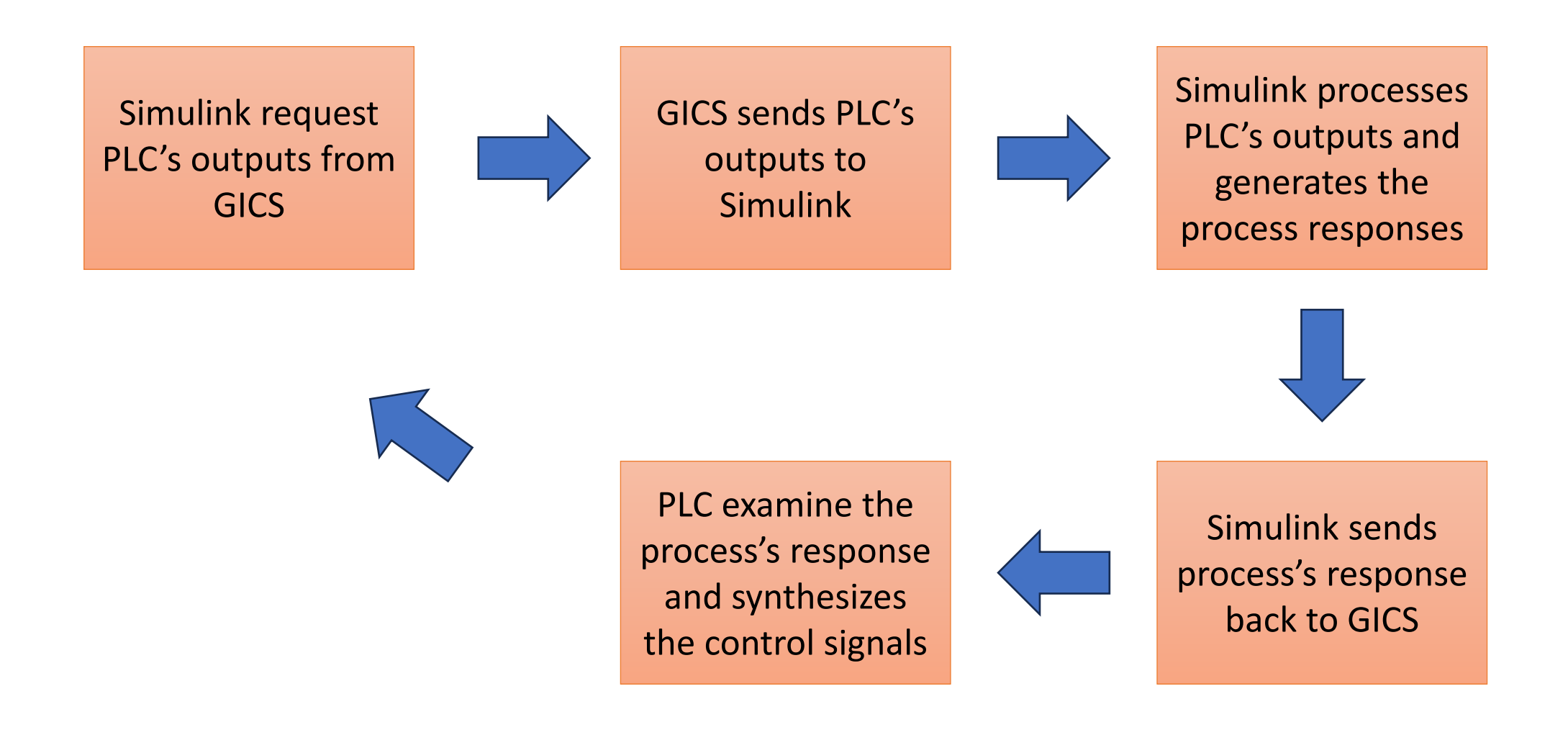

### Scenario

### PLC's 2-channel output to GICS

- Read by Simulink
- From PLC: -27000 to 27000
  - Sawtooth wave
  - 16-bit signed integer
- GICS's record: 0 35xx
  - 12-bit unsigned integer
- Simulink's read: 0 35xx
  - 16-bit unsigned integer

#### Simulink's 4-channel output to GICS

- Read by PLC
- From Simulink: 50 950
  - Sinewave
  - 16-bit unsigned integer
- GICS's record: 50 950
  - 10-bit unsigned integer
- PLC's read: -25000  $\pm \Delta$  to 25000  $\pm \Delta$ 
  - 16-bit signed integer

### Simulink's diagram of "GICS\_rw.slx"

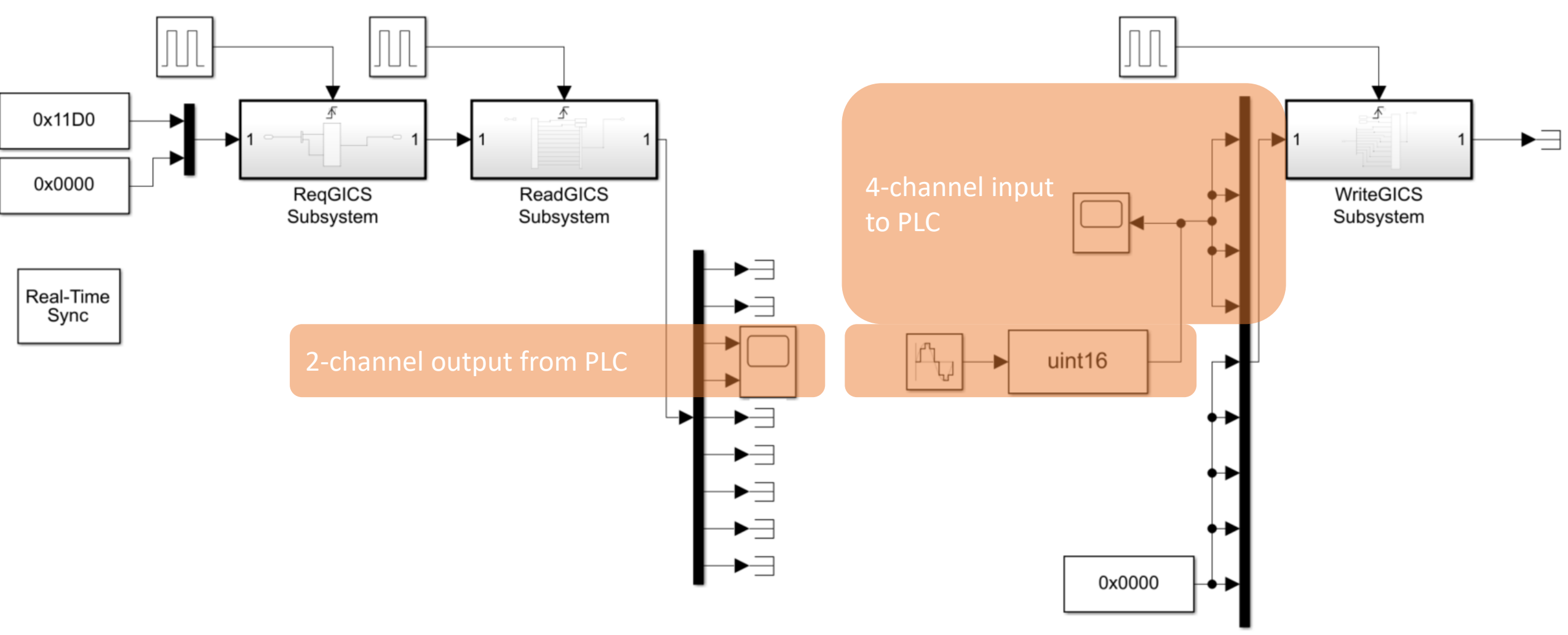

### PLC's tag

|    | Default tag table |      |           |         |  |  |  |  |  |
|----|-------------------|------|-----------|---------|--|--|--|--|--|
|    |                   | Name | Data type | Address |  |  |  |  |  |
| 1  | -                 | 101  | Int       | %IWO    |  |  |  |  |  |
| 2  |                   | 102  | Int       | %IW2    |  |  |  |  |  |
| 3  |                   | 103  | Int       | %IW4    |  |  |  |  |  |
| 4  |                   | 104  | Int       | %IW6    |  |  |  |  |  |
| 5  | -00               | 004  | Int       | %QW0    |  |  |  |  |  |
| 6  |                   | 003  | Int       | %QW2    |  |  |  |  |  |
| 7  |                   | M01  | Int       | %MW4    |  |  |  |  |  |
| 8  | -00               | M02  | Int       | %MW6    |  |  |  |  |  |
| 9  | -00               | MO3  | Int       | %MW8    |  |  |  |  |  |
| 10 | -                 | MO4  | Int       | %MW10   |  |  |  |  |  |
| 11 | -00               | rOut | Int       | %MW12   |  |  |  |  |  |

### Ladder diagram

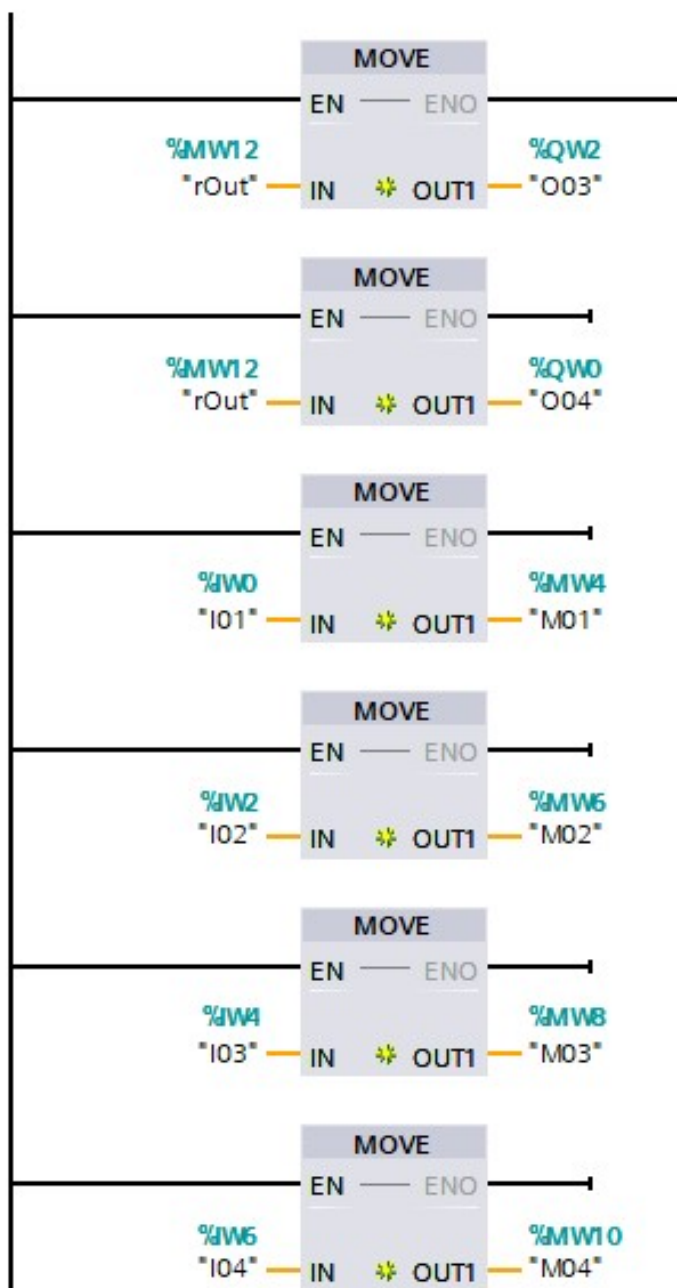

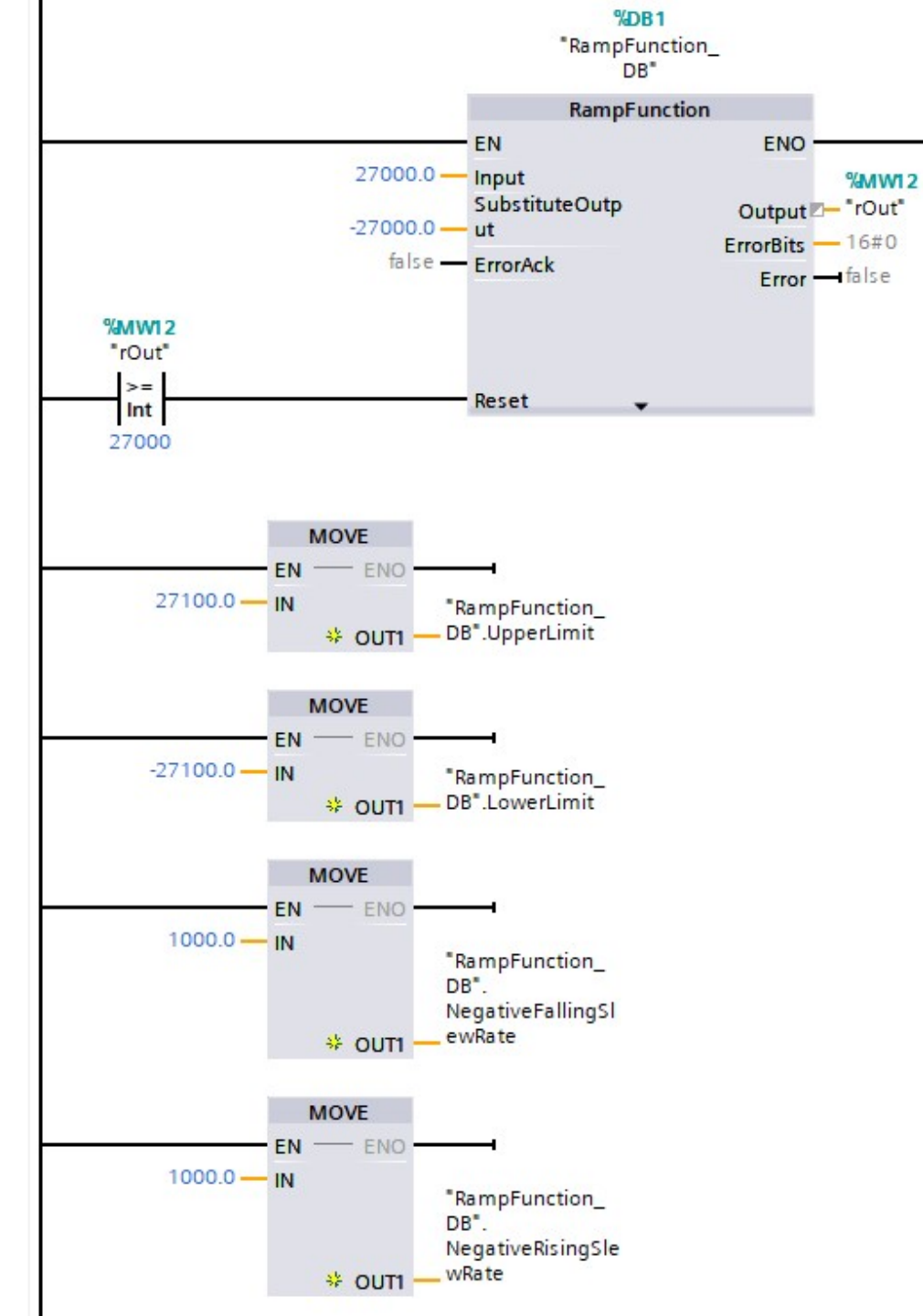

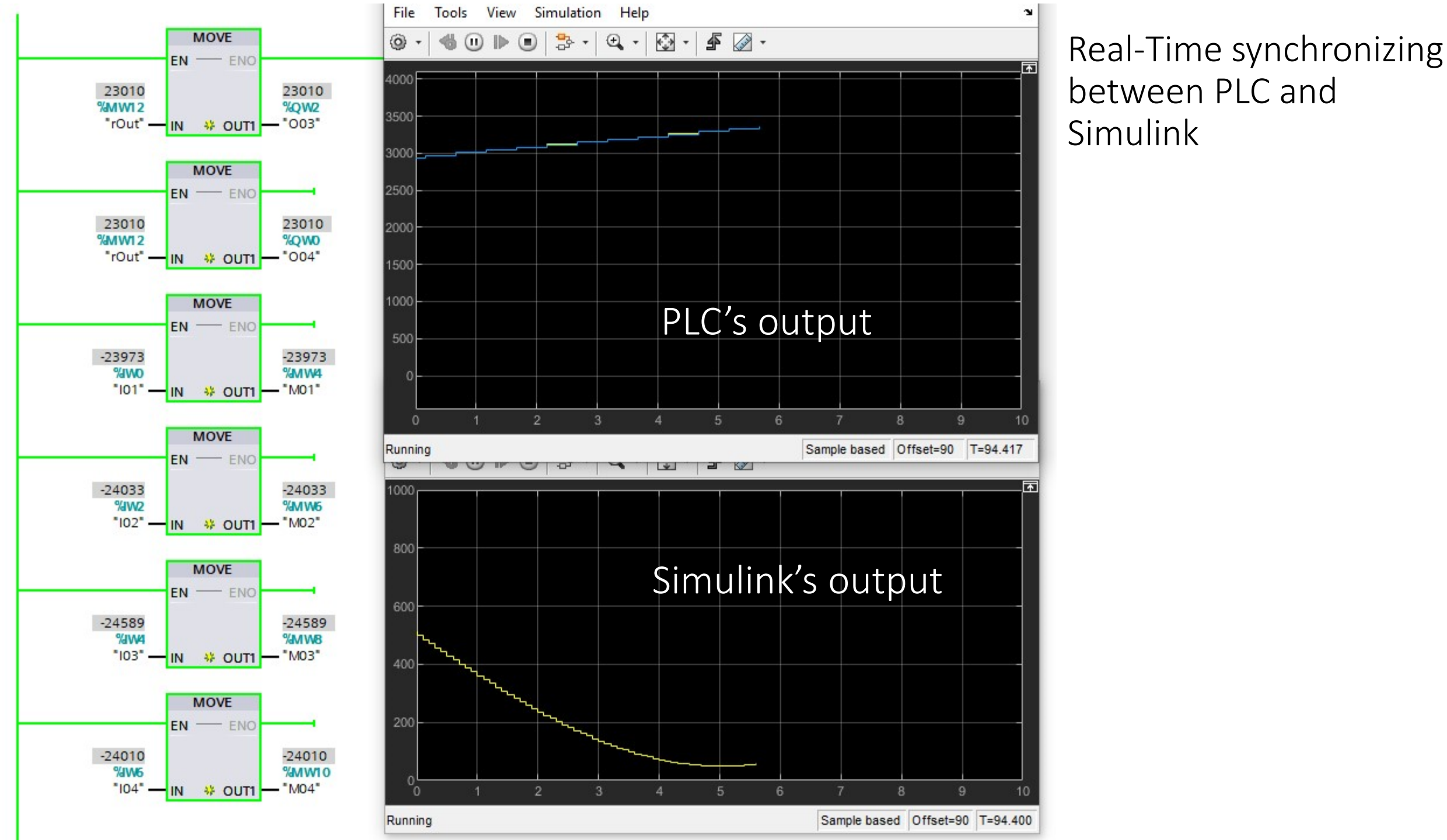

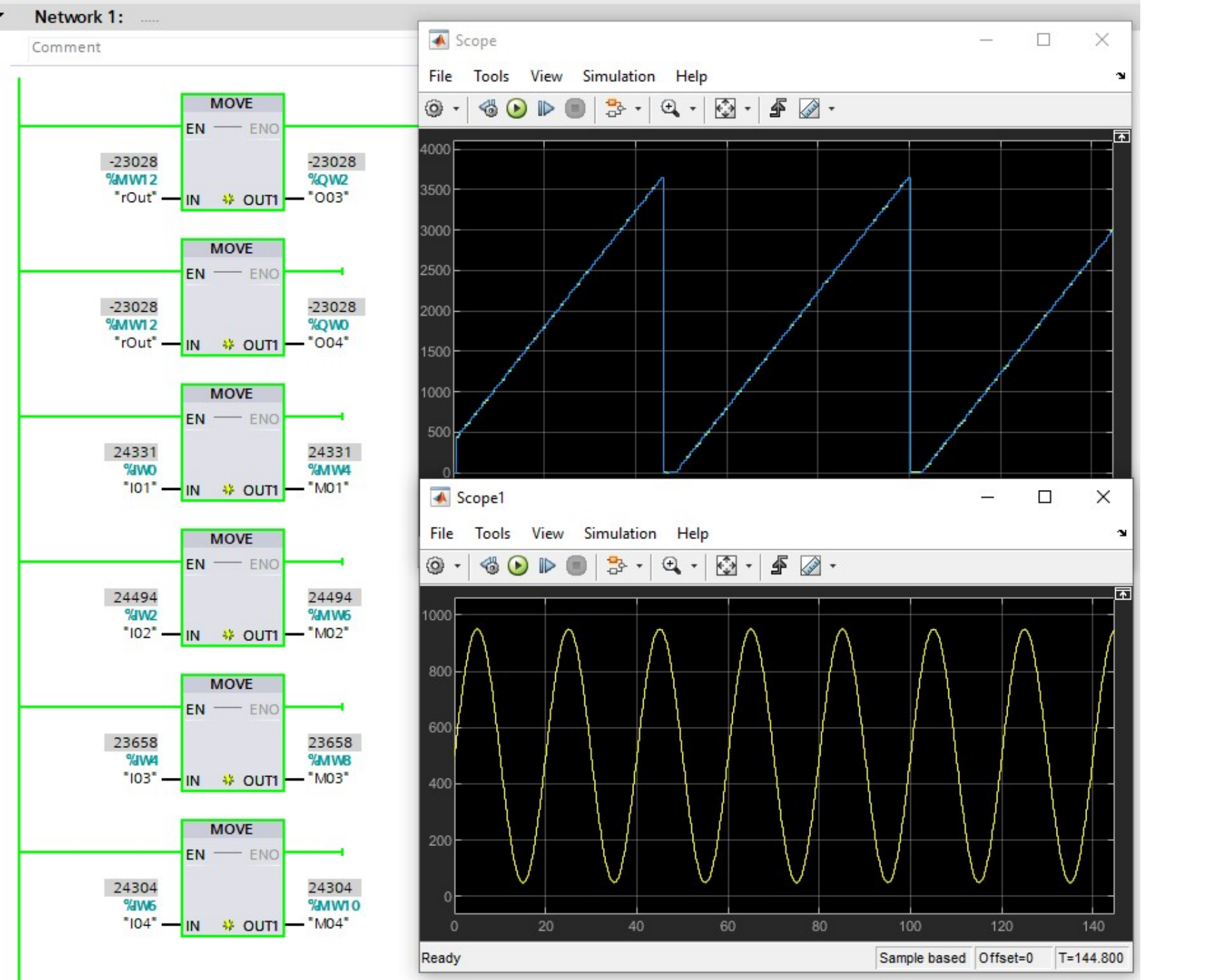

-Signal's condition at the end of Simulink's real-time session -PLC is still working

### Exercise

- Put a plant process between PLC's output and Simulink's output
  - Noted that the sampling time is 0.5 second
- Any 1<sup>st</sup>-order analog transfer function: one input, one output
  - $-9V \leq Input/Output \leq 9V$

- Put the appropriate number conversion to I/O
- Implement as a subsystem as shown in the below figure
- The process should be performed well by 0.5s sampling time

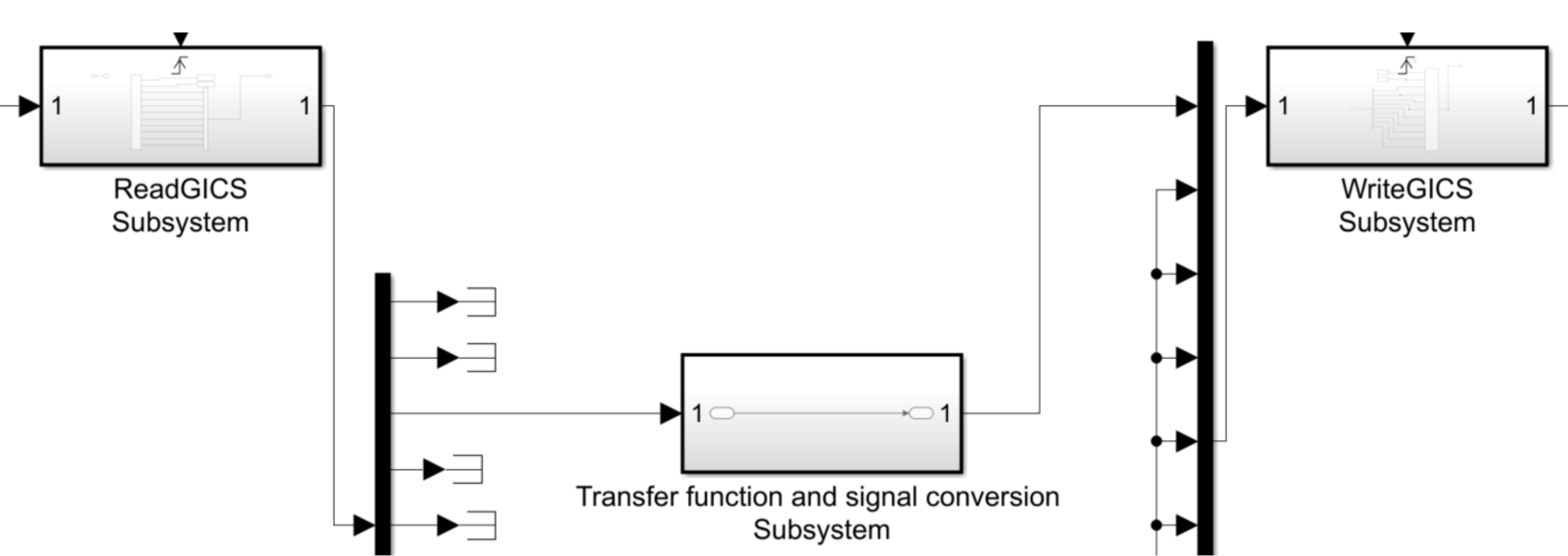

# Lab 07: Emulation of feedback control

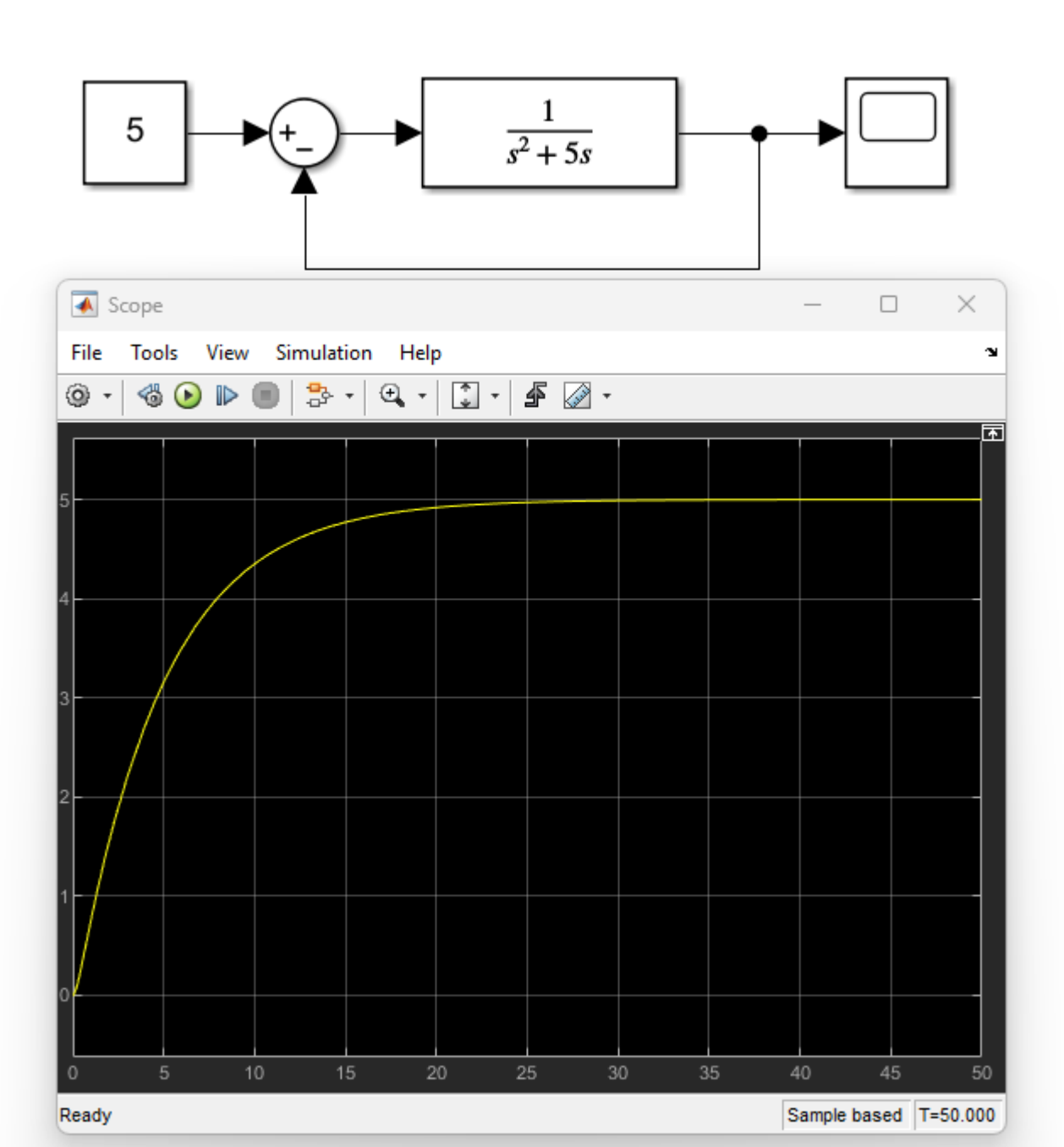

Emulation of a simple feedback loop

- Controller is a PLC
- the process  $G(s) = \frac{1}{s^2 + 5s}$  is implemented in Simulink as a virtual process
- Step input of 5V is set in PLC
- Control signal (input output) is provided by PLC
- Output is provided by Simulink

### Configuration

PLC

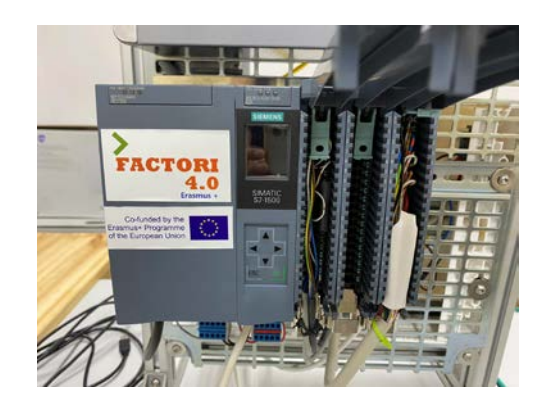

### Direct connected I/O Analog voltage

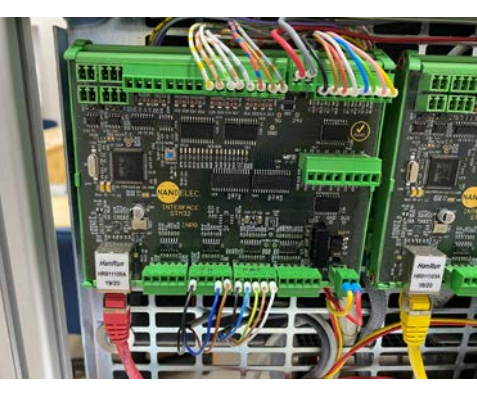

GICS card

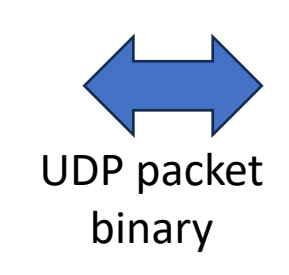

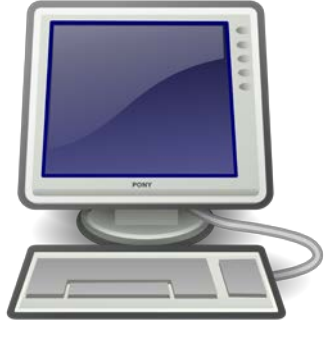

MathWorks Simulink

-Read process outputfrom %IW0-Send control signal via%QW2

-Read control signal
from PLC directly to AI3
-Read process output
from Simulink via UDP
packet and keep in AO1

-Read control signalfrom GICS's AI3-Send UDP packet toupdate GICS's AO1

### Simulink Framework

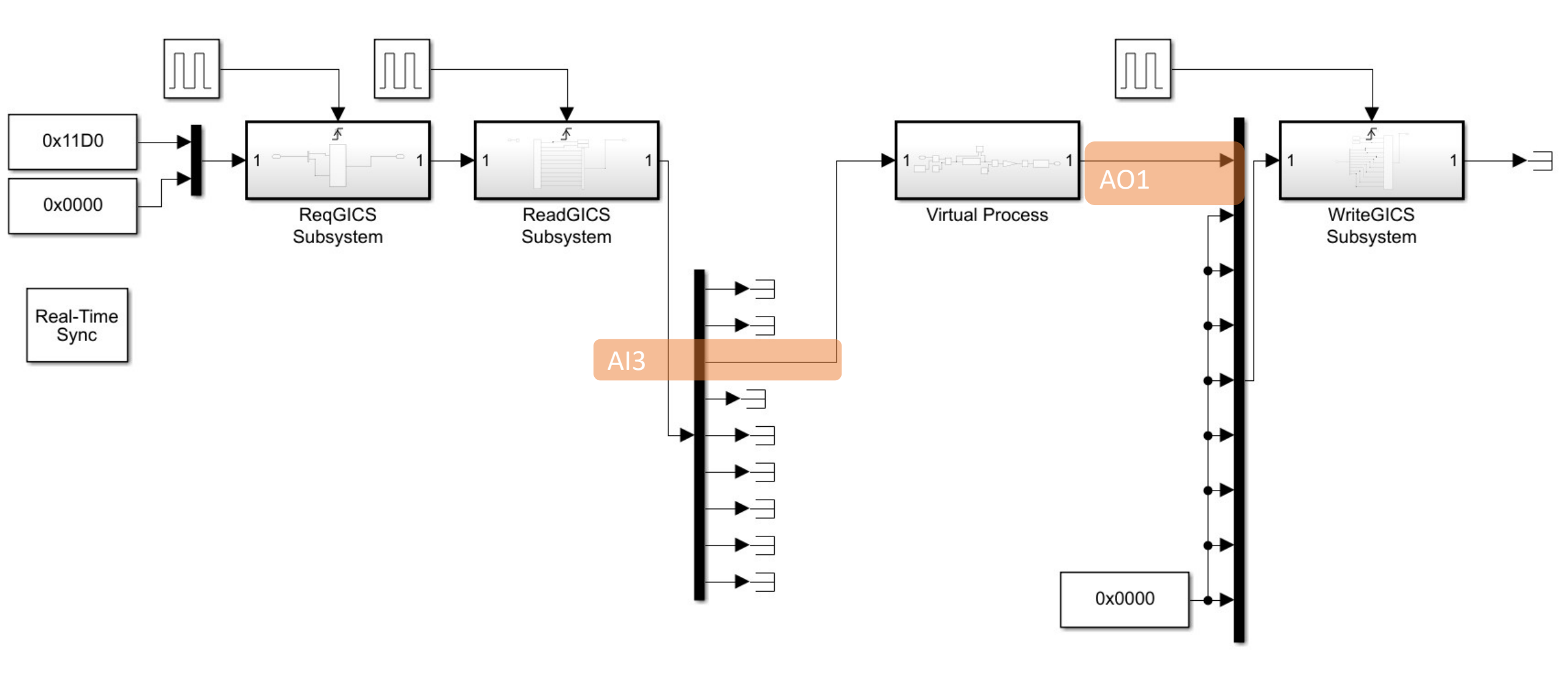

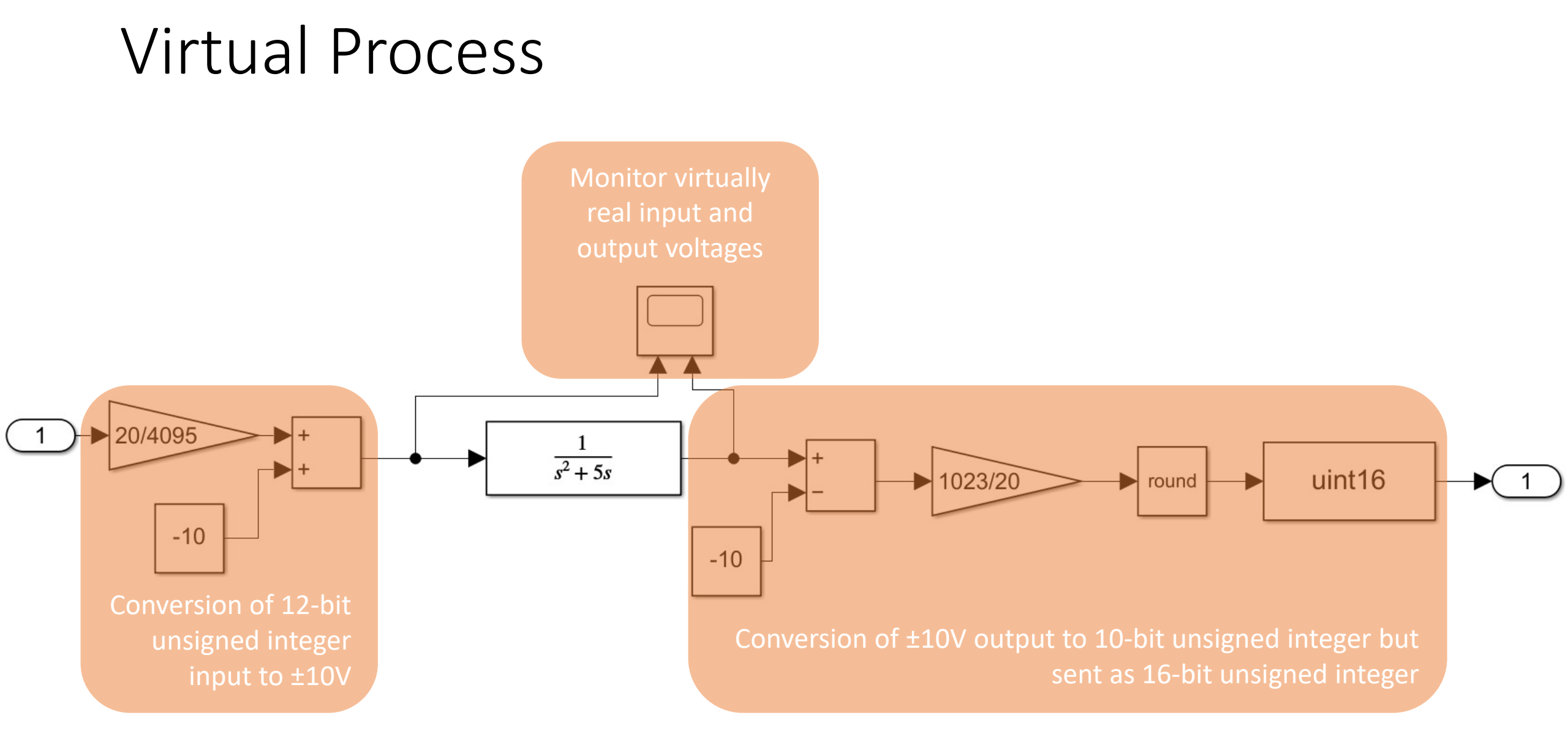

### PLC tags

|   |   | Name       | Data type | Address | Retain | Acces | Writa | Visibl | Supervis | Comment                                          |
|---|---|------------|-----------|---------|--------|-------|-------|--------|----------|--------------------------------------------------|
| 1 |   | 101        | Int       | %IW0    |        |       |       |        |          | Output from the virtual process in Simulink      |
| 2 | - | 003        | Int       | %QW2    |        |       |       |        |          | Control signal as the output of PLC              |
| 3 |   | outputRes  | Real      | %MD4    |        |       |       |        |          | Resolution of Simulink's output (V per integer)  |
| 4 | - | controlRes | Real      | %MD8    |        |       |       |        |          | Resoluton of PLC control signal (interger per V) |
| 5 | - | outputV    | Real      | %MD12   |        |       |       |        |          | Output voltage recognized by PLC                 |
| 6 |   | controlV   | Real      | %MD16   |        |       |       |        |          | Intended control voltage from PLC                |

### Ladder diagram

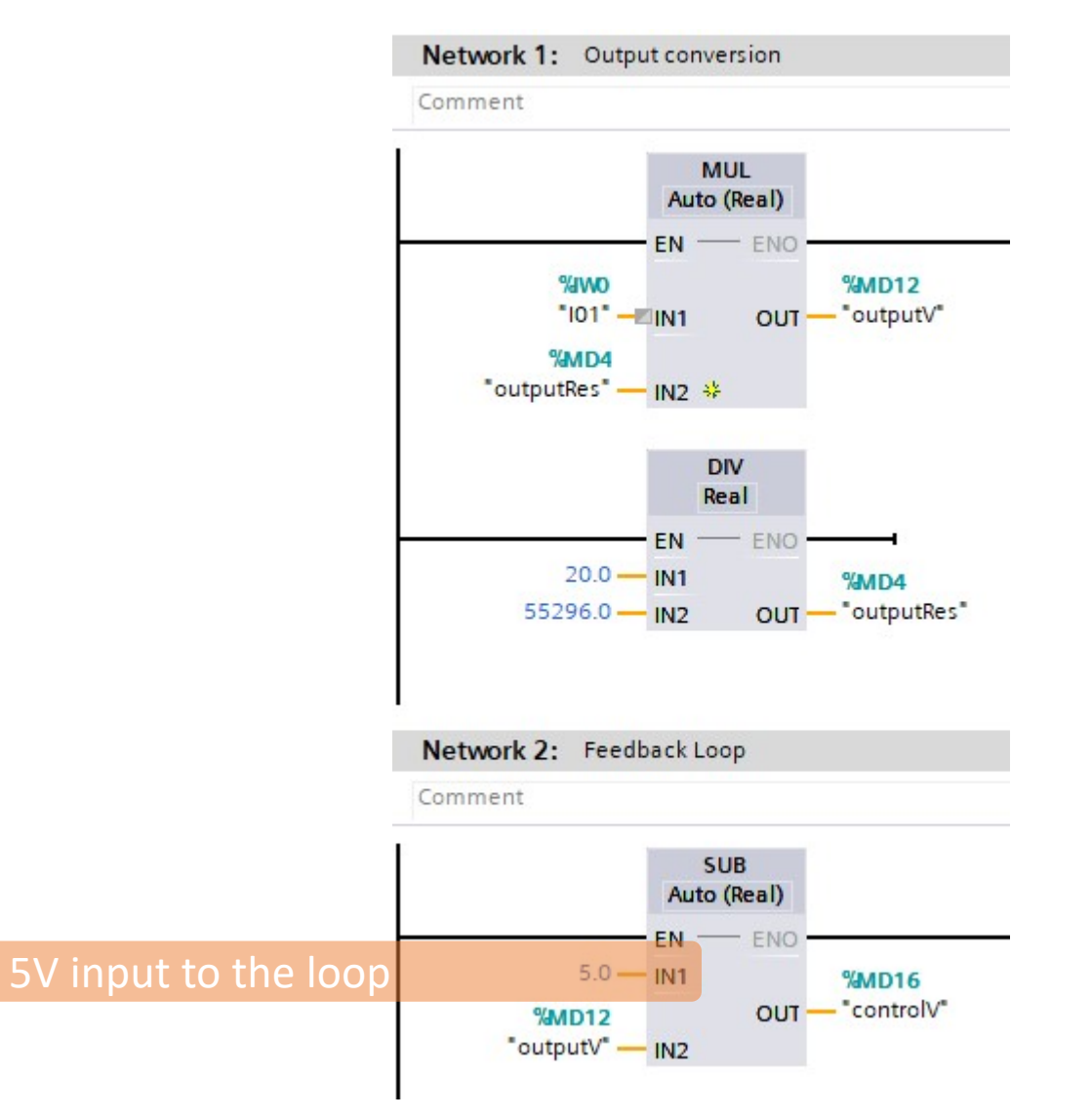

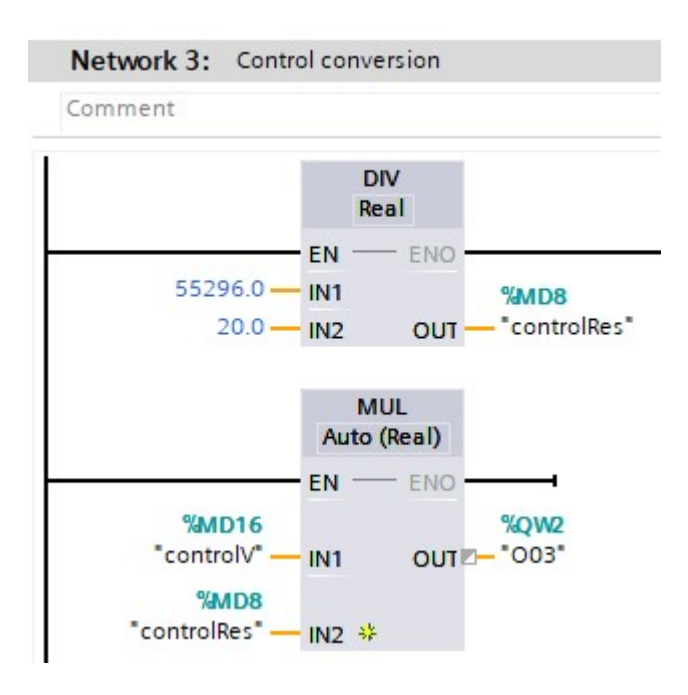

# Emulation through GICS with 0.5s sampling period

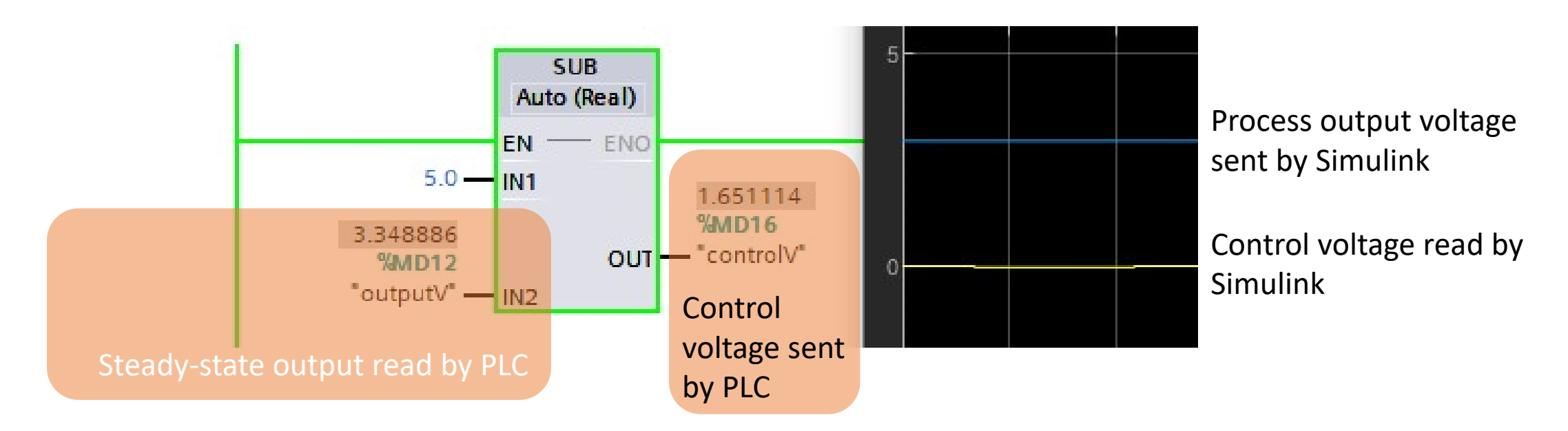

The steady-state output is capped at around 3.35V because the control voltage sensed by Simulink is around 0. However, the PLC is meant to send 1.65V control signal.

Therefore, the offset voltage of the control voltage is around -1.65V. Vcs  $\rightarrow$  Control voltage read by Simulink, Vcp  $\rightarrow$  Control voltage sent by PLC Vcs = Vcp - 1.65

### Calibration of the control signal from PLC

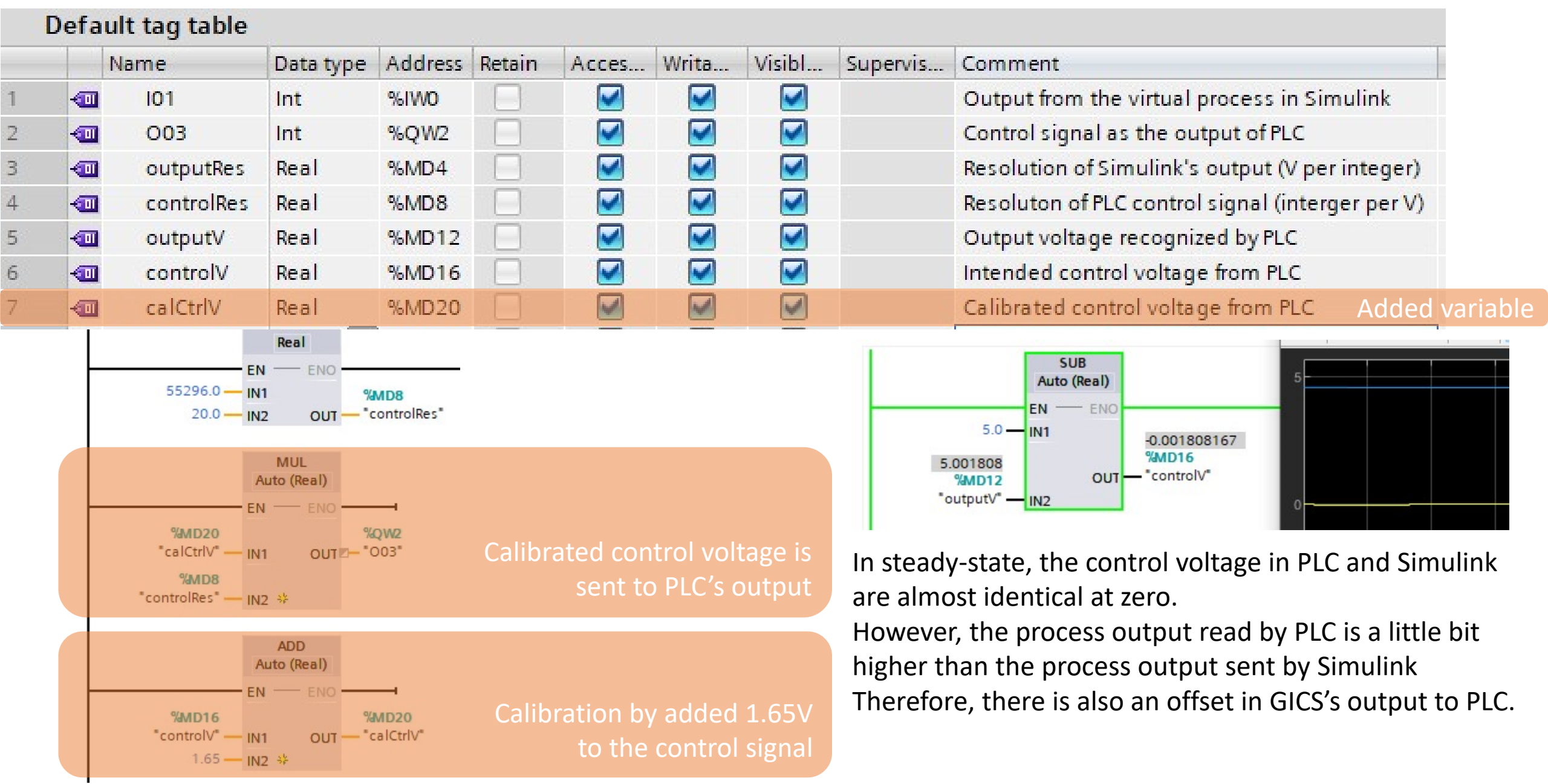

## Control and output voltages of the virtual process

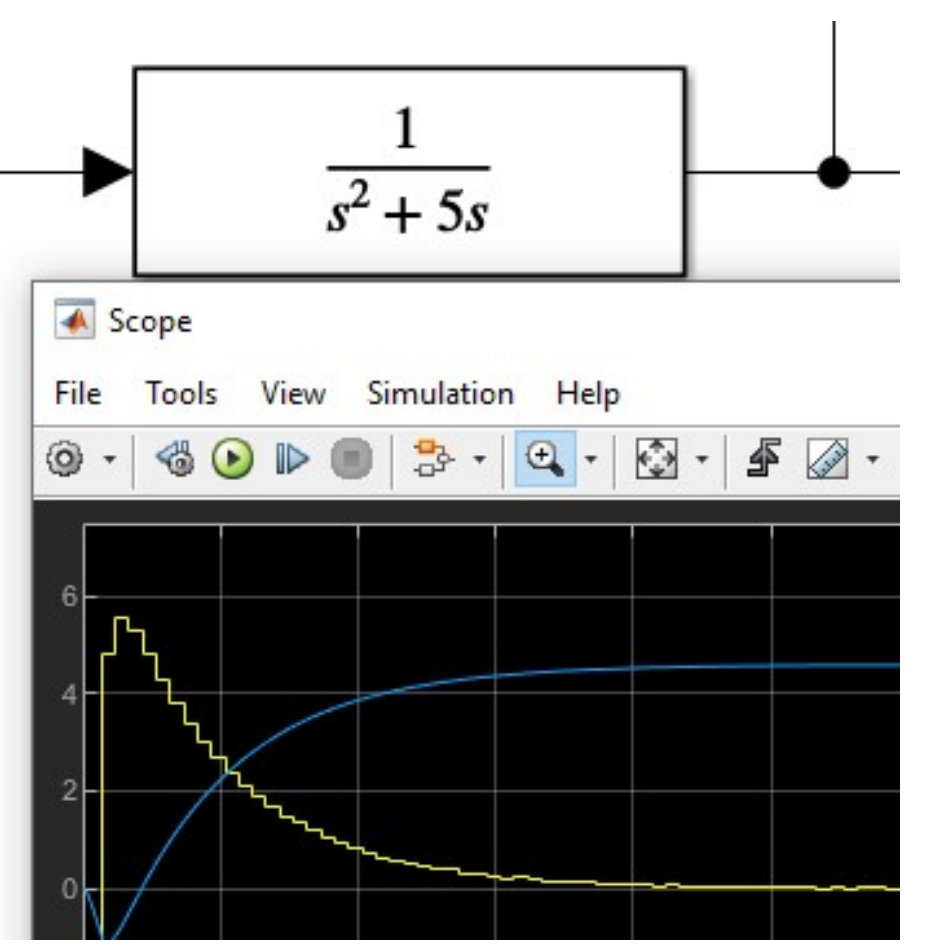

-The reference must be measured from the virtual process not the PLC I/O.

-It is where the real work is virtually done.

-It is emulating a physical hardware and sensor.

-In Simulink's simulation, we can assume that sensor is not wrong. Therefore, calibration must be done in PLC coding.
-However, in real practical equipment, sensor should be test for its validity.

Process output voltage sent by Simulink

Control voltage read by Simulink

### Exercise

- Calibrate the PLC reading from Simulink virtual process output
- Make the emulation response closed to the theory shown in the right figure.
- Config the HMI to show the target response, the process output, and the control signal.

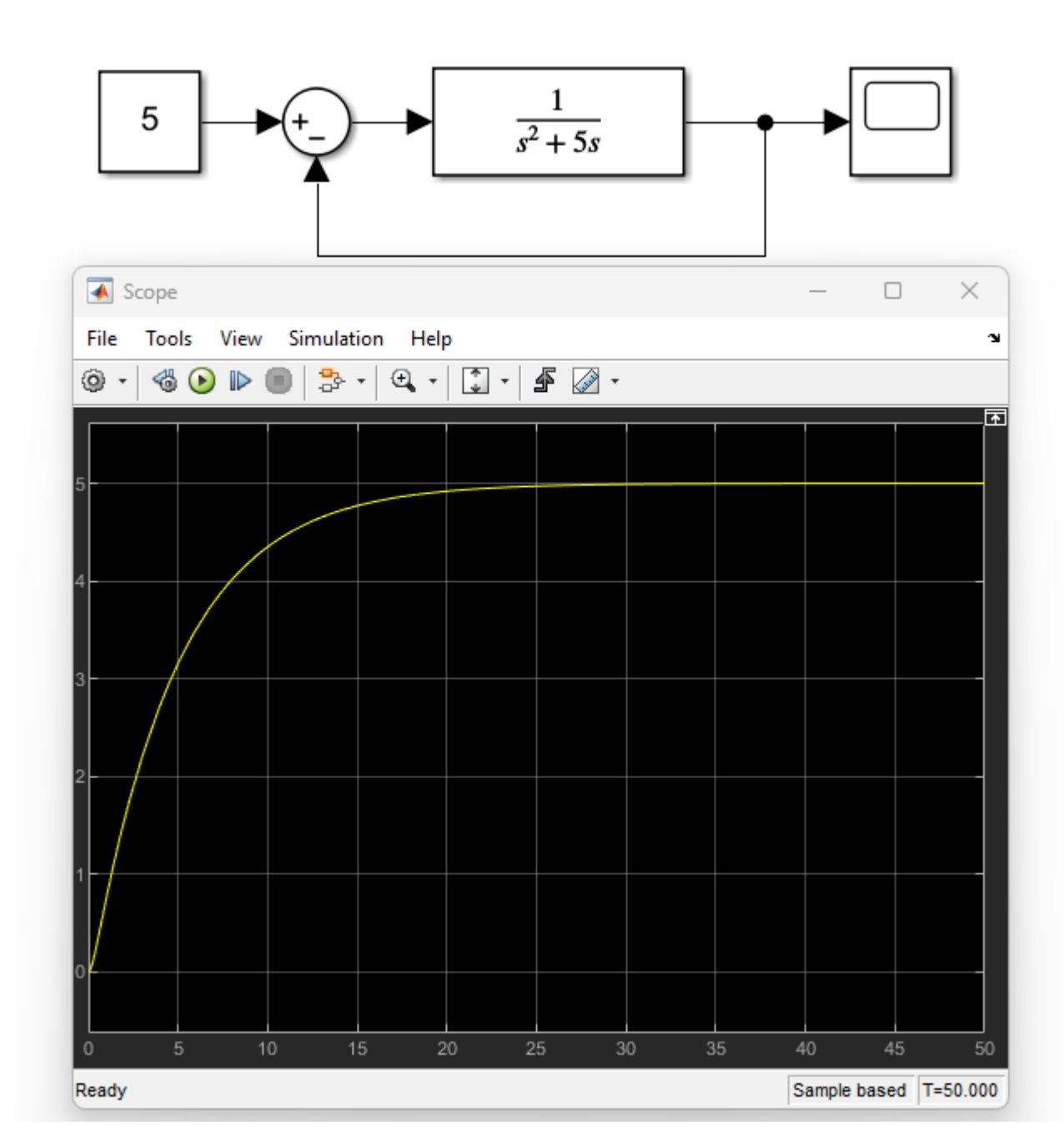

## Lab 08: PLC controllers

### Second-order process

- Simulation of all-pole second-order response via Filter\_PT2 block
- You can specify the following filter parameters:
  - Proportional gain (K)
  - Time constant (τ)
  - Damping (ζ)
- $\omega = 1/\tau$
- $\tau = 1/\omega$

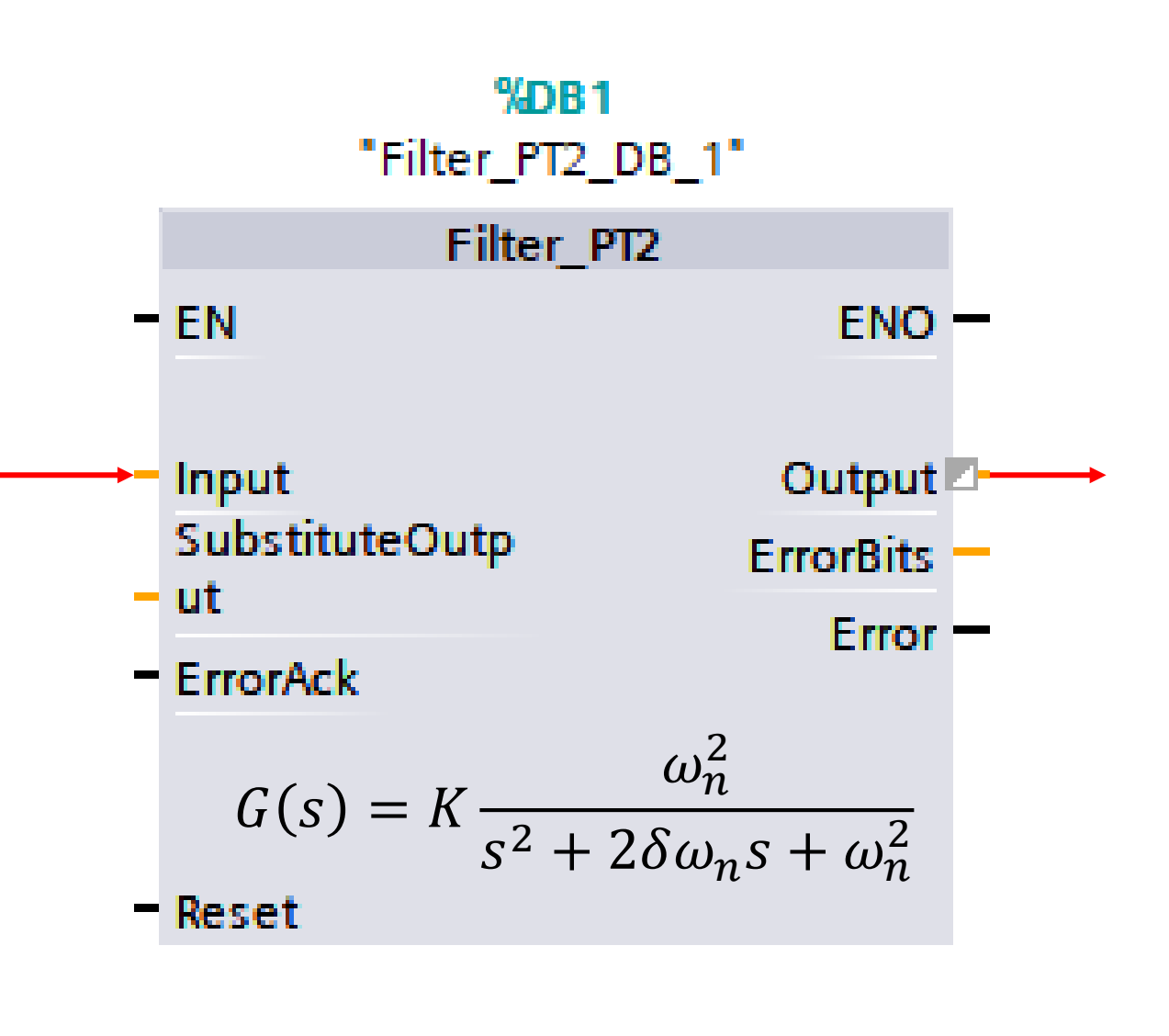

 $G(s) = \frac{\text{Output(s)}}{\text{Input(s)}} = \frac{\text{Gain}}{1 + 2 \cdot \text{Damping} \cdot \text{TimeConstant} \cdot s + \text{TimeConstant}^2 \cdot s^2}$ 

### Tag table

| -   | slew     | Int  | %MW0   | <b>~</b>     | $\checkmark$ | <b></b>  | Input - Output                                       |
|-----|----------|------|--------|--------------|--------------|----------|------------------------------------------------------|
| -   | aSlew    | Int  | %MW2   |              | <b></b>      | <b></b>  | Absolute value of slew                               |
| -   | force    | Int  | %MW4   | $\checkmark$ | <b></b>      | <b></b>  | Force the RampFunction to go up or down              |
| -00 | Input    | Int  | %IWO   |              | <b></b>      | <b></b>  | Desired Response                                     |
| -   | Output   | Int  | %QW0   | $\checkmark$ | <b></b>      | <b></b>  | Actual Response                                      |
| -   | Reset    | Bool | %I10.0 |              | <b></b>      | <b></b>  | Reduce Output to 0                                   |
| -   | rSlew    | Real | %MD6   | $\checkmark$ | <b></b>      | <b></b>  | Real absolute value of slew for setting RampFunction |
| -   | Кр       | Int  | %IW2   | $\checkmark$ | <b></b>      | <b></b>  | Propotional Gain                                     |
| -   | Кі       | Int  | %IW4   | $\checkmark$ | <b></b>      | <b></b>  | Integral Gain                                        |
| -00 | iOut     | Real | %MD10  | $\checkmark$ | <b></b>      | <b></b>  | Integral Output                                      |
| -   | pOut     | Real | %MD14  | $\checkmark$ | <b></b>      | <b></b>  | Propotional Output                                   |
| -   | iGS      | Real | %MD18  |              | <b></b>      | <b></b>  | Input to the G(s)                                    |
| -   | integral | Real | %MD22  |              | $\checkmark$ | <b>~</b> | Output of RampFunction as an Integrator              |
|     |          |      |        |              |              |          |                                                      |

### Proportional-Integral (PI) Controller

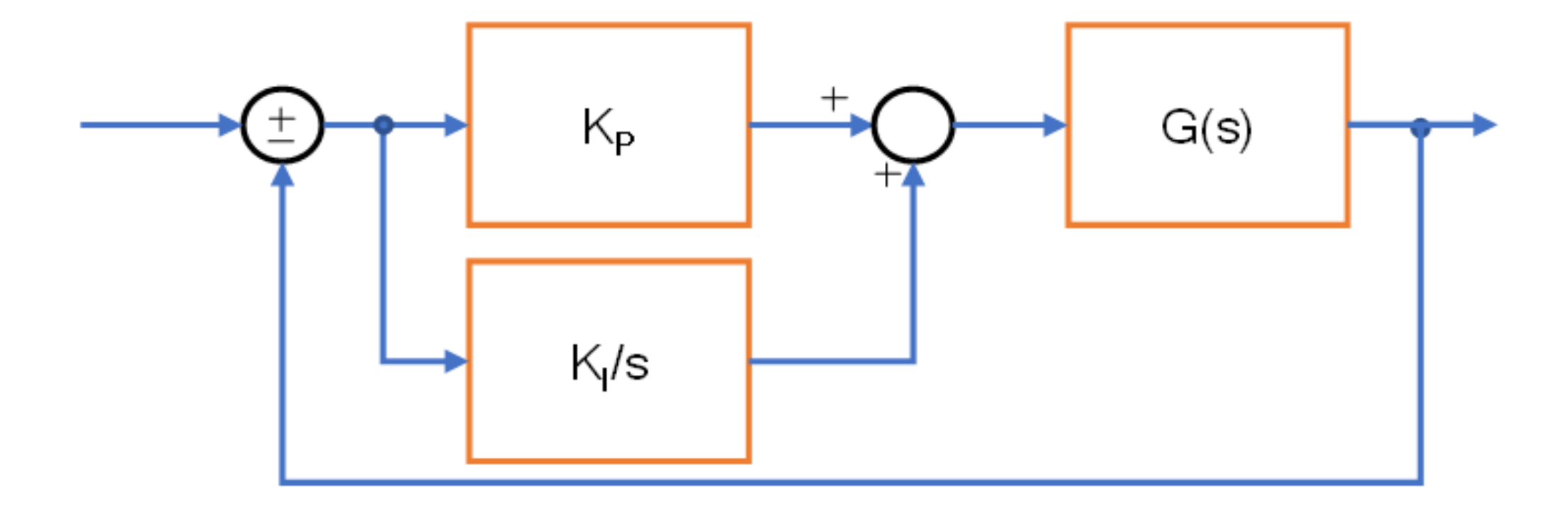

### PI controller implementation

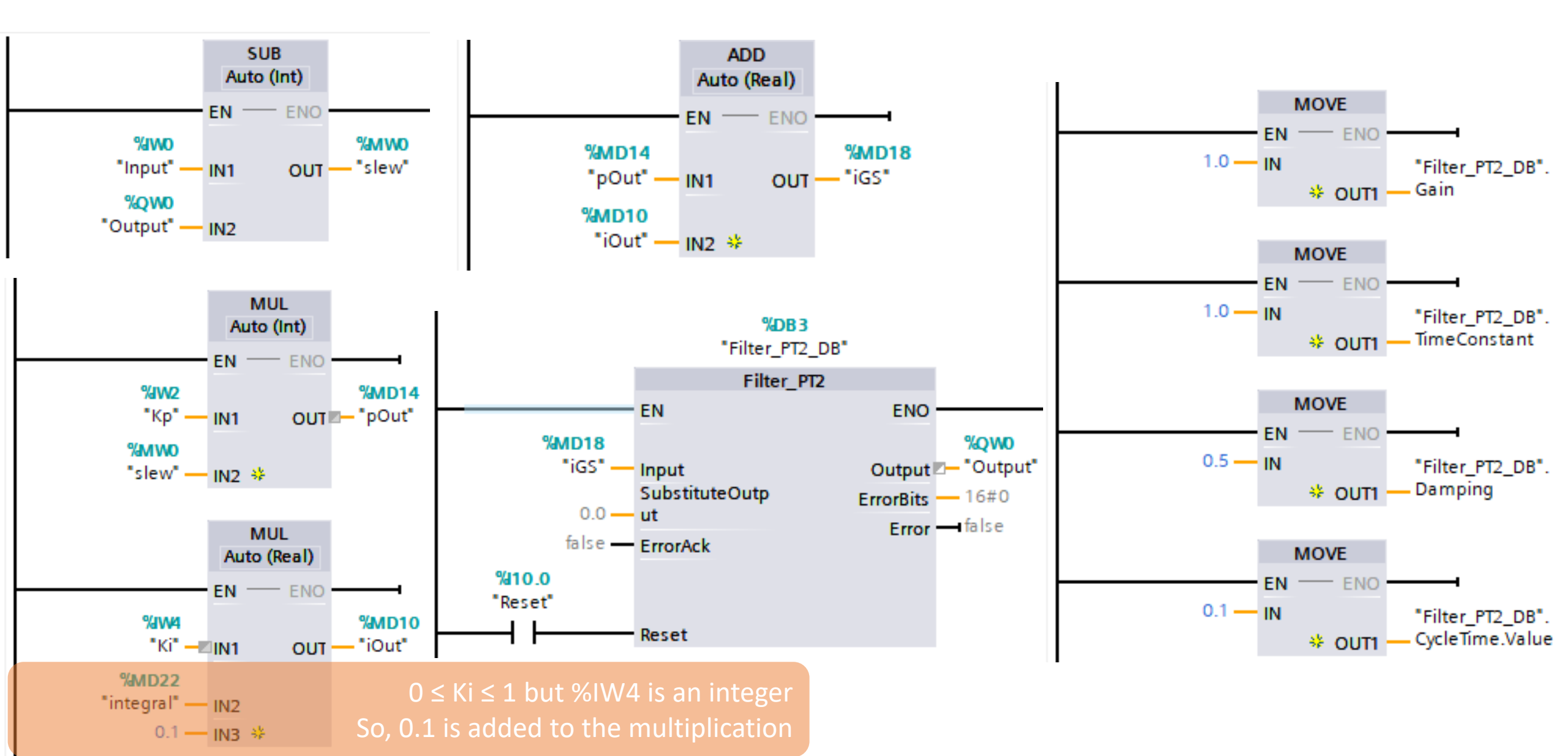
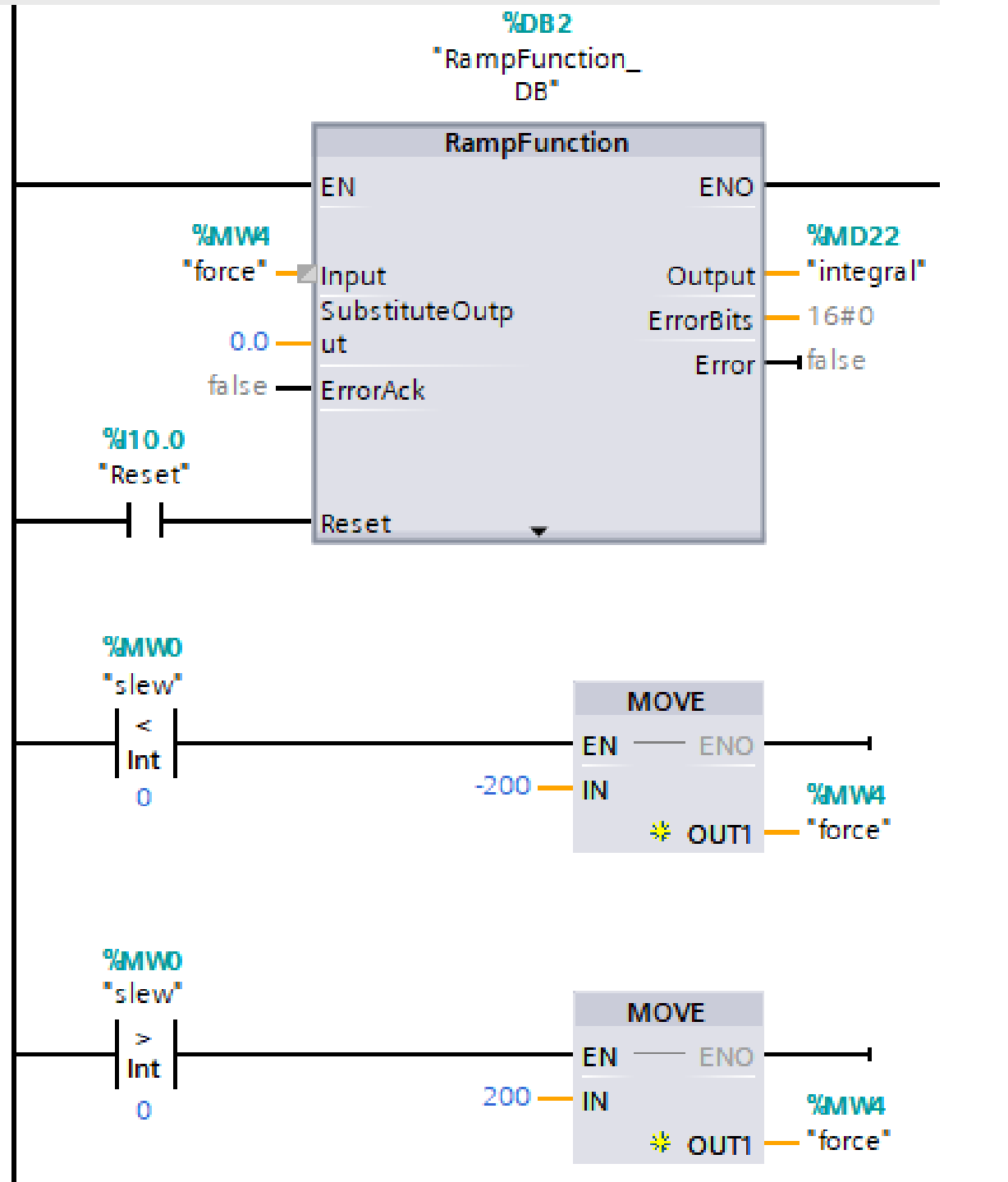

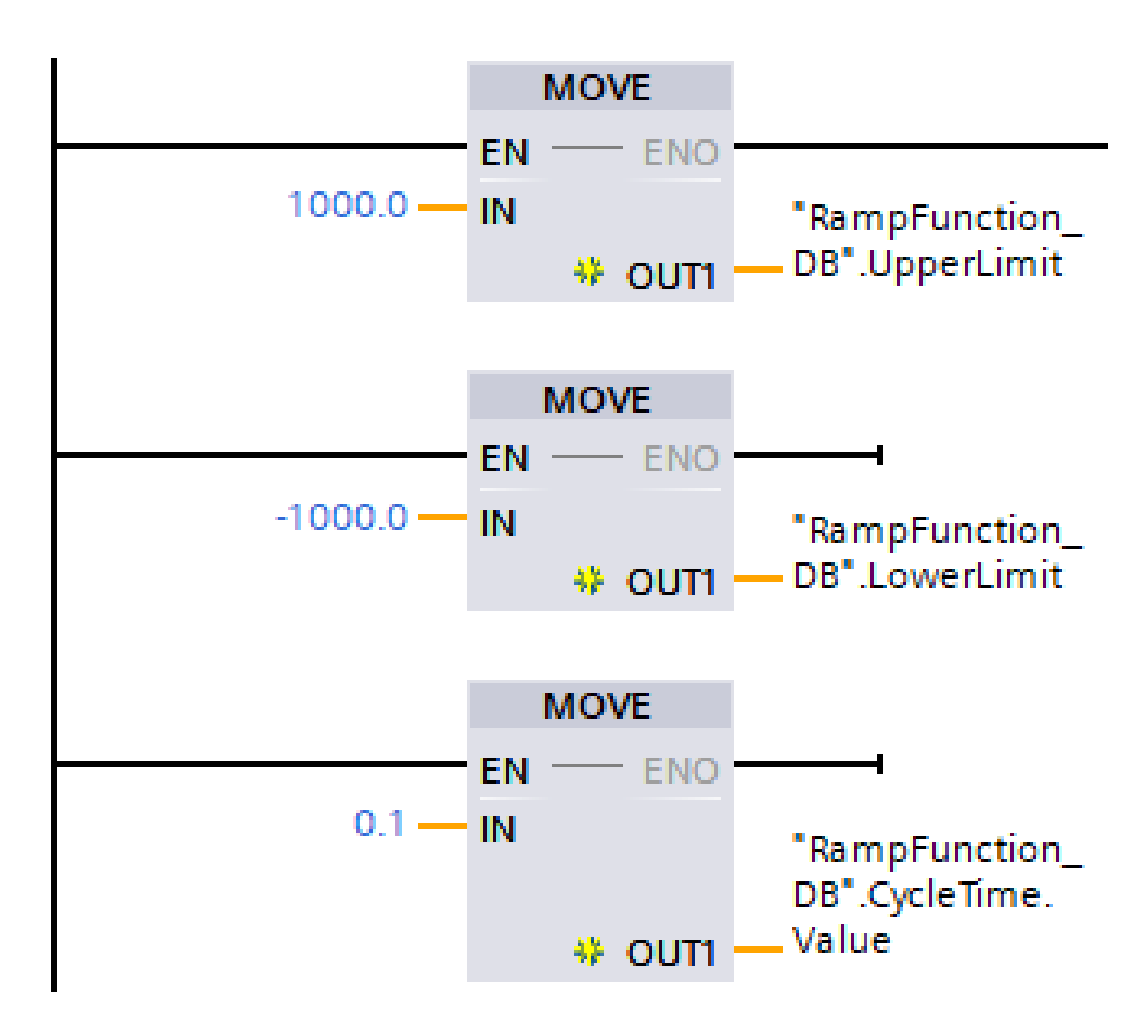

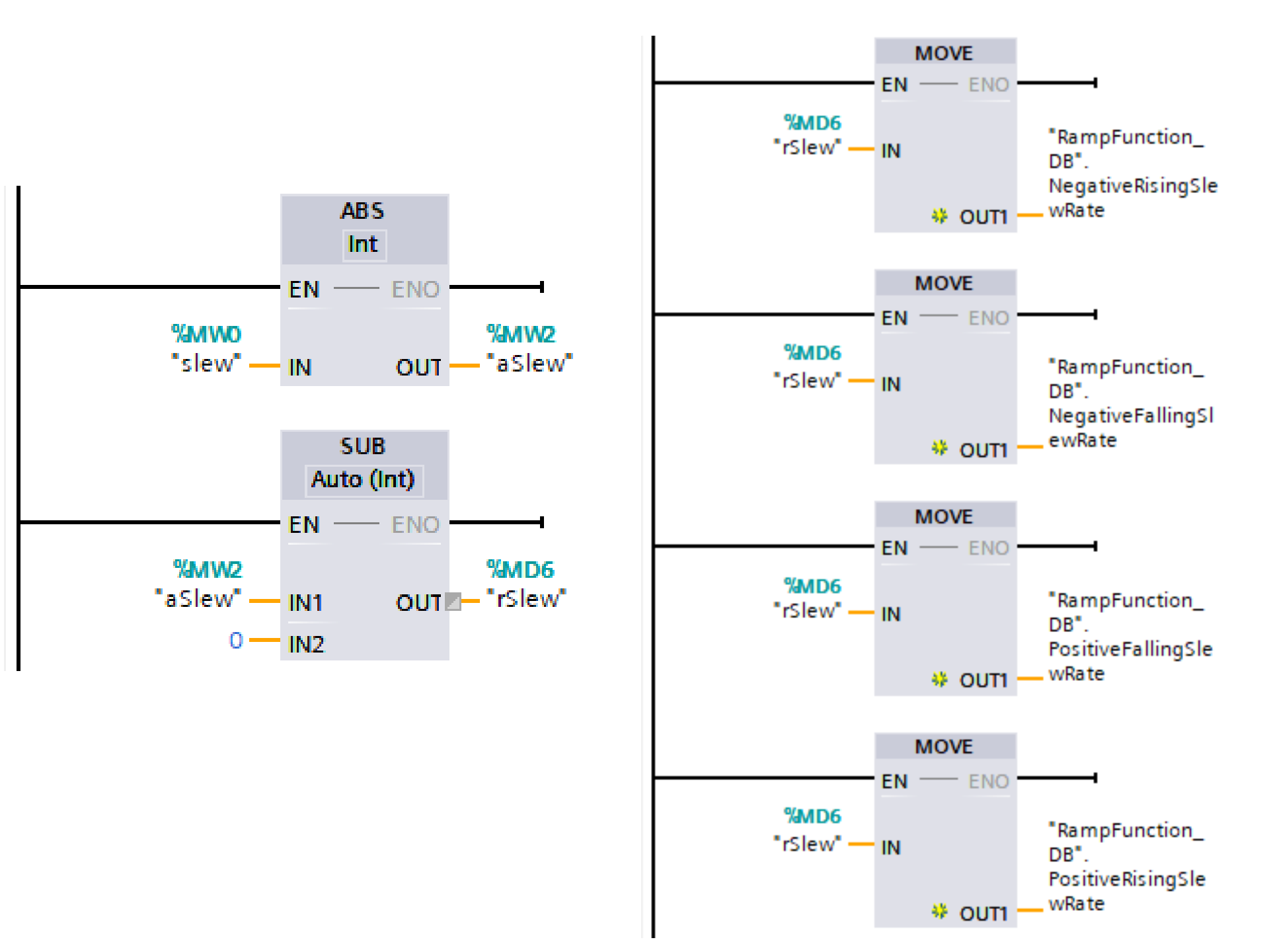

### Simulation

| SIN      | /I ta | ble_1     |          |                   |                      |                      |
|----------|-------|-----------|----------|-------------------|----------------------|----------------------|
|          |       | : : :     |          |                   |                      |                      |
| <b>*</b> | 1     | 1 👂 🥊 🚽   |          |                   |                      |                      |
|          |       | Name      | Address  | Display format    | Monitor/Modify value |                      |
|          | -00   | "Input":P | %IWO:P   | DEC+/-            | 100                  | Set "Input":P to 100 |
|          | -00   | "Kp":P    | %IW2:P   | DEC+/-            | 0                    |                      |
|          | -00   | "Ki":P    | %IW4:P   | DEC+/-            | 0                    |                      |
|          | -00   | "Reset":P | %I10.0:P | Bool              | FALSE                |                      |
|          | -00   | "Output"  | %QW0     | DEC+/-            | 0                    |                      |
|          | -00   | "iGS"     | %MD18    | Floating-point nu | 0                    |                      |
|          | -00   | "pOut"    | %MD14    | Floating-point nu | 0                    |                      |
|          | -00   | "iOut" 🔳  | %MD10    | Floating-poin 💌   | 0                    |                      |

| SIN | SIM table_1 |           |          |                   |                      |  |  |  |  |  |  |  |  |
|-----|-------------|-----------|----------|-------------------|----------------------|--|--|--|--|--|--|--|--|
|     |             |           |          |                   |                      |  |  |  |  |  |  |  |  |
|     |             |           |          |                   |                      |  |  |  |  |  |  |  |  |
|     |             | Name      | Address  | Display format    | Monitor/Modify value |  |  |  |  |  |  |  |  |
|     | -01         | "Input":P | %IWO:P   | DEC+/-            | 100                  |  |  |  |  |  |  |  |  |
|     | -00         | "Kp":P    | %IW2:P   | DEC+/-            | 1                    |  |  |  |  |  |  |  |  |
|     | -00         | "Ki":P 🔳  | %IW4:P   | DEC+/-            | 0                    |  |  |  |  |  |  |  |  |
|     | -01         | "Reset":P | %I10.0:P | Bool              | FALSE                |  |  |  |  |  |  |  |  |
|     | -00         | "Output"  | %QW0     | DEC+/-            | 50                   |  |  |  |  |  |  |  |  |
|     | -00         | "iGS"     | %MD18    | Floating-point nu | 50                   |  |  |  |  |  |  |  |  |
|     | -01         | "pOut"    | %MD14    | Floating-point nu | 50                   |  |  |  |  |  |  |  |  |
|     | -01         | "iOut"    | %MD10    | Floating-point nu | 0                    |  |  |  |  |  |  |  |  |
|     |             |           |          |                   |                      |  |  |  |  |  |  |  |  |

With Kp = 1, the final output is just half of the input as in theory. In addition, the output is underdamped as the damping ratio is 0.5.

### SIM table\_1

|  |     | Name      | Address  | Display format    | Monitor/Modify value |  |  |  |  |  |  |  |
|--|-----|-----------|----------|-------------------|----------------------|--|--|--|--|--|--|--|
|  | -00 | "Input":P | %IWO:P   | DEC+/-            | 100                  |  |  |  |  |  |  |  |
|  | -00 | "Kp":P    | %IW2:P   | DEC+/-            | 10                   |  |  |  |  |  |  |  |
|  | -00 | "Ki":P    | %IW4:P   | DEC+/-            | 0                    |  |  |  |  |  |  |  |
|  | -00 | "Reset":P | %I10.0:P | Bool              | FALSE                |  |  |  |  |  |  |  |
|  | -00 | "Output"  | %QW0     | DEC+/-            | 91                   |  |  |  |  |  |  |  |
|  | -00 | "iGS"     | %MD18    | Floating-point nu | 90                   |  |  |  |  |  |  |  |
|  | -00 | "pOut"    | %MD14    | Floating-point nu | 90                   |  |  |  |  |  |  |  |
|  | -00 | "iOut"    | %MD10    | Floating-point nu | 0                    |  |  |  |  |  |  |  |

Increasing Kp will increase the output but it will never reach the goal no matter how much of the Kp is applied.

In addition, increasing Kp will increase overshoot.

| SIN | /I ta | ble | 1 |
|-----|-------|-----|---|
|     |       |     |   |

| 훈 관 🤌 🖶 🖶 🛥 |             |          |                   |                      |  |  |  |  |  |  |  |
|-------------|-------------|----------|-------------------|----------------------|--|--|--|--|--|--|--|
|             | Name        | Address  | Display format    | Monitor/Modify value |  |  |  |  |  |  |  |
|             | "Input":P   | %IWO:P   | DEC+/-            | 100                  |  |  |  |  |  |  |  |
| -00         | "Кр":Р      | %IW2:P   | DEC+/-            | 0                    |  |  |  |  |  |  |  |
| -00         | "Ki":P      | %IW4:P   | DEC+/-            | 5                    |  |  |  |  |  |  |  |
| -00         | "Reset":P 🔳 | %I10.0:P | Bool 💌            | FALSE                |  |  |  |  |  |  |  |
| -00         | "Output"    | %QW0     | DEC+/-            | 100                  |  |  |  |  |  |  |  |
| -00         | "iGS"       | %MD18    | Floating-point nu | 100                  |  |  |  |  |  |  |  |
|             | "pOut"      | %MD14    | Floating-point nu | 0                    |  |  |  |  |  |  |  |
|             | "iOut"      | %MD10    | Floating-point nu | 100                  |  |  |  |  |  |  |  |

As the process is second-order, an integral controller will help reduce the steady-state error.

Try increasing Ki, and observe the final value of the output. With "Ki":P" is set to 5 (real Ki = 0.5 due to 0.1 factor in the ladder diagram), the final output will reach the goal. The output is still underdamped due to 0.5 damping ratio.

### Exercise

- Compare the simulation with theory
- Is there chances of instability while increasing Ki?
  - Explain and prove with root-locus method
- Implement and simulate the following system:

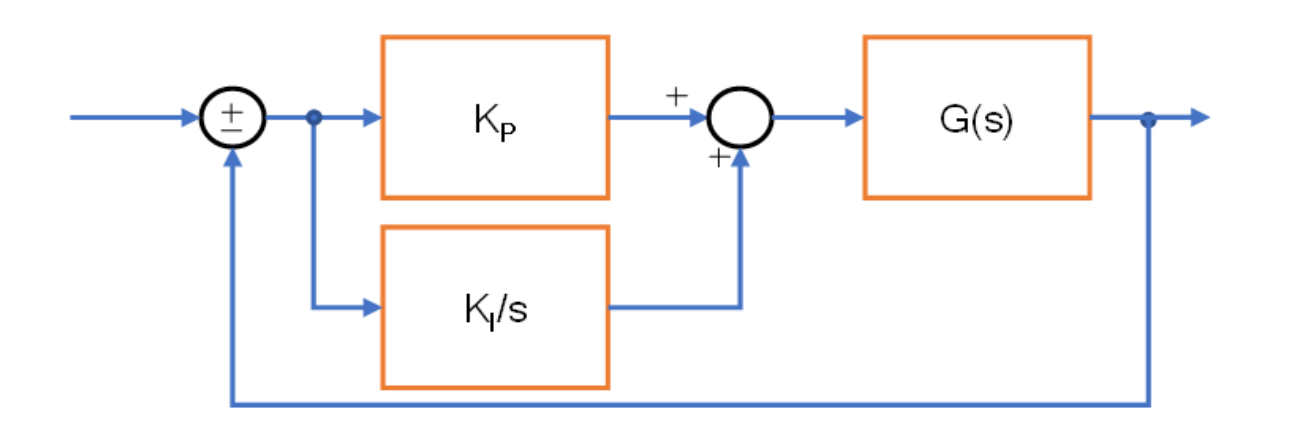

$$G(s) = \frac{4}{s^2 + 3s + 4}$$

### Lab 09: Multiple PLC connection

### S7 communication services

All SIMATIC S7 CPUs and C7 CPUs have integrated S7 communication services with which the user program can read and write data.

The following functions are available to you for the S7 CPUs and C7 CPUs regardless of the bus system used, so that you can use S7 communication via Industrial Ethernet, PROFIBUS or MPI:

- System function blocks (SFBs): in STEP 7 V5.x for S7-400 CPUs
- Function blocks (FBs): in STEP 7 V5.x for S7-300 CPUs and C7-CPUs
- Instructions: in TIA Portal for S7-300 CPUs, S7-400 CPUs, S7-1200 CPUs and S7-1500 CPUs

Position of the S7 protocol in the ISO-OSI reference model.

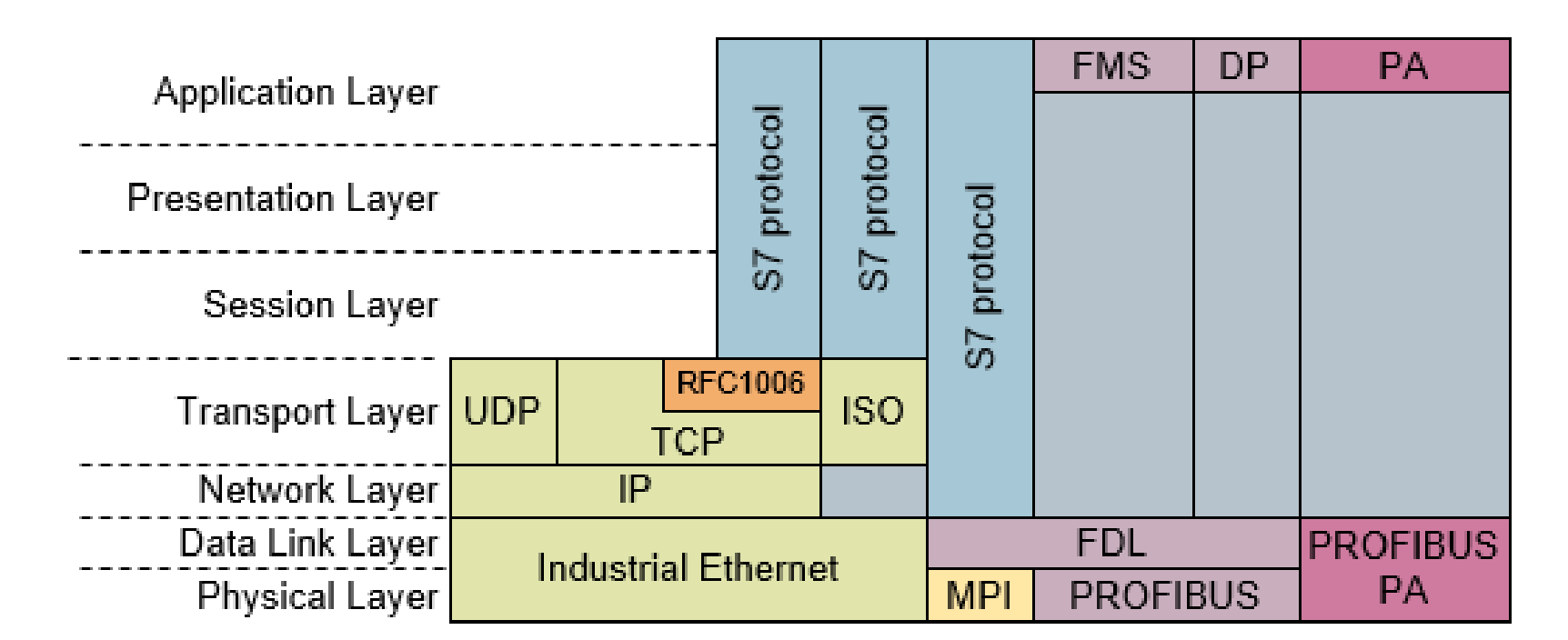

| Service      | Description                                                                                                    |
|--------------|----------------------------------------------------------------------------------------------------|
| PUT / GET    | This service is a unidirectional read/write service for transferring small volumes of data to and from a station.          |
| BSEND / BRCV | This service is a bidirectional and block-oriented service for transferring large volumes of data between two<br>stations. |
| USEND / URCV | This service is a bidirectional and uncoordinated service for transferring small volumes of data between two stations.     |

Table 1

#### User data size

The S7 protocol permits transfer of data from 1 byte to 64 Kbytes. The maximum data size depends on the service used and the S7 CPU used.

| Service      | S7-300 CPU                | S7-400 CPU  | S7-1200 CPU | S7-1500 CPU                                                                                             |
|--------------|---------------------------|-------------|-------------|----------------------------------------------------------------------------------------------------|
| PUT / GET    | 160 bytes                 | 400 bytes   | 160 bytes   | 880 bytes                                                                                               |
| BSEND / BRCV | 32768 bytes / 65534 bytes | 65534 bytes | -           | <ul> <li>65534 bytes with<br/>standard access</li> <li>65535 bytes with<br/>optimized access</li> </ul> |
| USEND / URCV | 160 bytes                 | 440 bytes   | -           | 920 bytes                                                                                               |

| Properties                    | PUT / GET                                                                          | BSEND / BRCV                                                          | USEND / URCV                                                      |
|-------------------------------|------------------------------------------------------------------------------------|-----------------------------------------------------------------------|-------------------------------------------------------------------|
| Memory areas                  | M, D, E, A, T, Z                                                                   | M, D, E, A, T, Z                                                      | M, D, E, A, T, Z                                                  |
| Data consistency              | <ul> <li>8 to 32 bytes</li> <li>32 bytes to total length<sup>1)2)</sup></li> </ul> | Total length per job <sup>2)</sup>                                    | Total length per job <sup>2)</sup>                                |
| Communication principle       | Client / Server                                                                    | Client / Client                                                       | Client / Client                                                   |
| Maximum number of connections | See CPU specification                                                              | See CPU specification                                                 | See CPU specification                                             |
| Functions                     | <ul> <li>FB15 / SFB15 "PUT"</li> <li>FB14 / SFB14 "GET"</li> </ul>                 | <ul> <li>FB12 / SFB12 "BSEND"</li> <li>FB13 / SFB13 "BRCV"</li> </ul> | <ul> <li>FB8 / SFB8 "USEND"</li> <li>FB9 / SFB9 "URCV"</li> </ul> |

# Revisit the project file of the previous lab (Lab 8)

💌 🖽 🕎 🚛 🛄 🔍 ±

• Add a new PLC to the project

PLC\_2 [CPU 1512C-1 PN]

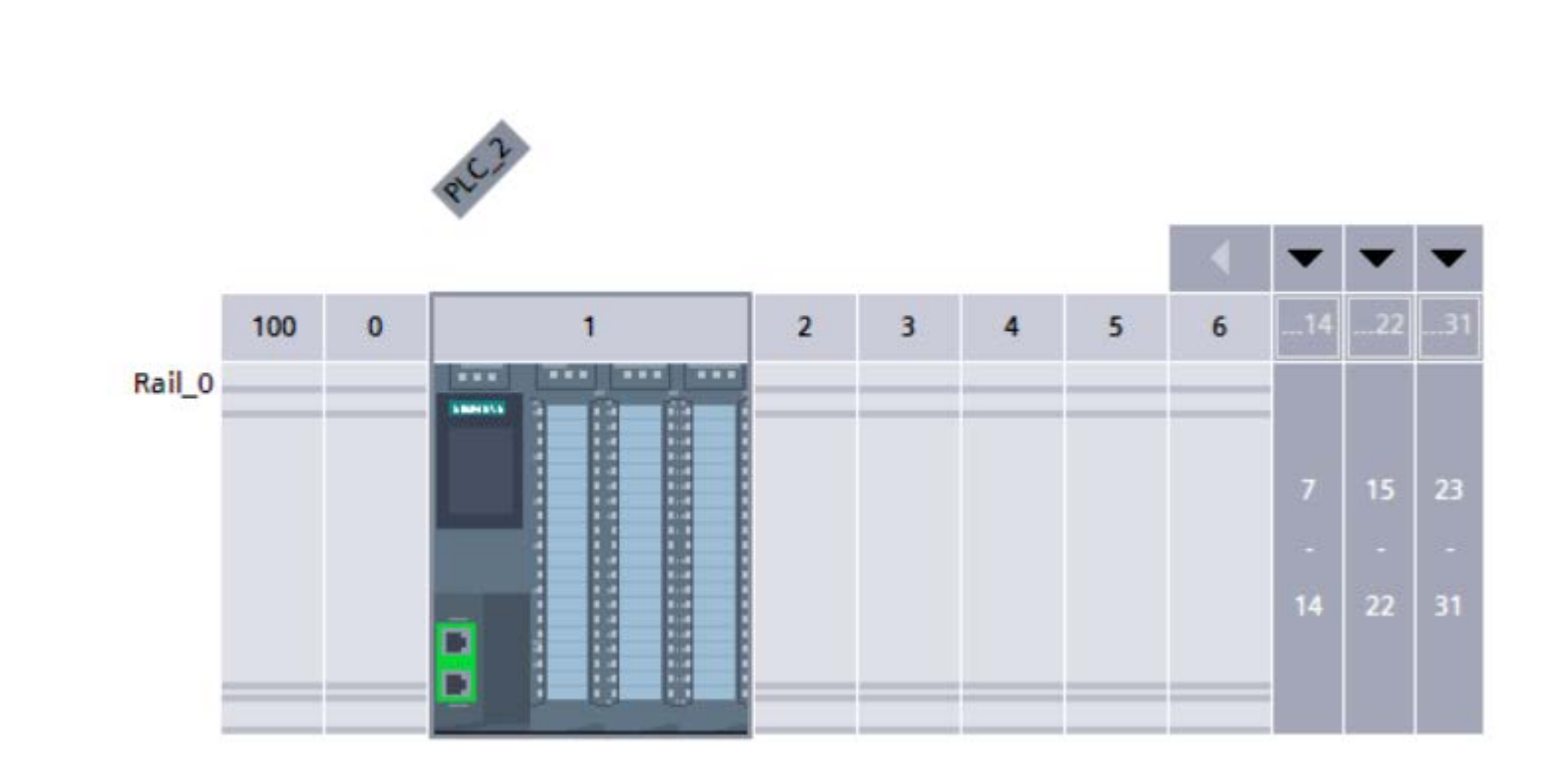

### Config the IP and subnet

<

PROF

Advi Web

|              |           |        |      | ac.     |        |     |      |        |          |           |         |              |               |               |       |
|--------------|-----------|--------|------|---------|--------|-----|------|--------|----------|-----------|---------|--------------|---------------|---------------|-------|
|              |           |        |      |         |        |     |      |        |          |           | 4       | -            | -             | -             |       |
|              |           | 100    | 0    |         | 1      |     | 2    | 3      | 4        | 5         | 6       | 14           | . 22          | 31            |       |
|              | Rail_0    |        |      |         |        |     |      |        |          |           |         | 7<br>-<br>14 | 15<br>-<br>22 | 23<br>-<br>31 |       |
| 111          |           |        |      |         |        |     |      |        |          |           |         |              |               |               | >     |
| OFINET in    | terface_  | 1 [X1] | ĺ    |         |        |     |      |        |          |           |         |              |               |               |       |
| General      | IO tag    | js     | Syst | em cons | tants  | Tex | xts  |        |          |           |         |              |               |               |       |
| General      |           |        |      |         |        |     | Subn | et: Pl | N/IE_1   |           |         |              |               |               |       |
| thernet add  | dresses   |        |      |         |        |     |      |        | Ad       | d new si  | ubnet   | ]            | ĩ             |               |       |
| ime-of-days  | ynchroniz | ation  |      |         |        |     |      |        |          |           |         |              | -             |               |       |
| Operating m  | ode       |        |      | IP pr   | otocol |     |      |        |          |           |         |              |               |               |       |
| Advanced op  | otions    |        |      | 0.000   |        |     |      |        |          |           |         |              |               |               |       |
| Veb server a | access    |        | •    |         |        |     |      | •      | Set IP a | address   | in the  | proje        | ct            |               |       |
|              |           |        |      |         |        |     |      |        |          | IP addre  | ss:     | 192          | . 168         | . 0           | . 3   |
|              |           |        | -    |         |        |     |      |        | Su       | bnet ma   | sk:     | 255          | 255           | . 255         | . 0   |
|              |           |        |      |         |        |     |      |        | Use ro   | uter      |         |              |               |               |       |
|              |           |        |      |         |        |     |      | -      | Pout     | or oddre  |         | 102          | 100           | 0             | 500   |
|              |           |        |      |         |        |     |      | 0      | Koute    | er addre  |         | 192          | . 108         | . 0           | . 254 |
|              |           |        |      |         |        |     |      | 0      | Paddr    | ess is si | et dire | ctiyat       | the de        | evice         |       |

### Both PLCs are belong to the subnet but there is no connection.

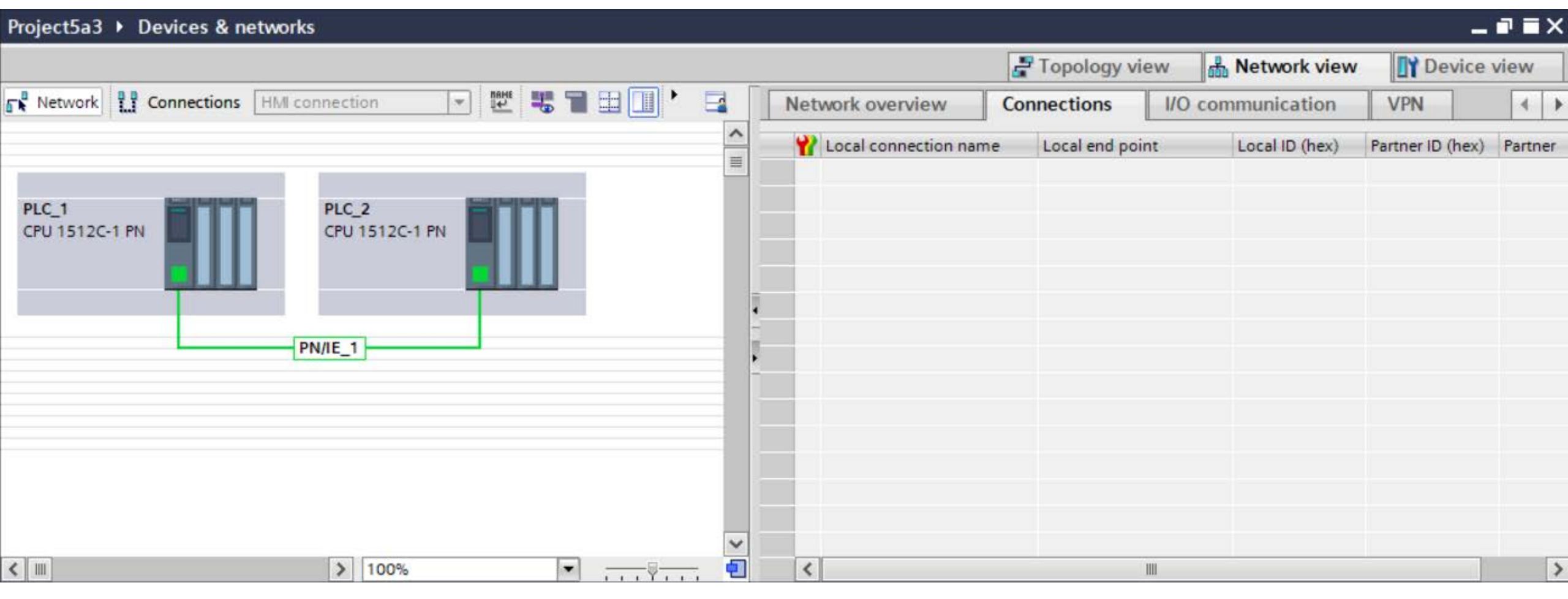

### A new connection must be added.

| Project5a3 > Devices                                        | & networks                                                                                                    |                            |                           |                      |                   |                   | -                |                               |
|-------------------------------------------------------------|----------------------------------------------------------------------------------------------------|----------------------------|---------------------------|----------------------|-------------------|-------------------|------------------|-------------------------------|
|                                                             |                                                                                                    |                            |                           |                      | 📕 Topology view   | Network view      | Device           | view                          |
| Network                                                     | ons HMI connection 💌 🔡                                                                                                    |                            | • 🖬 🛛                     | Network overview     | Connections       | I/O communication | VPN              | 4                             |
|                                                             |                                                                                                    |                            | ^                         | Local connection nam | e Local end point | Local ID (hex)    | Partner ID (hex) | Partner                       |
| PLC_1<br>CPU 1512C-1 PN                                     | PLC_2<br>CPU 1512C-1 PN<br>Device configuration<br>Change device                                                           |                            |                           |                      |                   |                   |                  |                               |
|                                                             | X Cut<br>III Copy<br>III Paste                                                                                             | Ctrl+X<br>Ctrl+C<br>Ctrl+V |                           |                      |                   |                   |                  |                               |
|                                                             | X Delete<br>Rename                                                                                                    | Del<br>F2                  |                           |                      |                   |                   |                  |                               |
|                                                             | Assign to new DP master / IO controller<br>Disconnect from DP master system / IO<br>Highlight DP master system / IO system | system                     |                           |                      |                   |                   |                  |                               |
|                                                             | 🚽 Go to topology view                                                                                                    |                            | ~                         |                      | 227               |                   |                  |                               |
| C_1 [CPU 1512C-1 PN                                         | Add new connection<br>Highlight connection partners                                                                        | •                          | <del>, , ,</del> <b>U</b> |                      | Properties        | 🚺 Info 🚺 🏾 Dia    | gnostics         | <ul><li>≥</li><li>≥</li></ul> |
| GeneralIO tagsGeneralPROFINET interface [X1]AI 5/AQ 2 [X10] | Compile<br>Download to device<br>So online<br>Go offline                                                                   | Ctrl+K<br>Ctrl+M           |                           |                      |                   |                   |                  | < III                         |

| Unspecified            |     |                            |             |                          |                          |      |
|------------------------|-----|----------------------------|-------------|--------------------------|--------------------------|------|
| PLC_2 [CPU 1512C-1 PN] | Loc | cal interface PLC_1        | Partne      | er interface             |                          |      |
|                        |     | PLC_1, PROFINET interface_ | 1[X1] PLC_2 | 2, PROFINET interface_1[ | X1]                      |      |
|                        |     |                            |             |                          |                          |      |
|                        | *   |                            |             |                          |                          |      |
|                        | -   |                            |             |                          |                          |      |
|                        |     |                            |             |                          |                          |      |
|                        |     |                            |             |                          |                          |      |
|                        |     |                            |             |                          |                          |      |
|                        |     | Local ID (hex): 100        |             | 🛃 Est                    | ablish active connection | One- |
| nformation             |     |                            |             |                          |                          |      |
|                        |     |                            |             |                          |                          |      |
|                        |     |                            |             |                          |                          |      |

## S7 connection between two PLCs are established.

| Project5a3 > Devices & networks                      |   |                                       |                 |         |                |                | _ 🗖   | $\blacksquare \times$ |
|------------------------------------------------------|---|---------------------------------------|-----------------|---------|----------------|----------------|-------|-----------------------|
|                                                      |   | e e e e e e e e e e e e e e e e e e e | 🛃 Topology vie  | w 👪     | Network view   | Devic          | e vie | w                     |
| Network 🔢 Connections 🛛 HMI connection 💌 📴 📆 🖼 🛄 * 📑 | 1 | Network overview Co                   | onnections      | I/O com | munication     | VPN            |       | 4                     |
| 4 Highlighted: Connection                            | ^ | Local connection name                 | Local end point | t       | Local ID (hex) | Partner ID (he | x) Pa | artner                |
|                                                      |   | 57_Connection_1                       | PLC_1 [CPU      | 1512C   | 100            | 100            |       | PL                    |
| PLC_1<br>CPU 1512C-1 PN                              |   | S7_Connection_1                       | PLC_2 [CPU      | 1512C   | 100            | 100            |       | PL                    |
| S7_Connection_1                                      | • |                                       |                 |         |                |                |       |                       |

### Communication via PUT

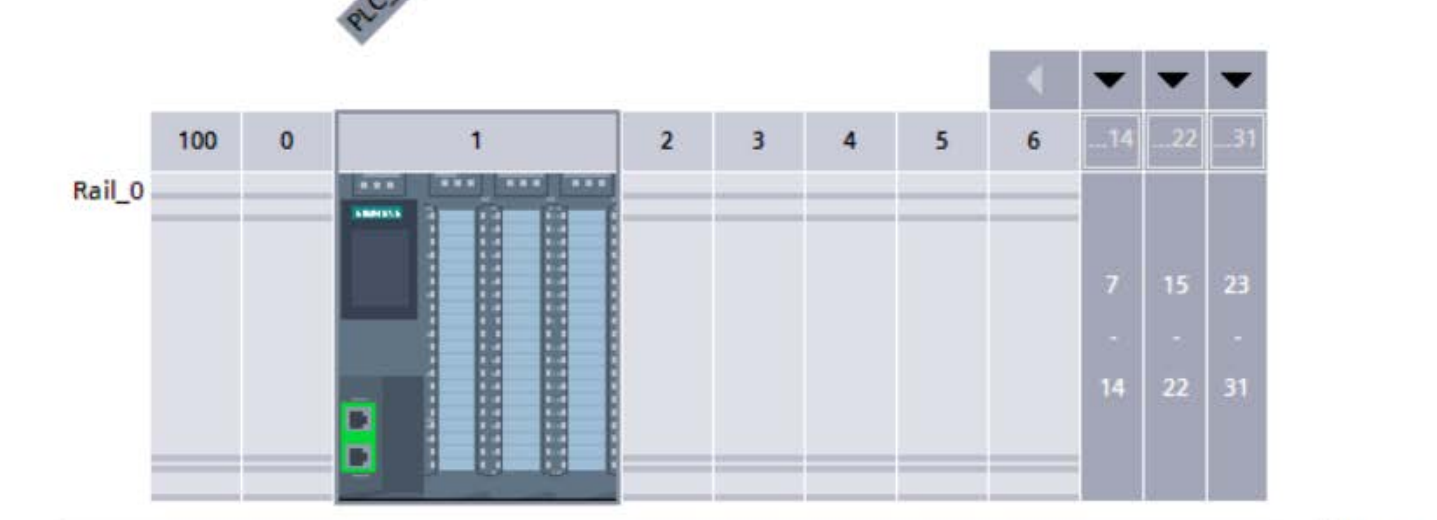

| <            |               |      |               |          | > 100%                                                       |
|--------------|---------------|------|---------------|----------|--------------------------------------------------------------|
| PLC_2 [CPU   | 1512C-1 PN]   |      |               |          | Properties                                                   |
| General      | IO tags       | Syst | tem constants | Texts    |                                                              |
| PLC alarms   |               | ~    |               |          |                                                              |
| • Web server |               |      | Connection me | chanisms |                                                              |
| Display      |               |      |               |          |                                                              |
| Multilingual | support       |      |               |          | Permit access with PUT/GET communication from remote partner |
| Time of day  |               |      |               |          |                                                              |
| Protection 8 | Security      |      |               |          |                                                              |
| Access le    | vel           | -    |               |          |                                                              |
| Connecti     | on mechanisms | _,   |               |          |                                                              |
| Certificat   | e manager     | -    |               |          |                                                              |

The access must be permitted.

| Proj     | ect5  | a3 ▶ PLC_2 [CPU 15 | 12C-1 PN] 🕨 | PLC tags | • [ | Default ta | ig tab | le [60] |       |                                                                                                    |                                                                                                    |          |
|----------|-------|--------------------|-------------|----------|-----|------------|--------|---------|-------|----------------------------------------------------------------------------------------------------|----------------------------------------------------------------------------------------------------|----------|
|          |       |                    |             |          |     |            |        |         |       |                                                                                                    |                                                                                                    |          |
| <i>.</i> | *     | 9 9 °° (1)         |             |          |     |            |        |         |       |                                                                                                    |                                                                                                    |          |
| C        | )efai | ult tag table      |             |          |     |            |        |         |       |                                                                                                    |                                                                                                    |          |
|          |       | Name               | Da          | ata type | 1   | Address    |        | Retain  | Acces | Writa                                                                                                    | Visibl                                                                                                    | Supervis |
| 1        |       | P1 Output          | In          | t        |     | %MWO       | •      |         |       |                                                                                                    |                                                                                                    |          |
| 2        |       | <add new=""></add> |             |          |     |            |        |         | 1     | <ul> <li>Image: A start of the start of the start of</li></ul> | <ul> <li>Image: A start of the start of the start of</li></ul> |          |
|          |       |                    |             |          |     |            |        |         |       |                                                                                                    |                                                                                                    |          |

Create tag in PLC2 to get info from PLC1.

### Config the connection parameter of the PUT block by matching the targeted partner PLC

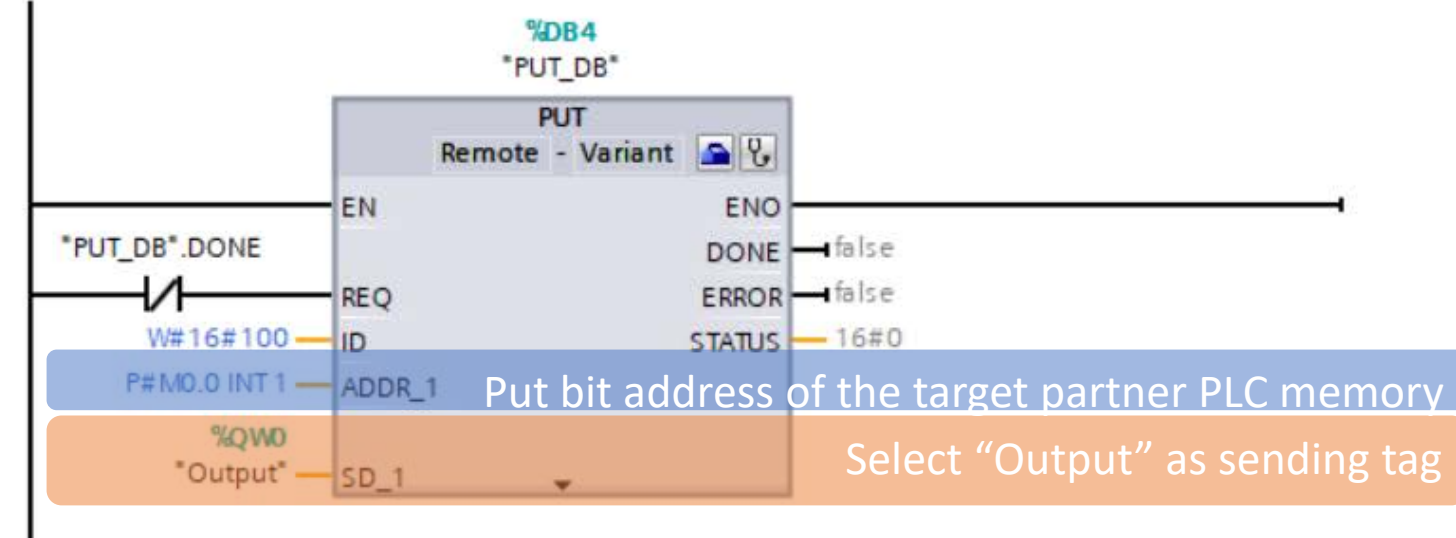

|                      |           |              |                                 |   |                     | 100%          |             |
|----------------------|-----------|--------------|---------------------------------|---|---------------------|---------------|-------------|
| UT_SFB [SFB15]       |           |              |                                 |   | <b>Properties</b>   | 🗓 Info 追 🗓 🛙  | )iagnostics |
| General Conf         | iguration |              |                                 |   |                     |               |             |
| Connection parameter |           |              | Local                           |   | Partner             |               |             |
| Block parameter      |           | End point:   | PLC_1 [CPU 1512C-1 PN]          |   | PLC_2 [CPU 1512C-   | 1 PN]         | •           |
|                      |           | Interface:   | PLC_1, PROFINET interface_1[X1] | • | PLC_2, PROFINET int | terface_1[X1] | •           |
|                      |           | Subnet:      | Ethernet                        |   | Ethernet            |               |             |
|                      |           | Subnet name: | PN/IE 1                         |   | PN/IE 1             |               |             |

### Simulating the PLC2

| Siemens - C:\Users\roung\OneDrive - Mae Fah Luang University\PLC\Simulation\Project5a3p2\Project5a3p2                                                                                                    | _ ¤ ×                                |
|----------------------------------------------------------------------------------------------------|--------------------------------------|
| Project Edit Execute Options Tools Window Help<br>Totally Int Save project 🐰 🗉 🖹 🗙 🥱 ± ( ± 🖒 57-1500 💌 🌆 📭 🕒 📰 💵 🖃 🔛                                                                                                    | tegrated Automation<br>S7-PLCSIM V16 |
| Project tree III  SIM table_1                                                                                                    | _ # = X 📢                            |
|                                                                                                    |                                      |
|                                                                                                    |                                      |
| Name         Address         Display format         Monitor/Modify value         Bits         Consistent                                                                                                    | nt modify 💅 Com 📅                    |
| ▼ Project5a3p2                                                                                                    |                                      |
| Image: Text and the second second |                                      |
| Add new SIM table                                                                                                    |                                      |
| Browse The tag "P1 output" will not change as                                                                                                    | s it will                            |
|                                                                                                    |                                      |
| he modified by P1                                                                                                    |                                      |
|                                                                                                    |                                      |
|                                                                                                    |                                      |
|                                                                                                    |                                      |
|                                                                                                    |                                      |
|                                                                                                    |                                      |
|                                                                                                    |                                      |
|                                                                                                    |                                      |
|                                                                                                    |                                      |
|                                                                                                    |                                      |
|                                                                                                    |                                      |
|                                                                                                    |                                      |

| PL(<br>SI | Siemens - C:\Users\roung\OneD | rive - N | lae Fah L     | uang Universit  | y\PLC\Simulatio | n\Project5a3p2\Pro | oject5a3p2                    |             |                    |              | - 5    |
|-----------|-------------------------------|----------|---------------|-----------------|-----------------|--------------------|-------------------------------|-------------|--------------------|--------------|--------|
| P         | roject Edit Execute Options   | Tools    | Window        | Help            |                 |                    |                               |             | Totally Integrated | Autom        | ation  |
| E         | 🕸 🎦 🔚 Save project 🛛 🐰 📋 🗎    | XK       | ງ ± ເ≃ະ       | L 🖒 S7-1500     |                 |                    |                               |             | S7                 | -PLCS        | IM V16 |
|           | Project tree                  |          | SIM ta        | ble_1           |                 |                    |                               |             |                    | _            |        |
|           | 2                             |          |               |                 |                 |                    |                               |             |                    |              |        |
|           |                               |          |               | <b>4 1 1</b>    |                 |                    |                               |             |                    |              |        |
|           |                               |          |               |                 |                 | Disalaufarmat      | the site of the differentiate | nim         | Consistent modify  | 4            |        |
|           | ▼ D Project5a3n2              |          | -571          | "P1 output"     | %MWD            |                    | 17                            | Bits        | Consistent moony   |              | Com    |
| t         | ► PLC 2 [CPU 1512C-1 PN]      |          |               | Trouput         |                 | VECT               | 17                            |             | 0                  |              |        |
| Sta       | ✓ SIM tables                  |          |               |                 |                 | unning it          | ill force th                  |             | the entrout        | - <u>+</u> - | 2      |
|           | Add new SIM table             |          |               | AS PI IS        | s also ru       | Jnning, it         | t will force u                | he value of | its outpu          | ττο          | PZ.    |
| DI        |                               |          |               |                 |                 |                    |                               |             |                    |              |        |
| SI        | Siemens - C:\Users\roung\OneD | rive - N | lae Fah l     | Luang Universit | y\PLC\Simulatio | n\Project5a3p1\Pro | oject5a3p1                    |             |                    |              | L      |
| P         | roject Edit Execute Options   | Tools    | Window        | Help            |                 |                    |                               |             | Totally Integrated | Autom        | nation |
|           | 🌁 🎦 🔚 Save project 🛛 🐰 🗐 🗎    | X        | <u>ງ</u> ະ ຕະ | ± 🖒 S7-1500     |                 |                    |                               |             | S7                 | -PLCS        | IM V16 |
|           | Project tree                  |          | SIM ta        | ible_1          |                 |                    |                               |             |                    | _            |        |
|           |                               |          |               |                 |                 |                    |                               |             |                    |              |        |
|           |                               | Ē        | ] <b>⇒</b> ⇒  | 4 <b>8</b> 🛋    | <b>1</b>        |                    |                               |             |                    |              |        |
|           |                               |          |               | Name            | Address         | Display format     | Monitor/Modify value          | Dite        | Consistent modify  | 43           | Com    |
|           | ▼ D Project5a3n1              |          | -571          | "Inout" P       | %IWD:P          |                    | 80                            | DIts        | 0                  |              | com    |
| t         | ► PLC 1 [CPU 1512C-1 PN]      |          | -01           | "Reset":P       | %I10.0:P        | Bool 💌             | FALSE                         |             | FALSE              |              |        |
| Sta       | ✓ SIM tables                  |          |               | "Kp":P          | %IW2:P          | DEC+/-             | 0                             |             | 0                  |              |        |
|           | Add new SIM table             |          | -00           | "Ki":P          | %IW4:P          | DEC+/-             | 4                             |             | 0                  |              |        |
|           | Browse                        |          |               | "Output"        | %QW0            | DEC+/-             | 18                            |             | 0                  |              |        |
|           | SIM table_1                   |          | -00           | "force"         | %MW4            | DEC+/-             | 200                           |             | 0                  |              |        |
|           | ▶ 📴 Sequences                 |          | -00           | "slew"          | %MW0            | DEC+/-             | 62                            |             | 0                  |              |        |
|           | Event tables                  |          | -00           | "aSlew"         | %MW2            | DEC+/-             | 62                            |             | 0                  |              |        |
|           |                               |          | -00           | "rSlew"         | %MD6            | Floating-point nu  | 62                            |             | 0                  |              |        |
|           |                               |          | -00           | "iOut"          | %MD10           | Floating-point nu  | 54.0567                       |             | 0                  |              |        |
|           |                               |          | -00           | "pOut"          | %MD14           | Floating-point nu  | 0                             |             | 0                  |              |        |
|           |                               |          | -00           | "iGS"           | %MD18           | Floating-point nu  | 54.0567                       |             | 0                  |              |        |
|           |                               |          | -00           | "integral"      | %MD22           | Floating-point nu  | 135.1417                      |             | 0                  |              |        |
|           |                               |          |               |                 |                 |                    |                               |             |                    |              |        |

### Exercise

- Remove the PUT block from PLC1
- Use GET block at PLC2 to obtain PLC1's output instead.

# Lab 10: Synchronization of multiple PLC

### Revisit the PLCs in Lab-9

- PLC2 will reset the output of the plant reported by PLC1 if it is exceeding a certain level set in PLC2
- Synchronization
  - PLC1 put the value of its output to PLC2
  - PLC2 put the value of its resetting command to PLC1

### PLC1 tags

Project5a4 > PLC\_1 [CPU 1512C-1 PN] > PLC tags > Default tag table [73]

### 学 学 🖶 😤 🛍

#### Default tag table

|    | -   | Name     | Data type | Address  | Retain | Acces | Writa   | Visibl       | Supervis | Comment                                     |
|----|-----|----------|-----------|----------|--------|-------|---------|--------------|----------|---------------------------------------------|
| 1  | -00 | slew     | Int       | %MW0     |        |       | <b></b> | $\checkmark$ |          | Input - Output                              |
| 2  | -00 | aSlew    | Int       | %MW2     |        |       | <b></b> | $\checkmark$ |          | Absolute value of slew                      |
| 3  | -00 | force    | Int       | %MW4     |        |       | <b></b> | $\checkmark$ |          | Force the RampFunction to go up or down     |
| 4  | -00 | Input    | Int       | %IWO     |        |       | <b></b> | $\checkmark$ |          | Desired Response                            |
| 5  | -00 | Output   | Int       | %QW0     |        |       | <b></b> | $\checkmark$ |          | Actual Response                             |
| 6  | -00 | rSlew    | Real      | %MD6     |        |       | <b></b> | $\checkmark$ |          | Real absolute value of slew for setting Ram |
| 7  | -00 | Кр       | Int       | %IW2     |        |       | <b></b> | $\checkmark$ |          | Propotional Gain                            |
| 8  | -00 | Ki       | Int       | %IW4     |        |       | <b></b> | $\checkmark$ |          | Integral Gain                               |
| 9  | -00 | iOut     | Real      | %MD10    |        |       | <b></b> | $\checkmark$ |          | Integral Output                             |
| 10 | -00 | pOut     | Real      | %MD14    |        |       | <b></b> | $\checkmark$ |          | Propotional Output                          |
| 11 | -00 | iGS      | Real      | %MD18    |        |       | <b></b> | $\checkmark$ |          | Input to the G(s)                           |
| 12 | -00 | integral | Real      | %MD22    |        |       | <b></b> | $\checkmark$ |          | Output of RampFunction as an Integrator     |
| 13 | -00 | reset    | Bool 🔳    | %M26.0 💌 |        |       | <b></b> |              |          | Reset command issued by PLC2                |

# Permit access with PUT/GET on PLC1

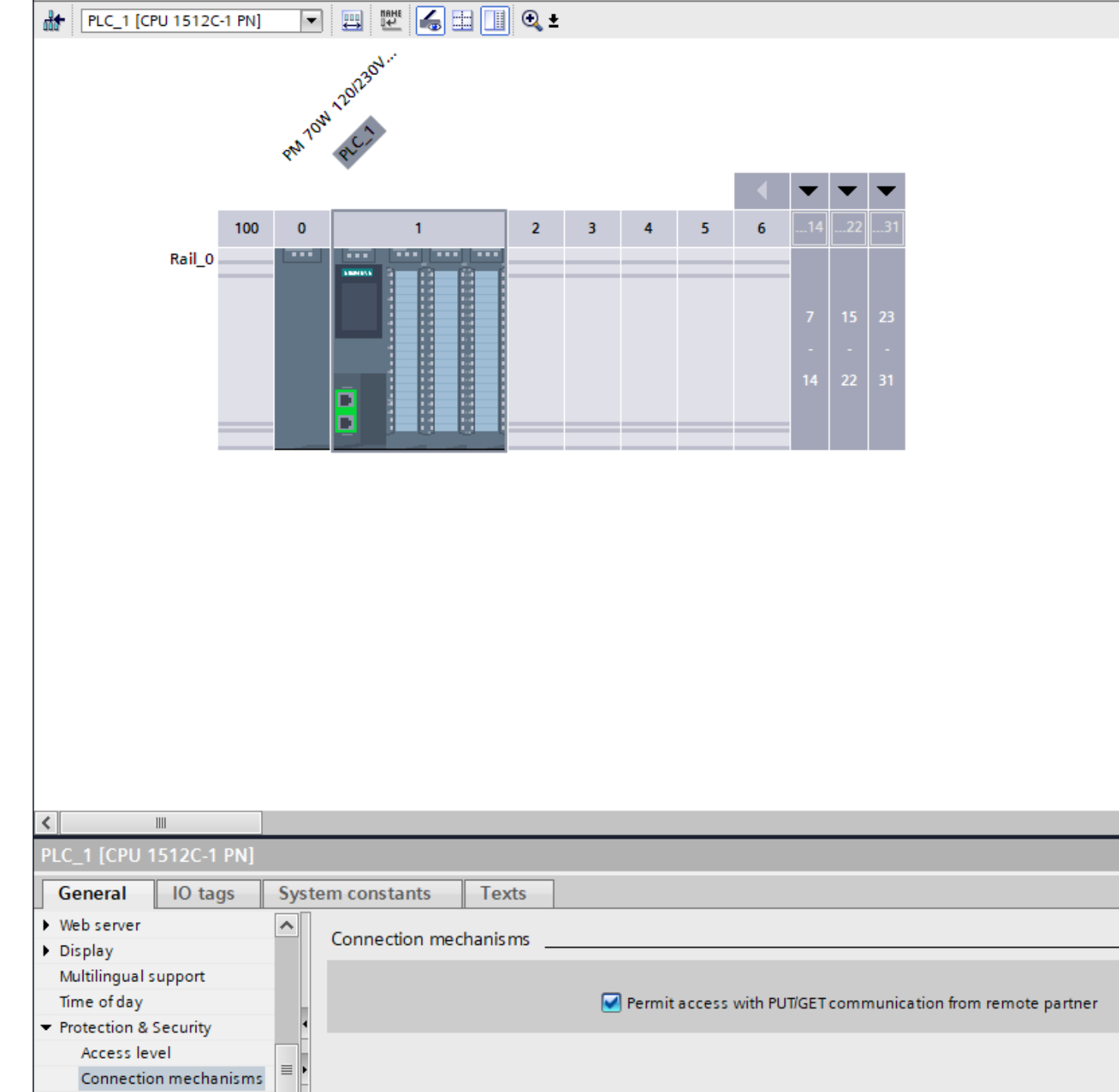

| Proje    | ect5     | a4 🕨 PLC_2 [C | PU 1512C- | 1 PN] 🕨 | PLC tag | s ► De | efault ta | g table      | [62]         |
|----------|----------|---------------|-----------|---------|---------|--------|-----------|--------------|--------------|
|          |          |               |           |         |         |        |           |              |              |
| <u> </u> | 66<br>89 | 🖻 🗄 😤 🗊       |           |         |         |        |           |              |              |
| D        | efa      | ult tag table |           |         |         |        |           |              |              |
|          |          | Name          | Data type | Address |         | Retain | Acces     | Writa        | Visibl       |
| 1        | -        | P1 output     | Int       | %MW0    |         |        |           | $\checkmark$ | $\checkmark$ |
| 2        | -00      | Limit         | Int       | %IWO    |         |        | <b></b>   | <b></b>      | <b>~</b>     |
| 3        | -00      | reset         | Bool      | %M2.0   |         |        |           |              |              |

### PLC2 tag

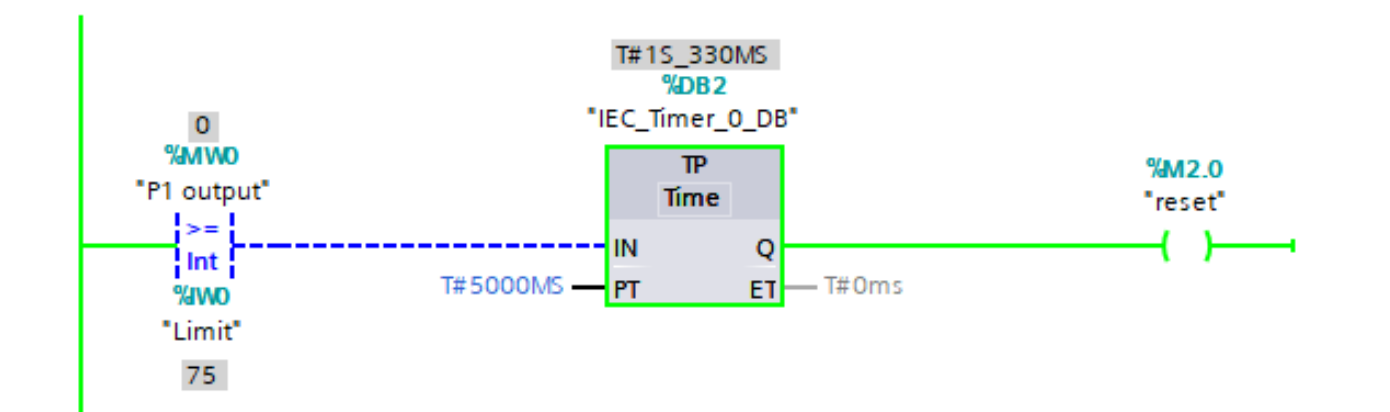

Ladder diagram of PLC2 issuing "reset" logic

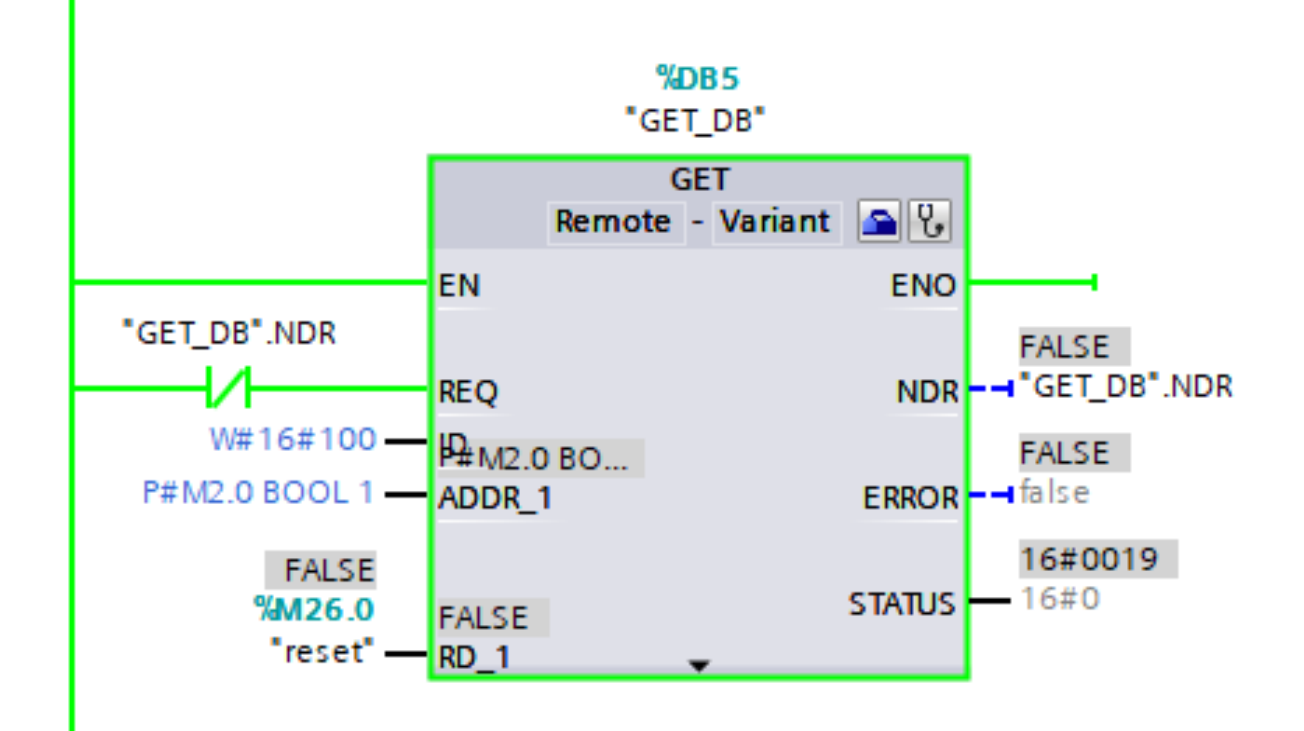

Ladder diagram of PLC1 reading the logic "reset" from M2.0 of PLC2

|                              |           | Name                       | Address     | Display format     | Monitor/Modify value | Bi |
|------------------------------|-----------|----------------------------|-------------|--------------------|----------------------|----|
| 💌 🔄 Project5a4p1 🗹           | -         | "Input":P                  | %IWO:P      | DEC+/-             | 70                   |    |
| 🕨 📑 PLC_1 [CPU 15 🔽          | -00       | "Кр":Р 🔳                   | %IW2:P      | DEC+/-             | 0                    |    |
| SIM tables                   | -00       | "Ki":P                     | %IW4:P      | DEC+/-             | 4                    |    |
| Eg Sequences                 | -00       | "Output"                   | %QW0        | DEC+/-             | 0                    |    |
| Event tables                 | -00       | "force"                    | %MW4        | DEC+/-             | 200                  |    |
|                              | -00       | "slew"                     | %MW0        | DEC+/-             | 70                   |    |
|                              | -00       | "aSlew"                    | %MW2        | DEC+/-             | 70                   |    |
|                              | -00       | "rSlew"                    | %MD6        | Floating-point nu  | 70                   |    |
|                              | -00       | "iOut"                     | %MD10       | Floating-point nu  | 0                    |    |
|                              | -00       | "pOut"                     | %MD14       | Floating-point nu  | 0                    |    |
|                              | -00       | "iGS"                      | %MD18       | Floating-point nu  | 0                    |    |
|                              | -00       | "integral"                 | %MD22       | Floating-point nu  | 0                    |    |
|                              | -00       | "reset"                    | %M26.0      | Bool               | TRUE                 |    |
| Siemens - C:\Users\roung\One | Drive - N | Aae Fah Luang Unive        | ersity\PLC\ | Simulation\Project | 5a4p2\Project5a4p2   |    |
| oject Edit Execute Options   | Tools     | Window Help                |             |                    |                      |    |
| 🛉 🎦 🔚 Save project 🛛 🐰 🔳 🛛   | ì× I      | <b>ን ± (് ±  🖞 🛛 \$7-1</b> | 500 🔻       | ] 🖪 🖪 🛑 🔳          |                      |    |
| Project tree 🛛 🔳 🖣           | SIM ta    | ble_1                      |             |                    |                      |    |
|                              |           |                            |             |                    |                      |    |
|                              | 22        | 👂 🗣 🖶 🗸                    |             |                    |                      |    |
|                              |           | Name                       | Address     | Display format     | Monitor/Modify value | В  |
| ▼ 🔄 Project5a4p2 🗹           |           | "Limit":P                  | %IWO:P      | DEC+/-             | 75                   |    |
| ▶ 📴 PLC_2 [CPU 15 🔽          | -00       | "P1 output"                | %MW0        | DEC+/-             | 0                    | ]  |
| SIM tables                   |           | "reset"                    | %M2.0       | Bool               | TRUE                 |    |
|                              |           |                            |             |                    |                      |    |

PLC1 and PLC2 are synchronizing as PLC1 sends its output to PLC2, and read the "reset" logic from PLC2.

| 📄 Project5a4p1 🛛 🗹      |              | "Input":P          | %IWO:P      | DEC+/-             | 70                     |
|-------------------------|--------------|--------------------|-------------|--------------------|------------------------|
| 🔸 📴 PLC_1 [CPU 15 🗹     |              | "Kp":P             | %IW2:P      | DEC+/-             | 0                      |
| 🕨 🔚 SIM tables          |              | "Ki":P             | %IW4:P      | DEC+/-             | 4                      |
| Sequences               |              | "Output"           | %QW0        | DEC+/-             | 6                      |
| 🕨 🌆 Event tables        |              | "force"            | %MW4        | DEC+/-             | 200                    |
|                         |              | "slew"             | %MW0        | DEC+/-             | 64                     |
|                         |              | "aSlew"            | %MW2        | DEC+/-             | 64                     |
|                         |              | "rSlew"            | %MD6        | Floating-point nu  | 64                     |
|                         |              | "iOut"             | %MD10       | Floating-point nu  | 33.31504               |
|                         |              | "pOut"             | %MD14       | Floating-point nu  | 0                      |
|                         |              | "iGS"              | %MD18       | Floating-point nu  | 33.31504               |
|                         |              | "integral"         | %MD22       | Floating-point nu  | 83.2876                |
|                         |              | "reset"            | %M26.0      | Bool               | FALSE                  |
| emens - C:\Users\roung\ | OneDrive - N | lae Fah Luang Univ | ersity\PLC\ | Simulation\Project | 5a4p2\Project5a4p2     |
| ct Edit Execute Optic   | ons Tools    | Window Help        |             |                    |                        |
| 隆 🔚 Save project 🛛 🐰 🛽  | i ii 🗙 🖌     | • ▲ ± 🕛 ऽ7-1       | 500 🔻       | ) 🖪 🖪 🛑 🔳          |                        |
| roject tree 🛛 💷         | 🔹 SIM tal    | ole_1              |             |                    |                        |
|                         |              |                    |             |                    |                        |
| (                       | 🗉 🥩 🛫        | 👂 🗣 🖶 🔸            |             |                    |                        |
|                         |              | Name               | Address     | Display format     | Monitor/Modify value E |
| 📄 Project5a4p2 🗹        |              | "Limit":P          | %IWO:P      | DEC+/-             | 75                     |
| 🔸 🚹 PLC_2 [CPU 15 🗹     |              | "P1 output"        | %MW0        | DEC+/-             | 5                      |
| 🕨 🔚 SIM tables          |              | "reset"            | %M2.0       | Bool               | FALSE                  |
| P                       |              |                    |             |                    |                        |

### Exercise

- Add a PLC to do an additional filling as same as PLC1 do
- Make PLC2 issuing a reset signal to the PLC as same as with PLC1